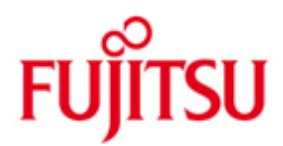

# **USER MANUAL**

# WCM WEB Warranty Claim Management

Issue July 2012 Type WCM Release Version V2.6.1 updated July 02<sup>nd</sup>

Pages 124

We accept your updates and proposals for the document with pleasure. Please send per mail to: <u>WCM-Support@ts.fujitsu.com</u> or <u>Georg.Kandziora@ts.fujitsu.com</u>.

#### **Document History and Version Control**

Note:

The information contained in this document is the best available at the time this documents has been released and may be subject to change without prior notice.

| document name               | version      | date       | changes                                                                       |
|-----------------------------|--------------|------------|-------------------------------------------------------------------------------|
| WCM WEB User manual_E_V2.0  | 2.0 final    | 23.10.2007 | Reviewed Version V2.0                                                         |
| WCM WEB User manual_E_V2.1  | 2.1 final    | 03.12.07   | New chapters 1.1.8, 5.2.4                                                     |
| WCM WEB User manual_E_V2.2  | 2.2 final    | 07.02.08   | New chapters 1.1.12, 4.4.1.1, 4.4.1.2, 4.4.4, 4.4.5, 4.6.2, 4.7               |
|                             |              |            | Changes in chapter 5                                                          |
| WCM WEB User manual_E_V2.3  | 2.3 final    | 07.03.08   | New chapters 4.1.5 Changes in chapter 5                                       |
| WCM WEB User manual_E_V2.31 | 2.3.1 final  | 20.04.08   | Links and Naming updated                                                      |
| WCM WEB User manual_E_V2.32 | 2.3.2 final  | 10.06.08   | New chapters: 4.1.1 3, 4.1.1.4                                                |
|                             |              |            | Changes in chapter 4.4.5, 4.4.7, 4.6.5, 5.2.2                                 |
| WCM WEB User                | 2.3.2a final | 04.08.08   | New chapter 4.1.5                                                             |
| WCMWEB User manual E V2.32  | 2 3 2 prol   | 28 10 2008 | New chapter 1.2 Chapters in chapters 4.4.7.4.6                                |
|                             | 2.3.2 prei.  | 20.10.2000 | New chapter 1.2., changes in chapters 4.4.7, 4.0                              |
| WCM WEB User manual_E_V2.34 | 2.3.4        | 01.04.2009 | New company name                                                              |
| WCM WEB User manual_E_V2.41 | 2.3.4        | 21.09.2009 | New screenshots according to new branding. Changes in Chapter 4.4.3           |
|                             |              |            | (own stock), 3.3 (FCO),                                                       |
|                             |              |            | Chapter 5.2.4 removed (summary invoice)                                       |
| WCM WEB User manual_E_V2.41 | 2.3.41       | 22.09.2009 | Add. Screenshot in Chapter 3.3                                                |
| WCM WEB User manual_E_V2.41 | 2.4.1        | 29.10.2009 | New chapter 3.4. SWAP process                                                 |
| WCM WEB User manual_E_V2.42 | 2.4.2        | 29.10.2009 | Changes in Chapter 5.1.2 Claim Error details are displayed.                   |
| WCM WEB User manual_E_V2.42 | 2.4.2        | 11.01.2010 | Chapter enumeration corrected                                                 |
| WCM WEB User manual_E_V2.42 | 2.6.         | 07.03.2011 | New chapter 3.5 Service Desk Approval process                                 |
| WCM WEB User manual_E_V2.42 | 2.6.         | 07.03.2011 | Changes in chapter 4.6.2 Workaround for DOA after repair finished             |
| WCM WEB User manual_E_V2.42 | 2.6          | 11.03.2011 | Editorial change on screenshots                                               |
| WCM WEB User manual E V2.42 | 2.6          | 22.03.2011 | Update of return order handling and related deadlines 1.1.5, 1.1.6, 1.1.7     |
|                             |              |            | Bulk Order 1.1.10, Legacy application WST removed 2.0, Export Control         |
|                             |              |            | Contact updated 3.2.1, Available delivery priorities updated 4.1.5, Print out |
|                             |              |            | of part return form 4.4.1.1, 4.4.1.2, 4.6 Workaround for DOA after repair     |
|                             |              |            | finished, 4.4.5 Return Order creation in between 30 days, 4.6.2 update        |
|                             |              |            | DOA process for closed WO's, 5.1.5 Export file update,                        |
| WCM WEB User manual_E_V2.43 | 2.6.1        | 10.05.2012 | Update with screenshots for new spare parts portal PEC: 4.2, 4.6              |
|                             |              |            | 2nd Flat Rate Process changed: 4.2.3                                          |
|                             |              |            | Order number required at DOA returns: 4.6.1                                   |
|                             |              |            | Delivery note of the replacing delivery to use as PRF: 4.6.2.2                |
| WCM WEB User manual_E_V2.44 | 2.6.1        | 25.05.2012 | Websphere screenshots removed.                                                |
| WCM WEB User manual_E_V2.45 | 2.6.1        | 14.06.2012 | Nomenclature PEC adapted, links updated, screenshots updated 4.6.2.1          |
| WCM WEB User manual_E_V2.46 | 2.6.1        | 02.07.2012 | Direct print out of Part Return Form 4.4.2                                    |

### CONTENT

| 1.         | INTRODUCTION                                                                  | 5        |
|------------|-------------------------------------------------------------------------------|----------|
| 1.1        | Basic information                                                             | 5        |
| 1.1        | I.1 Unique Work Order number                                                  | 5        |
| 1.1        | I.2 Encrypted Failure Description (Error Code System)                         | 5        |
| 1.1        | I.3 System-serial number                                                      | 6        |
| 1.1        | I.4 Service Type                                                              | 6        |
| 1.1        | I.5 ADEX-Order                                                                | 6        |
| 1.1        | 1.6 Ship only order                                                           | 6        |
| 1.1        | 1.7 Ship only order in the Partner Entry Channel (PEC)                        | 7        |
| 1.1        | 1.8 Selecting Spare Parts with Translation Tool' (Virtual Fit-to-Asset Check) | 8        |
| 1.1        | 1.9 Part Return in Partner Entry Channel (PEC)                                | 9        |
| 1.1        | 1.10 Stanuard Orders in the Partner Entry Granner (PEC)                       | 9<br>0   |
| 1.1        | 1.11 Orders for 411 Service Packs                                             | 9<br>Q   |
|            |                                                                               |          |
| 1.2        | Frequently asked questions                                                    | 9        |
| 2.         | REGISTRATION/ SETTINGS                                                        | 12       |
| 2.1        | Edit account settings                                                         | 13       |
|            |                                                                               |          |
| 2.2        | Edit field service display                                                    | 14       |
| 2.3        | Edit line items display                                                       | 14       |
| 2.4        | Supervisor                                                                    | 15       |
| 3.         | CALL ENTRIES                                                                  | 16       |
| 2 1        | Call antry from Halpdock                                                      | 10       |
| ১.।<br>হ ব | Call entry from Helpdesk                                                      | 1D       |
| 3.1        | 2 Accent Service Call                                                         | /117     |
| 5.1        |                                                                               | 1/       |
| 3.2        | Self-assigned Call                                                            |          |
| 3.2        | 2.1 Customer address                                                          |          |
| 3.2        | 2.2 Error description                                                         | 24       |
| 3.3        | Field change order                                                            | 25       |
| 3.3        | 3.1 Different priority levels of FCO                                          | 27       |
| 3.3        | 3.2 Different priority levels of FCO                                          | 27       |
| 3          | 3.3.2.1 FCO is of type A and the service type is "CRU"                        | 28       |
| 3          | 3.3.2.2 FCO is of type A1 and the service type is "CRU"                       |          |
| 3          | 3.3.2.3 FCO is of type A or A1 and the service type is not equal to CRU       | 32       |
| 3.4        | SWAP Process                                                                  |          |
| 3.4<br>2 ∕ | HI FUIGUUI                                                                    | 33<br>22 |
| J.4        | 7.2 1 100633 Steps                                                            |          |
| 3          | 3 4 2 2 Renlacement                                                           |          |
| 3          | 3.4.2.3 Confirmation of defect SNR                                            |          |
| 3          | 3.4.2.4 To Claim the Work Order                                               |          |
| 3.4        | 4.3 Exceptions where no Swap Data need to be provided                         |          |

| 3.4.3.2<br>3.4.3.3                                                                                                    |                                                                                                    |                                                                                                    |
|----------------------------------------------------------------------------------------------------|----------------------------------------------------------------------------------------------------|----------------------------------------------------------------------------------------------------|
| 3.4.3.3                                                                                                    | Forwarded work Orders                                                                                                    | 34                                                                                                    |
|                                                                                                    | Named repair for Displays with Door to Door Service                                                                                                    | 34                                                                                                    |
| 3.4.3.4                                                                                                    | Repair of Blades                                                                                                    |                                                                                                    |
| 3.4.4 W                                                                                                    | CM WEB information                                                                                                    |                                                                                                    |
| 3.4.4.1                                                                                                    | SWAP Example 1 – whole Blade unit was swapped                                                                                                    |                                                                                                    |
| 3.4.4.2                                                                                                    | SWAP Example 2 - SNR of defect unit was captured incorrectly                                                                                                    | 37                                                                                                    |
| 3.4.4.3                                                                                                    | SWAP Example 3 - Blade unit was repaired not swapped                                                                                                    |                                                                                                    |
| 3.4.4.4                                                                                                    | SWAP Example 4 - Monitor was repaired not swapped                                                                                                    | 41                                                                                                    |
| 3.4.5 To                                                                                                    | Claim the Work Order                                                                                                    | 43                                                                                                    |
| 3.4.5.1                                                                                                    | Replacement SNR not in ADLER                                                                                                    | 43                                                                                                    |
| 3.4.5.2                                                                                                    | Warranty of Replacement SNR is not Zero                                                                                                    | 43                                                                                                    |
| 3.4.5.3                                                                                                    | Assets are incompatible                                                                                                    | 43                                                                                                    |
| 3.4.6 SV                                                                                                    | IAP Data in ADLER                                                                                                    | 44                                                                                                    |
| 3.4.6.1                                                                                                    | SWAP Flag                                                                                                    | 44                                                                                                    |
| 3.4.6.2                                                                                                    | SWAP Pool inventory                                                                                                    | 45                                                                                                    |
| 3.4.6.3                                                                                                    | Warranty data after Swap                                                                                                    | 46                                                                                                    |
| 3.4.6.4                                                                                                    | Defect System after Swap                                                                                                    | 47                                                                                                    |
| 3.4.7 Mo                                                                                                    | nitor Service Concept – Collect & Return Display                                                                                                    |                                                                                                    |
| 3.5 Servic                                                                                                    | e Desk Approval process                                                                                                    | 49                                                                                                    |
| 3.5.1 Wo                                                                                                    | ork Flow in WCM                                                                                                    | 49                                                                                                    |
| 3.5.2 Cla                                                                                                    | aim Request by Service Partner                                                                                                    | 49                                                                                                    |
| 3.5.2.1 I                                                                                                    | Event 1 - SP is restricted to Service Desk Work Orders                                                                                                    | 49                                                                                                    |
| 3.5.2.2 I                                                                                                    | Event 2 - Repeated Repair (x-day rule)                                                                                                    | 50                                                                                                    |
| 3.5.2.3 I                                                                                                    | Event 3 – 3rd Repair within 30 days                                                                                                    | 50                                                                                                    |
| 3.5.2.4                                                                                                    | Event 4- A defined Repair Cost Maximum is exceeded                                                                                                    | 51                                                                                                    |
| 3.5.2.4.1                                                                                                    | Repair Cost Threshold for Service Desk claims                                                                                                    | 52                                                                                                    |
| 3.5.3 De                                                                                                    | cision by Service Desk                                                                                                    |                                                                                                    |
| 3.5.3.1                                                                                                    | Approval by Service Desk                                                                                                    |                                                                                                    |
| 3.5.3.2                                                                                                    | Rejection by Service Desk                                                                                                    | 53                                                                                                    |
|                                                                                                    |                                                                                                    |                                                                                                    |
| 4. CALL                                                                                                    | PROCESSING                                                                                                    | 54                                                                                                    |
| 4. CALL<br>4.1 Orderi                                                                                                    | PROCESSING                                                                                                    | 54                                                                                                    |
| 4. CALL<br>4.1 Orderi<br>4.1.1 Or                                                                                                    | PROCESSING<br>ng Spare Parts<br>dering of spare parts at FUJITSU with WCM WEB (standard)                                                                                                    | <b>54</b><br><b>54</b><br>54                                                                                                    |
| 4. CALL<br>4.1 Orderi<br>4.1.1 Or<br>4.1.1.1                                                                                                    | PROCESSING<br>ng Spare Parts<br>dering of spare parts at FUJITSU with WCM WEB (standard)<br>Material selection                                                                                                    | <b>54</b><br><b>54</b><br>                                                                                                    |
| 4. CALL<br>4.1 Orderi<br>4.1.1 Or<br>4.1.1.1<br>4.1.1.2                                                                                                    | PROCESSING<br>ng Spare Parts<br>dering of spare parts at FUJITSU with WCM WEB (standard)<br>Material selection<br>Delivery Type selection                                                                                                    | <b>54</b><br>                                                                                                    |
| 4. CALL<br>4.1 Orderi<br>4.1.1 Or<br>4.1.1.1<br>4.1.1.2<br>4.1.1.3                                                                                                    | PROCESSING<br>ng Spare Parts<br>dering of spare parts at FUJITSU with WCM WEB (standard)<br>Material selection<br>Delivery Type selection<br>Express charges in WCM WEB.                                                                                                    | <b>54</b><br><b>54</b><br>                                                                                                    |
| 4. CALL<br>4.1 Orderi<br>4.1.1 Or<br>4.1.1.1<br>4.1.1.2<br>4.1.1.3<br>4.1.1.4                                                                                                    | PROCESSING<br>ng Spare Parts<br>dering of spare parts at FUJITSU with WCM WEB (standard)<br>Material selection<br>Delivery Type selection<br>Express charges in WCM WEB<br>Invoice /-proposal form with Express Charge                                                                                                    | <b>54</b><br><b>54</b><br>                                                                                                    |
| 4. CALL<br>4.1 Orderi<br>4.1.1 Or<br>4.1.1.1<br>4.1.1.2<br>4.1.1.3<br>4.1.1.3<br>4.1.1.4<br>4.1.1.5                                                                                                    | PROCESSING<br>ng Spare Parts<br>dering of spare parts at FUJITSU with WCM WEB (standard)<br>Material selection<br>Delivery Type selection<br>Express charges in WCM WEB<br>Invoice /-proposal form with Express Charge<br>Delivery address selection:                                                                                                    | 54<br>54<br>54<br>54<br>55<br>55<br>55<br>57<br>57<br>57                                                                                |
| 4. CALL<br>4.1 Orderi<br>4.1.1 Or<br>4.1.1.1<br>4.1.1.2<br>4.1.1.3<br>4.1.1.3<br>4.1.1.4<br>4.1.1.5<br>4.1.1.6                                                                                                    | PROCESSING<br>ng Spare Parts<br>dering of spare parts at FUJITSU with WCM WEB (standard)<br>Material selection<br>Delivery Type selection<br>Express charges in WCM WEB<br>Invoice /-proposal form with Express Charge<br>Delivery address selection:<br>Order confirmation                                                                                                    | 54<br>54<br>54<br>54<br>55<br>55<br>55<br>57<br>57<br>57<br>58                                                                          |
| 4. CALL<br>4.1 Orderi<br>4.1.1 Or<br>4.1.1.1<br>4.1.1.2<br>4.1.1.3<br>4.1.1.3<br>4.1.1.5<br>4.1.1.6<br>4.1.1.7                                                                                                    | PROCESSING<br>ng Spare Parts<br>dering of spare parts at FUJITSU with WCM WEB (standard)<br>Material selection<br>Delivery Type selection<br>Express charges in WCM WEB<br>Invoice /-proposal form with Express Charge<br>Delivery address selection:<br>Order confirmation<br>Order Details                                                                                                    | <b>54</b><br>54<br>54<br>54<br>55<br>55<br>55<br>57<br>57<br>57<br>57<br>58<br>60                                                       |
| 4. CALL<br>4.1 Orderi<br>4.1.1 Or<br>4.1.1.1<br>4.1.1.2<br>4.1.1.3<br>4.1.1.3<br>4.1.1.4<br>4.1.1.5<br>4.1.1.6<br>4.1.1.7<br>4.1.2 Us                                                                                                    | PROCESSING<br>ng Spare Parts<br>dering of spare parts at FUJITSU with WCM WEB (standard)<br>Material selection<br>Delivery Type selection<br>Express charges in WCM WEB<br>Invoice /-proposal form with Express Charge<br>Delivery address selection:<br>Order confirmation<br>Order Details<br>ing Spares of own stock                                                                                                    | <b>54</b><br>54<br>54<br>54<br>55<br>55<br>55<br>57<br>57<br>57<br>57<br>57<br>58<br>60<br>60<br>62                                     |
| 4. CALL<br>4.1 Orderi<br>4.1.1 Or<br>4.1.1.1<br>4.1.1.2<br>4.1.1.3<br>4.1.1.4<br>4.1.1.5<br>4.1.1.6<br>4.1.1.7<br>4.1.2 Us<br>4.1.3 Or                                                                                                    | PROCESSING<br>ng Spare Parts<br>dering of spare parts at FUJITSU with WCM WEB (standard)<br>Material selection<br>Delivery Type selection<br>Express charges in WCM WEB<br>Invoice /-proposal form with Express Charge<br>Delivery address selection:<br>Order confirmation<br>Order Details<br>ing Spares of own stock<br>dering High availability parts (4h Service Packs)                                                                                                    | <b>54</b><br>54<br>54<br>54<br>55<br>55<br>57<br>57<br>57<br>57<br>58<br>60<br>62<br>63                                                 |
| 4. CALL<br>4.1 Orderi<br>4.1.1 Or<br>4.1.1.1<br>4.1.1.2<br>4.1.1.3<br>4.1.1.3<br>4.1.1.5<br>4.1.1.6<br>4.1.1.7<br>4.1.2 Us<br>4.1.3 Or<br>4.1.3.1                                                                                                    | PROCESSING<br>ng Spare Parts<br>dering of spare parts at FUJITSU with WCM WEB (standard)<br>Material selection<br>Delivery Type selection<br>Express charges in WCM WEB<br>Invoice /-proposal form with Express Charge<br>Delivery address selection:<br>Order confirmation<br>Order confirmation<br>Order Details<br>ing Spares of own stock<br>dering High availability parts (4h Service Packs)                                                                                                    | <b>54</b><br>54<br>54<br>54<br>55<br>55<br>57<br>57<br>57<br>57<br>57<br>58<br>60<br>62<br>63<br>63                                     |
| 4. CALL<br>4.1 Orderi<br>4.1.1 Or<br>4.1.1.1<br>4.1.1.2<br>4.1.1.3<br>4.1.1.3<br>4.1.1.5<br>4.1.1.6<br>4.1.1.7<br>4.1.2 Us<br>4.1.3 Or<br>4.1.3.1<br>4.1.3.2                                                                                                    | PROCESSING<br>ng Spare Parts<br>dering of spare parts at FUJITSU with WCM WEB (standard)<br>Material selection<br>Delivery Type selection.<br>Express charges in WCM WEB<br>Invoice /-proposal form with Express Charge<br>Delivery address selection:<br>Order confirmation<br>Order confirmation<br>Order Details<br>ing Spares of own stock<br>dering High availability parts (4h Service Packs)<br>Ordering<br>Parts Return                                                                                                    | <b>54</b><br>54<br>54<br>55<br>55<br>55<br>57<br>57<br>57<br>57<br>57<br>57<br>57<br>57<br>57<br>57                                     |
| 4. CALL<br>4.1 Orderi<br>4.1.1 Or<br>4.1.1.1<br>4.1.1.2<br>4.1.1.3<br>4.1.1.4<br>4.1.1.5<br>4.1.1.6<br>4.1.1.7<br>4.1.2 Us<br>4.1.3 Or<br>4.1.3.1<br>4.1.3.2<br>4.1.4 Be                                                                                                    | PROCESSING<br>ng Spare Parts                                                                                                    | <b>54</b><br>54<br>54<br>54<br>55<br>55<br>57<br>57<br>57<br>57<br>57<br>57<br>57<br>57<br>57<br>57<br>57                               |
| 4. CALL<br>4.1 Orderi<br>4.1.1 Or<br>4.1.1.1<br>4.1.1.2<br>4.1.1.3<br>4.1.1.4<br>4.1.1.5<br>4.1.1.6<br>4.1.1.7<br>4.1.2 Us<br>4.1.3 Or<br>4.1.3.1<br>4.1.3.2<br>4.1.4 Be<br>4.1.5 Sin                                                                                                    | PROCESSING<br>ng Spare Parts                                                                                                    | <b>54</b><br>54<br>54<br>54<br>55<br>55<br>57<br>57<br>57<br>57<br>58<br>60<br>62<br>63<br>63<br>63<br>63<br>63<br>63<br>63             |
| 4. CALL<br>4.1 Orderi<br>4.1.1 Or<br>4.1.1.1<br>4.1.1.2<br>4.1.1.3<br>4.1.1.3<br>4.1.1.5<br>4.1.1.5<br>4.1.1.7<br>4.1.2 Us<br>4.1.3 Or<br>4.1.3.1<br>4.1.3.2<br>4.1.4 Be<br>4.1.5 Sin<br>4.1.5 Sin<br>4.1.5 1                                                                                                    | PROCESSING                                                                                                    | <b>54</b><br>54<br>54<br>54<br>55<br>55<br>57<br>57<br>57<br>57<br>58<br>60<br>60<br>62<br>63<br>63<br>63<br>63<br>63<br>63<br>64<br>64 |
| 4. CALL<br>4.1 Orderi<br>4.1.1 Or<br>4.1.1.1<br>4.1.1.2<br>4.1.1.3<br>4.1.1.3<br>4.1.1.5<br>4.1.1.5<br>4.1.1.6<br>4.1.1.7<br>4.1.2 Us<br>4.1.3 Or<br>4.1.3.1<br>4.1.3.2<br>4.1.4 Be<br>4.1.5 Sin<br>4.1.5.1<br>4.1.5.2                                                                                                    | PROCESSING                                                                                                    | <b>54 54 54 54 54 54 55 55</b>                                                                                                    |
| <ol> <li>CALL</li> <li>Orderi</li> <li>1.1 Orderi</li> <li>4.1.1 Or</li> <li>4.1.1.1</li> <li>4.1.1.2</li> <li>4.1.1.3</li> <li>4.1.1.3</li> <li>4.1.1.5</li> <li>4.1.1.6</li> <li>4.1.1.7</li> <li>4.1.2 Us</li> <li>4.1.3 Or</li> <li>4.1.3 Or</li> <li>4.1.3 Or</li> <li>4.1.3 Or</li> <li>4.1.3 Or</li> <li>4.1.3 Or</li> <li>4.1.3 Or</li> <li>4.1.4 Be</li> <li>4.1.5 Sin</li> <li>4.1.5 Sin</li> <li>4.1.5.1</li> <li>4.1.5.2</li> <li>4.1.5.3</li> </ol>                                                                                                    | PROCESSING                                                                                                    | <b>54 54 54 54 54 54 55 55</b>                                                                                                    |
| <ol> <li>CALL</li> <li>Orderi</li> <li>1 Orderi</li> <li>4.1.1 Or</li> <li>4.1.1 Or</li> <li>4.1.1.2</li> <li>4.1.1.3</li> <li>4.1.1.3</li> <li>4.1.1.4</li> <li>4.1.1.5</li> <li>4.1.1.6</li> <li>4.1.1.7</li> <li>4.1.2 Us</li> <li>4.1.3 Or</li> <li>4.1.3.1</li> <li>4.1.3.2</li> <li>4.1.4 Be</li> <li>4.1.5 Sin</li> <li>4.1.5 Sin</li> <li>4.1.5.1</li> <li>4.1.5.3</li> <li>4.2 Repain</li> </ol>                                                                                                    | PROCESSING         ang Spare Parts         dering of spare parts at FUJITSU with WCM WEB (standard)         Material selection         Delivery Type selection         Express charges in WCM WEB         Invoice /-proposal form with Express Charge         Delivery address selection:         Order confirmation         Order Details         ing Spares of own stock         dering High availability parts (4h Service Packs)         Ordering         Parts Return         lated additional ordering         higle Login to Partner Entry Channel (PEC)         User settings         Spares Services         Delivery priorities in Partner Entry Channel (PEC)                                                                                                    | <b>54 54 54 54 55 55 55 57 57 57 58 60 62 63 63 63 63 63 64 64 64 66 67</b>                                                             |
| <ol> <li>CALL</li> <li>Orderi</li> <li>1.1 Orderi</li> <li>4.1.1 Or</li> <li>4.1.1.1</li> <li>4.1.1.2</li> <li>4.1.1.3</li> <li>4.1.1.3</li> <li>4.1.1.5</li> <li>4.1.1.6</li> <li>4.1.1.7</li> <li>4.1.2 Us</li> <li>4.1.3 Or</li> <li>4.1.3 Or</li> <li>4.1.3 Or</li> <li>4.1.3 Or</li> <li>4.1.3 Or</li> <li>4.1.3 Or</li> <li>4.1.3 Or</li> <li>4.1.5 Sin</li> <li>4.1.5 Sin</li> <li>4.1.5 Sin</li> <li>4.1.5.2</li> <li>4.1.5.3</li> <li>2 Repain</li> <li>4.2.1 Repain</li> </ol>                                                                                                    | PROCESSING                                                                                                    | <b>54 54 54 54 54 54 55 55</b>                                                                                                    |
| <ol> <li>CALL</li> <li>4.1 Orderi</li> <li>4.1.1 Orderi</li> <li>4.1.1 Orderi</li> <li>4.1.1 Orderi</li> <li>4.1.1.1 4.1.1.2</li> <li>4.1.1.3</li> <li>4.1.1.5</li> <li>4.1.1.5</li> <li>4.1.1.6</li> <li>4.1.1.7</li> <li>4.1.2 Us</li> <li>4.1.3 Orderi</li> <li>4.1.3 Orderi</li> <li>4.1.3 Orderi</li> <li>4.1.3 Orderi</li> <li>4.1.3 Orderi</li> <li>4.1.3 Orderi</li> <li>4.1.4 Be</li> <li>4.1.5 Sin</li> <li>4.1.5 Sin</li> <li>4.1.5 Sin</li> <li>4.1.5 Sin</li> <li>4.1.5.2</li> <li>4.1.5.3</li> <li>4.2 Repain</li> <li>4.2.2 Repain</li> </ol>                                                                                                    | PROCESSING<br>mg Spare Parts                                                                                                    | <b>54 54 54 54 54 54 55 55</b>                                                                                                    |
| <ol> <li>CALL</li> <li>Orderi</li> <li>1 Orderi</li> <li>4.1.1 Or</li> <li>4.1.1.1</li> <li>4.1.1.2</li> <li>4.1.1.3</li> <li>4.1.1.3</li> <li>4.1.1.5</li> <li>4.1.1.5</li> <li>4.1.1.6</li> <li>4.1.1.7</li> <li>4.1.2 Us</li> <li>4.1.3 Or</li> <li>4.1.3.1</li> <li>4.1.3.2</li> <li>4.1.4 Be</li> <li>4.1.5 Sin</li> <li>4.1.5 Sin</li> <li>4.1.5 Sin</li> <li>4.1.5 Ai</li> <li>4.1.5 Ai</li> <li></li></ol> | PROCESSING         ang Spare Parts         dering of spare parts at FUJITSU with WCM WEB (standard)         Material selection         Delivery Type selection         Express charges in WCM WEB         Invoice /-proposal form with Express Charge         Delivery address selection:         Order confirmation         Order Details         ing Spares of own stock         dering High availability parts (4h Service Packs)         Ordering         Parts Return         lated additional ordering         higle Login to Partner Entry Channel (PEC)         User settings         Spares Services         Delivery priorities in Partner Entry Channel (PEC)         Process         pair started         pair failed - claim Double Flatrate                                           | <b>54 54 54 54 54 55 55 57 57 57 57 58 60 60 62 63 63 63 63 63 63 64 64 64 64 66 67 68 68 68 69 71</b>                                  |
| <ol> <li>CALL</li> <li>4.1 Orderi</li> <li>4.1.1 Or</li> <li>4.1.1 Or</li> <li>4.1.1.1</li> <li>4.1.1.2</li> <li>4.1.1.3</li> <li>4.1.1.4</li> <li>4.1.1.5</li> <li>4.1.1.6</li> <li>4.1.1.7</li> <li>4.1.2 Us</li> <li>4.1.3 Or</li> <li>4.1.3 Or</li> <li>4.1.3 Or</li> <li>4.1.3 Or</li> <li>4.1.3 Or</li> <li>4.1.3 Or</li> <li>4.1.3 Or</li> <li>4.1.3 Or</li> <li>4.1.3 Or</li> <li>4.1.3 Or</li> <li>4.1.5 Sin</li> <li>4.1.5 Sin</li> <li>4.1.5 Sin</li> <li>4.1.5 Sin</li> <li>4.1.5 Or</li> <li>4.1.5 Or</li></ol>   | PROCESSING         ang Spare Parts         dering of spare parts at FUJITSU with WCM WEB (standard)         Material selection         Delivery Type selection         Express charges in WCM WEB         Invoice /-proposal form with Express Charge         Delivery address selection:         Order confirmation         Order Details         ing Spares of own stock         dering High availability parts (4h Service Packs)         Ordering         Parts Return         lated additional ordering         logle Login to Partner Entry Channel (PEC)         User settings         Spares Services         Delivery priorities in Partner Entry Channel (PEC)         Process         pair started         pair started         pair started         pair failed - claim Double Flatrate | <b>54 54 54 54 54 55 55 55</b>                                                                                                    |

| 4.4                                                                                                    | Returning Spare Parts                                                                                                    | 78                                                                                                    |
|----------------------------------------------------------------------------------------------------|----------------------------------------------------------------------------------------------------|----------------------------------------------------------------------------------------------------|
| 4.4                                                                                                    | .1 Return order advise                                                                                                    | 78                                                                                                    |
| 4                                                                                                    | .4.1.1 ADEX Orders                                                                                                    | 78                                                                                                    |
| 4                                                                                                    | .4.1.2 Orders with more than one part                                                                                                    | 79                                                                                                    |
| 4.4                                                                                                    | .2 Physical part return                                                                                                    | 82                                                                                                    |
| 4.4                                                                                                    | .2.1 Print Part Return Form                                                                                                    | 82                                                                                                    |
| 4.4                                                                                                    | .2.2 Order Tracking                                                                                                    | 83                                                                                                    |
| 4                                                                                                    | .4.2.3 Return Code registration                                                                                                    |                                                                                                    |
| 4.4                                                                                                    | .3 Return orders in case of alternative material taken from own stock                                                                                                    | 86                                                                                                    |
| 4.4                                                                                                    | .4 Return orders for out-of-warranty systems                                                                                                    | 86                                                                                                    |
| 4.4                                                                                                    | .5 Return orders for Work Orders after 30 days                                                                                                    | 86                                                                                                    |
| 4.4                                                                                                    | .6 Claim Reference on Part Return Form.                                                                                                    | 87                                                                                                    |
| Fill                                                                                                    | return mask in WCM WEB                                                                                                    | 88                                                                                                    |
| 4 5                                                                                                    | Keen meterial flag                                                                                                    |                                                                                                    |
| 4.5                                                                                                    | Keep material flag                                                                                                    |                                                                                                    |
| 4.5                                                                                                    | .1 Customer keeps material                                                                                                    |                                                                                                    |
| 4.5                                                                                                    | .2 Own stock material kept                                                                                                    | 90                                                                                                    |
| 4.6                                                                                                    | Good part return and complaints (DOA. WPIB and WDel)                                                                                                    | 90                                                                                                    |
| 4.6                                                                                                    | .1 Dead on arrival (DOA):                                                                                                    |                                                                                                    |
| 46                                                                                                    | .2 Workaround for DOA after repair finished                                                                                                    | 92                                                                                                    |
| 4.6                                                                                                    | .2.1 Part Warranty DOA Complaint Order to replace a previous delivery on ADEX order                                                                                                    | 93<br>93                                                                                                    |
| 4.6                                                                                                    | 2.2 Part Warranty DOA Complaint Order to replace a previous delivery on Standard Order                                                                                                    | ورع<br>مه                                                                                                    |
| 4.0                                                                                                    | 3 Wrong part in box (WPIR):                                                                                                    | 07 میں<br>م                                                                                                    |
| 4.6                                                                                                    | 4 Wrong delivery (WDel):                                                                                                    | ,رو                                                                                                    |
| 1.6                                                                                                    | 5 Good part return:                                                                                                    | ۵۵<br>۵۵                                                                                                    |
| 4.0<br>/                                                                                                    | 651 Good part return order for RET and N-parts                                                                                                    | وو                                                                                                    |
|                                                                                                    | 6.5.2 How to return unused parts - Overview                                                                                                    | 100                                                                                                    |
|                                                                                                    |                                                                                                    |                                                                                                    |
| 5.                                                                                                    | CLAIMING AND INVOICING                                                                                                    | 102                                                                                                    |
| 5.<br>5.1                                                                                                    | CLAIMING AND INVOICING                                                                                                    | <b>102</b><br>102                                                                                                    |
| 5.<br>5.1<br>5.1                                                                                                    | CLAIMING AND INVOICING<br>Claiming & Validation                                                                                                    | <b>102</b><br><b>102</b><br>102                                                                                            |
| <b>5.</b><br>5.1<br>5.1<br>5.1                                                                                                    | CLAIMING AND INVOICING<br>Claiming & Validation<br>1 Claiming                                                                                                    | <b>102</b><br><b>102</b><br>102<br>104                                                                                     |
| 5.1<br>5.1<br>5.1<br>5.1<br>5.1                                                                                                    | CLAIMING AND INVOICING<br>Claiming & Validation<br>1 Claiming<br>2 Claim Error<br>3 Validation process                                                                                                    | <b>102</b><br><b>102</b><br>104<br>104                                                                                     |
| 5.<br>5.1<br>5.1<br>5.1<br>5.1<br>5.1<br>5.1                                                                                                    | CLAIMING AND INVOICING<br>Claiming & Validation<br>1 Claiming<br>2 Claim Error<br>.3 Validation process<br>.4 Rejected or revised Work Order                                                                                                    | <b> 102</b><br><b>102</b><br>102<br>104<br>105<br>106                                                                      |
| 5.1<br>5.1<br>5.1<br>5.1<br>5.1<br>5.1<br>5.1                                                                                                    | CLAIMING AND INVOICING<br>Claiming & Validation<br>1 Claiming<br>2 Claim Error<br>3 Validation process                                                                                                    | <b>102 102 102 104 105 106 108</b>                                                                                         |
| <b>5.</b><br>5.1<br>5.1<br>5.1<br>5.1<br>5.1<br>5.1<br>5.2                                                                                          | CLAIMING AND INVOICING<br>Claiming & Validation<br>1 Claiming<br>2 Claim Error<br>3 Validation process<br>4 Rejected or revised Work Order<br>5 WO History on export file                                                                                                    | <b>102 102 102 104 105 106 108 111</b>                                                                                     |
| <b>5.</b><br>5.1<br>5.1<br>5.1<br>5.1<br>5.1<br>5.1<br>5.2<br>5.2                                                                                   | CLAIMING AND INVOICING<br>Claiming & Validation<br>1 Claiming<br>2 Claim Error                                                                                                    | <b>102 102 102 104 105 106 108 111</b>                                                                                     |
| <b>5.</b><br>5.1<br>5.1<br>5.1<br>5.1<br>5.1<br>5.1<br>5.2<br>5.2<br>5.2                                                                            | CLAIMING AND INVOICING<br>Claiming & Validation<br>1 Claiming<br>2 Claim Error                                                                                                    | <b>102 102 102 104 105 106 108 111 111</b>                                                                                 |
| <b>5.</b><br>5.1<br>5.1<br>5.1<br>5.1<br>5.1<br>5.1<br>5.2<br>5.2<br>5.2<br>5.2<br>5.2                                                              | CLAIMING AND INVOICING<br>Claiming & Validation<br>1 Claiming<br>2 Claim Error<br>3 Validation process                                                                                                    | <b>102 102 102 104 105 106 108 111 111 112 113</b>                                                                         |
| <b>5.</b><br>5.1<br>5.1<br>5.1<br>5.1<br>5.1<br>5.1<br>5.2<br>5.2<br>5.2<br>5.2<br>5.2<br>5.2                                                       | CLAIMING AND INVOICING         Claiming & Validation         .1 Claiming         .2 Claim Error         .3 Validation process         .4 Rejected or revised Work Order         .5 WO History on export file         Invoicing         .1 Overview         .2 Methods         .3 Documents         .4 Commercial Invoice (standard/normal invoice process) | <b>102</b> 102102104105106108111111111112113115                                                                            |
| 5.1<br>5.1<br>5.1<br>5.1<br>5.1<br>5.2<br>5.2<br>5.2<br>5.2<br>5.2<br>5.2<br>6.                                                                     | CLAIMING AND INVOICING                                                                                                    | 102<br>102<br>102<br>104<br>105<br>106<br>108<br>111<br>111<br>111<br>112<br>113<br>115<br>116                             |
| 5.1<br>5.1<br>5.1<br>5.1<br>5.1<br>5.2<br>5.2<br>5.2<br>5.2<br>5.2<br>5.2<br>5.2<br>5.2<br>5.2<br>5.2                                               | CLAIMING AND INVOICING<br>Claiming & Validation                                                                                                    | 102102102102104105106108111111111112116116120                                                                              |
| 5.<br>5.1<br>5.1<br>5.1<br>5.1<br>5.2<br>5.2<br>5.2<br>5.2<br>5.2<br>5.2<br>5.2<br>5.2                                                              | CLAIMING AND INVOICING<br>Claiming & Validation                                                                                                    | 102102102102104105106108111111111115116120                                                                                 |
| 5.<br>5.1<br>5.1<br>5.1<br>5.1<br>5.2<br>5.2<br>5.2<br>5.2<br>5.2<br>5.2<br>5.2<br>5.2                                                              | CLAIMING AND INVOICING<br>Claiming & Validation                                                                                                    | 102102102102102105106108111111112115116120120120                                                                           |
| 5.<br>5.1<br>5.1<br>5.1<br>5.1<br>5.2<br>5.2<br>5.2<br>5.2<br>5.2<br>5.2<br>5.2<br>5.2                                                              | CLAIMING AND INVOICING<br>Claiming & Validation                                                                                                    | 102<br>102<br>102<br>104<br>105<br>106<br>106<br>108<br>111<br>111<br>111<br>112<br>116<br>120<br>120<br>120               |
| 5.<br>5.1<br>5.1<br>5.1<br>5.1<br>5.2<br>5.2<br>5.2<br>5.2<br>5.2<br>5.2<br>5.2<br>5.2                                                              | CLAIMING AND INVOICING                                                                                                    | 102<br>102<br>102<br>102<br>102<br>105<br>106<br>108<br>110<br>111<br>111<br>111<br>115<br>116<br>120<br>120<br>120        |
| 5.<br>5.1<br>5.1<br>5.1<br>5.1<br>5.2<br>5.2<br>5.2<br>5.2<br>5.2<br>5.2<br>5.2<br>5.2                                                              | CLAIMING AND INVOICING<br>Claiming & Validation                                                                                                    | 102102102102102104105106108111111112115116120120120120120121                                                               |
| 5.<br>5.1<br>5.1<br>5.1<br>5.1<br>5.2<br>5.2<br>5.2<br>5.2<br>5.2<br>5.2<br>5.2<br>5.2                                                              | CLAIMING AND INVOICING<br>Claiming & Validation                                                                                                    | 102<br>102<br>102<br>104<br>105<br>106<br>108<br>111<br>111<br>111<br>115<br>116<br>120<br>120<br>120<br>121<br>121<br>123 |
| 5.<br>5.1<br>5.1<br>5.1<br>5.1<br>5.2<br>5.2<br>5.2<br>5.2<br>5.2<br>5.2<br>6.<br>7.<br>7.1<br>7.2<br>7.2<br>7.2<br>7.2<br>7.2<br>7.2<br>7.2<br>7.2 | CLAIMING AND INVOICING<br>Claiming & Validation                                                                                                    | 102102102102104105106108111111111115116120120120120121123124                                                               |

## 1. Introduction

WCM combines the functionality of call assignment, spares ordering and warranty claiming.

This User Manual will guide you through all main components of the Web Tool. For better orientation, this manual is built up in similar order as the Status-Points in WCM-Interface are.

| Home   Support                                        | Logout                         |                          |                                                                        |                          |           |                            |               |                                                                                            |
|-------------------------------------------------------|--------------------------------|--------------------------|------------------------------------------------------------------------|--------------------------|-----------|----------------------------|---------------|--------------------------------------------------------------------------------------------|
| WCM<br>- Field Service                                | Service C<br>Workorder / SP-Re | alls (Assi               | igned)<br>Serial No.:                                                  |                          |           | RT:                        |               | Actions → New service call                                                                 |
| - Technical question<br>- Ersin<br>- Translation Tool | Workorder 拿                    | Serial No. 🔷             | Customer 🖨                                                             | Date 💲                   | RT 🛟<br>0 | Status 💲                   | Call Number 韋 | Requested (0)                                                                              |
| - Export<br>> WCM News                                | 995002281161                   | YKJN003008               | Computers GmbH<br>Fujitsu Siemens<br>Computers GmbH                    | 18.08.2009               | 0         | AssignedFCO                |               | Rejected (5)     Assigned (14)                                                             |
| <ul> <li>DIFS for VVCM</li> <li>Spares</li> </ul>     | 995002281169                   | DNAA001001<br>YKJN003021 | Fujitsu Siemens<br>Computers GmbH<br>Fujitsu Siemens<br>Computers GmbH | 21.08.2009<br>21.08.2009 | 0         | AssignedFCO<br>AssignedFCO |               | <ul> <li>Open (18)</li> <li>In Progress (55)</li> <li>Double Flatrate Calls (0)</li> </ul> |
| > Reports<br>> Settings                               | 995002281204                   | YB2K013006               | Fujitsu Siemens<br>Computers GmbH                                      | 25.08.2009               | 48        | AssignedFCO                |               | <ul> <li>Awaiting Immediate Action (0)</li> <li>Repair successful (16)</li> </ul>          |
| <ul> <li>Customer</li> <li>Help</li> </ul>            | 995002281205                   | YKJR001010<br>YBBC010001 | Computers GmbH                                                         | 25.08.2009<br>25.08.2009 | 0         | AssignedFCO<br>AssignedFCO |               |                                                                                            |
|                                                       | 995002281201                   | YB2K013003               | Fujitsu Siemens<br>Computers GmbH                                      | 25.08.2009               | 48        | AssignedFCO                |               | VC Revised Claims (1)     VC Rejected Claims (1)                                           |
|                                                       | 995002281202                   | YB2K013004               | Fujitsu Siemens<br>Computers GmbH<br>Fujitsu Siemens                   | 25.08.2009               | 48        |                            |               | Replied to Validation center (2)     Claims accepted (3)                                   |
|                                                       | 995002281211                   | YK2K001004               | Computers GmbH<br>Fujitsu Siemens<br>Computers GmbH                    | 26.08.2009               | 48        | AssignedFCO                |               | Cancelled                                                                                  |

#### 1.1 Basic information

#### 1.1.1 Unique Work Order number

It is essential to use the unique Work Order number WCM creates while opening a call, in every single process step. Therewith FUJITSU can provide an overview about the latest status of labour and material of the warranty Call and is able to display the link of related processes between WCM and Partner Entry Channel (PEC).

A novelty in FUJITSU spares Call handling is the Work Order number for self assigned Calls. In the past, only Helpdesk Calls were automatically supplied with Work Order numbers, now this principle is enhanced on every Call.

The nomenclature is: 12 digits Work Order number, issued by WCM, with a leading 99...

#### The Work Order number is mandatory from the very beginning of the Call process.

#### 1.1.2 Encrypted Failure Description (Error Code System)

Please use the Error Code System carefully. WCM will preselect the appropriate spare parts by means of the error code. As well the FUJITSU Validation Centre will compare the spare part used with the coding.

Using our Error Code System has the advantage of being understood internationally in exactly the same way and furthermore it provides the opportunity of pre-diagnostics. This will be perceivable to your benefit in a significant decrease of DOAs especially for sporadic failures and in an enhancement for the automated spares proposals module of WCM.

In the long run, it will also help repairers of components to make precise diagnostics on chip level, instead of stating No Defect Found diagnosis.

The ECS code is mandatory in the Call opening file and again in the status update after the repair is done and Call is claimed.

#### 1.1.3 System-serial number

As usual the serial number is the major means to verify the warranty. As in the improved WCM process the warranty check is placed at the very beginning with a Serial number, you will be entrusted with a warranty Work Order. If no Serial number is available on the FUJITSU System, e.g. the number is illegible, only the FUJITSU Helpdesk can open a Call. Not contacting the Helpdesk in those cases means the repairing is done at your own risk.

The System serial number is mandatory for warranty check at the very beginning of Call process in WCM.

#### 1.1.4 Service Type

The service type under warranty is registered in "ADLER Installed Base" data base. If the warranty is expired but goodwill shall be granted, then this can also handled by Work Order offered from the FUJITSU Helpdesk only. In goodwill cases also Work Order numbers are created. Work Order number is always linked with a service type.

However, if the service type covered by FUJITSU warranty registered in ADLER is wrong, you can set a flag (wrong ADLER data flag) and proceed to repair.

In parallel you shall provide the warranty proof from the customer together with the Work Order number to FUJITSU Service Partner Management to have the Adler Data Base updated for later approval of the FUJITSU Validation Center. The WCM warranty commitment is stated to be preliminary and will be finalized by means of provided documentation by the FUJITSU Validation Centre after the repair is done.

<u>Service Type is registered in ADLER data base and must be in warranty for self-assigned Calls.</u> Otherwise the Helpdesk needs to be called.

### 1.1.5 ADEX-Order

If the SP orders less than 6 spare parts per Call and less than 2 pieces per order, the order will automatically performed as "ADEX order" ("Advanced Exchange Order"). In this case, an order and a return order will be created at the same time. In contrary to the normal order process where an order is placed and later on a return order must be created additionally the ADEX process saves time, paper work, accounting effort and reduce the accrued liabilities of the SP.

The SP will not receive an invoice or credit note, if the defective part is sent back within the deadlines for defect part returns stated in Chapter 5.2.1.1 of the Maintenance Logistics Manual:

https://partners.ts.fujitsu.com/com/service/general/service-spares/manual/Documents/FTS-MaintenanceLogisticsManual EN.pdf

The only paperwork received is an "invoice" with amount of zero. This allocation document is for information purposes and will not appear on the SP account. If the SP does not send back the defective part within the deadlines for part returns stated in the <u>Maintenance Logistics Manual</u> a normal invoice will be created after that time. If the faulty part is returned after the deadline period, a partial credit is granted still and a credit note will be issued. For the valid terms and conditions please refer to the <u>Maintenance Logistics Manual</u>. If no return takes place after the maximum return period defined in the Maintenance Logistics Manual is exceeded, the return order will be cancelled. The Return Code CAN90 will be transferred to WCM. Therewith the claim will be forwarded to agree on the Service flat rate in the Validation Centre. Afterwards return orders can only, for special cases, be winded up by Spares Return Clearing department.

#### 1.1.6 Ship only order

If more than the number of spare parts mentioned in the previous chapter are ordered per Call, the order is automatically a ship only order. Invoices will be created at the day of delivery.

For each material (N<sup>\*</sup> and R<sup>\*</sup>-parts) in WCM WEB return orders can be created within 30 days after the repair start date, including order number, ordered material and returned material number. To insure full material credit is granted, it is recommended to acknowledge the regional deadlines for part returns which may be shorter than 30 days. Please refer to the deadlines mentioned in previous chapter.

After 30 days the WCM WEB User only can set the Keep Material Flag to proceed with the Claim. See below chapter 4.5.

If no return takes place after the maximum return period defined in the Maintenance Logistics Manual is exceeded, the return order will be cancelled. The Return Code CAN90 will be transferred to WCM. Therewith the claim will be forwarded to the Validation Centre to agree on the service flat rate. Afterwards return orders can only, for special cases, be winded up by Spares Return Clearing department.

#### 1.1.7 Ship only order in the Partner Entry Channel (PEC)

Orders related to a Work Order should always be created in WCM. If, by any reason, the SP wants to create an order in PEC instead of WCM there are some particular handling instructions:

#### Basically: Warranty orders should always be entered in WCM.

In PEC you can choose between ADEX or ship only orders.

#### Ship only order:

Ship only orders are not restricted on warranty orders only. Thus the mask does not contain serial number fields.

If the Work Order number shall appear on the delivery documents as internal order reference, please enter the Work Order number into the field "additional reference".

#### ADEX orders:

For ADEX orders (return with replacement) a serial number and a Work Order number are necessary.

If parts are ordered in PEC instead of WCM, it is recommended to check the part fits to the asset. This can be done by the "Translation Tool". See chapter 1.1.8. Thus acceptance problems during the part return process of the warranty call can be prevented.

#### 1.1.8 Selecting Spare Parts with 'Translation Tool' (virtual Fit-to-Asset Check)

WCM WEB offers a "Translation Tool" (TT) where a partner can check if a spare part is valid for an asset without opening a new Work Order.

Access to the TT is available from the left navigation menu before Login (see screenshot below)

| FUJITSU THE POSSI                                                      | BILITIES ARE INFINITE                                                                                                    |
|------------------------------------------------------------------------|----------------------------------------------------------------------------------------------------|
|                                                                        |                                                                                                    |
| S WCM                                                                  | Login                                                                                                    |
| - Login<br>- ECS                                                       | Service - PartnerID:                                                                                                    |
| i Translation Tool                                                     | Password:                                                                                                    |
| <ul> <li>Related Downloads</li> <li>entry info:<br/>English</li> </ul> | Eorgot your password?                                                                                                    |
| Or if already logged on                                                | to WCM WEB :                                                                                                    |
| FUJITSU THE POSS                                                       | BILITIES ARE INFINITE                                                                                                    |
| Home   Support   Lo                                                    | igout                                                                                                    |
| S WCM                                                                  | Service Calls (Assigned)                                                                                                    |
| - Field Service                                                        | Workorder / SP-Ref: Serial No.: RT:                                                                                                    |
| - Technical question                                                   | Workorder 🗘 Serial No. 🗘 Customer 🗘 🛛 Date 🗘 RT 🖨 Status 🗘 Call Nu                                                                                                    |
| Translation Tool                                                       | 995002281140 YKJN003007 Fujitsu Siemens<br>Computers GmbH 03.08.2009 0 AssignedFCO                                                                                                    |
| i Export                                                               | Pupties channel in a source of the second of the second of |

There are two options for searching within the Translation Tool

'Spare Part List' search by system serial no.

The result is a list of spare parts which can be replaced in the system, or if an Error Code has been submitted, which of the spare parts match.

| \$ VVCM              | Translation To           | ol Search            |   |                    |        | Adler                |
|----------------------|--------------------------|----------------------|---|--------------------|--------|----------------------|
| - Field Service      |                          |                      | - |                    |        | Enter the Serial No. |
| - Technical question | Action:                  | Sparepart List       |   |                    |        |                      |
| - Ersin              | WCM Account / SupportID: |                      |   |                    |        |                      |
| - Translation Tool   | Serial No.:              |                      |   |                    |        |                      |
| i Export             | Material number:         |                      |   |                    |        |                      |
| >> WCM News          | Delivery Date:           |                      |   | format: DD.MM.YYYY |        |                      |
| >> DIFS for WCM      | Date of first use:       |                      |   | format: DD.MM.YYYY |        |                      |
| >> Spares            | Error Code (edit):       |                      |   |                    |        |                      |
| >> Reports           | TranslationTool:         | WCM Translation Tool | 1 |                    |        |                      |
| >> Settings          | Language                 | English              | 1 |                    |        |                      |
| >> Customer          |                          |                      |   |                    | SEARCH |                      |
| >> Help              |                          |                      |   |                    |        |                      |
|                      | RESULT                   |                      |   |                    |        |                      |

The 'Material Check' search activates a Fit to Asset Check of a particular material number and helps Service Partners to select matching parts from own spares stock.

| Service Operations                                            |                          |                      | inty |                     | Faye 57 124          |
|---------------------------------------------------------------|--------------------------|----------------------|------|---------------------|----------------------|
| FUJITSU THE POSSIB                                            | LITIES ARE INFINITE      |                      |      |                     |                      |
| Home   Support   Logo                                         | out                      |                      |      |                     |                      |
| ¥ WCM                                                         | Translation Too          | ol Search            |      |                     | Adler                |
| <ul> <li>Field Service</li> <li>Technical question</li> </ul> | Action:                  | Material Check -     |      |                     | Enter the Serial No. |
| - Ersin                                                       | WCM Account / SupportID: | 00010xxxxx           |      |                     |                      |
| Translation Tool                                              | Serial No.:              | YMXX000001           |      |                     |                      |
| Export                                                        | Material number:         | 88011111             |      |                     |                      |
| >> WCM News                                                   | Delivery Date:           |                      |      | format: DD.MM.YYYYY |                      |
| >> DIFS for WCM                                               | Date of first use:       |                      |      | format: DD.MM.YYYY  |                      |
| >> Spares                                                     | Error Code (edit):       |                      | 1    |                     |                      |
| >> Reports                                                    | TranslationTool:         | WCM Translation Tool | 1    |                     |                      |
| Cottingen                                                     |                          |                      |      |                     |                      |

SEARCH 💽

Additionally, in case of mismatch between delivery date of ADLER and customer purchase documents, the Service Partner may enter the delivery date as proven by customer's delivery note and verify spare parts warranty accordingly. For parts out of warranty, or for parts with limited warranty time, where no updated delivery date has been set the error warning <Material is out of limited warranty> is displayed.

#### 1.1.9 Part Return in Partner Entry Channel (PEC)

Language

RESULT

To grant the material credit for warranty Calls the Work Order number is mandatory! The corresponding order data has to be entered consistently. I.e.: Work Order number, serial number and order number of corresponding material have to be conforming to data in WCM.

#### 1.1.10 Standard Orders in the Partner Entry Channel (PEC)

English

If Standard orders are executed in PEC, the return order has to be created in WCM WEB or PEC with declaration of order number, ordered material number and returned material number. The same return deadlines and conditions apply as outlined for ship only orders in 1.1.6.

#### 1.1.11 Orders for 4h Service Packs

FUĨĬTSU

¥ WCM - Field Ser - Technica - Ersin

Export >> WCM Ne >> DIFS for >> Spares >> Reports >> Settings

>> Customer >> Help

Service Partners with additional agreement "High Availability Service" can choose additional delivery options "High Availability Courier" or "High Availability Pickup" in PEC.

#### 1.1.12 Data Consistencies of Related Systems

In order to ensure consistency of data available in PEC and WCM WEB data are provided from MIRO and WCM as input to a FUJITSU internal Data Comparison Tool. Focus of analysis is set on Work Orders and related material return orders. If despite these monitoring data differences are detected please inform WCM-support.

#### 1.2 **Frequently asked questions**

If you have questions, during you work with WCM, please use the FAQ-Function. The FAQ Function is available via the Button "Support" or the section "Help" in the main menu.

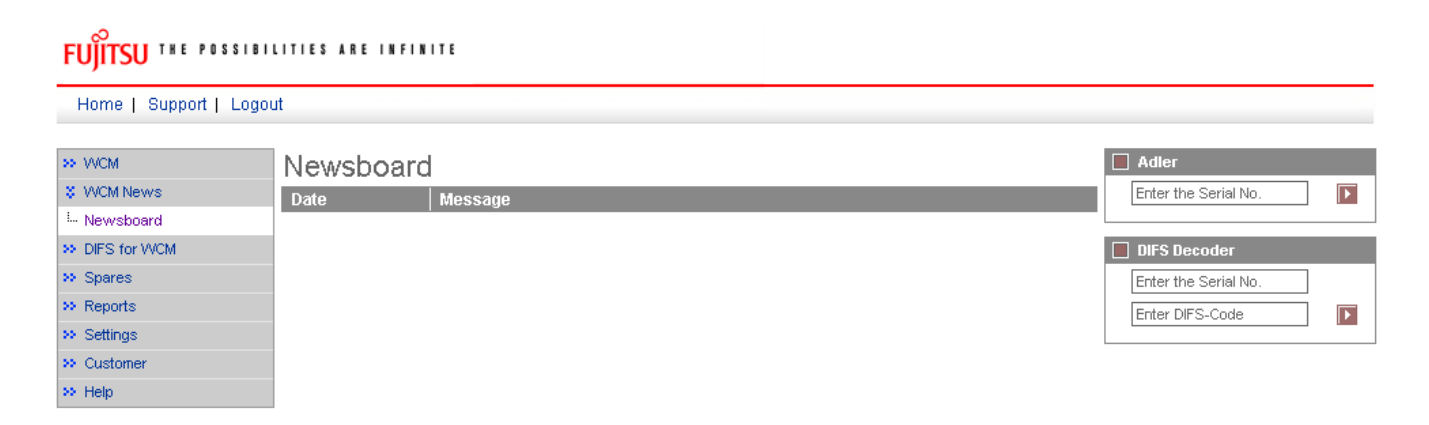

## FUJITSU THE POSSIBILITIES ARE INFINITE

| Home   Support   Logou         | ut second second second second second second second second second second second second second second second se |   |
|--------------------------------|----------------------------------------------------------------------------------------------------|---|
| >> VVCM                        | Frequently Asked Questions                                                                                     |   |
| >> WCM News<br>>> DIFS for WCM | Keywords:                                                                                                    |   |
| >> Spares                      | Category: All 💌 Language: English 💌 SEARCH 💽                                                                   |   |
| >> Reports<br>>> Settings      |                                                                                                    | l |
| >> Customer                    | RESULT                                                                                                    | 1 |
| Frequently Asked Questions     |                                                                                                    |   |
| I Manuals                      |                                                                                                    |   |

Enter the keyword you look for answers and press "search".

| FUJITSU THE POSSIBIL                                                          | ITIES ARE INFINITE                                                                                                    |
|-------------------------------------------------------------------------------|----------------------------------------------------------------------------------------------------|
| Home   Support   Logou                                                        | t                                                                                                    |
| >> WCM<br>>> WCM News<br>>> DIFS for WCM                                      | Frequently Asked Questions         Keywords:       repair scope         Category:       All         Language:       English                                                                                                    |
| Reports     Settings     Customer                                             | RESULT                                                                                                    |
| <ul> <li>Help</li> <li>Frequently Asked Questions</li> <li>Manuals</li> </ul> | What does it mean "SP Repair Scope does not contain asset"?<br>You have no permission to repair the mentioned asset. Therefore you receive this error message and are not able to<br>create a workorder. In order to help your customer as quickly as possible, please contact your local Helpdesk to get a<br>WO opened and assigned to a Service Partner who has got the <b>repair scope</b> for the asset in question. If you wish the<br>settings to be changed, please contact your Country Manager. Your Country Manager can update your <b>repair scope</b><br>assignments, if this is needed.<br>Did this entry help You? |
|                                                                               | Yes<br>No, I want to cantact WCM-Support.                                                                                                    |

If the answer was not sufficient, try another keyword or contact the WCM-Support by pressing the line "No, I want to contact WCM-Support".

| 0       |     |               |       |          |  |
|---------|-----|---------------|-------|----------|--|
| FUJITSU | THE | POSSIBILITIES | A R E | INFINITE |  |

Home | Support | Logout

| >> VVCM                      | Contact W     | VCM-S       | Support          |                          |            |                |                             |   |
|------------------------------|---------------|-------------|------------------|--------------------------|------------|----------------|-----------------------------|---|
| >> WCM News                  | Contact Form  |             |                  |                          |            |                |                             |   |
| >> DIFS for VVCM             | Email Address | Test@user   | .com             |                          |            |                |                             |   |
| >> Spares                    | Subject       | repair scop | )e               |                          |            |                |                             |   |
| >> Reports                   | Email Text    | Dear WCM    | Team             |                          |            |                |                             | ~ |
| >> Settings                  |               | according   | to the local FTS | Service Manager the re   | pair scop  | oe was adjust  | ted already. However I stil | 1 |
| >> Customer                  |               | have probl  | ems to open a c  | call for Amilo Notebook. | Details pl | s find attache | d.                          |   |
| \$ Help                      |               | Best regar  | ds               |                          |            |                |                             |   |
| - Frequently Asked Questions |               | Test Lleer  |                  |                          |            |                |                             |   |
| <sup>L.,</sup> Manuals       |               | Test User   |                  |                          |            |                |                             |   |
|                              |               |             |                  |                          |            |                |                             | ~ |
|                              | attachement   |             |                  | Durchsuchen              |            |                | Upload                      | - |
|                              | Name          |             |                  |                          |            |                |                             |   |
|                              | Company       |             |                  |                          |            |                |                             |   |
|                              | Phone         |             |                  |                          |            |                |                             |   |
|                              | Fax           |             |                  |                          |            |                |                             |   |
|                              |               |             |                  |                          |            |                |                             |   |
|                              | Quit          |             | [                | Preview                  |            |                | Send                        |   |

WCM-Support will answer on the e-mail account you entered in the first line. Default is taken from the data registered in the WCM WEB settings of the SP.

## 2. Registration/ Settings

Each WCM session begins with login. You will need to have your user ID and your password available when starting WCM WEB.

New users will receive their access data from the local FUJITSU Service Partner Management.

| FUJITSU THE POSSIB                                                     | ILITIES ARE INFINITE  |       |
|------------------------------------------------------------------------|-----------------------|-------|
| VVCM                                                                   | Login                 |       |
| - ECS<br>- Translation Tool                                            | Service - PartnerID:  |       |
| <ul> <li>Related Downloads</li> <li>entry info:<br/>English</li> </ul> | Forgot your password? | Login |

As WCM WEB is linked with PEC to have the possibility to order spare parts directly in WCM WEB, you should enter your PEC login data to ease order tracking purposes.

For these entries select section "Settings", here you can find all personal settings.

| FUITSU THE POSSIB     | ILITIES ARE IN    | FINITE       |                                   |           |
|-----------------------|-------------------|--------------|-----------------------------------|-----------|
| Home   Support   Logo | out               |              |                                   |           |
|                       |                   |              | - D                               |           |
| >> VVCM               | Service C         | alis (Assi   | igned)                            |           |
| >> VVCM News          | Workorder / SP-Re | f:           | Serial No.:                       |           |
| >> DIFS for WCM       |                   |              |                                   |           |
| >> Spares             | Workorder 韋       | Serial No. 韋 | Customer 韋                        | Date 🕻    |
| >> Reports            | 995002281161      | YKJN003008   | Fujitsu Siemens<br>Computers GmbH | 18.08.200 |
| Settings              | 995002281169      | DNAA001001   | Fujitsu Siemens<br>Computers GmbH | 21.08.200 |
| >> Customer           | 995002281170      | YKJN003021   | Fujitsu Siemens<br>Computers GmbH | 21.08.200 |
|                       |                   |              | Euitou Siamana                    |           |

#### 2.1 Edit account settings

To enter your PEC identification, you have to use button <Edit account settings>:

| FUJITSU *** ****                                                                                      | IBILITIES ARE INFINI                                                                                                    | t |                                                                                             |
|----------------------------------------------------------------------------------------------------|----------------------------------------------------------------------------------------------------|---|---------------------------------------------------------------------------------------------|
| Home   Support   Lo                                                                                   | ogout                                                                                                    |   |                                                                                             |
| >> WCM<br>>> WCM News<br>>> DIFS for WCM<br>>> Spares<br>>> Reports<br>\$ Settings<br>L User settings | User setting<br>User - Information<br>Support ID:<br>WCMAccount:<br>Company:<br>Salutation:<br>First Name:<br>Sirst Name: |   | Actions     Edit account settings     Edit field service display     Edit lineitems display |

At first you see settings for WCM.

Use <Next> to continue.

In the next window you have to enter your PEC-ID and your password:

| FUJITSU THE POSSIBILITIES ARE INFINITE |  |
|----------------------------------------|--|
| Mahenhara Dasemart                     |  |
| WebSphereID:                           |  |
| Password:                              |  |
| Repeat password:                       |  |
|                                        |  |

| ottier users |            |            |             |  |
|--------------|------------|------------|-------------|--|
| Surname      | First Name | Support ID | WebSpherelD |  |
|              |            |            |             |  |

| 🗙 Quit                                                         | <b>Back</b>                                         | Next                 | <b>Finish</b> |
|----------------------------------------------------------------|-----------------------------------------------------|----------------------|---------------|
| With <finish> you will<br/>With <back> you can</back></finish> | save new settings and return correct your settings. | to the first window. |               |

The connection is active from now on.

#### 2.2 Edit field service display

To change the view of the field service you can do the set up in settings as well with using button <edit field service display>

| FUJITSU THE POSSIBILITIES ARE INFINITE | edit field service display |
|----------------------------------------|----------------------------|
|----------------------------------------|----------------------------|

| Edit field s | service display               |   |
|--------------|-------------------------------|---|
| 1. Column    | Workorder                     | ~ |
| 2. Column    | Serial No.                    | ~ |
| 3. Column    | Company / Customer            | ~ |
| 4. Column    | Date                          | ~ |
| 5. Column    | RT                            | ~ |
| 6. Column    | Status                        | ~ |
| 7. Column    | Call Number                   | ~ |
|              | No allocation                 |   |
|              | Vvorkorder<br>Call Number     |   |
| Preview: F   | Serial No.                    |   |
| Workord      | Product<br>Company / Customer |   |
| 995000000    | Customer / Company            |   |
|              | Status                        |   |
|              | ECS                           |   |
|              | Date                          |   |
|              | SDST                          |   |
|              | Customer ST                   |   |
|              | Town                          |   |
|              | Country                       |   |

#### 2.3 Edit line items display

To change view of line item list, you can do the set up with button <edit line items display> **New:** Return type, RET.No (Return number) and Keep material.

| FUJITSU THE POSSIBILITIES ARE INFINITE | edit lineitems display |
|----------------------------------------|------------------------|
|----------------------------------------|------------------------|

| Darstellun | g Ersatzteilliste | e är | dern                     |            |            |     |            |              |
|------------|-------------------|------|--------------------------|------------|------------|-----|------------|--------------|
| 1. Column  | Material number   | 4    |                          |            |            |     |            |              |
| 2. Column  | Total             | ~    |                          |            |            |     |            |              |
| 3. Column  | Status            | ~    |                          |            |            |     |            |              |
| 4. Column  | Order No          | ~    |                          |            |            |     |            |              |
| 5. Column  | RET-No            | ~    |                          |            |            |     |            |              |
| 6. Column  | RET               | ~    |                          |            |            |     |            |              |
| 7. Column  | ReturnCode        | ~    |                          |            |            |     |            |              |
| 8. Column  | KeepMaterial      | ~    |                          |            |            |     |            |              |
|            | No allocation     |      |                          |            |            |     |            |              |
|            | Material number   |      |                          |            |            |     |            |              |
| Preview: 1 | Article Code      |      |                          |            |            |     |            |              |
| LICTOR L   | Туре              |      |                          |            |            |     |            |              |
| LineItems  | Total             |      |                          |            |            |     |            |              |
| Material   | price             |      |                          |            |            |     |            |              |
| Material n | RET               |      | Status                   | Order No   | RET-No     | RET | ReturnCode | KeepMaterial |
| 82101711   | LSF               |      | Proposed (ErrorFitFault) | 8000816830 | 8131581805 |     |            |              |
|            | OrderNow          |      |                          |            |            |     |            |              |
|            | Status            |      |                          |            |            |     |            |              |
|            | Order No          |      |                          |            |            |     |            |              |
|            | RET-No            |      |                          |            |            |     |            |              |
|            | KeepMaterial      |      |                          |            |            |     |            |              |
|            | ReturnType        |      |                          |            |            |     |            |              |
|            | ReturnCode        |      |                          |            |            |     |            |              |

#### 2.4 Supervisor

New: WCM WEB provides the Supervisor function.

This function can only be seen of an employee who was set up with the supervisor role.

ΤE

You have to single out a special employee. Inform the Service Partner Management about that person. They will add the role Supervisor to this customer Id.

Supervisor function has the right to enable the set up of different roles for employees and technician accounts.

This will improve data security and manageability.

Please attend that sub items "order spares", "return order" and "To claim" can't have more rights that in item "Rework Work Order".

| FUĴÎTSU ' | TH E | P 0 S S I | BILITIES | A R E | INFINI |
|-----------|------|-----------|----------|-------|--------|
|-----------|------|-----------|----------|-------|--------|

supervisor

| edit employee<br>200 Sascha vlünchen |                |
|--------------------------------------|----------------|
| view workorder:                      | own location 💌 |
| create Workorder:                    | own location 💌 |
| rework Workorder:                    | own location 💌 |
| - order spares:                      | own location 💌 |
| - propose spares:                    | own location 💌 |
| - Return order:                      | own location 💌 |
| - ToClaim:                           | own location 💌 |
| Validation Center:                   | own location 💌 |
| 201 Daniel Mannheim                  |                |
| view workorder:                      | own location 💌 |
| create Workorder:                    | no right       |
| rework Workorder:                    | own location   |
| - order spares:                      | all locations  |
| - propose spares:                    | own location 💌 |
| - Return order:                      | own location 💌 |
| - ToClaim:                           | own location 💌 |
| Quit                                 | Finish         |

## 3. Call entries

There exist two possibilities of creating a new Service Call/ Work Order:

1) A customer calls the Helpdesk and the Helpdesk assigns this Call to a Service Partner who is settled nearby the customer. In this case you have the choice to decide whether to accept this Work Order or to reject it.

2) You create a new Work Order yourself in WCM WEB after receiving a Call from your customers.

#### 3.1 Call entry from Helpdesk

New Calls which are assigned directly from the Helpdesk can be found in status "Assigned". If you click on this status you can see all assigned Service Calls.

#### FUITSU THE POSSIBILITIES ARE INFINITE Home | Support | Logout \$ WCM Service Calls (Assigned) Actions New service call - Field Service Workorder / SP-Ref: Serial No.: RT: - Technical question Workorder 🗘 🛛 Serial No. 🗘 🛛 Customer 🜲 Date 🗘 🛛 RT 🜲 Status 🜲 📔 Call Number 🖨 🔲 Status - Ersin Fujitsu Siemens 995002281161 YKJN003008 AssignedFCO Requested (0) 18.08.2009 0 - Translation Tool Computers GmbH ▶ Rejected (5) Export Euiitsu Siemens 995002281169 DNAA001001 21.08.2009 0 AssignedFCO Assigned (12) Computers GmbH >> WCM News Fujitsu Siemens • Open (18) 995002281170 YKJN003021 21.08.2009 0 AssignedFCO >> DIFS for WCM Computers GmbH In Progress (57)

Clicking on the listed Work Order opens the "Work Order Detail" view.

### FUITSU THE POSSIBILITIES ARE INFINITE

Home | Support | Logout

|                         | _                                       |                          |                  |                          |                                           |
|-------------------------|-----------------------------------------|--------------------------|------------------|--------------------------|-------------------------------------------|
| \$ WCM                  | Workorder Det                           | ail                      |                  |                          | Actions                                   |
| - Field Service         | Overview                                |                          |                  |                          | <ul> <li>Accept workorder</li> </ul>      |
| - Technical question    | Call Date                               | Workorder                | Partner call num | ber Current Status       | <ul> <li>Reject workorder</li> </ul>      |
| - Ersin                 | 18.08.2009                              | 995002281161             |                  | AssignedFCO              | ▶ New Comment                             |
| ·<br>· Translation Tool | Customer                                | Name                     | Product          | ECS                      | <ul> <li>Edit Reference Number</li> </ul> |
| - Export                | Fujitsu Siemens Computers               | Kandziora, Georg         | YKJN003008       | 5GXX4                    | <ul> <li>Print workorder</li> </ul>       |
| Export                  | GmbH<br>Bespapes Time                   | repair time              | Date of Carriage | DIES Code                | ▶ Refresh page                            |
| 22 VVCM News            | 1 A A A A A A A A A A A A A A A A A A A |                          | -                | Dil 3-Coue               |                                           |
| >> DIFS for VVCM        | Service Type SP                         |                          | Service Type Cu  | stomer                   | 📕 Detail Views                            |
| >> Spares               | OnSite                                  |                          | OnSite           |                          | ▶ Call                                    |
| >> Reports              | L                                       |                          | :                |                          | ▶ Messages                                |
| >> Settings             | CURRENT VIEW: CALL                      |                          |                  |                          | ▶ Customer                                |
| >> Customer             |                                         |                          |                  |                          | ► Product                                 |
| >> Help                 | ECS                                     |                          |                  |                          | ▶ Spares order                            |
|                         | Condition                               | Symptom                  |                  | Action                   | <ul> <li>Workorder History</li> </ul>     |
|                         | 5 - During start up                     | G - General<br>X - Other |                  | 4 - HW-Repair with Spare | ▶ System History                          |
|                         |                                         | X - Other                |                  |                          | ▶ Invoice                                 |
|                         |                                         |                          |                  |                          |                                           |
|                         | Problem Description                     |                          |                  |                          | Search for Workorder / Serial             |
|                         | Test Bestellungen                       |                          |                  |                          | Markerder / Seriel No.                    |
|                         |                                         |                          |                  |                          | Workorder / Senarino.                     |
|                         | Fco Description                         |                          |                  |                          |                                           |
|                         | "FCO: TEST ZRA."                        |                          |                  |                          |                                           |
|                         |                                         |                          |                  |                          | Enter the Serial No.                      |
|                         | Line Items                              |                          |                  |                          |                                           |
|                         | Material                                |                          |                  |                          |                                           |
|                         | Material number Total                   | Status                   | Order No RET-No  | RET ReturnCode Kee       | epMaterial                                |
|                         | 34012719 1                              | Proposed                 |                  | <u> </u>                 |                                           |

#### 3.1.1 <u>Reject Service Call</u>

If you are not able to work on the service call, you can reject it. In this case select "Reject" from the Actions list.

#### FUITSU THE POSSIBILITIES ARE INFINITE

| Home   Support   Log                                                       | gout                                                                                      |                                                       |                                                                  |                                                            |                                                                                                 |
|----------------------------------------------------------------------------|-------------------------------------------------------------------------------------------|-------------------------------------------------------|------------------------------------------------------------------|------------------------------------------------------------|-------------------------------------------------------------------------------------------------|
| VVCM                                                                       | Workorder Det                                                                             | ail                                                   |                                                                  |                                                            | Actions Accept workorder                                                                        |
| Technical question     Ersin     Translation Tool     Export     XNON News | Call Date<br>18.08.2009<br>Customer<br>Fujitsu Siemens Computers<br>GmbH<br>Response Time | Workorder<br>995002281161<br>Name<br>Kandziora, Georg | Partner call number<br>Product<br>YKJN003008<br>Date of Carriage | Current Status<br>AssignedFCO<br>ECS<br>5GXX4<br>DIFS-Code | Reject workorder     New Comment     Edit Reference Number     Print workorder     Refresh page |
| » DIFS for WCM     Spares     N Reports                                    | 0<br>Service Type SP<br>OnSite                                                            | 0                                                     | -<br>Service Type Custome<br>OnSite                              | r                                                          | Detail Views     Call     Messages                                                              |

After clicking 'reject' Service Partners are requested to enter the reason for rejecting this Work Order.

#### 3.1.2 Accept Service Call

Service Partners who intend to process an assigned Work Order need to confirm this by clicking on 'Accept'.

#### FUITSU THE POSSIBILITIES ARE INFINITE

| VVCM                                   | Workorder Deta                    | ail              |                     |                       | Actions                                   |
|----------------------------------------|-----------------------------------|------------------|---------------------|-----------------------|-------------------------------------------|
| - Field Service                        | Overview                          |                  |                     |                       | Accept workorder                          |
| <ul> <li>Technical question</li> </ul> | Call Date                         | Workorder        | Partner call number | Current Status        | ▶ Reject workorder                        |
| - Ersin                                | 18.08.2009                        | 995002281161     |                     | AssignedFCO           | ▶ New Comment                             |
| Translation Tool                       | Customer                          | Name             | Product             | ECS                   | <ul> <li>Edit Reference Number</li> </ul> |
| - Export                               | Fujitsu Siemens Computers<br>GmbH | Kandziora, Georg | YKJN003008          | 5GXX4                 | Print workorder      Petreeb page         |
| > WCM News                             | Response Time                     | repair time      | Date of Carriage    | DIFS-Code             | <ul> <li>Refresh page</li> </ul>          |
| > DIFS for WCM                         | 0                                 | 0                | -                   |                       |                                           |
| t. Charge                              | Service Type SP                   | Service Type SP  |                     | Service Type Customer |                                           |
| <ul> <li>Spares</li> </ul>             | OnSite                            |                  | OnSite              | ▶ Call                |                                           |

#### Next window:

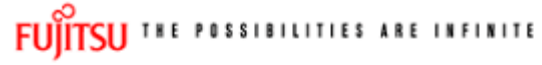

accept workorder

| Accept call                          |          |                         |        |
|--------------------------------------|----------|-------------------------|--------|
| Accept call?                         | ⊙Yes ◯No |                         |        |
| Partner call number:                 |          | 20 characters available |        |
| order spares?                        | ⊙Yes ◯No |                         |        |
| accept FCO?                          | ⊙Yes ○No |                         |        |
| FCO-Description:<br>"FCO: TEST ZRA." |          |                         |        |
|                                      |          |                         |        |
|                                      |          |                         | 2      |
| Quit                                 | K Back   | Next                    | Finish |

Click on <Next> to proceed.

The next step starts the process of ordering the needed spare part(s). This is described in chapter <u>4.1.1.Ordering of spare parts.</u>

#### 3.2 Self-assigned Call

Service calls which Service Partners have directly received from the customers, have to be entered directly by clicking on 'New Service Call'.

#### FUITSU THE POSSIBILITIES ARE INFINITE

| Home   Support   Log       | out               |                |                                   |              |             |               |                                   |
|----------------------------|-------------------|----------------|-----------------------------------|--------------|-------------|---------------|-----------------------------------|
| \$ VVCM                    | Service C         | alls (Assi     | igned)                            |              |             |               | Actions                           |
| - Field Service            | Workorder / SP-Re | f:             | Serial No.:                       |              | RT:         |               | ● New service call                |
| - Technical question       |                   |                |                                   |              |             |               |                                   |
| - Ersin                    | Workorder 韋       | 🛛 Serial No. 🌲 | Customer 韋                        | Date 韋 🛛 RT  | Status \$   | Call Number 🌲 | Status                            |
| - Translation Tool         | 995002281161      | YKJN003008     | Fujitsu Siemens<br>Computers GmbH | 18.08.2009 0 | AssignedFCO |               | Requested (0)     Rejected (6)    |
| ···· Export<br>>> WCM News | 995002281169      | DNAA001001     | Fujitsu Siemens<br>Computers GmbH | 21.08.2009 0 | AssignedFCO |               | <ul> <li>Assigned (12)</li> </ul> |

In the next step enter the serial number of the customer's system.

(If serial number is not known in ADLER, it will not be possible to open a new service call. In these cases, please call the local FUJITSU Helpdesk.)

| FUĴÎTSU *** **                          | SSIBILITIES ARE INFINITE             | new workorder |
|-----------------------------------------|--------------------------------------|---------------|
| Serial No.:<br>Serial No.:<br>CallDate: | 01.09.2009 🔠 hour: 16 🕶 minute: 49 💌 |               |
| Quit                                    | Back                                 | Next Finish   |

Click on <Next> to proceed; system and warranty information as stored in ADLER will be displayed.

|        | FUĴITSU 🎹                      | POSSIBILI  | TIES ARE INFINITE   |                       |                                     | new w         | vorkorder                 |          |
|--------|--------------------------------|------------|---------------------|-----------------------|-------------------------------------|---------------|---------------------------|----------|
|        |                                |            |                     |                       |                                     | YKD SO38      | 205                       |          |
|        |                                |            |                     |                       |                                     |               |                           |          |
| (1)    | ) product inform               | nation     |                     |                       |                                     |               |                           |          |
| $\sim$ | Serial No.:                    |            | YKDS038205          |                       | Warranty code:                      |               | FSP:GB3S00Z00GBBD5        |          |
|        | SUPERMULTI/                    |            | warranty owner      | :                     | GBR                                 |               |                           |          |
|        | Article Code: VFY:E3510PPAG1GB |            |                     | warranty group:       |                                     | BD5           |                           |          |
|        | Delivery Date:                 |            | 02.12.2008          |                       | warranty descri                     | ption:        | 3 years On-Site Service,  | , 5×9,   |
|        | Activation Date                | :          | 04.01.2009          |                       | valid in Europe, Africa and<br>East |               | nd Middle                 |          |
|        | Additional-Text                | :          | -                   | (                     | 3)                                  |               |                           |          |
| 2      | ) customer has                 | paid for   |                     |                       | Service to be p<br>expense          | provided at F | ujitsu Technology Solutic | ons      |
|        | On Site:                       | 04.01.2012 | On Site:            |                       | On Site:                            | 04.01.2012    | On Site:                  | <b>~</b> |
|        | From<br>customer:              | 04.01.2012 | Collect and Return: | <b>V</b>              | From<br>customer:                   | 04.01.2012    | Collect and Return:       | <b>v</b> |
|        | To customer:                   | 04.01.2012 | Desk-To-Desk:       |                       | To customer:                        | 04.01.2012    | Desk-To-Desk:             |          |
|        | Work:                          | 04.01.2012 | Door To Door:       |                       | Work:                               | 04.01.2012    | Door To Door:             |          |
|        | Material:                      | 04.01.2012 | Return To Base:     |                       | Material:                           | 04.01.2012    | Return To Base:           |          |
|        | Response<br>Time:              | 0          | Bringln:            | <ul> <li>✓</li> </ul> | Response<br>Time:                   | 0             | BringIn:                  | <b>~</b> |
|        | repair time:                   | 0          | Material:           | ~                     | repair time:                        | 0             | Material:                 | <b>V</b> |
|        | Service Type:                  | OnSite     |                     | ~                     | Service Type:                       | OnSite        |                           | ~        |
|        | X Quit                         | $\neg $    | Back                |                       | Next                                |               | Fir                       | nish     |

- 1. "Product information": ADLER product information
- 2. "Customer has paid for": Customer warranty data
- 3. "Service to be provided at FUJITSU Expense": FUJITSU reimbursement data

Select a Service type 'in the customer has paid for' section!

Click on <Next> to proceed.

Now the qualification and **repair scope** of the Service Partner and the selected Service Type will be checked against the customer system's warranty details. If this check fails you will be notified about the reason.

Serial number can also be blocked, if an open Work Order already exists or have been closed recently. For these problems please contact the local FUJITSU Helpdesk.

#### 3.2.1 Customer address

If the check is alright you have to enter the customer information next. There are two possibilities:

1) Customer already exists

Search for the name, if address already exists:

Service Operations Issue: July 2012 WCM WEB User Manual – Warranty Claim Management Tool Page 20 / 124

| ມງິເກຽບ                                                                            | THE POSSIBILITIES ARE INFI                                                             | NITE | new workorder |             |
|------------------------------------------------------------------------------------|----------------------------------------------------------------------------------------|------|---------------|-------------|
|                                                                                    |                                                                                        |      | YKD \$038205  |             |
| Search cu<br>Customer<br>Company:<br>Surname:<br>First Name<br>Town:<br>Create nes | ISTOMER<br>ID:<br>::<br>w customer:<br>TCII THE POSSIBILITIES ARE                      |      | new workord   | ler         |
| ,.                                                                                 |                                                                                        |      | YKD \$038205  |             |
| Cus                                                                                | stomer Details<br>Test SA<br>south's africa street 1<br>12345 Pretoria                 |      |               | New Contact |
| 0                                                                                  | Testmaier Test<br>BgmUlrich-Str. 100<br>86199 Augsburg                                 |      | Edit Contact  | New Contact |
| 0                                                                                  | Fujitsu Siemens Computers GmbH<br>test Now2<br>Gladbecker Straße 7<br>40472 Düsseldorf |      |               | New Contact |

Select the customer and confirm with button <Next>.

If the customer's address changed, it is possible to correct the addresses of customers created by partner.

#### 2) Customer is new/ does not exist so far

Add a new address. Tick "Create new customer" check box and click <Next>.

In the next window you have to enter all necessary address details of the new customer and at least one telephone number.

All fields marked red are mandatory and have to be filled in completely. They are also used for feedback and reclamation purposes.

| UJITSU THE POSSIBILITIES A | new workorder |              |
|----------------------------|---------------|--------------|
|                            |               | YKD \$038205 |
| Search customer            |               |              |
| Customer ID:               |               |              |
| Company:                   |               |              |
| Surname:                   |               |              |
| First Name:                |               |              |
| Town:                      |               |              |
| Create new customer:       |               |              |
|                            |               |              |

Page 21 / 124

Click on <Next> to proceed.

| UITSU THE POSSIBILITIES | RE INFINITE new workorde    |  |  |
|-------------------------|-----------------------------|--|--|
|                         | YKD \$038205                |  |  |
| New Customer            |                             |  |  |
| Salutation:             | Ms 💌                        |  |  |
| Title:                  |                             |  |  |
| Company:                |                             |  |  |
| Surname:                | Gadletz                     |  |  |
| First Name:             | Christine                   |  |  |
| Department:             |                             |  |  |
| Street:                 | Mies-van-der-Rohe-Strasse 8 |  |  |
| Post Code, Town:        | 80807 München               |  |  |
| Country:                | Deutschland                 |  |  |
| Phone Private:          | 08952525252                 |  |  |
| Phone Business:         | 08962626262                 |  |  |
| Fax private:            |                             |  |  |
| Fax business:           |                             |  |  |
| Mobile:                 |                             |  |  |
| Email 1:                |                             |  |  |
| Email 2:                |                             |  |  |
|                         |                             |  |  |

A "Warning list" check is opened:

| Intep://abgsatoa/weniwebnext/index2.aspite      |                                                                                 | ID=C0                                                                          |             | • • • • Google                                                            |             |
|-------------------------------------------------|---------------------------------------------------------------------------------|--------------------------------------------------------------------------------|-------------|---------------------------------------------------------------------------|-------------|
| Anew workorder - Fujitsu Technology Solu        | utions                                                                          |                                                                                |             | 🟠 🕶 🗟 👻 🌐 💌                                                               | 🌛 Seite 🔻 ( |
|                                                 |                                                                                 | new workorder                                                                  | are Gm      | bH (WCMAccount:                                                           |             |
|                                                 |                                                                                 | YKJR031422                                                                     |             |                                                                           |             |
| Export Monitoring - Warning List                |                                                                                 |                                                                                | -           | Actions New service call                                                  |             |
| Name<br>SCHNEDER GMBH<br>SCHNEDER GMBH          | 42908 WERMELS<br>42929 WERMELS                                                  | KIRCHEN<br>KIRCHEN                                                             | lumbe       | r ✿ I Status                                                              |             |
| Yes, the customer is registered in the sanction | oned parties list                                                               |                                                                                |             | Requested (18)     Rejected (32)     Assigned (19)                        |             |
|                                                 | Windows Internet Explorer                                                       |                                                                                | <u>x</u>    | Open (20)     In Progress (75)     Dauble Eleterate Calle (2)             |             |
|                                                 | You have specified that the<br>You must not send informa<br>raise a Work Order. | customer is in the Sanctioned Parties<br>ation to this customer and you must n | List.<br>ot | Awaiting Immediate Action (0)     Repair successful (46)                  |             |
|                                                 | If you proceed anyway, ple<br>responsibility.<br>This is an illegal act and ma  | ease note that you act on your own<br>ay cause penalties against You and Yo    | ur          | To claim error (5)     Claim Workorder (49)     Validation center (9)     |             |
|                                                 | Company.<br>For more information pleas                                          | se contact:                                                                    |             | <ul> <li>VC Revised Claims (5)</li> <li>VC Rejected Claims (4)</li> </ul> |             |
|                                                 | Georg Schmidt<br>phone: +49 (821) 804 2481<br>email: Georg.Schmidt@ts.f         | ujitsu.com                                                                     | 5           | Replied to Validation center (2)     Claims accepted (20)     Cancelled   |             |
|                                                 |                                                                                 |                                                                                |             | + Closed                                                                  |             |
| Quit                                            | в                                                                               |                                                                                | UK          | Search for Workorder / Serial                                             |             |

Check this list:

If your customer is <u>not</u> in the list then confirm "No, customer is not registered in the warning list". If your customer is in the list, please contact the FUJITSU Export Control: Mr. Georg Schmidt, phone: +49 (821) 804 2481, e-mail: Georg.Schmidt@ts.fujitsu.com

Processing of the Service Call is now blocked until further clarification with Export Control Department.

Then the Customer ID will be created:

| FUJITSU THE POSSIBILITIES ARE INFINIT | new workorder              |              |
|---------------------------------------|----------------------------|--------------|
|                                       |                            | YKD \$038205 |
|                                       |                            |              |
| new customer number                   |                            |              |
| Customer:                             | <u>Gadletz, Chris</u> tine |              |
| Customer ID: 2302018372               |                            |              |

#### 3) Editing of contact name in existing customer address

Instead of setting up a new customer address it is possible now to edit a specific contact name. This will help maintaining customers with bigger facilities and organizations.

| Search customer                                                                                                    |                   |                                  |
|----------------------------------------------------------------------------------------------------|-------------------|----------------------------------|
| Customer ID:                                                                                                    |                   |                                  |
| Company:                                                                                                    |                   |                                  |
| Surname:                                                                                                    | Gad               |                                  |
| FUIT First Name:                                                                                                    |                   | korder                           |
| Town:                                                                                                    | Müne              | chen                             |
| Create new customer:                                                                                                    |                   |                                  |
| 2 Cust                                                                                                    |                   | 3                                |
|                                                                                                    |                   |                                  |
| 80807 München                                                                                                    |                   |                                  |
| Fujitsu Siemens Computers Gmbi<br>Gadletz Christine                                                                                                    | H                 |                                  |
| O Domenetr 28                                                                                                    |                   | New Lontact                      |
|                                                                                                    |                   | newworkorder                     |
| FUJITSU THE POSSIBILITIES                                                                                                    | ARE INFINITE      | new workorder                    |
|                                                                                                    |                   | YKD8038205                       |
| $\frown$                                                                                                    |                   |                                  |
| (4) Location                                                                                                    |                   |                                  |
| Mies-van-der-Rohe-S                                                                                                    | Strasse 8         |                                  |
| 80807                                                                                                    |                   |                                  |
| München                                                                                                    |                   |                                  |
| München<br>Deutschland                                                                                                    |                   |                                  |
| München<br>Deutschland                                                                                                    |                   |                                  |
| München<br>Deutschland                                                                                                    |                   |                                  |
| München<br>Deutschland                                                                                                    | INFINITE          | new worko                        |
| München<br>Deutschland                                                                                                    | INFINITE          | new worko                        |
| München<br>Deutschland                                                                                                    | INFINITE          | new worko<br>YKD \$038205        |
| München<br>Deutschland                                                                                                    | INFINITE          | new worko<br>YKD \$038205        |
| München<br>Deutschland                                                                                                    |                   | new worko<br>YKD \$038205        |
| München<br>Deutschland                                                                                                    | INFINITE<br>Mr    | new worko<br>YKD \$038205        |
| München<br>Deutschland                                                                                                    | INFINITE<br>Mr    | new worko<br>YKD \$038205        |
| München<br>Deutschland         FUJITSU       THE POSSIBILITIES ARE         New contact         Salutation:         Title:         Company:                                                                                                    | INFINITE<br>Mr    | new worko<br>YKD \$038205        |
| München<br>Deutschland         FUITSU         THE POSSIBILITIES ARE         New contact         Salutation:         Title:         Company:         Surname:                                                                                                    | INFINITE<br>Mr    | <b>new worko</b><br>YKD \$038205 |
| München<br>Deutschland                                                                                                    |                   | <b>new worko</b><br>YKD \$038205 |
| München<br>Deutschland                                                                                                    |                   | new worko           YKD \$038205 |
| München<br>Deutschland                                                                                                    |                   | new worko         YKD \$038205   |
| München<br>Deutschland         FUITSU         New contact         Salutation:         Title:         Company:         Surname:         First Name:         Department:         Street:                                                                                          | Mr Van-der-Rohe-S | TREW WORKO                       |
| München<br>Deutschland         FUITSU         New contact         Salutation:         Title:         Company:         Surname:         First Name:         Department:         Street:         Post Code, Town:         Opuntage                                                | Mr                | rew worko                        |
| München<br>Deutschland         FUITSU         THE POSSIBILITIES ARE         New contact         Salutation:         Title:         Company:         Surname:         First Name:         Department:         Street:         Post Code, Town:         Country:                  | INFINITE          | TREW WORKO                       |
| München<br>Deutschland         FUITSU         New contact         Salutation:         Title:         Company:         Surname:         First Name:         Department:         Street:         Post Code, Town:         Country:         Phone Private:                         | Mr Y              | rew worko                        |
| München<br>Deutschland         FUITSU         New contact         Salutation:         Title:         Company:         Surname:         First Name:         Department:         Street:         Post Code, Town:         Country:         Phone Private:         Phone Business: | INFINITE          | TREW WORKO                       |

Check the warning list.

If your customer is <u>not</u> in the list then confirm "No, customer is not registered in the warning list". If your customer is in the list, please contact FUJITSU Export Control: Mr. Georg Schmidt, phone: +49 (821) 804 2481, e-mail: Georg.Schmidt@ts.fujitsu.com After confirming with 'No' contact is created. Click on <Next>

#### 3.2.2 Error description

Enter the Error Code and the Problem Description; these are mandatory fields: <u>Error Code</u>: Use button <EDIT> to enter the error code (see screen after text). <u>Problem Description</u>: Please describe problem as exact as possible. Problem description can be max. of 350 characters length.

Entering data into field "service partner reference number" can be very useful for your own administration process, but it is no mandatory field. The "service partner reference number" will be printed on the delivery note.

| FUJITSU THE POSSIBILITIES ARE INFINITE | new workorder |  |  |  |  |
|----------------------------------------|---------------|--|--|--|--|
|                                        | YKD \$038205  |  |  |  |  |

| Information                         |                          |           |        |  |  |
|-------------------------------------|--------------------------|-----------|--------|--|--|
|                                     | Condition                | Symptom   | Action |  |  |
| Error Code edit                     | •                        | -         | •      |  |  |
|                                     |                          | -         |        |  |  |
| ECS Plus (DIFS Code)                |                          | Check     |        |  |  |
| Problem Description:                | manda<br>fiel            | tory<br>d | K >    |  |  |
|                                     | 350 characters available |           |        |  |  |
| service partner reference<br>number | 20 characters available  |           |        |  |  |
| order spares                        | ⊙Yes ○No                 |           |        |  |  |

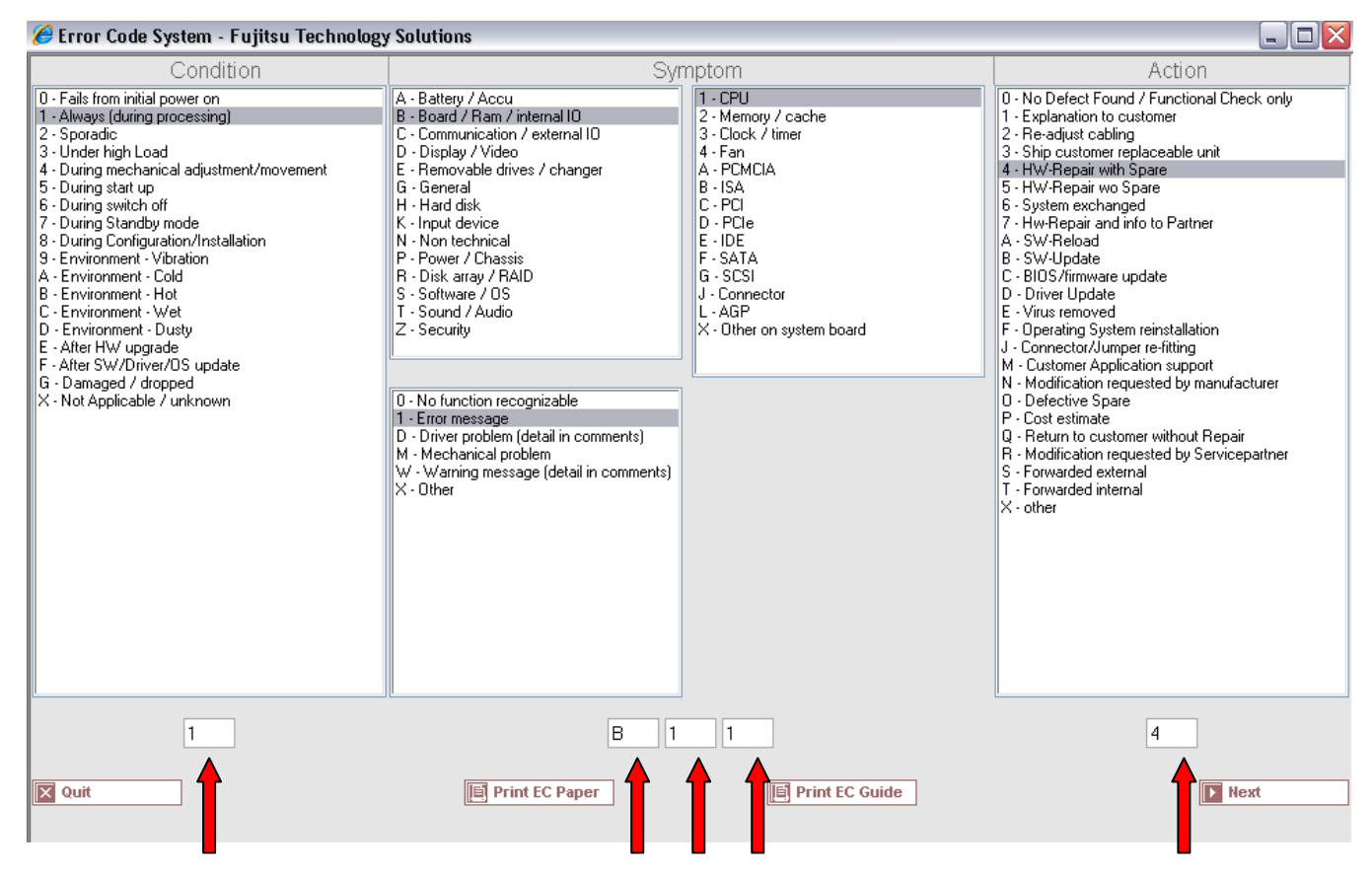

Direct input of Error Code from technicians is possible when clicking on <edit>.

# FUITSU THE POSSIBILITIES ARE INFINITE

YKD \$038205

new workorder

| Information                         |                              |                                                         |                        |
|-------------------------------------|------------------------------|---------------------------------------------------------|------------------------|
|                                     | Condition                    | Symptom                                                 | Action                 |
| Error Code edit                     | 1-Always (during processing) | B-Board / Ram / internal IO<br>1-Error message<br>1-CPU | 4-HW-Repair with Spare |
| ECS Plus (DIFS Code)                |                              | Check                                                   |                        |
| Problem Description:                | low CPU performance causes t | he system to freeze                                     |                        |
| service partner reference<br>number | 1-2345 14 c                  | characters available                                    |                        |
| order spares                        | ⊙Yes ○No                     |                                                         |                        |
| 🗙 Quit                              | Back                         | Next                                                    | Finish                 |

Click on button <Next> to continue with the spare part ordering process, please refer to chapter 4.1.

#### 3.3 Field change order

With WCM it is possible to support recalls. The list of serial numbers affected can be loaded. WCM will identify related systems during a call; suggest spare parts and grant additional flat rates if necessary. The WCM FCO function will not replace the FUJITSU FCO process but support it. Thus for all systems in a normal call, it is assured the necessary FCO is executed as well.

The exact procedure has to be agreed with Product Operation case by case. The screenshots attached only can give an impression how it looks like in the system if a FCO is involved.

| Home   Support                                                             | Logout                                                                                                    |                                                                                                    |                                                                                                    |                                                              | _                                                                                                |                                                                                                    |
|----------------------------------------------------------------------------|----------------------------------------------------------------------------------------------------|----------------------------------------------------------------------------------------------------|----------------------------------------------------------------------------------------------------|--------------------------------------------------------------|--------------------------------------------------------------------------------------------------|----------------------------------------------------------------------------------------------------|
| <ul> <li>WCM</li> <li>Field Service</li> <li>Technical question</li> </ul> | Service If a Field Change Order is assigned changes to "AssignedFCO"                                                                                                    |                                                                                                    |                                                                                                    |                                                              | Murrant Status                                                                                   | Actions Accept workorder Reject workorder                                                                                 |
| Ersin<br>Translation Tool<br>Export<br>> WCM News                          | 9/2/2009<br>Customer<br>Response Time<br>24                                                                                                    | 995002281237<br>Name<br>repair time<br>0                                                                            | Pr<br>Yk<br>Da                                                                                                    | oduct<br>2S001945<br>te of Carriage                          | AssignedFCO<br>ECS<br>1EM24<br>DIFS-Code                                                         | New Comment     Edit Reference Number     Print workorder     Refresh page                                                |
| <ul> <li>DIFS for WCM</li> <li>Spares</li> </ul>                           | Service Type SP<br>OnSite 24h performance                                                                                                    |                                                                                                    | Se<br>On                                                                                                    | Brief Field                                                  | Change Order                                                                                     | Information, e.g. with                                                                                                    |
| Reports     Settings     Customer                                          | CURRENT VIEW: CALL                                                                                                    |                                                                                                    | /                                                                                                    | reference appear.                                            | to related FTS \$                                                                                | Service Bulletins                                                                                                    |
|                                                                            | and the second second se |                                                                                                    |                                                                                                    |                                                              |                                                                                                  |                                                                                                    |
| ⊁ Help                                                                     | Condition<br>1 - Always (during proce                                                                                                    | essing) E - Rem<br>M - Mec<br>2 - CP                                                                                | om<br>ovable drives /<br>banical problem<br>DVD-drive                                                                                                    | cr<br>I                                                      |                                                                                                  | · oyatem matory                                                                                                    |
| <ul> <li>Help</li> </ul>                                                   | Condition 1 - Always (during proce Problem Description DVD not working Fco Description FC0: 2008-013 / RX100 :                                                                                                    | sympt<br>E - Rem<br>M - Mec<br>2 - CT                                                                               | om<br>ovane drives /<br>Anical problem<br>DVD-drive                                                                                                    | Specific Sp                                                  | pare Part Propo                                                                                  | > system matory<br>> invoice                                                                                              |
| Help                                                                       | Condition 1 - Always (during proce Problem Description DVD not working Fco Description FC0: 2008-013 / RX100: Line Items Material                                                                                                    | Sympt<br>E - Rem<br>M - Mec<br>2 - CP                                                                               | om<br>ovare drives /<br>Inical problem<br>DVD-drive                                                                                                    | Specific Sp                                                  | pare Part Propo                                                                                  | System matery     Invoice      Desails are added.      Enter the Serial No.      Invoice                                  |
| Help                                                                       | Condition 1 - Always (during proce Problem Description DVD not working Fco Description Fc0: 2008-013 / RX100 : Line Items Material Material number St 84003514 Fr                                                                                                    | sympti<br>E-Rem<br>M - Mec<br>2 - CT                                                                                | om ovarie drives /<br>nical problem<br>DVD-drive<br>FCO Class A1                                                                                                    | Additional<br>However:                                       | pare Part Propo<br>FCO specific la<br>This is modified                                           | bour flat rates might be added                                                                                            |
| Help                                                                       | Condition 1 - Always (during proced Problem Description DVD not working Fco Description Fc0: 2008-013 / RX100 Line Items Material Material number St 84003514 Fr 34011474 Pr Labour                                                                                                    | sympti<br>E-Rem<br>M - Mec<br>2 - CT<br>S4 mainboard VR-Issue,<br>S4 mainboard VR-Issue,<br>atur<br>oposed          | Total prid<br>1 0.00<br>1 0.00<br>1 | Additional<br>However:<br>1)FCO fail                         | pare Part Propo<br>FCO specific la<br>This is modified<br>ure is identical t                     | bour flat rates might be added<br>by the Validation Center if:                                                            |
| • Help                                                                     | Condition         1 - Always (during proced)         Problem Description         DVD not working         Fco Description         FC0: 2008-013 / RX100 :         Line Items         Material         Material number         34003514         Problem         Labour         Material number         Material number         St         WTY:FLATRATE         WTY:FLATRATE                                                                                                    | ssing) E - Rem<br>M - Mec<br>2 - CT<br>S4 mainboard VR-Issue,<br>S4 mainboard VR-Issue,<br>atus<br>oposed<br>oposed | Total price<br>1 0.00<br>Total price<br>Total price<br>1 0.00<br>Total price<br>1 0.00<br>Total price<br>1 0.00                                                                                                    | Additional<br>However:<br>1)FCO fail<br>2)the require<br>czx | pare Part Propo<br>FCO specific la<br>This is modified<br>ure is identical v<br>ested service ty | bour flat rates might be added<br>by the Validation Center if:<br>with requested Work Order<br>or already covered on site |

© 2009 Fujitsu Technology Solutions | Imprint | Privacy policy | Terms of use

| UJITSU THE POSS                                                                        | SIBILITIES ARE INFI | ac                                                                 | ccept w    | orkorder                     |
|----------------------------------------------------------------------------------------|---------------------|--------------------------------------------------------------------|------------|------------------------------|
|                                                                                        |                     |                                                                    |            |                              |
| Accept call                                                                            |                     |                                                                    |            |                              |
| Accept call?                                                                           | 💽 Yes 🔘 No          |                                                                    |            |                              |
| Partner call number:                                                                   |                     | 20 characters available                                            |            |                              |
| order spares?                                                                          | ⊙Yes ○No            |                                                                    |            |                              |
| accept FCO?                                                                            | ⊙Yes ○No            |                                                                    |            |                              |
| FCO-Description:                                                                       | ×                   |                                                                    |            | _                            |
| "FCO: A keyboard metal plate has to be added accor<br>apply to shipment of CRU parts." |                     | The field change order added by FTS be accepted from the SP again. | has to     | responding. This FCO does no |
|                                                                                        |                     | The Work Order only can be accepted                                | d in total |                              |

The order can only be accepted in total.

| FUJITSU THE POSSIBILITIES AR        | All spare part orders for the Work Order ha been confirmed again.                                                                    | ave                | pt w | orko | order |     |          |
|-------------------------------------|----------------------------------------------------------------------------------------------------|--------------------|------|------|-------|-----|----------|
|                                     | The Spare Part can be deselected from MI<br>Order. E.g. in case the spare part for the F<br>was supplied by Product Operation separa | RO<br>CO<br>itely. |      |      |       |     |          |
| These spares were suggested for the | e van                                                                                                    |                    |      |      |       |     |          |
| Material number Description         | W                                                                                                    | arranty            | LSF  | RET  | ECS   | FTA | quantity |
| 34024372                            |                                                                                                    | <b>V</b>           |      |      |       |     | 1        |

### 3.3.1 Different priority levels of FCO

There are different priority levels of FCOs. We distinguish into 2 different types of FCOs - FCO Type A and FCO Type A1:

FCO Type A describes the critical FCOs which have to be executed and handled by the specific service providers (SP) in any case, even if the suggested service type (ST) during the call entry at the Help Desk was CRU initially. FCO Type A1 describes the minor critical FCOs. Unlike the FCO Type A, the FCO Type A1 is ignored in case the service type is CRU.

In most countries the CRU process is enabled for the Help Desk only where the described logic above is fully supported in Support Assistant. Only in some countries the Service Type CRU is enabled for WCM WEB self assigned claims.

#### 3.3.2 Different priority levels of FCO

For countries where the Service Type CRU is enabled for WCM WEB self assigned claims the following section describes how this functionality is integrated into the WCM WEB claim handling workflow.

#### 3.3.2.1 FCO is of type A and the service type is "CRU"

In case the FCO is of type A and the service type is "CRU", the claim will be rejected with the following reject reason: CRU rejected – FCO pending – contact Help Desk.

In case multiple FCOs are identified for one Work Order and the types of the FCOs are different and there's one of the type A and the service type of the claim is CRU, the Service Type CRU is rejected as well.

| FUJITSU THE POSSI                                                                                                    | BILITIES ARE INFINITE                                                                                                    |                                                                                    |                                             |                                                                                                    |                                                                                                    |                                                             |                                                                                                    |  |
|----------------------------------------------------------------------------------------------------|----------------------------------------------------------------------------------------------------|------------------------------------------------------------------------------------|---------------------------------------------|----------------------------------------------------------------------------------------------------|----------------------------------------------------------------------------------------------------|-------------------------------------------------------------|----------------------------------------------------------------------------------------------------|--|
| Home   Support   Lo                                                                                                    | gout                                                                                                    |                                                                                    |                                             |                                                                                                    |                                                                                                    |                                                             |                                                                                                    |  |
| WCM     Field Service     F- Technical question     F- Ersin     Translation Tool     Export     WCM News     DESC for WCM                                                 | Workorder Deta                                                                                                    | Ail<br>Workorder<br>995002281259<br>Name<br>Kandziora, Georg<br>repair time<br>0   | Partner<br>Produc<br>YK8V00<br>Date of<br>- | r call number<br>t<br>11302<br>Carriage                                                                  | Current Sta<br>Rejected<br>ECS<br>2K314<br>DIFS-Code                                                       | atus                                                        | Actions New Comment Print workorder Refresh page Detail Views Call Messages                                                                                  |  |
| <ul> <li>&gt;&gt; Dr's for work</li> <li>&gt;&gt; Spares</li> <li>&gt;&gt; Reports</li> <li>&gt;&gt; Settings</li> <li>&gt;&gt; Customer</li> <li>&gt;&gt; Help</li> </ul> | Service Type SP<br>CRU (repairable)<br>Information<br>B2B Error:<br>CRU rejected - FCO pending<br>CURRENT VIEW: CALL<br>ECS<br>Condition<br>2 - Sporadic | - contact Help Desk<br>Symptom<br>K - Input devic<br>3 - Key stuck<br>1 - Keyboard | Service<br>CRU (re                          | Type Custom<br>pairable)<br>The Fie<br>requires<br>involved<br>new Wo<br>the serv<br>or bring<br>contact | Id Change (<br>s a technicia<br>d. You can o<br>ork Order, c<br>vice type to<br>in and retry<br>the Helpde | Order<br>an is<br>open a<br>hange<br>on site<br>y or<br>sk. | Customer  Product  Spares order  Workorder History  System History Invoice  Search for Workorder / Serial Workorder / Serial No.  Adler Enter the Serial No. |  |
|                                                                                                    | Problem Description       Key T stuck       Line Items       Material       Material number       34003821       1                                       | Status<br>Proposed                                                                 | Order No                                    | RET-No                                                                                                   | RET ReturnCode                                                                                             | <ul> <li>KeepMaterial</li> </ul>                            |                                                                                                    |  |

After the call is opened with service type different from service type CRU, the Work Order is assigned and the field change order information is displayed.

| 🏉 new workorder - Fujitsu Technology Solutions                                                                                                    |                                                                        | X |
|----------------------------------------------------------------------------------------------------|------------------------------------------------------------------------|---|
| FUJITSU THE POSSIBILITIES ARE INFINITE                                                                                                    | new workorder                                                          | * |
|                                                                                                    | YK8V001302                                                             | ~ |
| <ul> <li>The following FCO have been found for YK8V001322:</li> <li>FCO: In case of instable system function, sporadic system freeze, overheatin SB-M-07052-1 prior to swap any parts. Please also check the soldering at the</li> </ul> | g or similar symptoms please refer to Support Bulletin<br>a heat pipe. | * |
| Attention<br>There is a FCO of Type A! This will prevent the creation of a CRU workorder.                                                                                                    |                                                                        |   |

| Page | 29 | / | 124 |
|------|----|---|-----|
|------|----|---|-----|

| ¥ WCM                                  | Workorder Det                                                                                                    | ail                                                                       |                                                                  |                                                               | Actions                                                                                                    |
|----------------------------------------|----------------------------------------------------------------------------------------------------|---------------------------------------------------------------------------|------------------------------------------------------------------|---------------------------------------------------------------|----------------------------------------------------------------------------------------------------|
| - Field Service                        |                                                                                                    | an                                                                        |                                                                  |                                                               | <ul> <li>Accept workorder</li> </ul>                                                                              |
|                                        | Call Date<br>16.09.2009<br>Customer<br>Fujitsu Siemens Computers<br>GmbH<br>Response Time<br>0<br>Service Type SP | Workorder<br>995002281260<br>Name<br>Kandziora, Georg<br>repair time<br>0 | Partner call number<br>Product<br>YK8V001302<br>Date of Carriage | er Current Status<br>AssignedFCO<br>ECS<br>2K314<br>DIFS-Code | Reject workorder     New Comment     Edit Reference Number     Print workorder     Refresh page      Detail Views |
| >> Spares<br>>> Reports<br>>> Settings | Bringin                                                                                                    |                                                                           | Bringin                                                          |                                                               | Call     Messages     Customer                                                                                    |
| >> Help                                | Condition<br>2 - Sporadic                                                                                         | Symptom<br>K - Input device<br>3 - Key stuck<br>1 - Keyboard              | The status                                                       | Action<br>4 - HW-Repair with Spare                            | Spares order     Workorder History     System History     Invoice                                                 |
|                                        | Problem Description<br>Key T stuck<br>Fco Description                                                             | om function, operadio quetas                                              | FCO inform                                                       | mation is displayed                                           | Search for Workorder / Search for Workorder / Serial No.                                                          |
|                                        | Line Items Material                                                                                               | -1 prior to swap any parts. Pi                                            | lease also check the sold                                        | ering at the heat pipe.                                       | Enter the Serial No.                                                                                              |
|                                        | Material number Total<br>34003821 1                                                                               | Status C<br>Proposed                                                      | )rderNo RET-No<br>-                                              | RET ReturnCode KeepN                                          | laterial                                                                                                    |

As usual, subsequently the Work Order with the assigned FCO has to be accepted by the Service Partner again.

#### 3.3.2.2 FCO is of type A1 and the service type is "CRU"

In case the FCO is of type A1 and the service type is "CRU", the FCO will be ignored and the claim will be handled like a normal Work Order without FCO.

However the FCO information is displayed after the Work Order request is sent. It disappears after the material order identifies the part is a CRU part.

| 🏉 new workorder -               | Fujitsu Tech | hnology Soluti          | ons                     |               |                                    |                   |                                     |               | ×      |                                            |
|---------------------------------|--------------|-------------------------|-------------------------|---------------|------------------------------------|-------------------|-------------------------------------|---------------|--------|--------------------------------------------|
| FUITSU THE                      | 0            | in e Marte              | Order                   |               | 1                                  | new w             | orkorder                            |               | ^      |                                            |
|                                 |              | ing Work                | Order                   | r             |                                    |                   |                                     |               |        |                                            |
|                                 | loque        | Jest with senaintimber  |                         |               |                                    | YK2K019050 .      |                                     | Ŧ             |        |                                            |
| product informa                 | tuon         |                         |                         |               |                                    |                   |                                     |               | -      |                                            |
| Serial No.:                     |              | YK2K0190                | 50                      |               | Warranty code:                     |                   | FSP:GL3B0000NBS                     |               |        |                                            |
| Product:                        |              | T2300E/512              | MB/CD-RW_               |               | warranty owne                      | en:               | RUS                                 |               |        |                                            |
| Article Code:<br>Delivery Date: |              | LKN:RUS-2<br>31.08.2006 | 10100-001               |               | warranty group<br>warranty descu   | o:<br>ription:    | NBS<br>3 vears bring in service     | Global        |        |                                            |
| Activation Date:                |              | 04.10.200               | 06                      |               |                                    |                   | Limited                             |               |        |                                            |
| Additional-Text:                |              | -                       |                         |               |                                    |                   |                                     |               |        |                                            |
|                                 |              | :                       |                         |               | One-los de ba                      |                   |                                     |               |        |                                            |
| customer has p                  | aid for      |                         |                         |               | Service to be<br>expense           | provided at Fi    | ujitsu Technology Solut             | ions          | Ε      |                                            |
| On Site:                        | -            | On Site:                |                         |               | On Site:                           | -                 | On Site:                            |               |        |                                            |
| customer:                       | -            | Collect and F           | leturn:                 |               | customer:                          | -                 | Collect and Return:                 |               |        |                                            |
| To customer:<br>Work:           | - 04.10.2009 | Desk-To-Des             | sk:<br>r:               | Н             | To customer:<br>Work:              | - 04.10.2009      | Desk-To-Desk:<br>Door To Door:      |               |        |                                            |
| Material:                       | 04.10.2009   | Return To Ba            | ise:                    |               | Material:                          | 04.10.2009        | Return To Base:                     |               |        |                                            |
| Response<br>Time:               | 0            | BringIn:                |                         | 4             | Response<br>Time:                  | 0                 | BringIn:                            | <b>v</b>      |        |                                            |
| repair time:                    | 0            | Material:               |                         | 1             | repair time:                       | 0                 | Material:                           | <b>V</b>      |        |                                            |
| Service Type:                   | CRU (repairs | able) 🏉                 | new workorde            | r - Fu        | ujitsu Technolog                   | gy Solutions      |                                     |               |        |                                            |
| Quit                            | ]            |                         | ů TCLI III              |               |                                    |                   |                                     |               |        | new workorder                              |
|                                 | -            |                         | JIISO                   |               |                                    |                   |                                     |               |        |                                            |
| Fertig                          |              |                         |                         |               |                                    |                   |                                     |               |        | YK2K019050                                 |
|                                 |              |                         |                         |               |                                    |                   |                                     |               |        |                                            |
|                                 |              |                         | The following           | FCO           | have been fou<br>metal plate has t | nd for YK2K(      | )19050:<br>cordina to SB-M-09024 ii | n order to av | t biov | that the Likev is not responding. This ECO |
|                                 |              |                         | does not ap             | ply to        | shipment of CRU                    | J parts.          | conding to 55-11-030241             |               | roid i | and the sixey is not responding. This rise |
|                                 |              |                         | Material Invo<br>1. 340 | 2437          | 2 MET KB SUPP                      | ORT PLATE S7      | 7110                                |               |        |                                            |
|                                 |              |                         |                         |               |                                    |                   |                                     |               |        |                                            |
|                                 |              |                         | Attention               |               |                                    |                   | _                                   |               |        |                                            |
|                                 |              |                         | The FCO Materia         | al will       | be added automa                    | atically after w  | orkorder creation. This F           | CO will be i  | gnore  | ed in case of CRU.                         |
|                                 |              |                         |                         |               |                                    | $\sim$            |                                     |               |        |                                            |
|                                 |              |                         | The FC                  | O is          | displayed                          | for inform        | nation only. It do                  | es not a      | app    | ly if the required service                 |
|                                 |              |                         | technici                | uitii<br>an t | led by send                        | aing the C<br>ved | Justomer Replac                     | ceable (      | Jnit   | to the customer without a                  |
|                                 |              |                         | Connor                  |               |                                    | <u>.</u>          |                                     |               |        |                                            |
|                                 |              |                         |                         |               |                                    |                   |                                     |               |        |                                            |
|                                 |              |                         |                         |               |                                    |                   |                                     |               |        |                                            |
|                                 |              |                         |                         |               |                                    |                   |                                     |               |        |                                            |
|                                 |              |                         |                         |               |                                    |                   |                                     |               |        |                                            |
|                                 |              |                         |                         |               |                                    |                   |                                     |               |        |                                            |
|                                 |              |                         |                         |               |                                    |                   |                                     |               |        |                                            |
|                                 |              |                         | Quit                    |               |                                    | Rack              | ]                                   | New           | +      | E Finish                                   |
|                                 |              |                         | agun                    |               |                                    | Dack              |                                     | IN Nex        |        | C Filish                                   |
|                                 |              |                         |                         |               |                                    |                   |                                     |               |        |                                            |

| 🏉 new workorder - Fujitsu Techno        | ology Solutions                 |                                                             | A CONTRACT OF A CONTRACT |            |
|-----------------------------------------|---------------------------------|-------------------------------------------------------------|--------------------------|------------|
| FUJITSU THE POSSIBILITI                 | ES ARE INFINITE                 |                                                             | new workorder            | *          |
|                                         |                                 |                                                             | YK2K019050               | -          |
| Serial No. YK2                          | K019050                         |                                                             |                          | <b>^</b>   |
| Problem Description                     |                                 |                                                             |                          |            |
| Partner call number                     |                                 |                                                             |                          |            |
| Error Code                              | Condition                       | Symptom                                                     | Action                   |            |
|                                         | 5 - During start up             | P - Power / Chassis<br>0 - No / partly voltage<br>X - Other | 4 - HW-Repair with       | Spare      |
| Problem Description                     | battery not loading             |                                                             |                          |            |
| customerwish                            | CRU (repairable)                |                                                             |                          |            |
| Service to be provided at               |                                 |                                                             |                          |            |
| Fujitsu Technology Solutions<br>expense | CRU (repairable)                |                                                             |                          |            |
| Delivery address                        |                                 |                                                             |                          |            |
| Delivery Comment                        | standard                        |                                                             |                          |            |
| Delivery address                        | microCAT EDV Vertriebs und Soft | ware GmbH                                                   |                          | =          |
|                                         | Daniel Stinner                  |                                                             |                          |            |
|                                         | Oberanger 40-42                 |                                                             |                          |            |
|                                         | 80331 München                   |                                                             |                          |            |
| Spare Parts                             |                                 |                                                             |                          |            |
| Material number Type                    |                                 | v                                                           | Varranty CRU RET ECS FTA | quantity   |
| 88039520 -BT- 2<br>XX                   | ND BATTERY UNIT (6CELL 3800MAH  | I) / FUJ:CP261945-                                          |                          | 1          |
| Quit                                    | Back                            | Next                                                        |                          | Finish     |
| Fertig                                  | Vertrauenswi                    | ürdige Sites   Geschüt                                      | tzter Modus: Inaktiv     | 🔍 100% 🔻 💡 |

After the necessary spare parts are ordered, the status is changed to "Open". No FCO is assigned.

| Home   Support   L   | ogout                     |            |                              |        |             |              |                     |                                          |
|----------------------|---------------------------|------------|------------------------------|--------|-------------|--------------|---------------------|------------------------------------------|
| ¥ WCM                | Workorder Det             | ail        |                              |        |             |              |                     | Actions                                  |
| - Field Service      | Overview                  |            |                              |        |             | $\mathbf{i}$ |                     | Repair started                           |
| - Technical question | Call Date                 | Workorde   | r                            | Partne | er call num | ber          | Current Status      | <ul> <li>Update service type</li> </ul>  |
| - Frsin              | 16.09.2009                | 995002281  | 268                          |        |             |              | Open                | <ul> <li>Order parts</li> </ul>          |
| Translation Tool     | Customer                  | Name       |                              | Produ  | ct          |              | ECS                 | ▶ Change status                          |
| - Translation root   | Fujitsu Siemens Computers | Kandziara  | Centra                       | VK2K0  | 10050       |              | 5001/4              | <ul> <li>Appointment arranged</li> </ul> |
| - Export             | GmbH                      | Nanuziora, | Georg                        | TNZNU  | 15050       |              | JF0/4               | Cancel Workorder                         |
| WCM News             | Response Time             | repair tim | e                            | Date o | f Carriage  |              | DIFS-Code           | New Comment                              |
| DIFS for WCM         | 0                         | 0          |                              | -      |             |              |                     | Edit Reference Number                    |
| Spares               | Service Type SP           |            |                              | Servic | e Type Cu   | stomer       |                     | Print workorder                          |
| >> Reports           | CRU (repairable)          |            |                              | CRU (r | epairable)  |              |                     | Refresh nane                             |
| w Sattinge           |                           |            |                              |        |             |              |                     | - Honoon page                            |
| ·· ocunga            | CURRENT VIEW: CALL        |            |                              |        |             |              |                     | D-4-il Missure                           |
| >> Customer          | FCS                       |            |                              |        |             |              |                     | Detail views                             |
| >> Help              | Condition                 |            | Symptom                      |        |             | Action       |                     | ► Call                                   |
|                      | 5 - During start up       |            | <sup>o</sup> - Power / Chass | is     |             | 4 - HW-F     | Repair with Spare   | Messages                                 |
|                      |                           | (          | ) - No / partly volta        | age    |             |              |                     | <ul> <li>Customer</li> </ul>             |
|                      |                           | )          | ( - Other                    |        |             |              |                     | <ul> <li>Product</li> </ul>              |
|                      |                           |            |                              |        |             |              |                     | <ul> <li>Spares order</li> </ul>         |
|                      | Problem Description       |            |                              |        |             |              |                     | <ul> <li>Workorder History</li> </ul>    |
|                      | battery not loading       |            |                              |        |             |              |                     | <ul> <li>System History</li> </ul>       |
|                      |                           |            |                              |        |             |              |                     | ► Invoice                                |
|                      | Line Items                |            |                              |        |             |              |                     |                                          |
|                      | Material                  |            |                              |        |             |              |                     | Search for Workorder / Serial            |
|                      | Material number Total     | Status     | Or                           | der No | RET-No      | RET          | ReturnCode KeepMate | erial Workorder / Serial No              |
|                      | 88039520 1                |            |                              |        | -           |              | - 🗌                 |                                          |
|                      | Labour                    |            |                              |        |             |              |                     |                                          |
|                      |                           |            |                              |        |             |              |                     | Adlan                                    |
|                      | Material number Status    | Total      | pri                          | ce     |             |              |                     | Adler                                    |

#### 3.3.2.3 FCO is of type A or A1 and the service type is not equal to CRU

In case the FCO is of type A or A1 and the service type is not equal to CRU, now the FCO information is displayed during the Work Order request already and subsequently is processed by the selected service provider as usual. No further change to the existing process.

| 🏉 new workorder -                                   | Fujitsu Technology Sol                                                            | utions                                                      |                                       |                                            |                                  |                 | 1100                                                    |                               | х        |
|-----------------------------------------------------|-----------------------------------------------------------------------------------|-------------------------------------------------------------|---------------------------------------|--------------------------------------------|----------------------------------|-----------------|---------------------------------------------------------|-------------------------------|----------|
| FUJITSU THE P                                       | OSSIBILITIES ARE                                                                  | INFINITE                                                    |                                       |                                            | new                              | workor          | der                                                     |                               | *        |
|                                                     |                                                                                   |                                                             |                                       |                                            | YK8V0                            | 01328           |                                                         |                               | -        |
| The following FC<br>FCO: In case of<br>SB-M-07052-1 | O have been found for<br>f instable system function<br>prior to swap any parts. I | YK8VU01328:<br>, sporadic system fr<br>Please also check th | eeze, overhe<br>e soldering a         | ating or simil<br>t the heat pip           | ar symptom<br>e.                 | s please refe   | er to Support E                                         | Bulletin                      |          |
| Attention                                           | Vne Al This will prevent t                                                        | a creation of a CDU                                         | workorder                             |                                            |                                  |                 |                                                         |                               |          |
| There is a red of t                                 | ype A: This will prevent to                                                       |                                                             | WORKOIDEL.                            |                                            |                                  |                 |                                                         |                               | -        |
|                                                     | ILLITIES ARE INFINITE                                                             |                                                             |                                       |                                            |                                  |                 |                                                         |                               |          |
|                                                     |                                                                                   |                                                             |                                       |                                            |                                  |                 |                                                         |                               |          |
| WCM                                                 | Workorder Det                                                                     | ail                                                         |                                       |                                            |                                  |                 | <ul> <li>Actions</li> <li>Accept work</li> </ul>        | order                         |          |
| Technical question     Ersin                        | Overview<br>Call Date<br>16.09.2009                                               | Workorder<br>995002281271                                   | Partner ca                            | ll number                                  | Current Sta<br>AssignedFC        | tus<br>)        | Reject worko     New Commer     Edit Deference          | rder<br>It                    |          |
| Translation Tool     Export                         | Fujitsu Siemens Computers<br>GmbH                                                 | Kandziora, Georg                                            | YK8V0013                              | 08                                         | 5B124                            |                 | <ul> <li>Print workord</li> <li>Refresh page</li> </ul> | er                            |          |
| WCM News     DIFS for WCM     Spares                | 48<br>Service Type SP                                                             | 0                                                           | -<br>Service Ty                       | pe Customer                                | Dir 3-Code                       |                 | Detail View                                             | 'S                            |          |
| >> Reports<br>>> Settings                           | OnSite 48h performance                                                            |                                                             | OnSite 48h                            | performance                                |                                  | $ \rightarrow $ |                                                         |                               |          |
| >> Customer<br>>> Help                              | ECS<br>Condition                                                                  | Symptom                                                     |                                       | Action                                     |                                  |                 | Product     Spares order                                |                               |          |
|                                                     | 5 - During start up                                                               | B - Board / Ra<br>1 - Error mess<br>2 - Memory / (          | The statu                             | us is chang<br>on is displa                | ed and th<br>ayed.               | ne FCO          | rstem Histor<br>voice                                   | story<br>Ty                   |          |
|                                                     | Problem Description<br>Not enough RAM detected w                                  | hile booting                                                |                                       |                                            |                                  |                 | Workorder / S                                           | Workorder / Ser<br>Serial No. | ial<br>▶ |
|                                                     | Fco Description<br>FCO: In case of instable syst<br>Support Bulletin SB-M-07052   | em function, sporadic syste<br>-1 prior to swap any parts.  | em freeze, overhe<br>Please also chec | eating or similar sy<br>k the soldering at | rmptoms please<br>the heat pipe. | refer to        | Adler<br>Enter the Ser                                  | ial No.                       |          |
|                                                     | Line Items<br>Material                                                            |                                                             |                                       |                                            |                                  |                 |                                                         |                               |          |
|                                                     | Material number Total<br>34006911 1<br>Labour                                     | Status<br>Proposed                                          | Order No R                            | ET-No RET<br>☑                             | ReturnCode                       | KeepMaterial    |                                                         |                               |          |
|                                                     | Material number Status<br>WTY:FLATRATE OK                                         | Total<br>1                                                  | price<br>87.20 EUR                    |                                            |                                  |                 |                                                         |                               |          |

As usual, subsequently the assigned FCO has to be accepted by the Service Partner again.

#### 3.4 SWAP Process

For systems like Blade Frame or Monitor, the whole unit is replaced during the break fix. Immediately after the exchange of the defective system, the warranty data is transferred to the asset data of the Replacement System. Warranty Codes, SLA and day of first use date from the defective Call Entry SNR sold to the customer originally are moved to the Replacement Serial Number (SWAP). Thus the warranty entitlement of the customer keeps updated.

#### Required assistance by the Service Partners

For systems marked as swappable in the asset data the information about the Replacement System Serial Number needs to be entered in WCM by the Service Partner. Entry fields are provided in WCM WEB to be confirmed or updated. Adaptations of the messages in the B2B process are explained below.

#### 3.4.1 Function

The Work Order in WCM is based on the SNR the customer communicates. As soon as the system is swapped successfully the Work Order is updated by two dates:

- the confirmed or corrected Serial Number of the actual collected defective system
- the Replacement Serial Number

If the actual SNR of the defective system differs from the SNR the customer communicated with the call, the Work Order is processed with a different SNR immediately after the WCM WEB User entries or the B2B Partners messages corrected the call assignment record. The correction is done during the To Claim process only. All three Serial Numbers, the SNR from the call entry, the corrected defective system SNR and the Replacement SNR will be placed in the WCM asset data. So the swap is traceable in WCM.

The ADLER data of the Replacement SNR takes over the Warranty Data which has been recorded to the defective System Serial Number in ADLER.

#### 3.4.2 Process steps

A swap only is requested if the Work Order carries a SWAP Flag. Then, the Claim Update during the To Claim Action requires the additional entry of the Replacement SNR. It subsequently is updated in the ADLER data base by the warranty data of the Call Entry SNR. In some cases the update of ADLER is delayed as a manual confirmation of the local Service Management is necessary. This is the case if the Replacement System SNR is registered in the asset data base ADLER with a wrong Warranty Code, i.e. different to FSP:SWAP.

#### 3.4.2.1 Work Order open

The WO is opened on the Call Entry SNR1. Based on the Call Entry SNR1 warranty record the Swap is taking place. Even so the Call Entry SNR1 could turn out to be misspelled by the customer. This requires an update in the workflow of the warranty claim.

#### 3.4.2.2 Replacement

SNR2 is the Replacement SNR (SWAP) of the swapped asset. The Replacement SNR2 is entered by the SP or repairer.

#### 3.4.2.3 Confirmation of defect SNR

As mentioned previously, after the repair is done a 3<sup>rd</sup> SNR could take place. This is the defect SNR which is identified by the Service Partner or Repair Center managing the swap stock. If the defect SNR3 is different to the Claim Entry SNR1, the defect SNR3 overwrites the Call Entry SNR1. The Service Partner sends the correct defect SNR during the ToClaim Action in exchange for the original Call Entry SNR the customer communicated.

### 3.4.2.4 <u>To Claim the Work Order</u>

After the Call Entry SNR is confirmed and the Replacement SNR is entered in WCM the Work Order is claimed. The exceptionally scenarios may apply - see chapter 3.4.5

#### 3.4.3 Exceptions where no Swap Data need to be provided

Although the system is marked as swappable in the asset data, there are some exceptions the Work Order is not processed as Swap:

#### 3.4.3.1 Desk to Desk Monitor Exchange in Germany

In Germany for Service Type Desk to Desk two Work Orders are opened by the Help Desk in parallel. The first one for the on site Service Partner (Desk to Desk) and another one for the Logistics Partner (Door to Door). For Service Type Desk to Desk no update of the Call Entry SNR1 by the actually identified SNR3, nor an update of the Work Order with the Replacement SNR2 (SWAP) is required. Both information are retrieved from the parallel Work Order of the Logistics Partner. As the Logistics Partner owns the swap stock information and forwards the defective system to the repair centre. WCM differentiates the Work Orders automatically.

#### 3.4.3.2 Forwarded Work Orders

If in the country organization the Work Order forward process is implemented, i.e. a Service Partner is defined who can receive Work Orders from WCM WEB User Accounts of other Service Partners, the WCM WEB User Account who opened the claim is not requested to deliver the Swap data. Only the receiving WCM Service Partner account has to provide the Swap data. WCM distinguishes the status of forwarded Work Orders automatically.

#### 3.4.3.3 Named repair for Displays with Door to Door Service

Despite the related monitor product family normally is maintained by Door to Door Service, in single cases the customer requests a named repair and gets his original system back after repair. Those repair orders are opened in WCM with Service Type Collect & Return. The Swap applies, but as the Call Entry SNR1 and Replacement SNR2 are identically, no Swap of the warranty data is executed. WCM will distinguish automatically, if Service Type is C&R and Call Entry SNR1 is equal to Replacement SNR2. The Swap Flag is removed from the Work Order data in WCM.

#### 3.4.3.4 Repair of Blades

Repair on Blade Systems require a SWAP process if the whole unit is replaced. This is the case if the failure unit is the Blade Master or Blade Slave board which is combined to the housing. However a Blade failure might be fixed by replacing a modular component e.g. the RAM. The unit is not replaced and the Call Entry SNR1 does not change. The Service Partner signifies this by simply entering the Call Entry SNR1 for the Replacement SNR2 once again.

#### 3.4.4 WCM WEB information

#### 3.4.4.1 SWAP Example 1 – whole Blade unit was swapped

#### Work Order open

During a claim is opened in WCM WEB, WCM checks if the related system can be exchanged completely for break fix, i.e. the system is swappable or not. If the system is swappable in the Work Order Details an Additional Information line is displayed to inform the Service Partner the SNR of the defective and the SNR of the replacement system need to be recorded in the subsequent WCM claim process.

| Home   Support   L                                                                                                    | ogout                                                                                                    |                                                                           |                                                                   |                              |                                                  |              |                                                                                                    |
|----------------------------------------------------------------------------------------------------|----------------------------------------------------------------------------------------------------|---------------------------------------------------------------------------|-------------------------------------------------------------------|------------------------------|--------------------------------------------------|--------------|----------------------------------------------------------------------------------------------------|
| \$ WCM                                                                                                    | Workorder Det                                                                                                    | ail                                                                       |                                                                   |                              |                                                  |              | Actions                                                                                                    |
| - Field Service                                                                                                    | Ovenriew                                                                                                    |                                                                           |                                                                   |                              |                                                  |              | ▶ Repair started                                                                                                    |
| - Technical question<br>- Ersin<br>- Translation Tool<br>- Export<br>> WCM News<br>> DIFS for WCM<br>> Spares<br>> Reports<br>> Settings | Call Date 19.03.2009 Customer Fujitsu Siemens Computers GmbH Response Time 0 Service Type SP OnSite CURPENT VIEWS CALL | Workorder<br>995002270113<br>Name<br>Kandziora, Georg<br>repair time<br>0 | Partner call Product YK6T001709 Date of Carr - Service Typ OnSite | number<br>iage<br>e Customer | Current Sta<br>Open<br>ECS<br>3B114<br>DIFS-Code | tus          | <ul> <li>Update service type</li> <li>Order parts</li> <li>Change status</li> <li>Appointment arranged</li> <li>Cancel Workorder</li> <li>New Comment</li> <li>Edit Reference Number</li> <li>Print workorder</li> <li>Refresh page</li> </ul> |
| ← customer<br>+ Help                                                                                                    | Additional Information (S<br>SWAP Process: Note Seri                                                                   | WAP):<br>al Numbers for warran                                            | ty claim entry!                                                   | 4                            |                                                  |              | Detail Views     Call     Messages     Customer                                                                                                    |
|                                                                                                    | ECS<br>Condition<br>3 - Under high Load                                                                                | Symptom<br>B - Board / R<br>1 - Error mes<br>1 - CPU                      | am / internal IO<br>sage                                          | Action<br>4 - HW             | )<br>-Repair with Spa                            | re           | Product     Spares order     Workorder History     System History     Invoice                                                                                                    |
|                                                                                                    | Problem Description<br>Bad performance under high                                                                      | load.                                                                     |                                                                   |                              |                                                  |              | Search for Workorder / Seria<br>Workorder / Serial No.                                                                                                    |
|                                                                                                    | Line Items<br>Material<br>Material number Total<br>38006712 1                                                          | Status<br>Proposed                                                        | Order No RET                                                      | -No Ret                      | ReturnCode                                       | KeepMaterial | Adler<br>Enter the Serial No.                                                                                                    |
|                                                                                                    | Labour<br>Material number Status<br>WTY:FLATRATE OK                                                                    | Total<br>1                                                                | price<br>118.00 EUR                                               |                              |                                                  |              |                                                                                                    |

#### SNR entry of replacement system

The replacement system can be ordered and the repair started and finished is confirmed in WCM as usual. When the Work Order is claimed, the system SNR of the Claim Entry is displayed. If the actual defect system SNR differs from the Claim Entry SNR the Help Desk had recorded from the customer call earlier, the Claim Entry SNR needs to be overwritten.

| workorder to claim                                 |
|----------------------------------------------------|
|                                                    |
|                                                    |
|                                                    |
|                                                    |
|                                                    |
|                                                    |
|                                                    |
| the defective customer system. If not please enter |
|                                                    |

After confirmation by pressing the button Finish, a second entry is opened. Here the serial number of the Replacement System is required.

| - • ×    |                                                 | 🕘 Workorder to claim - Microsoft Internet Explorer                                                                               |
|----------|-------------------------------------------------|----------------------------------------------------------------------------------------------------|
| <u>^</u> | workorder to claim                              | FUJITSU THE POSSIBILITIES ARE INFINITE                                                                                           |
| ~        |                                                 |                                                                                                    |
|          |                                                 | Channe status                                                                                                    |
|          |                                                 | Change status to: To Claim                                                                                                    |
|          |                                                 | Please enter the serialnumber of the defect asset:                                                                               |
|          |                                                 | Call Entry SNR*:<br>YK6T001709                                                                                                   |
| e enter  | e defective customer system. If not please ente | *NOTE:<br>Please double check the Serial No. entered during call open is identical with the Serial No. of<br>defective SNR here. |
|          |                                                 | Please enter the serialnumber of the new (SWAP) asset:                                                                           |
|          |                                                 | Replacement SNR (SWAP): YK6T001714                                                                                               |
| _        |                                                 | Please enter the serialnumber of the new (SWAP) asset:         Replacement SNR (SWAP):         YK6T001714                        |

After the Replacement Serial Number is recorded and confirmed by the button Finish, the Current Status of the Work Order changes into ToClaim.

#### Trace the swapped system

The Additional Information line keeps the information on the claim header to mark this break fix was done by exchange of the whole system. The Call Entry SNR and the Replacement SNR are stored there as well.
#### FUITSU THE POSSIBILITIES ARE INFINITE

Home | Support | Logout

| Home   Support   Logo                                                                                                    | ul                              |                                 |                                 |                          |                                  |  |  |  |  |
|----------------------------------------------------------------------------------------------------|---------------------------------|---------------------------------|---------------------------------|--------------------------|----------------------------------|--|--|--|--|
| S VVCM                                                                                                    | Workorder D                     | etail                           |                                 |                          | Actions                          |  |  |  |  |
| - Field Service                                                                                                    | Overview                        |                                 |                                 |                          |                                  |  |  |  |  |
| - Technical question                                                                                                    | Call Date                       | Workorder                       | Partner call number             | Current Status           | ▶ New Comment                    |  |  |  |  |
| - Ersin                                                                                                    | 19.03.2009                      | 995002270113                    |                                 | ToClaim                  | ► Edit Reference Number          |  |  |  |  |
| -<br>Translation Tool                                                                                                    | Customer                        | Name                            | Product                         | ECS                      | Print workorder                  |  |  |  |  |
| Export                                                                                                    | Fujitsu Siemens Compute<br>GmbH | rs<br>Kandziora, Georg          | YK6T001709                      | 3B114                    | <ul> <li>Refresh page</li> </ul> |  |  |  |  |
| >> WCM News                                                                                                    | Response Time                   | repair time                     | Date of Carriage                | DIFS-Code                | D D-4-3 Viewe                    |  |  |  |  |
| >> DIFS for WCM                                                                                                    | 0                               | 0                               |                                 |                          |                                  |  |  |  |  |
| >> Spares                                                                                                    | Service Type SP                 |                                 | Service Type Customer           |                          | ► Call<br>► Messares             |  |  |  |  |
| >> Reports                                                                                                    | Onsite                          | ► Customer                      |                                 |                          |                                  |  |  |  |  |
| >> Settings                                                                                                    |                                 | ▶ Product                       |                                 |                          |                                  |  |  |  |  |
| >> customer                                                                                                    | CURRENT VIEW: CALL              | ▶ Spares order                  |                                 |                          |                                  |  |  |  |  |
| >> Help                                                                                                    | Additional Information          | → Workorder History             |                                 |                          |                                  |  |  |  |  |
| and the second second sec | Call Entry SNR:                 | System History                  |                                 |                          |                                  |  |  |  |  |
|                                                                                                    | Replacement SNR (SW             | → Invoice                       |                                 |                          |                                  |  |  |  |  |
|                                                                                                    | Information:                    |                                 |                                 |                          |                                  |  |  |  |  |
|                                                                                                    | This repair was fixed by        | 📕 Search for Workorder / Serial |                                 |                          |                                  |  |  |  |  |
|                                                                                                    |                                 |                                 |                                 |                          | Workorder / Serial No.           |  |  |  |  |
|                                                                                                    | ECS                             |                                 |                                 |                          |                                  |  |  |  |  |
|                                                                                                    | Condition                       | Symptom                         | Actio                           | Adler                    |                                  |  |  |  |  |
|                                                                                                    | 3 - Under nigh Load             | 1 - Board / Ra                  | am / Internal IO 4 - Hv<br>sage | v-rtepair with Spare     | Enter the Serial No.             |  |  |  |  |
|                                                                                                    |                                 | , 1-0-0                         | 1                               |                          |                                  |  |  |  |  |
|                                                                                                    | Problem Description             |                                 |                                 |                          |                                  |  |  |  |  |
|                                                                                                    | Bad performance under           | high load.                      |                                 |                          |                                  |  |  |  |  |
|                                                                                                    |                                 |                                 |                                 |                          |                                  |  |  |  |  |
|                                                                                                    | Solution                        |                                 |                                 |                          |                                  |  |  |  |  |
|                                                                                                    | Fixed by exchange of bla        | ide.                            |                                 |                          |                                  |  |  |  |  |
|                                                                                                    | Line Items<br>Material          |                                 |                                 |                          | -                                |  |  |  |  |
|                                                                                                    | Material number Tot             | al Status                       | Order No RET-No RE              | T ReturnCode KeepMateria |                                  |  |  |  |  |
|                                                                                                    | 38006712 1                      | Proposed                        | 8004649001 -                    | -                        |                                  |  |  |  |  |
|                                                                                                    | 38006712 1                      | Confirmed                       | 8004649001 -                    | -                        |                                  |  |  |  |  |
|                                                                                                    | 38006712 1                      | Despatched                      | 8004649001 8137126823           |                          |                                  |  |  |  |  |
|                                                                                                    | 38006712 1                      | Returned                        | 8004649001 8137126823           |                          |                                  |  |  |  |  |
|                                                                                                    | Labour                          |                                 |                                 |                          |                                  |  |  |  |  |
|                                                                                                    | Material number Sta             | tus Total                       | price                           |                          |                                  |  |  |  |  |

# 3.4.4.2 SWAP Example 2 - SNR of defect unit was captured incorrectly

For the process it is very important, the defect serial number is recorded correctly.

Claiming the Work Order, first of all the Serial Number of the defective System is to be confirmed. In case the Serial Number the Help Desk recorded from the customer call differs from the actual defect unit, it needs to be corrected now. WCM permits to correct the SNR in the ToClaim action entry. The overwritten Claim Entry SNR is stored in a text field in order to trace the sequence of events in this Work Order.

Example: SNR1 YE8L022326 claimed by customer, SNR2 YE8L022271 shipped as replacement system from Swap Stock, SNR3 YE8L022327 actually sent into repair:

| Home   Support   Lo                                                                                                    | ogout                                                                                                    |                                                                                                    |                                                                                                    |                                                                                                    |                                            |                  |
|----------------------------------------------------------------------------------------------------|----------------------------------------------------------------------------------------------------|----------------------------------------------------------------------------------------------------|----------------------------------------------------------------------------------------------------|----------------------------------------------------------------------------------------------------|--------------------------------------------|------------------|
| ¥ WCM                                                                                                    | Workorder Deta                                                                                                    | ail                                                                                                    |                                                                                                    |                                                                                                    | Actions                                    | l                |
| <ul> <li>Field Service</li> <li>Fechnical question</li> <li>Ersin</li> <li>Translation Tool</li> <li>Export</li> <li>WCM News</li> <li>DIFS for WCM</li> <li>Spares</li> <li>Reports</li> <li>Settings</li> <li>Customer</li> <li>Help</li> </ul> | Curview Call Date 25.03.2009 Customer Fuiltau Siemens Computers GmbH Response Time 0 Service Type SP Door to door CURRENT VIEW: CALL Additional Information (S SWAP Process: Please tail ECS Condition 2 - Sporadic | Workorder<br>995002270148<br>Name<br>Kandziora, Georg<br>repair time<br>0<br>0<br>WAP):<br>ce a note of both Serial<br>Symptom<br>D - Display /\<br>3 - Brightness | Partner call number Product YE8L022326 Date of Carriage Service Type Customer Door to door Numbers for subsequent entre //deo 6- Sys                          | Cean WorkOrder     Repair failed     Update service type     Repair successful     Order parts     Return order     Keep Material     Cancel Workorder     New Comment     Edit Reference Number     Print workorder     Refresh page      Detail Views     Call     Messages     Customer     Product |                                            |                  |
|                                                                                                    | Problem Description<br>Display brilliance not accepta<br>Solution<br>System exchanged.<br>Line Items<br>Labour<br>Material number<br>WTY:FLATRATE                                                                   | Change status Change status Change status to: Please enter th Call Entry SNR*: VEBL022326 *NOTE: Please double chi defective SNR he                                | reen ;<br>claim - Microsoft Internet I<br>POSSIBILITIES ARE INFI<br>To Claim<br>e serialnumber of the defect a<br>eck the Serial No. entered during ca<br>re. | Explorer<br>IIIE<br>sset:<br>all open is identical with the Seria                                                                                                    | No. of the defective customer system. If r | not please enter |

As the Serial Number the Help Desk recorded from the customer call differs from the actual defect unit the Service Partner corrects the entry.

The corrected Entry SNR and the Replacement SNR are recorded.

| 🔄 Workorder to claim - Microsoft Internet Explorer 📃 🗖 🔯                                                                          |                                                   |  |  |  |  |  |  |
|----------------------------------------------------------------------------------------------------|---------------------------------------------------|--|--|--|--|--|--|
| FUJITSU THE POSSIBILITIES ARE INFINITE                                                                                            | workorder to claim                                |  |  |  |  |  |  |
|                                                                                                    |                                                   |  |  |  |  |  |  |
| Change status                                                                                                    |                                                   |  |  |  |  |  |  |
| Change status to: To Claim                                                                                                    |                                                   |  |  |  |  |  |  |
| Please enter the serialnumber of the defect asset:                                                                                |                                                   |  |  |  |  |  |  |
| Call Entry SNR*:<br>YE8L022327                                                                                                    |                                                   |  |  |  |  |  |  |
| *NOTE:<br>Please double check the Serial No. entered during call open is identical with the Serial No. of the defective SNR here. | he defective customer system. If not please enter |  |  |  |  |  |  |
| Please enter the serialnumber of the new (SWAP) asset:                                                                            |                                                   |  |  |  |  |  |  |
| Replacement SNR (SWAP):<br>YE8L022271                                                                                             |                                                   |  |  |  |  |  |  |
|                                                                                                    |                                                   |  |  |  |  |  |  |

After the correct data entry in WCM the Work Order is processed with the actual defect system SNR.

# WCM WEB:

| FUJITSU THE POSS     | SIBILITIES ARE INFINITE                               |                                                          |                                  |                   |                                                                      |  |  |  |  |
|----------------------|-------------------------------------------------------|----------------------------------------------------------|----------------------------------|-------------------|----------------------------------------------------------------------|--|--|--|--|
| Home   Support   L   | Logout                                                |                                                          |                                  |                   |                                                                      |  |  |  |  |
| ¥ WCM                | Workorder Det                                         | ail                                                      |                                  |                   | Actions                                                              |  |  |  |  |
| - Field Service      | Overview                                              |                                                          |                                  |                   | ▶ Reset To claim                                                     |  |  |  |  |
| - Technical question | Call Date                                             | Workorder                                                | Partner call number              | Current Status    | ▶ New Comment                                                        |  |  |  |  |
| - Ersin              | 25.03.2009                                            | 995002270148                                             |                                  | ToClaim           | <ul> <li>Edit Reference Number</li> </ul>                            |  |  |  |  |
| . Translation Tool   | Customer                                              | Name                                                     | Product                          | ECS               | <ul> <li>Print workorder</li> </ul>                                  |  |  |  |  |
| Export               | Fujitsu Siemens Computers<br>GmbH                     | Kandziora, Georg                                         | YE8L022327                       | 2D316             | ▶ Refresh page                                                       |  |  |  |  |
| >> WCM News          | Response Time                                         | repair time                                              | Date of Carriage                 | DIFS-Code         |                                                                      |  |  |  |  |
| >> DIFS for WCM      | 0                                                     | 0                                                        |                                  | The corrected SNR | Detail Views                                                         |  |  |  |  |
| >> Spares            | Service Type SP                                       |                                                          | Service Type Customer            | is linked to the  | ▶ Call                                                               |  |  |  |  |
| W Reports            | Door to door                                          |                                                          | Door to door                     | Workorder.        | Messages                                                             |  |  |  |  |
| w Reports            |                                                       |                                                          |                                  |                   | Customer                                                             |  |  |  |  |
| M Settings           | CURRENT VIEW: CALL                                    |                                                          |                                  |                   | Product     Success surface                                          |  |  |  |  |
| 22 Customer          | Additional Information (S                             | WAP):                                                    |                                  |                   | <ul> <li>Spares order</li> <li>Markanian Matematica</li> </ul>       |  |  |  |  |
| >> Help              | Call Entry SNR:                                       | Call Entry SNR: YE8L022326                               |                                  |                   |                                                                      |  |  |  |  |
|                      | Information:<br>This repair was fixed by exc          | hange of the system unit.                                | the actions on the Workorder.    | his               | Invoice     Search for Workorder / Serial     Workorder / Serial No. |  |  |  |  |
|                      | ECS                                                   | Comptom                                                  | Action                           |                   |                                                                      |  |  |  |  |
|                      | 2 - Sporadic                                          | D - Display / Vio<br>3 - Brightness /<br>1 - System scre | deo 6 - Sys<br>/ contrast<br>een | tern exchanged    | Adler Enter the Serial No.                                           |  |  |  |  |
|                      | Problem Description<br>Display brilliance not accepte | able                                                     |                                  |                   |                                                                      |  |  |  |  |
| k;                   | Solution<br>System exchanged.                         |                                                          |                                  |                   |                                                                      |  |  |  |  |
|                      | Line Items Labour                                     |                                                          |                                  |                   |                                                                      |  |  |  |  |
|                      | Material number                                       | Statu                                                    | us Total                         | price             |                                                                      |  |  |  |  |
|                      | WTY:FLATRATE                                          | OK                                                       | 1                                | 66.00 EUR         |                                                                      |  |  |  |  |

# 3.4.4.3 SWAP Example 3 - Blade unit was repaired not swapped

The Blade failure might be fixed by replacing a modular component e.g. the RAM. The unit is not replaced and the Claim Entry SNR does not change. The Service Partner signifies this by simply entering the Entry SNR for the replacement SNR once again.

 $\overline{\times}$ 

^

| Home   Support       | _ogout                          |            |                                   |                 |           |                   |                            |                      |       |
|----------------------|---------------------------------|------------|-----------------------------------|-----------------|-----------|-------------------|----------------------------|----------------------|-------|
| S WCM                | Workorder De                    | tail       |                                   |                 |           |                   | 🔲 Acti                     | ons                  |       |
| - Field Service      | Overview                        |            |                                   |                 |           |                   | → Claim                    | Workorder            |       |
| - Technical question | Call Date                       | Workorde   | r P                               | artner call num | ber       | Current Status    | ▶ Repai                    | r failed             |       |
| - Ersin              | 25.03.2009                      | 995002270  | 160                               |                 |           | RepairSuccessful  | ▶ Updat                    | e service type       |       |
| Translation Tool     | Customer                        | Name       | Р                                 | roduct          |           | ECS               | ▶ Repai                    | r successful         |       |
| - Export             | Fujitsu Siemens Computers       | Kandziora  | Georg Y                           | K6U001154       |           | 3BVV24            | <ul> <li>Order</li> </ul>  | parts                |       |
| >> WCM News          | Response Time                   | repair tim | e D                               | ate of Carriage |           | DIFS-Code         | ▶ Retur                    | n order              |       |
| >> DIES for WCM      | 0                               | 0          | -                                 |                 |           |                   | ► Keep                     | Material             |       |
| ss Shares            | Service Type SP                 |            | S                                 | егчісе Туре Си  | stomer    |                   | Canci     North            | 31 vvorkorder        |       |
| W Reports            | OnSite                          |            | 0                                 | nSite           |           |                   | ► New                      | Comment              |       |
| M Reports            |                                 |            |                                   |                 |           |                   | Bviets                     | ererence Number      |       |
| w settings           | CURRENT VIEW: CALL              |            |                                   |                 |           |                   | > Print                    | eh naria             |       |
| >> Customer          | FCS                             |            |                                   |                 |           |                   |                            | an page              |       |
| >> Help              | Condition                       | Det:       | ail Mieure                        |                 |           |                   |                            |                      |       |
|                      | 3 - Under high Load             | E          | 3 - Board / Ram / inter           | nal IO          | 4 - HVV-F | Repair with Spare |                            | III VICWS            |       |
|                      |                                 |            | AV - Warning message<br>comments) | (detail in      |           |                   | > Macc                     | 2000                 |       |
|                      |                                 |            | 2 - Memory / cache                |                 |           |                   | > Mess                     | ages                 |       |
|                      |                                 |            |                                   |                 |           |                   | Produ                      | inei<br>ict          |       |
|                      | Problem Description             |            |                                   |                 |           |                   | > Prode                    | o order              |       |
|                      | Problems with memory dun        | p          |                                   |                 |           |                   | <ul> <li>Bjorki</li> </ul> | order History        |       |
|                      |                                 |            |                                   |                 |           |                   | → Syste                    | em History           |       |
|                      | Solution                        |            |                                   |                 |           |                   | Invoid                     | :e                   |       |
|                      | RAM exchanged.                  |            |                                   |                 |           |                   |                            |                      |       |
|                      | Line Items                      |            |                                   |                 |           |                   | Sear                       | ch for Workorder / S | erial |
|                      | Material                        |            |                                   |                 |           |                   | 1100                       | brach / Scharnet.    |       |
|                      | Material number Total           | Status     | Order                             | No RET-No       | RET       | ReturnCode Keep!  | laterial                   |                      |       |
|                      | 34005214 1                      | Proposed   |                                   | -               |           | - 🗹               |                            | <u>ار ا</u>          |       |
|                      | Labour<br>Material number Statu | a Total    | price                             |                 |           |                   | Enter                      | the Serial No.       |       |
|                      | WTY:FLATRATE OK                 | 1          | 118.00                            | EUR             |           |                   |                            |                      |       |
|                      |                                 |            | Ν                                 |                 |           |                   |                            |                      |       |
| ) Workordor to       | olaim Miorosoft In              | tornot Ex  | plarar                            |                 | _         |                   |                            |                      | 1     |
|                      |                                 |            | hmiei                             |                 |           |                   |                            |                      |       |
|                      | POSSIBILITIES AR                | E INFIN    | ITE                               |                 |           | workor            | der to cla                 | um                   |       |

The claim will move into Status ToClaim.

Please enter the serialnumber of the new (SWAP) asset:

Please enter the serialnumber of the defect asset:

Change status Change status to: To Claim

Call Entry SNR\*: YK6U001154

defective SNR here.

YK6U001154

Replacement SNR (SWAP):

In the status ToClaim the additional information with the swap remark disappears.

Please double check the Serial No. entered during call open is identical with the Serial No. of the defective customer system. If not please enter

| FUJITSU THE POSSIBI                                                                                         | LITIES ARE INFINITE                                                                                                    |                                                                                                    |                                                                                             |                         |                                                                                                    |
|----------------------------------------------------------------------------------------------------|----------------------------------------------------------------------------------------------------|----------------------------------------------------------------------------------------------------|---------------------------------------------------------------------------------------------|-------------------------|----------------------------------------------------------------------------------------------------|
| Home   Support   Logo                                                                                       | ut                                                                                                    |                                                                                                    |                                                                                             |                         |                                                                                                    |
| VVCM     Field Service     F-     Field Service     F-     Translation Tool     E-     Export     XVCM News | Workorder Deta<br>Overview<br>Call Date<br>25.03.2009<br>Customer<br>Fulitsu Siemens Computers<br>GmbH<br>Benomena Timp | Current Status<br>ToClaim<br>ECS<br>3BW24                                                          | Actions   Reset To claim  New Comment  Edit Reference Number  Print workorder  Refresh page |                         |                                                                                                    |
| VVCM News     VVCM News     VVCM     Spares     Reports     Settings     Customer     Help                  | CURRENT VIEW: CALL                                                                                                    | Detail Views     Call     Messages     Customer     Product     Spares order     Workorder History |                                                                                             |                         |                                                                                                    |
| Ŕ                                                                                                    | 3 - Under high Load Problem Description Problems with memory dump Solution                                              | B - Board / Ram / J<br>W - Warning mess<br>comments)<br>2 - Memory / cach                          | Action<br>nternal IO 4 - H/V-<br>iage (detail in<br>e                                       | Repair with Spare       | System History     Invoice      Search for Workorder / Serial      Workorder / Serial No.      Adler      Enter the Serial No.      T |
|                                                                                                    | AM exchanged. Line Items Material Material number Total 34005214 1 Labour Material number Status WTY:FLATRATE OK        | Status Or<br>Proposed<br>Total pri<br>1 118                                                        | der No RET-No RET<br>- V<br>ce<br>3.00 EUR                                                  | ReturnCode KeepMaterial |                                                                                                    |

# 3.4.4.4 SWAP Example 4 - Monitor was repaired not swapped

Occasionally the customer wants to avoid an exchange of his defective monitor. Being aware, he gives up some service level, he asks for repair of his defective unit. According to this request, the Help Desk opens the claim with service type Collect & Return. In this case no swap process is in place. The same unit is returned to the customer.

However as the principle service concept for the system is swap, the Work Order carries the swap flag and additional information is displayed to remember both Serial Numbers in the further process.

However the unit is not replaced and the Claim Entry SNR does not change. The Service Partner signifies this by simply entering the Entry SNR into the field replacement SNR once again. WCM will permit the repetition of the same SNR only for warranty claims with Service Type Collect & Return.

The Work Order is assigned by the Helpdesk with Service Type Collect & Return:

When the Work Order is claimed and the replacement serial number is to be entered, for Collect & Return Service the same Call Entry SNR is accepted.

| 🔄 Workorder to claim - Microsoft Internet Explorer 📃 🗔 🔯                                              |                                                                     |  |  |  |  |  |  |
|----------------------------------------------------------------------------------------------------|---------------------------------------------------------------------|--|--|--|--|--|--|
| FUJITSU THE POSSIBILITIES ARE INFINITE                                                                | workorder to claim                                                  |  |  |  |  |  |  |
|                                                                                                    |                                                                     |  |  |  |  |  |  |
| Change status                                                                                         |                                                                     |  |  |  |  |  |  |
| Change status to: To Claim                                                                            |                                                                     |  |  |  |  |  |  |
| Please enter the serialnumber of the defect asset:                                                    |                                                                     |  |  |  |  |  |  |
| Call Entry SNR*:<br>YE8G000796                                                                        |                                                                     |  |  |  |  |  |  |
| *NOTE:                                                                                                |                                                                     |  |  |  |  |  |  |
| Please double check the Serial No. entered during call open is identical with the defective SNR here. | ne Serial No. of the defective customer system. If not please enter |  |  |  |  |  |  |
| Please enter the serialnumber of the new (SWAP) asset:                                                |                                                                     |  |  |  |  |  |  |
| Replacement SNR (SWAP):                                                                               |                                                                     |  |  |  |  |  |  |
| YE8G000796                                                                                            |                                                                     |  |  |  |  |  |  |

| nome   odpport   c                                    |                                              |                                                                         |                                                 |                                        |                                                            |
|-------------------------------------------------------|----------------------------------------------|-------------------------------------------------------------------------|-------------------------------------------------|----------------------------------------|------------------------------------------------------------|
| \$ WCM                                                | Workorder Detai                              | il                                                                      |                                                 |                                        | Actions                                                    |
| - Field Service                                       | Overview                                     |                                                                         |                                                 |                                        | <ul> <li>Accept workorder</li> </ul>                       |
| <ul> <li>Technical question</li> <li>Ersin</li> </ul> | Call Date<br>25.03.2009                      | Workorder<br>995002270152                                               | Partner call num                                | ber Current Status<br>Assigned         | Reject workorder     New Comment     Still Defenses Number |
| - Translation Tool<br>- Export                        | Customer<br>Response Time                    | Name<br>Vollkammer, Mike<br>repair time                                 | Product<br>YE8G000796<br>Date of Carriage       | ECS<br>1D018<br>DIFS-Code              | Eat Reference Number     Print workorder     Refresh page  |
| VVCM News     DIFS for VVCM     Sparses               | 0 Service Type SP Collect&Return             | •                                                                       | 26.03.2009<br>Service Type Cu<br>Collect&Return | stomer                                 | Detail Views                                               |
| <ul> <li>Reports</li> <li>Settings</li> </ul>         | CURRENT VIEW: CALL                           |                                                                         |                                                 |                                        | → Call<br>→ Messages<br>→ Customer                         |
| Customer                                              | ECS                                          |                                                                         |                                                 |                                        | ► Product                                                  |
| > Help                                                | Condition     1 - Always (during processing) | ) D - Display / V<br>D - Display / V<br>O - No picture<br>1 - System sc | 'ideo<br>(power is on)<br>reen                  | Action<br>8 - System exchanged (indire | ct)  Spares order Vorkorder History System History Invoice |
|                                                       | Problem Description<br>C&R ST für SWAP Gerät |                                                                         |                                                 |                                        | Search for Workorder / Serial No.                          |

Subsequently the Swap Flag will disappear from the claim. The indication of the system exchange is no longer displayed in the additional information section.

| WCM     Field Service     Technical question | Workorder De             | - 4 - 11                        |                       |                            |                                           |
|----------------------------------------------|--------------------------|---------------------------------|-----------------------|----------------------------|-------------------------------------------|
| - Field Service                              |                          |                                 | Actions               |                            |                                           |
| - Technical question                         | Overview                 |                                 | ▶ Reset To claim      |                            |                                           |
|                                              | Call Date                | Workorder                       | Partner call number   | Current Status             | ▶ New Comment                             |
| - Ersin                                      | 25.03.2009               | 995002270152                    |                       | ToClaim                    | <ul> <li>Edit Reference Number</li> </ul> |
| - Translation Tool                           | Customer                 | Name                            | Product               | ECS                        | <ul> <li>Print workorder</li> </ul>       |
| - Export                                     |                          | Vollkammer, Mike                | YE8G000796            | 1D018                      | ▶ Refresh page                            |
| s WCM Nowo                                   | Response Time            | repair time                     | Date of Carriage      | DIFS-Code                  |                                           |
|                                              | U<br>Convine Trans CD    |                                 | 26.03.2009            |                            | 🔲 Detail Views                            |
| DIFS for VVCM                                | Collect&Return           |                                 | Collect&Return        | 1                          | → Call                                    |
| > Spares                                     | Collector/eturn          |                                 | Collectarteturn       |                            | → Messages                                |
| Reports                                      |                          |                                 |                       |                            | ► Customer                                |
| <ul> <li>Settings</li> </ul>                 | CURRENT VIEW: CALL       |                                 |                       |                            | ▶ Product                                 |
| Customer                                     | ECS                      |                                 |                       |                            | ► Spares order                            |
| > Help                                       | Condition                | Symptom                         | Acti                  | on                         |                                           |
|                                              | 1 - Always (during proce | ssing) D - Display / V          | ídeo 8 - S            | ystem exchanged (indirect) | ▶ System History                          |
|                                              |                          | 0 - No picture<br>1 - System sc | (power is on)<br>reen |                            | Invoice                                   |
|                                              | Problem Description      |                                 |                       |                            | Search for Workorder / Seri               |
|                                              | C&R ST für SWAP Gerät    |                                 |                       |                            | Workorder / Serial No.                    |

## 3.4.5 To Claim the Work Order

After the Call Entry SNR is confirmed and the Replacement SNR is entered in WCM the Work Order is claimed. The following exceptionally scenarios may apply:

#### 3.4.5.1 Replacement SNR not in ADLER

If by any reason the Replacement System SNR is not recorded in ADLER, a ToClaimError appears:

"SWAP Error" "ADLER error during Swap"

The local Service Partner Management shall be informed to update the delivery data in ADLER. The Work Order can be claimed again after the ADLER data is complemented.

#### 3.4.5.2 Warranty of Replacement SNR is not Zero

If the Replacement Serial Number is recognized by ADLER but the assigned Warranty Code is not equal to "FSP:Warranty", the Local Claim Approver in the Service Partner Management needs to update ADLER manually. Before the update the LCA will double check with the Repair Centre or Service Partner if the SNR which was recorded is correct and update the ADLER data accordingly. The payment of the claim does not depend on the ADLER update decision but will be delayed until the ADLER decision is made.

#### 3.4.5.3 Assets are incompatible

If the Replacement Serial Number apparently does not fit to replace the defective system, e.g. Notebook for Monitor, a ToClaimError appears:

"SWAP Error" "Assets are incompatible for Swap"

## 3.4.6 SWAP Data in ADLER

## 3.4.6.1 SWAP Flag

In ADLER a so called multipurpose flag is implemented. Systems which are suitable for exchange are marked with the Parameter "SWAP". This flag is transmitted to WCM and SA during the call open process.

| FUJITSU<br>adlerv3.10                                                                           | t e                                                      | S                                                                    | t                         | 6                                    | adler <sup>2</sup>                      |                     |                       |   |
|-------------------------------------------------------------------------------------------------|----------------------------------------------------------|----------------------------------------------------------------------|---------------------------|--------------------------------------|-----------------------------------------|---------------------|-----------------------|---|
| SELECT                                                                                          | ABOUT US   RE-REGI<br>(E8L022327 - Warr                  | ster   download   uplo/<br>anty / Service                            | AD   PRINT                |                                      |                                         |                     |                       |   |
| device serialnumber VE8L022327                                                                  | Type:<br>Family code:<br>weight (gram):                  | AMILO Display L 3<br>YE8L AMILO LL 3                                 | 1190VV<br>3190VV          | Part number:<br>Material number:     | S26361-K1284-V181<br>000000010600980072 |                     |                       |   |
| warranty information partiist                                                                   | Last update:                                             | 10/30/2008                                                           |                           |                                      |                                         |                     |                       |   |
| component details<br>configuration data<br>test information<br>testing results<br>delivery data | tor details click <u>ne</u><br>te: 10/29/2008            | re                                                                   | Date of first use:        | 11/28/2008<br>history first use date |                                         |                     |                       |   |
| total view<br>additional services<br>history<br>country controlling                             | Customer warra<br>Code:<br>Description:                  | <b>nty / service</b><br>FSP:GN3D000STDWDY<br>3 years Door-to-Door Ex | E<br>change Service       | Kultipurpose - Mic                   | rosoft Internet Explore                 | r                   |                       |   |
| administration<br>reports                                                                       | Area:<br>Owner:<br>Group:                                | E - FSC Limited Warra<br>NDL<br>DYE - Display Entry                  | inty                      | adler v3.10                          | CLOSE WINDOW<br>test-test-tes           | t                   | -                     |   |
|                                                                                                 | Reaction time (h):<br>Repair time (h):<br>warranty days: | 0<br>0<br>WD                                                         |                           |                                      | YE8L022271 - Multij<br>Flag<br>SWAP     | Datum<br>2009-03-17 | Ersteller<br>adleradm | × |
|                                                                                                 | warranty time:<br>ON-SITE                                | B                                                                    | TRANSPORT                 | LABOUR                               | MATERIAL                                | k                   |                       |   |
|                                                                                                 | -                                                        | From customer           11/28/2011                                   | To customer<br>11/28/2011 |                                      | ·                                       | v                   |                       |   |
|                                                                                                 | Detail informati<br>(in months)                          | DN                                                                   |                           |                                      | history warranty                        |                     |                       |   |
|                                                                                                 |                                                          | Code                                                                 | OS FC TC I                | la ma producer                       | OWNER                                   |                     |                       |   |
|                                                                                                 | BASIC                                                    | -                                                                    |                           |                                      | -                                       |                     |                       |   |
|                                                                                                 | ADD. WAR-INFO                                            | BW_no_BOM                                                            | 0 0 0                     | 0 0 u                                | ukn                                     |                     |                       |   |
|                                                                                                 |                                                          |                                                                      |                           |                                      |                                         |                     |                       |   |
|                                                                                                 | STANDARD                                                 | FSP:GN3D000STDWDYE                                                   | 0 36 36                   | 0 0 A                                | 00A1202147                              |                     |                       |   |
|                                                                                                 | TOPUP                                                    |                                                                      |                           |                                      | -                                       |                     |                       |   |
|                                                                                                 | EXTENDED                                                 | -                                                                    |                           |                                      |                                         |                     |                       |   |

# 3.4.6.2 SWAP Pool inventory

Units in the spare part stock, repaired or new material ready for exchange are recorded in ADLER with Zero Warranty. These assets also carry the SWAP Flag.

| FUJITSU                                                                                                    | t e                                                              | S                                            | t                  |                                                   |                    | а                   | dler²                                   |            |           |   |  |  |  |  |  |
|----------------------------------------------------------------------------------------------------|------------------------------------------------------------------|----------------------------------------------|--------------------|---------------------------------------------------|--------------------|---------------------|-----------------------------------------|------------|-----------|---|--|--|--|--|--|
| adier vs. Tu                                                                                                    |                                                                  |                                              |                    |                                                   |                    |                     |                                         |            |           |   |  |  |  |  |  |
|                                                                                                    | ABOUTUS I RE-REGIS                                               | TER DOWNLOAD UPL                             | IAD PRIN           | T                                                 |                    |                     |                                         |            |           |   |  |  |  |  |  |
| Ŷ                                                                                                    | E8LU22271 - Warra                                                | nty / Service                                |                    |                                                   |                    |                     |                                         |            |           |   |  |  |  |  |  |
| SELECT<br>device serialnumber 🗸<br>YE8L022271<br>Submit                                                                                          | Type:<br>Family code:<br>weight (gram):<br>Last update:          | AMILO Display L<br>YE8L AMILO LL<br>3/9/2009 | 3190W<br>3190W     | F                                                 | 'art nu<br>lateria | mber:<br>Il number: | S26361-K1284-V181<br>00000001060098007; | 2          |           |   |  |  |  |  |  |
| warranty information<br>partist<br>component details<br>configuration data<br>test information<br>testing results<br>delivery data<br>total view | multipurpose<br>Factory delivery date                            | for details click <u>h</u><br>e: 10/29/2008  |                    | ſ                                                 | )ate of            | first use:          | 11/28/2008<br>history first use date    | e          |           |   |  |  |  |  |  |
| additional services                                                                                                    | additional services Code: ESP:SWAP                               |                                              |                    | 🐐<br>🖗 Multipurpose - Microsoft Internet Explorer |                    |                     |                                         |            |           |   |  |  |  |  |  |
| history                                                                                                    | history Description: FSP:SWAP                                    |                                              |                    | ₩_¥                                               | ultipu             | irpose - Micro      | osoft Internet Explor                   | 797        |           |   |  |  |  |  |  |
| administration                                                                                                    | administration Area: warranty area not valid<br>reports Owner: D |                                              |                    |                                                   | adler              | v3.10               |                                         |            |           |   |  |  |  |  |  |
| reports                                                                                                    |                                                                  |                                              |                    |                                                   |                    | 1                   | test-test-tes                           | ; t        |           |   |  |  |  |  |  |
|                                                                                                    | Group:                                                           | XXX - Product liability                      | data               |                                                   |                    |                     |                                         |            |           |   |  |  |  |  |  |
|                                                                                                    | Reaction time (h):                                               | 0                                            |                    |                                                   |                    |                     | YE8L022271 - Mult                       | ipurpose   |           |   |  |  |  |  |  |
|                                                                                                    | Repair time (h):                                                 | 0                                            |                    |                                                   |                    |                     | Flag                                    | Datum      | Ersteller |   |  |  |  |  |  |
|                                                                                                    | warranty days:                                                   | WD                                           |                    |                                                   |                    |                     | SWAP                                    | 2009-03-17 | adleradm  | × |  |  |  |  |  |
|                                                                                                    | warranty time:                                                   | A                                            |                    |                                                   |                    |                     |                                         |            |           |   |  |  |  |  |  |
|                                                                                                    | ON-SITE                                                          | TRANSPORT<br>From customer                   | TRANSP<br>To custo | ORT                                               |                    | LABOUR              | MATERIAL                                |            |           |   |  |  |  |  |  |
|                                                                                                    |                                                                  | -                                            | -                  |                                                   |                    | -                   | -                                       |            |           |   |  |  |  |  |  |
|                                                                                                    | Detail information<br>(in months)                                |                                              |                    |                                                   |                    | PROPUSE             | history warrant                         | У          |           |   |  |  |  |  |  |
|                                                                                                    | D1010                                                            | Code                                         | OS FO              |                                                   | 1 MA               | PRODUCER            | OWNER                                   | -          |           |   |  |  |  |  |  |
|                                                                                                    | BASIC -                                                          | W/ no. DOM                                   |                    |                                                   | -                  | -                   | -                                       | -          |           |   |  |  |  |  |  |
|                                                                                                    | ADD. WAR-INFO E                                                  | MATUOTROW                                    |                    | 1010                                              | 10                 | l n                 | l nku                                   | -          |           |   |  |  |  |  |  |
|                                                                                                    |                                                                  |                                              |                    |                                                   |                    |                     |                                         | _          |           |   |  |  |  |  |  |
|                                                                                                    | STANDARD -                                                       |                                              | · · ·              |                                                   | -                  | -                   | -                                       | _          | Ν         |   |  |  |  |  |  |
|                                                                                                    | TOPUP -                                                          |                                              | · · ·              |                                                   | -                  | -                   | -                                       | _          | И         |   |  |  |  |  |  |
|                                                                                                    | EXTENDED -                                                       |                                              | · · ·              |                                                   | -                  | -                   | -                                       | _          |           |   |  |  |  |  |  |
|                                                                                                    | ADD. WAR-INFO F                                                  | SP:SWAP                                      | 00                 | )   0   0                                         | 0                  |                     | adleradm                                |            |           |   |  |  |  |  |  |

# 3.4.6.3 Warranty data after Swap

After the Work Order is claimed and WCM transmitted the swap information to ADLER, the warranty data in the asset are exchanged. The replacement system takes over the warranty from the defect system and the defect system receives the zero warranty from Warranty Code FSP: SWAP.

| FUjitsu                                                                                                    | te                                                                                                    | €∕S '                                                    | t                |               |                |                             |                                                   | adler <sup>2</sup>                         |            |   |          |   | ļ |  |  |
|----------------------------------------------------------------------------------------------------|----------------------------------------------------------------------------------------------------|----------------------------------------------------------|------------------|---------------|----------------|-----------------------------|---------------------------------------------------|--------------------------------------------|------------|---|----------|---|---|--|--|
| adler v3.10                                                                                                    |                                                                                                    |                                                          |                  |               |                |                             |                                                   |                                            |            |   |          |   |   |  |  |
|                                                                                                    | ABOUT US   RE-REG                                                                                                    | STER   DOWNLOAD   UPLOAD                                 | I P              | RINT          |                |                             |                                                   |                                            |            |   |          |   |   |  |  |
| Y                                                                                                    | 'E8L022271 - Gara                                                                                                    | ntie / Service                                           |                  |               |                |                             |                                                   |                                            |            |   |          |   |   |  |  |
| SELECT<br>Geräteserialnummer 💌<br>YE8L022271<br>Abschicken                                                                            | Typ:<br>Produktfamilie:<br>Gewicht (Gramm)<br>Letzte Änderung:                                                                                                    | AMILO Display L 31<br>YE8L AMILO LL 31<br>K<br>26.3.2009 | 90W<br>90W       |               | :<br>:<br>!    | GWAP (<br>Gachnu<br>Aateria | Details:<br>Immer:<br>Inummer:                    | 1<br>S26361-K1284-V181<br>0000000106009800 | 1<br>172   |   |          |   |   |  |  |
| Garantie-Information<br>Strückliste<br>Komponentendetails<br>Konfigurationsdaten<br>Prüf-Information<br>Prüfergebnisse<br>Lieferdaten | Multipurpose<br>Werkslieferdatum                                                                                                    | Für Details bitte <u>hie</u><br>: 29.10.2008             | <u>r</u> klicken | I             | E              | Einsatz                     | datum:                                            | 28.11.2008<br>Historie Einsatzdati         | um         |   |          |   |   |  |  |
| Gesamtansicht<br>Weitere Services<br>Historie<br>Country Controlling<br>Administration<br>Beauto                                      | Kunden Garantie / Service Leistungen           Code:         FSP:0N3D000STOWDVE           Beschreibung:         3 Jahre Door to-Door Austauschservice           Area:         E - FSC Limited Warranty           Owner:         NDI |                                                          |                  |               |                |                             | vice, 5x9, gilt in Europa, Afrika und Naher Osten |                                            |            |   |          |   |   |  |  |
| Reports                                                                                                    | Owner:                                                                                                    | NDL                                                      |                  |               | adle           | v v2.41                     | CI (1)                                            | SE WINDOW                                  |            |   |          |   |   |  |  |
|                                                                                                    | Gruppe:                                                                                                    | DYE - Display Entry                                      |                  |               | aui            | si və. i t                  |                                                   | n moon                                     |            | _ | _        | _ |   |  |  |
|                                                                                                    | Reaktionszeit (n):                                                                                                    | 0                                                        |                  |               | test-test-test |                             |                                                   |                                            |            |   |          |   |   |  |  |
|                                                                                                    | wiedernerstellze                                                                                                    | iederherstellzeit (h):()                                 |                  |               |                |                             |                                                   | YERI 022271 . Multinumose                  |            |   |          |   |   |  |  |
|                                                                                                    | Service Tage:                                                                                                    | WD                                                       |                  |               |                |                             |                                                   | Elan Datum Erstellor                       |            |   |          |   |   |  |  |
| 2                                                                                                    | Service Zeit:                                                                                                    | В                                                        |                  |               |                |                             |                                                   |                                            | 2009-02-17 |   | adlaradm | × |   |  |  |
| η                                                                                                    | VORORT                                                                                                    | TRANSPORT<br>Vom Kunden                                  | TRANS<br>Zum K   | SPOR<br>Lunde | T              |                             | ARBEIT                                            | MATERIAL                                   | 2003-03-17 |   |          |   |   |  |  |
|                                                                                                    | -                                                                                                    | 28.11.2011                                               | 28.11            | .2011         |                |                             |                                                   |                                            | _          |   |          |   |   |  |  |
| Detailinformation<br>(in Monatsangaben) Historie Garantie                                                                             |                                                                                                    |                                                          |                  |               |                |                             |                                                   |                                            |            |   |          |   |   |  |  |
|                                                                                                    | BARIC                                                                                                    | Coue                                                     | 00               | VIC           |                | N IMA                       | LIVATELLEL                                        | Viviner(                                   | -          |   |          |   |   |  |  |
|                                                                                                    | ADD WAR-INFO                                                                                                    | E<br>BW/ no. BOM                                         |                  |               | 0 0            | 1 0                         | -                                                 | ukn                                        | -          |   |          |   |   |  |  |
|                                                                                                    | ADD. WAR-INFO                                                                                                    | 1044_10_00M                                              | 10               | 0             | 0   1          |                             | u                                                 | UMI                                        | -          |   |          |   |   |  |  |
|                                                                                                    | STANDARD                                                                                                    | ESP:GN3D000STDWDYE                                       | 0                | 36            | 36 0           | 1 0                         | A                                                 | 00A1202147                                 | -          |   |          |   |   |  |  |
|                                                                                                    | TOPUP                                                                                                    | -                                                        | -                | -             |                |                             |                                                   | -                                          | -          |   |          |   |   |  |  |
|                                                                                                    | EXTENDED                                                                                                    | -                                                        | -                |               |                | -                           |                                                   | -                                          | -          |   |          |   |   |  |  |
|                                                                                                    | 1                                                                                                    | 1                                                        | 1                |               |                | 1                           |                                                   | 1                                          |            |   |          |   |   |  |  |

# 3.4.6.4 Defect System after Swap

| FUjitsu                                                                                                    | te                                   | e/s 1                                        | t                |               |         |         | 8                  | adler <sup>2</sup>                  |            |           |   |
|----------------------------------------------------------------------------------------------------|--------------------------------------|----------------------------------------------|------------------|---------------|---------|---------|--------------------|-------------------------------------|------------|-----------|---|
| adler v3.10                                                                                                    | HOME                                 |                                              |                  |               |         |         |                    |                                     |            |           |   |
|                                                                                                    | ABOUT US   RE-REGI                   | STER   DOWNLOAD   UPLOAD                     |                  | RINT          |         |         |                    |                                     |            |           |   |
| Y                                                                                                    | 'E8L022327 - Gara                    | ntie / Service                               |                  |               |         |         |                    |                                     |            |           |   |
| SELECT<br>Geräteserialnummer                                                                                                    | Typ:<br>Produktfamilie:              | AMILO Display L 31<br>YE8L AMILO LL 31       | 90W<br>90W       |               | 9       | achni   | Details:<br>ummer: | 1<br>S26361-K1284-V181              |            |           |   |
| Abschicken                                                                                                    | Gewicht (Gramm)<br>Letzte Änderung:  | :<br>26.3.2009                               |                  |               | N       | lateria | alnummer:          | 00000010600980072                   |            |           |   |
| Garantie-Information<br>Stückliste<br>Komponentendetails<br>Konfigurationsdaten<br>Prüf-Information<br>Prüfergebnisse<br>Lieferdaten<br>Gesantfansicht | Multipurpose<br>Werkslieferdatum     | Für Details bitte <u>hie</u><br>: 29.10.2008 | <u>r</u> klicker | ı             | E       | insatz  | zdatum:            | 28.11.2008<br>Historie Einsatzdatum |            |           |   |
| Weitere Services                                                                                                    | Kunden Garant                        | FOR-CANAD                                    |                  |               | کا لا   | dtiou   | unness Miss        | aaaft Internet Funiera              |            |           |   |
| Historie<br>Country Controlling                                                                                                    | Beschreibung:                        | FSP:SWAP                                     |                  |               | 10 N    | unha    | irpose - micri     | usurt internet cxpture              | ſ          |           | _ |
| Administration                                                                                                    | Area:                                | kein gültiger Garan                          | tieberei         | ch            |         | adler   | rv3.10             | CLOSE WINDOW                        |            |           |   |
| Reports                                                                                                    | Owner:                               | D                                            |                  |               |         |         |                    | test-test-tes                       | t          |           |   |
|                                                                                                    | Gruppe:                              | XXX - Haftungsdaten                          |                  |               |         |         |                    | 1001 000074 Markin                  |            |           |   |
|                                                                                                    | Reaktionszeit (h):                   | 0                                            |                  |               |         |         |                    | TE8LUZZZ71 - MUIU                   | Detun      | C4-U      |   |
|                                                                                                    | Wiederherstellze                     | it (h):0                                     |                  |               |         |         |                    | Flag                                |            | Ersteller |   |
|                                                                                                    | Service Tage:                        | WD                                           |                  |               |         |         |                    | SWAP                                | 2009-03-17 | adleradm  | X |
|                                                                                                    | Service Zeit:                        | A                                            |                  |               |         |         |                    | Ν                                   |            |           |   |
|                                                                                                    |                                      |                                              |                  |               | -       |         |                    | ۳                                   |            |           | _ |
|                                                                                                    | VORORT                               | TRANSPORT<br>Vom Kunden                      | TRAN<br>Zum I    | SPOF<br>(unde | ti<br>m |         | ARBEIT             | MATERIAL                            |            |           |   |
|                                                                                                    |                                      | -                                            | Luin             | -             |         |         |                    |                                     |            |           |   |
|                                                                                                    | Detailinformatio<br>(in Monatsangabe | on<br>en)                                    |                  | 1             |         |         | 1                  | Historie Garantie                   |            |           |   |
|                                                                                                    | DAGIO                                | Code                                         | V0               | VK            | ZKA     | < MA    | ERSTELLER          | OWNER                               |            |           |   |
|                                                                                                    | HASIC                                | -<br>Dill no. DOM                            | -                | -             |         | -       | -                  | -                                   |            |           |   |
|                                                                                                    | ADD, WAR-INFU                        | DAA_UO_ROM                                   | 10               | U             | υļί     | 10      | l u                |                                     |            |           |   |
|                                                                                                    |                                      |                                              |                  |               |         | _       |                    |                                     |            |           |   |
|                                                                                                    | STANDARD                             | •                                            | -                | -             | -   -   | -       | -                  | -                                   |            |           |   |
|                                                                                                    |                                      | -                                            | -                | -             |         | +-      | -                  | -                                   |            |           |   |
|                                                                                                    | EXTENDED                             | -                                            | -                | •             |         | -       | -                  | -                                   |            |           |   |
|                                                                                                    | ADD. WAR-INFO                        | FSP:SWAP                                     | 0                | U             | 0   0   | U       |                    | adleradm                            |            |           |   |

#### 3.4.7 Monitor Service Concept – Collect & Return Display

April 1<sup>st</sup> 2009 a new Monitor repair concept was introduced: Collect & Return Display. Monitor this Service applies to are not exchanged but the repaired system is returned to the customer. The swap process is not in place.

The ADLER values distinguish from Door to Door and normal Collect & Return. The warranty values are FromCustomer/ToCustomer/Labour. The asset has no swap flag. See example from ADLER below:

| FUJITSU                                                                                                | τe                                                                                                    | ∋∕s                                                                                                    | t                                                                                                    |                                     |                 |                    |              | a                                                                                                    | dler <sup>2</sup>                              |
|----------------------------------------------------------------------------------------------------|----------------------------------------------------------------------------------------------------|----------------------------------------------------------------------------------------------------|----------------------------------------------------------------------------------------------------|-------------------------------------|-----------------|--------------------|--------------|----------------------------------------------------------------------------------------------------|------------------------------------------------|
| adler v3.10                                                                                            | HOME                                                                                                    |                                                                                                    |                                                                                                    |                                     |                 |                    |              |                                                                                                    |                                                |
|                                                                                                    | ABOUT US   RE-REGI                                                                                                    | STER   DOWNLOAD   UPLO                                                                                                    | AD I                                                                                                    | RINT                                |                 |                    |              |                                                                                                    |                                                |
| <u>,</u>                                                                                               | YE8G000356 - Warr                                                                                                    | anty / Service                                                                                                    |                                                                                                    |                                     |                 |                    |              |                                                                                                    |                                                |
| SELECT                                                                                                 |                                                                                                    |                                                                                                    |                                                                                                    |                                     |                 |                    |              |                                                                                                    |                                                |
| device serialnumber 🔽                                                                                  | Time                                                                                                    | AMILO Display L 3                                                                                                    | 31007                                                                                                    |                                     |                 |                    |              |                                                                                                    |                                                |
| E80000356                                                                                              | Family code:                                                                                                    | YE8G AMILOLL                                                                                                    | 3190T                                                                                                    |                                     |                 | Pa                 | rt nu        | mber:                                                                                                    | S26361-K1301-V180                              |
| 20000000                                                                                               | weight (gram):                                                                                                    |                                                                                                    |                                                                                                    |                                     |                 | Ma                 | teria        | l number:                                                                                                    | 00000001060096908                              |
| Submit                                                                                                 | Last update:                                                                                                    | 3/25/2009                                                                                                    |                                                                                                    |                                     |                 |                    |              |                                                                                                    |                                                |
| warranty information<br>partiist<br>component details<br>configuration data                            | Factory delivery da                                                                                                    | te: 10/21/2008                                                                                                    |                                                                                                    |                                     |                 | Da                 | ite of       | first use:                                                                                                    | 11/20/2008                                     |
| testing results                                                                                        |                                                                                                    |                                                                                                    |                                                                                                    |                                     |                 |                    |              |                                                                                                    | history first use da                           |
| delivery data<br>total view<br>additional services<br>history<br>country controlling<br>administration | Customer warra<br>Code:<br>Description:<br>Area:<br>Owner:                                                                                                    | nty / service<br>FSP:GN3H000STDWDY<br>3 years Collect & Return<br>E - FSC Limited Warra<br>D                                                            | / service<br>SP:0N3H000STDWDYE<br>years Collect & Return Service Disp<br>- FSC Limited Warranty<br>YE - Display Entry<br>//D<br>TRANSPORT TRANSPORT<br>From customer To custor<br>11/20/2011 11/20/20 |                                     |                 |                    | alid ir      | n Europe, Afri                                                                                                    | a and Middle East                              |
| reports                                                                                                | Group:<br>Reaction time (h):<br>Repair time (h):<br>warranty days:<br>warranty time:<br>ON-SITE                                                                                        | DYE - Display Entry<br>0<br>WD<br>B<br>TRANSPORT<br>From customer<br>11/20/2011                                                                         | <b>TRAN</b><br><b>To cu</b><br>11/2                                                                                                    | SPO<br>ston                         | RT<br>1er       |                    | 1            | L <b>ABOUR</b><br>1/20/2011                                                                                        | MATERIAL                                       |
| reports                                                                                                | Group:<br>Reaction time (h):<br>Repair time (h):<br>warranty days:<br>warranty time:<br>ON-SITE<br>-<br>Detail informati<br>(in months)                                                | DYE - Display Entry<br>0<br>WD<br>B<br>TRANSPORT<br>From customer<br>11/20/2011                                                                         | TRAN<br>To cu<br>11/2                                                                                                    | SPO<br>stom                         | RT<br>ier       |                    | 1            | L <b>ABOUR</b><br>1/20/2011                                                                                        | history warrar                                 |
| reports                                                                                                | Group:<br>Reaction time (h):<br>warranty days:<br>warranty time:<br>ON-SITE<br>                                                                                                    | DYE - Display Entry<br>0<br>W/D<br>B<br>TRANSPORT<br>From customer<br>11/20/2011<br>on<br>Code                                                          | TRAN<br>To cu<br>11/2/                                                                                                    | SPO<br>stom                         | RT<br>her<br>11 |                    | 1            | LABOUR<br>1/20/2011<br>PRODUCER                                                                                    | history warrar<br>OWNER                        |
| reports                                                                                                | Group:<br>Reaction time (h):<br>Repair time (h):<br>warranty days:<br>warranty time:<br>ON-SITE<br>-<br>Detail informati<br>(in months)<br>BASIC                                       | DYE - Display Entry<br>0<br>W/D<br>B<br>TRANSPORT<br>From customer<br>11/20/2011<br>01<br>Code                                                          | TRAN<br>To cu<br>11/20                                                                                                    | SPO<br>ston                         | RT<br>her       | LA                 | 1<br>MA<br>- | LABOUR<br>1/20/2011<br>PRODUCER                                                                                    | history warran                                 |
| reports                                                                                                | Group:<br>Reaction time (h):<br>Repair time (h):<br>warranty days:<br>warranty time:<br>ON-SITE<br>Detail informati<br>(in months)<br>BASIC<br>ADD. WAR-INFO                           | DYE - Display Entry<br>0<br>W/D<br>B<br>TRANSPORT<br>From customer<br>11/20/2011<br>0<br>N<br>Code<br>-<br>BW_no_BOM                                    | TRAN<br>To cu<br>11/21<br>OS<br>-<br>0                                                                                                    | SPO<br>storr<br>0/207               | RT<br>11        | LA<br>-<br>0       | 1<br>-<br>0  | LABOUR<br>1/20/2011<br>PRODUCER<br>-<br>u                                                                          | history warran<br>OWNER<br>ukn                 |
| reports                                                                                                | Group:<br>Reaction time (h):<br>Repair time (h):<br>warranty days:<br>warranty time:<br>ON-SITE<br>Detail informati<br>(in months)<br>BASIC<br>ADD. WAR-INFO                           | DYE - Display Entry<br>0<br>WD<br>B<br>TRANSPORT<br>From customer<br>11/20/2011<br>0<br>Code<br>-<br>EW_no_BOM                                          | TRAN           To cu           11/21           OS           -           0                                                                                                    | SPO<br>stom<br>220'<br>FC<br>-<br>0 | RT<br>her       | LA<br>-<br>0       | 1<br>-<br>0  | LABOUR<br>1/20/2011<br>PRODUCER<br>-<br>u                                                                          | history warran<br>OWNER<br>-<br>ukn            |
| reports                                                                                                | Group:<br>Reaction time (h):<br>Repair time (h):<br>warranty days:<br>warranty time:<br>ON-SITE<br>-<br>Detail informati<br>(in months)<br>BASIC<br>ADD. WAR-INFO<br>STANDARD          | DYE - Display Entry<br>0<br>WD<br>8<br><b>TRANSPORT</b><br>From customer<br>11/20/2011<br>0<br><b>Code</b><br>-<br>BW_no_BOM<br>FSP:GN3H000STDWDYE      | TRAN           To cu           11/21           OS           -           0           0                                                                                                    | SPO<br>storr<br>1/207               | RT<br>her<br>11 | LA<br>-<br>0       | 1<br>-<br>0  | LABOUR<br>1/20/2011<br>-<br>-<br>u<br>I                                                                            | history warran<br>OWNER<br>ukn                 |
| reports                                                                                                | Group:<br>Reaction time (h):<br>Repair time (h):<br>warranty days:<br>warranty time:<br>ON-SITE<br>-<br>Detail informati<br>(in months)<br>BASIC<br>ADD, WAR-INFO<br>STANDARD<br>TOPUP | DYE - Display Entry<br>0<br>WD<br>B<br>TRANSPORT<br>From customer<br>11/20/2011<br>0<br>11/20/2011<br>0<br>Code<br>-<br>BW_no_BOM<br>FSP-GN3H000STDWDYE | TRAN<br>To cu<br>11/20<br>0S<br>-<br>0                                                                                                    | SPO<br>storn<br>0/207               | RT<br>197       | LA<br>-<br>0<br>36 | 1<br>-<br>0  | LABOUR<br>1/20/2011<br>-<br>-<br>u<br>-<br>-<br>-<br>-<br>-<br>-<br>-<br>-<br>-<br>-<br>-<br>-<br>-<br>-<br>-<br>- | history warrar<br>OWNER<br>-<br>ukn<br>fsc sbd |

#### Service Type Door to Door is a higher service and cannot be selected for those Displays.

FUITSU THE POSSIBILITIES ARE INFINITE

| M<br>Id Service<br>chnical question                                                               | Ser          | vice Calls (Assi                                                                     | gneo  | )<br>Serial No.:                                                      |                    | RT:                                                                                                    |                                      | Actions New service call                                                                                                    |
|---------------------------------------------------------------------------------------------------|--------------|--------------------------------------------------------------------------------------|-------|-----------------------------------------------------------------------|--------------------|----------------------------------------------------------------------------------------------------|--------------------------------------|----------------------------------------------------------------------------------------------------|
| in                                                                                                | Wo           | rkorder 🗘 🛛 Serial No. 🗘                                                             | Custo | omer 🤤 🔰                                                              | Date 🤤             | RT 🗘 Status 🗘                                                                                          | Call Number                          | 🗘 🔲 Status                                                                                                    |
| 횐 new workord                                                                                     | er - Micros  | oft Internet Explorer                                                                |       |                                                                       |                    |                                                                                                    |                                      | Requested (1)                                                                                                    |
| FUĴITSU ***                                                                                       | POSSIBIL     | ITIES ARE INFINITE                                                                   |       |                                                                       | new v              | vorkorder                                                                                              |                                      | Assigned (1)     Open (6)                                                                                                    |
|                                                                                                   |              |                                                                                      |       |                                                                       | YESOOO             | 1356                                                                                                   |                                      | <ul> <li>In Progress (14)</li> </ul>                                                                                                    |
|                                                                                                   |              |                                                                                      |       |                                                                       |                    | De la                                                                                                  |                                      | Double Flatrate Calls (0)                                                                                                    |
| weather inform                                                                                    | ation        |                                                                                      |       |                                                                       |                    | -                                                                                                    |                                      | Repair successful (7)                                                                                                    |
| Serial No.:<br>Product:<br>Article Code:<br>Delivery Date:<br>Activation Date:<br>Additional-Text | :            | YE8G000356<br>AMILO Display L 3190T<br>S26381-K1301-V180<br>21.10.2008<br>20.11.2008 |       | Warranty code:<br>warranty owner<br>warranty group<br>warranty descri | r:<br>:<br>iption: | PSP:GN3H000STDVV<br>D<br>DYE<br>3 years Collect & Re<br>Display, 5x9, valid in<br>Africa and Middle Ea | DYE<br>turn Service<br>Europe,<br>st | F To claim error (15)     Claim Workorder (34)     Validation center (30)     VC Revised Claims (0)     VC Rejected Claims (0)     Replied to Validation center (0)     Claims accepted (3) |
| customer has                                                                                      | paid for     |                                                                                      |       | Service to be<br>expense                                              | provided at F      | ujitsu Technology Sol                                                                                  | lutions                              | Cancelled     Closed                                                                                                    |
| On Site:                                                                                          | -            | On Site:                                                                             |       | On Site:                                                              | -                  | On Site:                                                                                               |                                      |                                                                                                    |
| customer:                                                                                         | 20.11.2011   | Collect and Return:                                                                  | ~     | customer:                                                             | 20.11.2011         | Collect and Return:                                                                                    | ~                                    | search for workorder / ser                                                                                                    |
| To customer:                                                                                      | 20.11.2011   | Desk-To-Desk:                                                                        |       | To customer:                                                          | 20.11.2011         | Desk-To-Desk:                                                                                          |                                      | Vvorkorder / Serial No.                                                                                                    |
| Work:                                                                                             | 20.11.2011   | Door To Door:                                                                        |       | Work:                                                                 | 20.11.2011         | Door To Door:                                                                                          |                                      |                                                                                                    |
| Response<br>Time:                                                                                 | 0            | Return To Base:<br>Bringln:                                                          |       | Response<br>Time:                                                     | -<br>0             | Return To Base:<br>Bringln:                                                                            |                                      | Enter the Serial No.                                                                                                    |
|                                                                                                   | 0            | Material:                                                                            |       | repair time:                                                          | 0                  | Material:                                                                                              |                                      |                                                                                                    |
| repair time:                                                                                      | Collect 8 Re | turn Displays                                                                        | ~     | Service Type:                                                         | Collect & Re       | sturn Displays                                                                                         | ~                                    | Enter the Serial No.                                                                                                    |
| repair time:<br>Service Type:                                                                     | Concertorite |                                                                                      |       |                                                                       |                    |                                                                                                    |                                      | Enter DIES Code                                                                                                    |

## 3.5 Service Desk Approval process

## 3.5.1 Work Flow in WCM

When a SP creates a Work Order the Service Desk Approval Process is induced if at least one of 4 business events applies:

- 1. The SP is restricted on Help Desk / Service Desk Work Orders
- 2. A repeated repair within a defined threshold is requested (X-day rule)
- 3. The 3rd repair within 30 days appears
- 4. The repair cost of an asset exceeds a defined maximum threshold

In general the sequence of actions is:

 The Service Partner opens a Work Order Request and one of the 4 business events mentioned above applies upon which the claim request is forwarded to the Service Desk. WCM WEB displays this.
 The Service Desk makes a decision. The WO can be rejected or approved. In WCM the status changes accordingly.

3. The Service Partner acknowledges changes and if necessary accepts the WO assignment again.

4. The Work Order is opened.

The particular work flow steps are explained in this chapter.

# 3.5.2 Claim Request by Service Partner

# 3.5.2.1 Event 1 - SP is restricted to Service Desk Work Orders

In countries where Service Partners are not authorized to open self assigned claims they now can open warranty claim requests in WCM WEB instead of calling the Help Desk or sending e-mails. The claims are pending in status "Requested" until the Help Desk decided if the Work Order will be moved into Status "Open" or "Rejected".

The Service Partner is informed that the Service Desk is involved and the approval is pending.

| \$ WCM                                                       | Workorder Deta                                                      | ail                                                        |                                           |                   |                                        |       | Actions                                            |
|--------------------------------------------------------------|---------------------------------------------------------------------|------------------------------------------------------------|-------------------------------------------|-------------------|----------------------------------------|-------|----------------------------------------------------|
| - Field Service                                              | Overview                                                            |                                                            |                                           |                   |                                        |       | <ul> <li>New Comment</li> </ul>                    |
| Technical question     Ersin     Translation Tool     Export | Call Date<br>11.02.2011<br>Customer<br>Fujitsu Technology Solutions | Workorder<br>995003125037<br>Name<br>Kandziora, Georg      | Partner call nur<br>Product<br>YK8J101329 | nber              | Current S<br>Requested<br>ECS<br>2H114 | tatus | Print workorder     Refresh page      Detail Views |
| >> WCM News<br>>> DIFS for WCM                               | Response Time<br>0<br>Service Type SP<br>Bright                     | repair time<br>0                                           | -<br>Service Type C                       | ustomer           |                                        |       | Call     Messages     Customer                     |
| >> Reports<br>>> Settings<br>>> Customer<br>>> Help          | Service Desk Approval Pe<br>Reason: HD A<br>Oper                    | ending<br>Approval mandatory<br>ned by restricted SP       | >                                         |                   |                                        |       | Froduct     System History     Invoice             |
|                                                              | CURRENT VIEW: CALL                                                  |                                                            |                                           |                   |                                        |       |                                                    |
|                                                              | ECS<br>Condition<br>2 - Sporadic                                    | Symptom<br>H - Hard disk<br>1 - Hard disk<br>1 - Hard disk | is not recognized<br>- internal           | Action<br>4 - HW- | Repair with S                          | pare  | Workorder / Serial No.                             |
|                                                              | Problem Description<br>The Hard Disk is not activated               | l after sleep modus                                        |                                           |                   |                                        |       | Enter the Serial No.                               |

#### 3.5.2.2 Event 2 - Repeated Repair (x-day rule)

This process applies if the repaired system failed again after the Work Order was claimed already.

If within the frozen zone (mainly 7 days) the same asset has another or the same failure, the repeated repair assistant is opened. By selecting a reason from the checklist and entering an explanation the Work Order can be requested at the Service Desk.

| ບງິເກຣບ       |               |               |                                         | new workorder                                   |   |
|---------------|---------------|---------------|-----------------------------------------|-------------------------------------------------|---|
|               |               |               |                                         | YK7W014289                                      |   |
| System Hist   | tory          |               |                                         |                                                 |   |
| Call Date     | Workorder     | ECS           | Problem Description                     | Solution                                        |   |
| 20.05.2010    | 995003121409  | 2H214         | test                                    | test test                                       |   |
|               |               | las been crea | aled recently. Please select the reason | n for the repeated repair and add an explanatio |   |
| Please Selec  | *t 🔻          |               |                                         |                                                 |   |
| Please Selec  |               |               |                                         |                                                 | * |
| wrong part in | box           |               |                                         |                                                 |   |
| wrong part d  | elivered      |               |                                         |                                                 |   |
| wrong spare   | part proposed |               |                                         |                                                 | - |
| wrong serial  | number        |               |                                         |                                                 |   |
|               |               |               |                                         |                                                 |   |

After entering an explanation and pressing "Next", the status changes into HDApproval Pending

| Home   Support                                      | Logout                                                                                  |                                                                                  |                                               |                            |                                                                   |
|-----------------------------------------------------|-----------------------------------------------------------------------------------------|----------------------------------------------------------------------------------|-----------------------------------------------|----------------------------|-------------------------------------------------------------------|
| WCM<br>Field Service<br>Technical question<br>Frain | Workorder Deta<br>Overview<br>Call Date<br>11.02.2011                                   | <b>Wprkorder</b><br>995003125041                                                 | Partner call number                           | Current Status             | Actions New Comment Print workorder Refresh page                  |
| Translation Tool Export WCM News                    | Customer<br>Fujitsu Technology Solutions<br>Response Time                               | Name<br>Kandziora, Georg<br>repair time<br>0                                     | Product<br>YK7W014281<br>Date of Carriage     | ECS<br>2H114<br>DIFS-Code  | Detail Views                                                      |
| DIFS for WCM<br>Spares                              | Service Type SP<br>OnSite                                                               |                                                                                  | Service Type Custome<br>OnSite                | F                          | Messages     Customer     Product                                 |
| · Settings<br>• Customer<br>• Help                  | Service Desk Approval Pe<br>Reason: Repe<br>else<br>Service Partner The<br>Explanation: | ending<br>eated Repair<br>unsuccessful repair<br>first repair didn't fix the pro | oblem. We have sent a specialist              | t                          | Spares order     Workorder History     System History     Invoice |
|                                                     | CURRENT VIEW: CALL                                                                      |                                                                                  |                                               |                            | Search for Workorder / Ser<br>Workorder / Serial No.              |
|                                                     | Condition<br>2 - Sporadic                                                               | Symptom<br>H - Hard disk<br>1 - Hard disk i<br>1 - Hard disk :                   | Acti<br>4 - H<br>s not recognized<br>internal | on<br>IW-Repair with Spare | Adler<br>Enter the Serial No.                                     |

#### 3.5.2.3 Event 3 – 3rd Repair within 30 days

If a Serial Number was repaired the 3<sup>rd</sup> time in between the last 30 days (but not within the frozen zone which triggers the x-day rule), the Service Desk is involved by the Service Approval Process. WCM in this case automatically sets the repeated repair reason.

The Work Order automatically is moved into Status "HDApprovalPending". WCM displays the reason:

| Home   Support   Lo                                                                                    | ogout                                                                                                    |                                                                           |                                                                                                    |                                                                                         |                                                                                                   |
|----------------------------------------------------------------------------------------------------|----------------------------------------------------------------------------------------------------|---------------------------------------------------------------------------|----------------------------------------------------------------------------------------------------|-----------------------------------------------------------------------------------------|---------------------------------------------------------------------------------------------------|
| \$ WCM                                                                                                 | Workorder Deta                                                                                                    | il                                                                        |                                                                                                    |                                                                                         | Actions                                                                                           |
| <ul> <li>Field Service</li> </ul>                                                                      | Overview                                                                                                    |                                                                           |                                                                                                    |                                                                                         | New Comment                                                                                       |
| - Technical question - Ersin - Translation Tool - Export   WCM News   DIFS for WCM   Spares   Dess for | Call Date<br>08.02.2011<br>Customer<br>Fujitsu Technology Solutions<br>Response Time<br>0<br>Service Type SP<br>Handling Fee | Workorder<br>995003125018<br>Name<br>Kandziora, Georg<br>repair time<br>0 | Partner call number<br>Product<br>YKDR021008<br>Date of Carriage<br>-<br>Service Type Custon<br>Handling Fee | Current Status<br>HDApprovalPending<br>ECS<br>2H212<br>DIFS-Code                        | Print workorder     Refresh page      Detail Views     Call     Messages     Customer     Product |
| > Reports<br>> Settings<br>> Customer<br>> Help                                                        | Service Desk Approval Pe<br>Reason: Repa<br>3rd f                                                                            | nding<br>ated Repair<br>ailed repair in defined per                       | iod                                                                                                    |                                                                                         | Spares order     Workorder History     System History     Invoice                                 |
|                                                                                                    | ECS<br>Condition<br>2 - Sporadic<br>Problem Description                                                                      | Symptom<br>H - Hard disk<br>2 - Noise / Vi<br>1 - Hard disk               | Ac<br>2 -<br>Ju<br>- internal                                                                                | ction<br>: Electrical, mechanical refitting (e.g<br>mper, cable, connector, resoldering | Search for Workorder / Serie<br>Workorder / Serial No.  Adler Enter the Serial No.                |

## 3.5.2.4 Event 4- A defined Repair Cost Maximum is exceeded

Work Order Requests on assets which have been repeatedly repaired in their live cycle and the repair cost have exceeded a defined threshold of cost shall be enriched by advice from the FTS Service Desk before the next repair is started. Those events are sent in the Service Desk Approval process automatically.

WCM WEB displays the related Information Box accordingly. See screenshot below.

|                                                                                 | Logout                                                                                                    |                                                                  |                                                                                                    |                                                |                                                                   |
|---------------------------------------------------------------------------------|----------------------------------------------------------------------------------------------------|------------------------------------------------------------------|----------------------------------------------------------------------------------------------------|------------------------------------------------|-------------------------------------------------------------------|
| Ø WCM                                                                           | Workorder Det                                                                                                    | ail                                                              |                                                                                                    |                                                | Actions                                                           |
|                                                                                 | Overview                                                                                                    |                                                                  |                                                                                                    |                                                | Print workorder                                                   |
| Ersin<br>Translation Tool<br>Export<br>> WCM News<br>> DIFS for WCM<br>> Spares | 17.02.2011<br>Customer<br>Fujitsu Technology Solutions<br>Response Time<br>0<br>Service Type SP<br>Collect&Return | 995003125104<br>Name<br>Kandziora, Georg<br>repair time<br>0     | Product<br>YK2K168355<br>Date of Carriage<br>19.02.2011<br>Service Type Customer<br>OnSite 24h performance | HDApprovalPending<br>ECS<br>2H214<br>DIFS-Code |                                                                   |
| Settings     Customer     Help                                                  | Service Desk Approval F<br>Reason: Cos<br>Cos                                                                     | ending<br>:t Maximum exceeded<br>:tly repair history - help desl | k involved                                                                                                 |                                                | Spares order     Workorder History     System History     Invoice |
|                                                                                 | CORRENT VIEW: CALL                                                                                                |                                                                  |                                                                                                    |                                                | Search for Workorder / Ser                                        |
|                                                                                 | FCC                                                                                                    |                                                                  |                                                                                                    |                                                |                                                                   |
|                                                                                 | Condition<br>2 - Sporadic                                                                                         | Symptom<br>H - Hard disk<br>2 - Noise / Vib<br>1 - Hard disk -   | ration<br>internal                                                                                         | N-Repair with Spare                            | Adler                                                             |

#### 3.5.2.4.1 Repair Cost Threshold for Service Desk claims

Not only calls the service partners open in WCM, as well Work Orders opened by the Service Desk in Support Assistant are enhanced by detailed information about the cost situation if a certain threshold is exceeded to create awareness for assets with costly repair history or expensive material proposals generated by the current Work Order Request. However these Work Orders are assigned to the SP in WCM WEB as usual.

#### 3.5.3 Decision by Service Desk

#### 3.5.3.1 Approval by Service Desk

The WO can be rejected or approved. In WCM the status changes accordingly. If it is approved, the status changes to HDApproved. Subsequently if a Field Change Order applies, the status moves into AssignedFCO or if not, into AssignedAfterHDApproval.

Work Orders which are rejected or approved with changes are commented in the Service Desk Comment (see screenshot below). Spare part proposals and Error Codes may have changed during the approval. To proceed with the Work Order, the Service Partner has to accept the changes. This is analog to the process in place for Field Change Orders assigned by WCM.

| Home   Support                                                                                                    | Logout                                                                                                    |                                                                           |                                                               |                                   |                                                                   |                                                                                                    |
|----------------------------------------------------------------------------------------------------|----------------------------------------------------------------------------------------------------|---------------------------------------------------------------------------|---------------------------------------------------------------|-----------------------------------|-------------------------------------------------------------------|----------------------------------------------------------------------------------------------------|
| * WCM                                                                                                    | Workorder Deta                                                                                                    | ail                                                                       |                                                               |                                   |                                                                   | Actoria                                                                                                    |
| Field Service     Factorical question     Frain     Translation Tool     Export     WOW News                       | Overview<br>Call Date<br>11 02 2011<br>Customer<br>Fujitss Technology Solutions<br>Response Time<br>0                           | Workorder<br>965003125037<br>Name<br>Kandziora, Georg<br>repair time<br>0 | Partner call num<br>Product<br>YK8J101329<br>Date of Carriage | ber 🤇                             | Current Status<br>AssignedAterHDApproval<br>505<br>2H112          | Accept with profes     Report work over     Rev Cammon     Edit Reference Runtber     Print workonder     Refresh page             |
| <ul> <li>DPS for WCM</li> <li>Spares</li> <li>Reports</li> <li>Settings</li> <li>Customer</li> <li>Help</li> </ul> | Service Type SP<br>Irrigit<br>Service Deck Information<br>Reason: U() /<br>Service Desk The<br>Continent:<br>Currient VEW: CALL | ipproval mendatory<br>topo by restricted SP<br>w is a loose connection w  | Service Type Cu<br>Break                                      | stomer                            | r. Please try to reft                                             | Deball Verwin     Call     Immangen     Cuatomer     Product     Sparse order     Workorder History     System History     Wyrkide |
|                                                                                                    | Condition<br>2 - Speradic                                                                                                    | Symptom<br>H - Hard disk<br>1 - Hard disk<br>1 - Hard disk                | is est recognized<br>- internal                               | Action<br>2 - Electr<br>Jumper, o | ical, nechanical refiting (e.p.<br>cable, contector, reacidering) | Search for Workorder / Serial Workorder / Serial No.                                                                               |
|                                                                                                    | Problem Description<br>The Hard Disk is not activated                                                                           | i after siteop modus                                                      |                                                               |                                   |                                                                   | Enter the Serie No.                                                                                                    |
|                                                                                                    |                                                                                                    |                                                                           |                                                               |                                   |                                                                   |                                                                                                    |

Spare part proposals confirmed or added by the Service Desk are preselected. If the Service Partner selects additional spare parts, this is transparently reported in the FTS WCM SAP system.

| FUĴÎTSU             |                                             | acce        | pt w | orko     | order    | r        |      |       | 1 |
|---------------------|---------------------------------------------|-------------|------|----------|----------|----------|------|-------|---|
|                     |                                             |             |      |          |          |          |      |       |   |
| These spares were   | suggested for the call                      |             | _    | -        | _        |          |      |       |   |
| Material number     | Description                                 | Warranty    | LSF  | RET      | ECS      | FTA      | quan | ni.j  |   |
| 88039966            | HDD SAS 36GB 10K HOT PLUG 2.5               | 1           |      | <b>V</b> | <b>V</b> | <b>V</b> |      | 1     | P |
| Spare Parts         |                                             |             | _    | _        |          |          |      |       |   |
| Material number     | Туре                                        | Warranty    | LSF  | RET      | ECS      | FTA      | qua  | ntity |   |
| - Mech. parts misc. |                                             |             |      |          |          |          |      |       |   |
| 88039969            | 2,5-INCH HDD DUMMY MODULE / SNP:A3C40071759 | <b>&gt;</b> |      |          | <b>V</b> | <b>v</b> | 0    |       |   |
| 34003342            | BP INTERFACE / SNP:A3C40076903              | 1           |      |          | <b>v</b> | <b>v</b> | 0    |       |   |
| 84003294            | CPU DUMMY (ROHS) / SNP:A3C40060382-R        |             |      |          | <b>V</b> | <b>V</b> | 0    |       |   |

# 3.5.3.2 Rejection by Service Desk

If the Service Desk decides the Work Order request is not covered by warranty or can be solved without a Work Order, the request is rejected. The name of the Service Desk Agent in charge and the reject reason is displayed in the red highlighted information area at the screen.

# FUĴITSU

| Home   Support                                                                                                    | Logout                                                                                                    |                                                                                                    |                                                                                                    |                                                                                                    |                                                                                 |
|----------------------------------------------------------------------------------------------------|----------------------------------------------------------------------------------------------------|----------------------------------------------------------------------------------------------------|----------------------------------------------------------------------------------------------------|----------------------------------------------------------------------------------------------------|---------------------------------------------------------------------------------|
| \$ WCM                                                                                                    | Workorder Deta                                                                                                    | il                                                                                                    |                                                                                                    |                                                                                                    | Actions                                                                         |
| - Field Service                                                                                                    | Ονοριίου                                                                                                    |                                                                                                    |                                                                                                    |                                                                                                    | ▶ New Comment                                                                   |
| Fochical question     Frsin     Translation Tool     Export     WCM News     DIFS for WCM     Spares     Reports     Settings     Customer | Overview         Call Date         11.02.2011         Customer         Fujitsu Technology Solutions         Response Time         0         Service Type SP         OnSite         Service Desk Information         Reason:       Repertention | Workorder<br>995003125056<br>Name<br>Kandziora, Georg<br>repair time<br>0<br>ated Repair<br>Insuccessful repair | Partner call number<br>Product<br>YK7W014281<br>Date of Carriage<br>-<br>Service Type Custo<br>OnSite | Print workorder     Refresh page      Detail Views     Call     Messages     Customer     Product     Spares order     Workorder History     System History |                                                                                 |
| >> Help                                                                                                    | Service Partner custo<br>Explanation:                                                                                                    | mer complaining about re                                                                                        | peated failure again                                                                                  |                                                                                                    | ► Invoice                                                                       |
|                                                                                                    | Information<br>Reject Type:<br>Rejected<br>HelpDesk Comment:<br>Kandziora Geo.=The sound of<br>CURRENT VIEW: CALL                                                                                                    | the Hard Disk is within th                                                                                      | Reason for rejectio<br>rejected - no Help Des<br>e specification.                                     | n:<br>.k approval                                                                                                    | Search for Workorder / Serial Workorder / Serial No. Adler Enter the Serial No. |
|                                                                                                    | ECS<br>Condition<br>2 - Sporadic                                                                                                    | Symptom<br>H - Hard disk<br>2 - Noise / Vi<br>1 - Hard disk                                                     | pration<br>- internal                                                                                 | Action<br>- HW-Repair with Spare                                                                                                    |                                                                                 |

#### 3.5.4 Exceptions

The Service Desk Approval process does not apply for:

- assets with SWAP Flag. This serial numbers are excluded from repeated repair detection.
- for claims with service type out of warranty.
- for Work Orders of Global Project Accounts.

# 4. Call Processing

## 4.1 Ordering Spare Parts

#### 4.1.1 Ordering of spare parts at FUJITSU with WCM WEB (standard)

#### 4.1.1.1 Material selection

It is only possible to order at most 5 pieces per Call.

For an order with several parts you will receive <u>only one</u> order number.

If you order only one piece per Call, it automatically will be an ADEX-Order (detailed explanation see <u>chapter 1.1.5</u>), e.g. the order will be created and in parallel also the return order.

You can order the suggested part(s) or search for specific material nos. With a click on the button "Change List" the complete material list is displayed.

With the buttons "plus" and "minus" it is possible to define the quantity.

(Explanation of abbreviations "LSF", RET", etc.: see chapter 7.3, or rest with the mouse on them and short explanation screens will arise.)

| FUJITSU THE POSSI                 | BILITIES ARE INFINITE                                 | new workorder |       |          |          |            |        |    |  |  |  |
|-----------------------------------|-------------------------------------------------------|---------------|-------|----------|----------|------------|--------|----|--|--|--|
|                                   |                                                       | YKJNO         | 03022 |          |          |            |        |    |  |  |  |
| 34013314                          | RIGHT SUPPORTER HUD /                                 |               |       |          | <b>T</b> | <b>.</b>   | U      |    |  |  |  |
| - fan + heatsink / heatpipe       | 3                                                     |               |       |          |          |            |        |    |  |  |  |
| 34012718                          | COOLER ASSY /                                         | $\checkmark$  |       |          | <b>v</b> | 4          | Contro |    |  |  |  |
| - CPUs/microprocessors            |                                                       |               |       |          |          |            | quanti | ty |  |  |  |
| 34012709                          | CPU INTEL CELERON 575 2,00 GHZ 1MB /                  | <b>V</b>      |       | <b>v</b> | <b>v</b> | <b>v</b> _ |        |    |  |  |  |
| 34010631                          | CPU INTEL CORE 2 DUO T5670 1.8GHZ / V26808-B8216-V12  | <b>v</b>      |       | <b>v</b> | <b>v</b> | <b>v</b>   | 1      |    |  |  |  |
| 34015947                          | CPU INTEL CORE2 DUO T6400 2.00GHZ 2MB /               | <b>V</b>      |       | <b>v</b> | <b>v</b> | 1          | 0      |    |  |  |  |
| 34012384                          | CPU INTEL MOBILE P8400 2.26GHZ / V26808-B8270-V10     | <b>V</b>      |       | 1        | 1        | <b>V</b>   | 0      |    |  |  |  |
| 34012385                          | CPU INTEL MOBILE P8600 2.4GHZ (M0) / V26808-B8270-V11 | $\checkmark$  |       | 1        | <b>v</b> | <b>v</b>   | 0      |    |  |  |  |
| - Mainboards OEM                  |                                                       |               |       |          |          |            |        |    |  |  |  |
| <sup>34012</sup> Possibility to s | earch for M45 Q5030 /                                 | ✓             |       | 1        | <b>~</b> | 1          | 0      |    |  |  |  |
| - manu                            |                                                       |               |       |          |          |            |        |    |  |  |  |
| Manual input of spare             | part information.                                     |               |       |          |          |            |        |    |  |  |  |
| Mat-Nr:                           | Change List                                           |               |       |          |          |            |        |    |  |  |  |
|                                   |                                                       |               | 7     |          |          |            |        |    |  |  |  |
| Vult                              |                                                       |               |       |          |          |            |        | 1  |  |  |  |

As long as the Work Order is not claimed additional spare part orders are possible.

- €Order parts)
- ▶ Change Status
- Appointment
- ▶ Cancel
- New comment
- Print workorder
- ▶ Refresh

#### Click on <Next>

In the next step you have to enter all further settings for your order:

## 4.1.1.2 Delivery Type selection

**Delivery Comment:** 

- **Standard:** Delivery will be processed according to the delivery lead times as stated in the Maintenance Logistics Manual.
- **Urgent:** Delivery will be processed according to the delivery lead times as stated in the Maintenance Logistics Manual.

http://partners.ts.fujitsu.com/com/service/general/service-spares/manual

Important: The additional transport costs for urgent delivery are charged to you! The PEC order will show this additional charge like a part number and indicates the costs. In some countries, like Germany, the SP can currently request an express delivery, when ordering a spare part via WCM. The SP is charged for this express order fee by Maintenance Logistics. The authorized SP in defined countries gets reimbursed the express charge during the normal WCM invoice process, if the Service Type accepted by FUJITSU is at least an OnSite 24hrs performance ST.

Detailed delivery terms are shown in the Maintenance Logistics Manual at <a href="http://partners.ts.fujitsu.com/com/service/general/service-spares/manual">http://partners.ts.fujitsu.com/com/service/general/service-spares/manual</a>

The reimbursement of the express fee is enabled country specific. At present only Germany is activated.

| Ujitsu 🚥          | POSSIBILI  | TIES ARE INFINITE   |         |                            | new w         | /orkorde     | er                       | *                 |
|-------------------|------------|---------------------|---------|----------------------------|---------------|--------------|--------------------------|-------------------|
|                   |            |                     |         |                            | YKDT003       | 3831         |                          | ~                 |
| product inform    | nation     |                     |         |                            |               |              |                          |                   |
| Serial No.:       |            | YKDT003831          |         | Warranty code:             |               | FSP:GM       | 3S20000DEBD3             |                   |
| Product:          |            | ESPRIMO E5625 EPA   |         | warranty owner             |               | D            |                          |                   |
| Article Code:     |            | S26361-K691-V511    |         | warranty group:            |               | BD3          | 0.01.0                   |                   |
| Delivery Date:    |            | 10.06.2008          |         | warranty descri            | ption:        | 3 years      | On-Site Service, n       | ext<br>v9         |
| Activation Date:  | :          | 13.07.2008          |         |                            |               | valid in d   | country of purchas       | ie                |
| Additional-Text   | t:         | -                   |         |                            |               |              |                          |                   |
| customer has      | paid for   |                     |         | Service to be p<br>expense | provided at F | ujitsu Tech  | nology Solution          | s                 |
| On Site:          | 13.07.2011 | On Site:            |         | On Site:                   | 13.07.2011    | On Site:     |                          |                   |
| From<br>customer: | 13.07.2011 | Collect and Return: | 1       | From<br>customer:          | 13.07.2011    | Collect a    | nd Return:               |                   |
| To customer:      | 13.07.2011 | Desk-To-Desk:       |         | To customer:               | 13.07.2011    | Desk-To-     | Desk:                    |                   |
| Work:             | 13.07.2011 | Door To Door:       |         | Work:                      | 13.07.2011    | Door To I    | Door:                    |                   |
| Material:         | 13.07.2011 | Return To Base:     |         | Material:                  | 13.07.2011    | Return T     | o Base:                  |                   |
| Response<br>Time: | 24         | BringIn:            | ~       | Response<br>Time:          | 24            | BringIn      | Preconditio              | on for            |
| repair time:      | 0          | Material:           | 1       | repair time:               | 0             | Materia      | express fe               | e                 |
| Service Type:     | OnSite     |                     | •       | Service Type:              | OnSite        |              | reimburser<br>SLA of 24  | ment is a<br>h is |
| Quit              |            | Back                |         | Next                       |               |              | required a<br>fulfilled. | nd was            |
|                   |            | . Varte             | auenowő | rdige Siter   Good         | hütator Modu  | e. In alstin | <b>①</b> 1               | 00% -             |

# 4.1.1.3 Express charges in WCM WEB

| JITSU THE PI                                                             | OSSIBILITIES AR                                                                                                    | E INFINITE                                                                                                    |                                                                                                    |                                                                                                    | new wor                                                                                                    | korder                                                                                                    |                                                       |   |                                                                                                    | <u>^</u>                                                                                                    |
|--------------------------------------------------------------------------|----------------------------------------------------------------------------------------------------|----------------------------------------------------------------------------------------------------|----------------------------------------------------------------------------------------------------|----------------------------------------------------------------------------------------------------|----------------------------------------------------------------------------------------------------|----------------------------------------------------------------------------------------------------|-------------------------------------------------------|---|----------------------------------------------------------------------------------------------------|----------------------------------------------------------------------------------------------------|
|                                                                          |                                                                                                    |                                                                                                    |                                                                                                    |                                                                                                    | YKDT003832                                                                                                    | 2                                                                                                    |                                                       |   | -                                                                                                    | -                                                                                                    |
| Options                                                                  |                                                                                                    |                                                                                                    |                                                                                                    |                                                                                                    |                                                                                                    |                                                                                                    |                                                       |   | e l                                                                                                    | *                                                                                                    |
| Delivery Commen<br>urgent<br>Where would you<br>servicepoint<br>Customer | I like the spare parts                                                                                                    | to be delivered                                                                                                    | In de<br>"urge<br>expre<br>FUJI                                                                        | fined count<br>nt" triggers<br>ess charges<br>TSU Mainte                                                                                                    | ries the deliv<br>express deli<br>s are invoiced<br>enance Logis                                                                                                    | ery type<br>ivery. He<br>d by<br>stics.                                                                                                    | ence                                                  |   |                                                                                                    |                                                                                                    |
| Delivery address<br>free address                                         |                                                                                                    | Please Choose                                                                                                    |                                                                                                    |                                                                                                    |                                                                                                    |                                                                                                    | <b>*</b>                                              |   |                                                                                                    |                                                                                                    |
| You selected the                                                         | following spares.                                                                                                    |                                                                                                    |                                                                                                    |                                                                                                    |                                                                                                    |                                                                                                    |                                                       |   |                                                                                                    |                                                                                                    |
| Material number<br>34005979                                              | Description<br>HDD 160GB S<br>WDC:WD1600                                                                                                    | ATA 300 7.2K /                                                                                                    | LSF                                                                                                    | Entr<br>16.0                                                                                                    | ny Date<br>19.2009                                                                                                    | Total<br>1                                                                                                    | MIRO                                                  | • | 1                                                                                                    |                                                                                                    |
|                                                                          | 1100.1101000                                                                                                    |                                                                                                    |                                                                                                    |                                                                                                    |                                                                                                    | Set all                                                                                                    | to MIRO                                               | • | 11                                                                                                    |                                                                                                    |
| Quit                                                                     | Home   Support   Log<br>WCM<br> - Field Service<br> - Technical question                                                                                                    | out<br>Workorder Deta                                                                                                    | ail                                                                                                    | der                                                                                                    | Partner call numb                                                                                                    | er Cu                                                                                                    | rrent Status                                          |   | Resolution                                                                                                    | tions<br>et To claim<br>• Comment                                                                                                    |
| Quit                                                                     | Home   Support   Log<br>8 WCM<br>- Field Service<br>- Technical question<br>- Translation Tool<br>- Export<br>> WCM News<br>>> DIFS for WCM                                                                                                    | out<br>Workorder Deta<br>Overview<br>Call Date<br>16.99.2009<br>Customer<br>Fullsu Siemens Computers<br>Ombit<br>Response Time<br>24                                                                                                    | ail<br>Workor<br>9950022<br>Name<br>Kandzior<br>repair ti<br>0                                         | der<br>81264<br>ra, Georg<br>ime                                                                                                    | Partner call numb<br>Product<br>YKDT003832<br>Date of Carriage                                                                                                    | er Cu<br>To<br>EC<br>3K                                                                                                    | rrrent Status<br>Claim<br>S<br>214<br>FS-Code         |   | Act<br>• Rese<br>• New<br>• Edit I<br>• Print<br>• Refr<br>• Det                                                                                                    | tions<br>et To claim<br>Comment<br>Reference Number<br>workorder<br>esh page<br>tall Wiews                                                                                                    |
| Quit                                                                     | Home   Support   Log<br>WCM<br>- Field Service<br>- Technical question<br>- Ersin<br>- Translation Tool<br>- Export<br>WCM News<br>WCM News<br>WCM Spares<br>>> Reports                                                                                                    | out<br>Workorder Deta<br>Overview<br>Call Date<br>16.99.2009<br>Customer<br>Fullsu Siemens Computers<br>GmbH<br>Response Time<br>24<br>Service Type SP<br>OnSte 24h performance                                                                                                    | ail<br>Workor<br>9950022<br>Name<br>Kandzior<br>repair ti<br>0                                         | der<br>81264<br>ra, Georg<br>ime                                                                                                    | Partner call numb<br>Product<br>YKDT003832<br>Date of Carriage<br>-<br>Service Type Cus<br>OnSite 2/ perform                                                                                                    | er Cu<br>To<br>EC<br>3H<br>DB<br>tomer<br>ance                                                                                                    | irrent Status<br>Claim<br>\$<br>214<br>FS-Code        |   | Act<br>Result<br>New<br>Edit 1<br>Print<br>Refn<br>Def<br>Call<br>Mess<br>Cust                                                                                                    | tions<br>et To claim<br>Comment<br>Reference Number<br>workorder<br>esh page<br>tall Views<br>tall Views<br>tages<br>tomer                                                                                                    |
| Quit<br>tig                                                              | FUITSU *** *****<br>Home   Support   Log<br>% WCM<br> - Field Service<br> - Technical question<br> - Ersin<br> - Translation Tool<br> - Export<br>>> WCM News<br>>> DIPS for WCM<br>>> Spares<br>>> Reports<br>>> Customer<br>>> Heb                                                                                                    | out<br>Workorder Deta<br>Overview<br>Call Date<br>16.99 2009<br>Customer<br>Fultsu Siemens Computers<br>GmbH<br>Response Time<br>24<br>Service Type SP<br>OnSte 24h performance<br>CURRENT VIEW: CALL<br>ECS                                                                                                    | ail<br>Workor<br>9950022<br>Name<br>Kandzior<br>repair ti<br>0                                         | der<br>81284<br>ime                                                                                                    | Partner call numb<br>Product<br>YKDT003832<br>Date of Carriage<br>Service Type Cus<br>OnSite 3 perform                                                                                                    | er Cu<br>To<br>EC<br>3H<br>DB<br>tomer<br>ance                                                                                                    | rrent Status<br>Claim<br>\$<br>214<br>'S-Code         |   | Act<br>> Ress<br>> New<br>> Edit I<br>> Print<br>> Refn<br>Cet<br>> Cet<br>> Cet<br>> Cet<br>> Cet<br>> Prod<br>> Spar<br>> Worl                                                                                                    | Ions<br>et To claim<br>Comment<br>Reference Number<br>workerder<br>esh page<br>hill Views<br>sages<br>torner<br>luct<br>res order<br>korder History                                                                                                  |
| Quit                                                                     | Home   Support   Log<br>8 WCM<br>- Field Service<br>- Technical question<br>- Ersin<br>- Translation Tool<br>- Export<br>WCM News<br>DIFS for WCM<br>>> Spares<br>>> Reports<br>>> Settings<br>>> Customer<br>>> Help                                                                                                    | out<br>Workorder Deta<br>Overview<br>Call Date<br>16.99.2009<br>Customer<br>Fultsu Siemens Computers<br>GmbH<br>Response Time<br>24<br>Service Type SP<br>OnSite 24h performance<br>CURRENT VIEW: CALL<br>ECS<br>Condition<br>3 - Under high Load                                                                                                    | ail<br>Workor<br>9950022<br>Name<br>Kandzior<br>repair 5<br>0                                          | der<br>181264<br>ime<br>Symptom<br>H - Hard disk<br>2 - Noise / Vier<br>1 - Hard disk -                                                                                                    | Partner call numb<br>Product<br>YkDT003632<br>Date of Carriage<br>Service Type Cus<br>OnSte 2 perform                                                                                                    | er Cu<br>To<br>EC<br>3H<br>tomer<br>ance                                                                                                    | rrent Status<br>Claim<br>\$<br>214<br>FS-Code         |   | Act<br>> Reso<br>> New<br>> Edit i<br>> Print<br>> Call<br>> Mess<br>> Mess<br>> Mess<br>> Moss<br>> Spar<br>> Worl<br>> Spar<br>> Worl<br>> Spar<br>> Nevon<br>> Call<br>> Mess<br>> Mess<br>Mess<br>Mess<br>Mess<br>Mess<br>Mess<br>Mess<br>Mess<br>Mess<br>Mess<br>Mess<br>Mess<br>Mess<br>Mess<br>Mess<br>Mess<br>Mess<br>Mess<br>Mess<br>Mess<br>Mess<br>Mess<br>Mess<br>Mess<br>Mess<br>Mess<br>Mess<br>Mess<br>Mess<br>Mess<br>Mess<br>Mess<br>Mess<br>Mess<br>Mess<br>Mess<br>Mess<br>Mess                                                              | tions<br>et To claim<br>Comment<br>Reference Number<br>workorder<br>esh page<br>tall Views<br>sages<br>tomer<br>luct<br>sages<br>tomer<br>luct<br>res order<br>korder History<br>em History<br>ice                                                   |
| Quit                                                                     | Home   Support   Log<br>& WCM<br> - Field Service<br> - Technical question<br> - Translation Tool<br>- Export<br>>> WCM News<br>>> DIFS for WCM<br>>> Spares<br>>> Reports<br>>> Settings<br>>> Settings<br>>> Help                                                                                                    | out           Workorder Deta           Overview         Call Date           16.99.2009         Customer           Fujtsu Siemens Computers         Ombit           Response Time         24           Service Type SP         OnSte 24h performance           CURRENT VIEW: CALL         ECS           Condition         3 - Under high Load           Problem Description         HDD noisy and bad performance                                                                                                    | ail<br>Workor<br>995002<br>995002<br>Name<br>Kandzior<br>repair ti<br>0                                | der<br>181264<br>ime<br>Symptom<br>H - Hard disk<br>2 - Noise / Vier<br>1 - Hard disk -                                                                                                    | Partner call numb<br>Product<br>YKDT00352<br>Date of Carriage<br>Service Type Cus<br>OnSte 2 perform<br>After the Wo<br>claimed, Exp<br>are registere<br>line item in t<br>details as SI                                           | er Cu<br>To<br>To<br>tomer<br>ance<br>ork Orde<br>oress Cl<br>ed in a s<br>he Work<br>ERVice                                                                                                    | er was<br>harges<br>korder<br>material.               |   | Action<br>Reserved<br>Reserved<br>Print<br>Refin<br>Print<br>Refin<br>Print<br>Print<br>Pr      | tions<br>et To claim<br>Comment<br>Reference Number<br>workerder<br>esh page<br>tall Views<br>sages<br>tall Views<br>sages<br>tomer<br>uct<br>tres order<br>korder History<br>tee<br>History<br>tee<br>wich for Workorder /<br>fikerder / Serial No. |
| Quit                                                                     | Home   Support   Log     WCM     Field Service     Frein      Frein      Control question     Export     WCM News     WCM News | out           Workorder Deta           Overview           Call Date           16.99.2009           Customer           Fujisu Siemens Computers           GmbH           Response Time           24           Service Type SP           OnSite 24h performance           CURRENT VIEW: CALL           ECS           Condition           3 - Under high Load           Problem Description           HDD noisy and bad performance           Solution           HD defective                                                                                                    | ail<br>Workor<br>9950022<br>Name<br>Kandzior<br>repair ti<br>0                                         | der<br>81264<br>ra, Georg<br>ime<br>H - Hard disk<br>2 - Noise / Vibr<br>1 - Hard disk -                                                                                                    | Partner call numb<br>Product<br>Yx07003032<br>Date of Carriege<br>Service Type Cus<br>OrSite 2 perform<br>After the Woo<br>claimed, Exp<br>are registere<br>line item in t<br>details as St                                        | tomer<br>bork Orde<br>press Cl<br>ed in a s<br>he Work<br>ERVice                                                                                                    | er was<br>harges<br>ieparate<br>k Order<br>material.  |   | Act<br>Result<br>Result<br>Result<br>Print<br>Call<br>Mesi<br>Call<br>Mesi<br>Call<br>Print<br>Print<br>Print<br>Print<br>Spar<br>Worl<br>Spar<br>Worl<br>Sat<br>Worl<br>Sat<br>Mesi<br>Add<br>Enter<br>Add<br>Enter<br>Print<br>Print | Ions<br>et To claim<br>comment<br>Reference Number<br>workorder<br>esh page<br>all Views<br>sages<br>tomer<br>sages<br>tomer<br>sages<br>tomer<br>korder History<br>ice<br>en History<br>ice<br>er for Workorder /<br>fkerder / Serial No.           |
| Quit                                                                     | Home   Support   Log<br>& WCM<br> - Field Service<br> - Technical question<br> - Ersin<br> - Translation Tool<br>L Export<br>>> WCM News<br>>> DIFS for WCM<br>>> Spares<br>>> Reports<br>>> Customer<br>>> Help                                                                                                    | out           Workorder Det:           Overview         Call Date           16.99.2009         Customer           Fultsu Siemens Computers         Ombit           Response Time         24           Service Type 3P         OnSite 24h performance           CURRENT VIEW: CALL         ECS           Condition         3 - Under high Load           Problem Description         HDD noisy and bad performa           Solution         HD defective           Line Items         Material number Total           34005979         1           SERVICE         1                                                                                       | ail<br>Workor<br>9950022<br>Name<br>Kandzior<br>repair 8<br>0<br>nce<br>fatus<br>Proposed<br>Confirmed | der<br>81264<br>ra, Georg<br>ime<br>Symptom<br>H - Hard disk<br>2 - Noise / Vier<br>1 - Hard disk -<br>1 - Hard disk -<br>Or<br>820<br>820<br>820<br>820<br>820<br>820<br>820<br>820                                                                                                    | Partner call numb<br>Product<br>Yx07003032<br>Date of Carriage<br>-<br>Service Tyte Cuss<br>OrSite 27 perform<br>After the Woo<br>claimed, Exp<br>are registered<br>line item in t<br>details as SI                                | er Current of the comparison of the comparison o | er was<br>harges<br>eeparate<br>or Order<br>material. |   | Act<br>Rese<br>New<br>Eddt<br>Print<br>Print<br>Cust<br>Cust<br>Cust<br>Cust<br>Spar<br>Wor<br>Sas<br>Wor<br>Add<br>Ente                                                                                                    | Bons<br>et To claim<br>r Comment<br>Reference Number<br>workorder<br>esh page<br>call Wiews<br>sages<br>tomer<br>uct<br>res order<br>korder History<br>ten History<br>ice<br>arch for Workorder /<br>fikerder / Serial No.                           |
| Quit                                                                     | FUITSU       *** *********************************                                                                                                    | out           Workorder Deta           Overview           Call Date           16.99.2009           Customer           Fujtsu Siemens Computers           GmbH           Response Time           24           Service Type SP           OnSite 24h performance           CURRENT VIEW: CALL           ECS           Condition           3 - Under high Load           Problem Description           HDD noisy and bad performa           Solution           HD defective           Line Items           Material           34005979           34005979           1           SERV2202           1           34005979           1           Service Type 1 | ail<br>Workor<br>9950022<br>Name<br>Kandzior<br>repair ti<br>0<br>nce<br>nce                           | der<br>81264<br>ra, Georg<br>ime<br>Symptom<br>H - Hard disk<br>2 - Noise / Vier<br>1 - Hard disk -<br>Cor<br>Signature<br>Signature<br>Cor<br>Signature<br>Signature<br>Si | Partner call numb<br>Product<br>YkD7003522<br>Date of Carriage<br>-<br>Service Type Cus<br>OnSite 3/ perform<br>After the Wc<br>claimed, Exp<br>are registere<br>line item in t<br>details as SI<br>details as SI<br>details as SI | er Cu<br>Tof<br>comer<br>tomer<br>ance<br>ork Orde<br>poress Cl<br>ed in a s<br>he Work<br>ERVice                                                                                                    | er was<br>harges<br>separate<br>k Order<br>material.  |   | Act<br>Rese<br>New<br>Edit Det<br>Print<br>Print<br>Cast<br>Oct<br>Spar<br>Voor<br>Spar<br>Voor<br>Spar<br>Woor<br>Stat<br>Woor<br>Addi<br>Ente                                                                                                    | Ions<br>et To claim<br>Comment<br>Reference Number<br>workorder<br>esh page<br>hill Views<br>sages<br>torner<br>uct<br>res order<br>korder History<br>ice<br>wich for Workorder /<br>korder / Serial No.                                             |

| Page | 57 | / | 124 |
|------|----|---|-----|
|------|----|---|-----|

| Home   Support   Lo                                          | ogout                                                            |                                                       |                                                  |                                                     |                                                                  |
|--------------------------------------------------------------|------------------------------------------------------------------|-------------------------------------------------------|--------------------------------------------------|-----------------------------------------------------|------------------------------------------------------------------|
| \$ WCM                                                       | Workorder Deta                                                   | ail                                                   |                                                  |                                                     | Actions                                                          |
| - Field Service                                              | Overview                                                         |                                                       |                                                  |                                                     |                                                                  |
| Technical question     Ersin     Translation Tool     Export | Call Date<br>16.09.2009<br>Customer<br>Fujitsu Siemens Computers | Workorder<br>995002281264<br>Name<br>Kandziora, Georo | Partner call number<br>Product<br>YKDT003832     | Current Status<br>ClaimAcceptedByVC<br>ECS<br>3H214 | Detail Views     Call     Clessages     Customer                 |
| >> WCM News                                                  | Response Time                                                    | repair time<br>0                                      | Date of Carriage                                 | DIFS-Code                                           | After the claim is accepted by the Validation Center the express |
| >> Spares<br>>> Reports                                      | Service Type SP<br>OnSite 24h performance                        |                                                       | Service Type Customer<br>OnSite 24h performance  |                                                     | charges are added to the<br>warranty flat rate.                  |
| >> Settings<br>>> Customer                                   | CURRENT VIEW: INVOICE                                            |                                                       |                                                  |                                                     | Search for Workorder / Serial                                    |
| >> Help                                                      | Service Type (Requested<br>Service Type:                         | I)<br>OnSite 24h performance                          | Service Type (Fujitsu T<br>liable for the costs) | Fechnology Solutions is                             | Wrkorder / Serial No.                                            |
|                                                              | Material                                                         |                                                       | Service Type:                                    | OnSite 24h performa                                 | ance                                                             |
|                                                              | SERV2202:<br>Labour                                              | 30.00 EUR                                             | Material<br>SERV2202:                            | 30.00 E                                             | EUR Enter the Serial No.                                         |
|                                                              | WTY:FLATRATE:<br>Total:                                          | 105.60 EUR<br>135.60 EUR                              | Labour<br>WTY:FLATRATE:<br>Total:                | 105.60 E<br>135.60 E                                |                                                                  |
|                                                              | Invoice                                                          |                                                       | Total:                                           | 135.60 E                                            | EUR                                                              |

# 4.1.1.4 Invoice /-proposal form with Express Charge

At the detail invoice the Express Charge is listed separately. At the summary invoice the Express Charges are included in the totals.

#### 4.1.1.5 Delivery address selection:

| Where would you like the spare parts to be delivered |                       |  |  |  |  |  |
|------------------------------------------------------|-----------------------|--|--|--|--|--|
| servicepoint                                         | <ul> <li>O</li> </ul> |  |  |  |  |  |
| Customer                                             | 0                     |  |  |  |  |  |
| Delivery address                                     | O Please Choose       |  |  |  |  |  |
| free address                                         | 0                     |  |  |  |  |  |

Service point: Address of Service Partners site

*Delivery address*: All additional delivery addresses, which are equal with the addresses entered in PEC. To set up new addresses please refer to <u>mailto:SparesDebitor.Masterdata@ts.fujitsu.com</u> Due to export control regulations the customer address or a free delivery address is only available for deliveries within Germany.

| Where would you like the spar | e parts to be delivered |
|-------------------------------|-------------------------|
| servicepoint                  | $\circ$                 |
| Customer                      | $\circ$                 |
| Delivery address              | Please Choose           |
| free address                  | 0                       |

## Supplier:

FUJITSU MIRO: Spare parts are delivered from FUJITSU warehouse.

*Own stock:* You have the required spare part in your own stock. Ordering process ends after you confirm "own stock". (④ Process will be shown in <u>chapter 4.1.2</u>)

| Where would you like the spar  | e part | ts to be delivered |          |
|--------------------------------|--------|--------------------|----------|
| servicepoint                   | 0      | Г                  | Supplier |
| Customer                       | 0      | L                  | Subhei   |
| Delivery address               | ۲      | Please Choose      | v        |
| free address                   | 0      | Please Choose      |          |
|                                | :      |                    |          |
| You selected the following spa | ares.  |                    |          |

Click on button <Next> to proceed.

In the following mask all order settings can be verified.

Click on <Finish>

#### 4.1.1.6 Order confirmation

An information screen confirms the spare part is ordered How this is confirmed depends on the way you have reached the ordering process

A): Material Orders for already assigned Work Orders, i.e. HD assigned claims or self assigned claims which are in status further than requested:

| FUJITSU THE POSSIBILITIES ARE INFINITE | accept workorder |
|----------------------------------------|------------------|
|                                        |                  |
| Information<br>order was send          |                  |

B): Self assigned claims where the order was entered together with the call open:

| FUĴITSU *** ****     | BILITIES ARE INFIN | ITE          |                     |                |                                     |
|----------------------|--------------------|--------------|---------------------|----------------|-------------------------------------|
| Home   Support   Lo  | gout               |              |                     |                |                                     |
| \$ WCM               | Workorder          | Detail       |                     |                | Actions                             |
| - Field Service      | Overview           |              |                     |                | New Comment                         |
| - Technical question | Call Date          | Workorder    | Partner call number | Current Status | <ul> <li>Print workorder</li> </ul> |
| - Ersin              | 16.09.2009         | 995002281256 |                     | Requested      | <ul> <li>Refresh page</li> </ul>    |
| - Translation Tool   | Customer           | Name         | Product             | ECS            | L                                   |

Click on Refresh page to see the order confirmation. Current Work Order status subsequently changes into "Open" and after spares application confirmed the order the status changes into "SparesOrdered".

Page 59 / 124

New Com

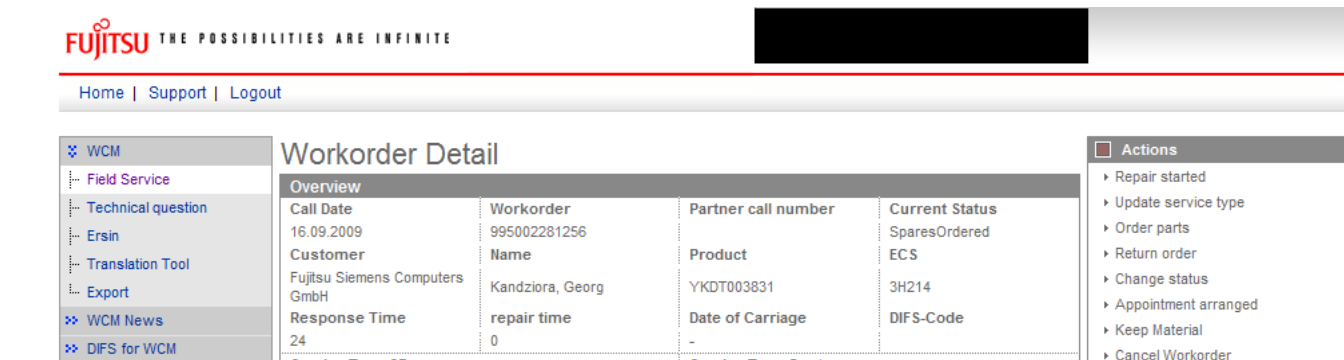

| ECS                                                  |                        |                                |                                                                 |                  |                                                       |              | • Refresh page                                                                 |
|------------------------------------------------------|------------------------|--------------------------------|-----------------------------------------------------------------|------------------|-------------------------------------------------------|--------------|--------------------------------------------------------------------------------|
| Condition<br>3 - Under high Load                     |                        | Syn<br>H -<br>2 -<br>1 -       | mptom<br>Hard disk<br>Noise / Vibration<br>Hard disk - internal | Action<br>4 - HW | n<br>/-Repair with Sp                                 | are          | Detail Views Call Messages                                                     |
| Problem Description<br>Hard disc noisy<br>Line Items |                        |                                | Order Co<br>states the<br>received<br>application               |                  | Confirmation<br>the order is<br>ed at spares<br>ation |              | Customer     Product     Spares order     Workorder History     System History |
| Material number<br>34008899<br>34003251              | <b>Total</b><br>1<br>1 | Status<br>Proposed<br>Proposed | Order No<br>8004650268                                          | RET-No RE<br>- V | F ReturnCode<br>-<br>-                                | KeepMaterial | Search for Work                                                                |
| Labour                                               | 1                      | Committed                      | 3004030200                                                      | -                | -                                                     |              |                                                                                |
|                                                      | Status<br>OK           | Total                          | price<br>105.60 EUR                                             |                  |                                                       |              | Adler                                                                          |

Service Type Customer

All Work Orders in this status can be retrieved from Status List "Open":

# FUITSU THE POSSIBILITIES ARE INFINITE

Service Type SP

>> Spares

ReportsSettingsCustomerHelp

| Home   Support   Logo | out               |              |                                   |            |      |          |               |                                                         |
|-----------------------|-------------------|--------------|-----------------------------------|------------|------|----------|---------------|---------------------------------------------------------|
| ¥ WCM                 | Service C         | alls (Ope    | n)                                |            |      |          |               | Actions                                                 |
| - Field Service       | Workorder / SP-Re | ef:          | Serial No.:                       |            |      | RT:      |               | ▶ New service call                                      |
| - Technical question  |                   |              |                                   |            |      |          |               |                                                         |
| - Ersin               | Workorder 韋       | Serial No. 韋 | Customer 韋                        | Date 韋     | RT 🌲 | Status 韋 | Call Number 🌲 | Status                                                  |
| - Translation Tool    | 995002270025      | YKKR004689   | Fujitsu Siemens Computers<br>GmbH | 10.03.2009 | 0    | Open     |               | <ul> <li>Requested (0)</li> <li>Rejected (5)</li> </ul> |
| Export                | 995002270036      | YE8L022221   | Musterkunde, Muster               | 10.03.2009 | 0    | Open     |               | Rejected (5)                                            |
| >> WCM News           | 995002270078      | YKJW002250   | Melanie, libor                    | 12.03.2009 | 0    | Open     |               | Assigned (12)                                           |
| >> DIFS for WCM       | 995002270101      | YE8L022241   | Fujitsu Siemens Computers<br>GmbH | 17.03.2009 | 0    | Open     |               | Open (20)     In Progress (58)                          |
| >> Spares             | 995002270162      | YE8G000337   | Fujitsu Siemens Computers         | 26.03.2009 | 0    | Open     |               | ▶ Double Flatrate Calls (0)                             |
| >> Reports            |                   |              | GmbH                              |            |      |          |               | Awaiting Immediate Action (0)                           |
| >> Settings           | 995002270246      | YE8P000871   | GmbH                              | 02.04.2009 | 0    | Open     |               | ▶ Repair successful (16)                                |
| W. Customer           | 995002270250      | VE8P000885   | Vollkammer Mike                   | 03 04 2009 | n    | Onen     |               | ► To claim error (17)                                   |

After the spares system confirms the material order is placed, the current status of the Work Order changes to "OrderConfirmation" (see next screen shot). This shows that the order was created successfully. In the status list the Work Order now is shown in status "In Progress".

Another hint for successful order creation is the Material-Status at the bottom of the Work Order Detail (marked green). Complete explanation regarding this Material-Statuses please see <u>chapter 7.2.3</u>.

# FUITSU THE POSSIBILITIES ARE INFINITE

Home | Support | Logout

| \$ WCM               | Workorder De                      | stail                                 |                         |                       |               | Actions                                    |
|----------------------|-----------------------------------|---------------------------------------|-------------------------|-----------------------|---------------|--------------------------------------------|
| - Field Service      |                                   | zian                                  |                         |                       |               | ▶ Repair started                           |
| - Technical question | Call Date                         | Workorder                             | Partner call num        | ber Curre             | ent Status    | ► Update service type                      |
| . Frein              | 26.03.2009                        | 995002270170                          |                         | Order                 | Confirmation  | ▶ Order parts                              |
| Trendation Test      | Customer                          | Name                                  | Product                 | EUS                   |               | ▶ Return order                             |
|                      | Fujitsu Siemens Computer          | S Schork Robert                       | VK08446657              | 2874                  | 4             | ▶ Change status                            |
| - Export             | GmbH                              | Schork, Robert                        | 1630140037              | 20.41                 | +             | <ul> <li>Appointment arranged</li> </ul>   |
| >> VVCM News         | Response Time                     | repair time                           | Date of Carriage        | DIFS-                 | Code          | ▶ Keep Material                            |
| > DIFS for WCM       |                                   | 0                                     | -                       |                       |               |                                            |
| >> Spares            | Service Type SP                   |                                       | Service Type Cu         | stomer                |               | ▶ New Comment                              |
| >> Reports           | Bringin                           |                                       | Bringin                 |                       |               | Edit Reference Number                      |
| >> Settings          |                                   |                                       |                         |                       |               | Print workorder                            |
| >> Customer          | CORRENT VIEW: CALL                |                                       |                         |                       |               | ▶ Refresh page                             |
| W Help               | ECS                               |                                       |                         |                       |               |                                            |
|                      | 2 - Sporadic                      | H - Hard o<br>X - Other<br>1 - Hard o | disk<br>disk - internal | 4 - HVV-Repair v      | vith Spare    | <ul> <li>Call</li> <li>Messages</li> </ul> |
|                      | Droblom Description               |                                       |                         |                       |               | Customer                                   |
|                      | ihasdifhaifhaihfaikfhlakifh       | aifhih                                |                         |                       |               | ▶ Product                                  |
|                      | ji kao ajn kajn kajn kajn kajn    |                                       |                         |                       |               | Spares order                               |
|                      |                                   |                                       |                         |                       |               | Workorder History                          |
|                      | Line Items                        |                                       |                         |                       |               | <ul> <li>System History</li> </ul>         |
|                      | Material<br>Material sumbar, Tate | L Ctatua                              | Order No. DET No.       | DET Detur             | Cada KaapMata | → Invoice                                  |
|                      |                                   | Proposed                              | VIGELING RET-NO         |                       |               |                                            |
|                      | 88037472 5                        | Proposed                              | 8004649065              |                       |               | Search for Workorder / Serial              |
|                      | 84002184 1                        | Proposed                              | 8004649064              |                       |               | Workorder / Serial No.                     |
|                      | 84002184 1                        | Confirmed                             | 8004650002 -            |                       |               |                                            |
|                      | 88037472 5                        | Confirmed                             | 8004649065 -            | <ul> <li>.</li> </ul> |               | Adler                                      |
|                      | 94000194 1                        |                                       | 0004640064              |                       |               |                                            |

# 4.1.1.7 Order Details

You can see the PEC order number with using Button "Spares order" (marked red) or with clicking on the word "Confirmed" of the concerned material (marked green).

| Overview       Overview         Field Service       Control Question         Ersin       Call Date       Workorder       Partner call number       Current Status         26.03.2009       995002270170       OrderConfirmation       Update service for<br>Order Confirmation         Export       NAme       Product       ECS         MCM News       OF       Order Confirmation       Charge status         DPS for WCM       Service Type SP       Service Type Customer       Pringin         Settings       CURRENT VIEW: SPARES ORDER       Delivery address       Company:<br>Name       Print workorder         Settings       Order information:<br>Express       Southerson       Delivery address       Country:<br>30100 Paderborn       Call         Linekternss       Material       Status       Total       Order Location       Response order         Workorder Histor       Status       Total       Order Location       RET       LocalSpare OrderHow                                                                                                    | 55            | li i     |                 |             |                   |            | Detail    | Workordor             | APM               |
|----------------------------------------------------------------------------------------------------|---------------|----------|-----------------|-------------|-------------------|------------|-----------|-----------------------|-------------------|
| Overtylew       Overtylew       Image: Started of the started of the started           | started       |          |                 |             |                   |            | Detail    | vvorkorder L          | Courtee           |
| Cell Date       Workorder       Partner call number       Current Status <ul> <li>Object Status</li> <li>OrderConfirmation</li> <li>OrderConfirmation</li> <li>OrderConfirmation</li> <li>Order Confirmation</li> <li>Order No:</li> <li>Order No:</li> <li>Order Status</li> </ul> Versioner       Order Status       Delivery address         Company:       Name       Order Status       Order More Status         Order No:       Status       Order Status       Order Status       Order Status         Order Informatics:       Order No:       Status       Order Status       Order Status       Order Status </th <th>norios kino</th> <th></th> <th></th> <th></th> <th></th> <th></th> <th></th> <th>Overview</th> <th>ield Service</th>                                                                                                    | norios kino   |          |                 |             |                   |            |           | Overview              | ield Service      |
| 26.03.2009       995002270170       OrderConfirmation         ranslation Tool       Customer       Name       Product       ECS         xport       Schork, Robert       YK98146657       2HX14       Appointment arra         KCM News       Response Time       repair time       Date of Carriage       DIFS-Code       Change status         VKOM News       0       0       -       -       -       -         ØS for WCM       Service Type SP       Beringin       Beringin       -       -       -       -       -       -       -       -       -       -       -       -       -       -       -       -       -       -       -       -       -       -       -       -       -       -       -       -       -       -       -       -       -       -       -       -       -       -       -       -       -       -       -       -       -       -       -       -       -       -       -       -       -       -       -       -       -       -       -       -       -       -       -       -       -       -       -       -       -       - <t< td=""><td>service type</td><td></td><td>Current Status</td><td>mber</td><td>Partner call n</td><td>korder</td><td>Wor</td><td>Call Date</td><td>echnical question</td></t<>                                                                                                    | service type  |          | Current Status  | mber        | Partner call n    | korder     | Wor       | Call Date             | echnical question |
| ranslation Tool       Customer       Name       Product       ECS         cport       Schork, Robert       YK9B146657       2HX14       Appointment arra         CM News       Response Time       repair time       Date of Carriage       DIFS-Code       > Appointment arra         0       0       -       Service Type SP       Service Type SP       Service Type Customer       > Return order         etings       CURRENT VIEW: SPARES ORDER       Bringin       Delivery address       > Reference N         order No:       S004649064       Delivery address       Company:       Print workorder         eting       S004649064       Delivery address       > Customer       > Call         Victorier Information       S004649064       Delivery address       > Customer       > Call         Material       Material       Status       Total       Order Location       RET       LocatSpare OrderNow                                                                                                    | arts          | n        | rderConfirmatio |             |                   | 02270170   | 995       | 26.03.2009            | rsin              |
| cport       Fullsu Stemens Computers       Schork, Robert       YK9B146657       2HK14         CM News       Response Time       repair time       Date of Carriage       DIFS-Code <ul> <li>Appointment and</li> <li>Cancel Workorde</li> <li>Service Type SP</li> <li>Bringin</li> </ul> Service Type SP       Service Type Customer <ul> <li>Current View: SPARES ORDER</li> <li>Current View: SPARES ORDER</li> </ul> Order Informatics:       Order Informatics:       Order Informatics:       Order Informatics:       Order Informatics:       Order Informatics: <ul> <li>Country:</li> <li>Delivery address:</li> <li>Karl-Schurz-Str. 17</li> <li>Situs</li> <li>Country:</li> <li>Detaid Views</li> <li>Call</li> <li>Material</li> <li>Status</li> <li>Total</li> <li>Order Location</li> <li>RET</li> <li>LocalSpare OrderNove</li> <li>Notice</li> </ul>                                                                                                    | order         |          | CS              |             | Product           | e          | Narr      | Customer              | anslation Tool    |
| CM News       Property address       Diffs-Code <ul> <li>Agpointment arra</li> <li>Keep Material</li> <li>Cancel Workorde</li> <li>Service Type SP</li> <li>Bringin</li> </ul> <ul> <li>CURRENT VIEW: SPARES ORDER</li> <li>CURRENT VIEW: SPARES ORDER</li> </ul> <ul> <li>Current information</li> <li>Betride Time</li> <li>Concel Workorde</li> <li>New Comment</li> <li>Edit Reference N</li> <li>Print workorder</li> <li>Refresh page</li> </ul> Order information       Order information       Delivery address <ul> <li>Company:</li> <li>Name</li> <li>Address:</li> <li>Karl-Schurz-Str. 17</li> <li>Siltoner</li> <li>Product</li> <li>Spares order</li> <li>Workorder History</li> <li>Norder History</li> <li>Norder History</li> <li>Norder History</li> <li>Norder History</li> <li>Norder History</li> <li>Norder History</li> <li>Norder History</li> </ul>                                                                                                    | status        |          | HX14            |             | YK9B146657        | rk, Robert | uters Sch | Fujtsu Siemens Comput | mont              |
| CM News       Page of the internation of the second of the second of the s | ment arranged |          | IES Code        |             | Date of Carrie    | ir time    | 100       | Response Time         |                   |
| Image: Service Type SP       Service Type Customer <ul> <li>Cancel Workorde</li> <li>New Comment</li> <li>Edit Reference N</li> <li>Print workorder</li> <li>Refresh page</li> </ul> <ul> <li>Current VIEW: SPARES ORDER</li> <li>Current VIEW: SPARES ORDER</li> <li>Delivery address</li> <li>Order informatics:</li> <li>Order No: 8004649064</li> <li>Refresh page</li> <li>Delivery address</li> <li>Company: Name</li> <li>Address: Karl-Schurz-Str. 17</li> <li>Solutioner</li> <li>Customer</li> <li>Country: Deutschland</li> <li>Phone:</li> <li>Spares order</li> <li>Workorder History</li> <li>System History</li> <li>Invoice</li> </ul>                                                                                                    | aterial       |          | ars-coue        | he i        | Date of Carrie    | ii une     | lo        | o nesponse nine       | VCM News          |
| pares       service rype constituer         Bringin       Bringin         CURRENT VIEW: SPARES ORDER       > New Comment         Subtromer       > Order informatics:         Order informatics:       Order No:         Order No:       8004649064         Express       > Outloaderss:         Order No:       8004649064         Express       > Outloaderss:         Country:       Deutschland         Phone:       > Product         > System History         Material       Material         Material       Status       Total       Order Location       RET       LocalSpare OrderNow                                                                                                    | Workorder     |          |                 | Sustomer    | -<br>Coraico Tumo |            | 0         | Correlate Tump CD     | IFS for WCM       |
| Ateports       Eningin       Edit Reference N         Settings       CURRENT VIEW: SPARES ORDER       > Edit Reference N         Order informatics:       Order informatics:       > Refresh page         Order No:       8004649064       > Maree       > Call         Address:       Karl-Schurz-Str. 17       > Call       > Messages         Country:       Deutschland       > Product       > Spares order         Phone:       > Workorder Histor       > System History       > Invoice                                                                                                    | omment        |          |                 | Justomer    | Bricalo           |            |           | Bringle               | pares             |
| current view: SPARES ORDER <ul> <li>Print workorder</li> <li>Refresh page</li> <li>Print workorder</li> <li>Refresh page</li> <li>Print workorder</li> <li>Refresh page</li> <li>Delivery address:</li> <li>Company:</li> <li>Mame</li> <li>Address: Karl-Schurz-Str. 17</li> <li>Country: Deutschland</li> <li>Product</li> <li>Spares order</li> <li>Workorder Histor</li> <li>System History</li> <li>Invoice</li> <li>Vorkorder Histor</li> <li>System History</li> <li>Invoice</li> <li>Noterial</li> <li>Material</li> <li>Status</li> <li>Total</li> <li>Order Location</li> <li>RET</li> <li>LocatSpare OrderNow</li> <li>Product</li> <li>System History</li> <li>Invoice</li> <li>System History</li> <li>Invoice</li> <li>Status</li> <li>Order Location</li> <li>RET</li> <li>LocatSpare OrderNow</li> <li>Note</li> <li>Note</li></ul>                                                                                                    | erence Number |          |                 |             | Dringin           |            |           | Cringin               | eports            |
| CURRENT VIEW: SPARES ORDER <ul> <li>Current view: SPARES ORDER</li> <li>Refresh page</li> <li>Refresh page</li> <li>Refresh page</li> <li>Refresh page</li> <li>Company:</li> <li>Harne</li> <li>Address:</li> <li>Karl-Schurz-Str. 17<br/>33100 Paderborn</li> <li>Country:</li> <li>Deutschland</li> <li>Product</li> <li>Spares order</li> <li>Workorder History</li> <li>Noterial</li> <li>Material</li> <li>Material</li> <li>Status</li> <li>Total</li> <li>Order Location</li> <li>RET</li> <li>LocalSpare OrderNow</li> <li>Refresh page</li> <li>Refresh page</li> <li>Refresh page</li> <li>Refresh page</li> <li>Call</li> <li>Messages</li> <li>Customer</li> <li>Product</li> <li>Spares order</li> <li>Workorder History</li> <li>Invoice</li> <li>Note</li> <li>Note</li> <li>Refresh page</li> <li>Refresh page</li> <li>Refresh page</li> <li>Refresh page</li> <li>Refresh page</li> <li>Refresh page</li> <li>Refresh page</li> <li>Refresh page</li> <li>Call</li> <li>Messages</li> <li>Customer</li> <li>Product</li> <li>Spares order</li> <li>Workorder History</li> <li>Invoice</li> <li>Notei</li> <li>Refresh page</li> <li>Refresh page</li></ul>                                                                                                    | orkorder      |          |                 |             |                   |            |           |                       | ettings           |
| Order information       Delivery address         Order No:       8004649064         Express       Company:         Name       Address:         Address:       Karl-Schurz-Str. 17         33100 Paderborn       Country:         Deutschland       Product         Product       Spares order         Violaterial       Waterial         Material       Status         Material       Status         Status       Total         Order Location       RET         LocatSpare OrderNox                                                                                                    | 1 page        |          |                 |             |                   |            | RES ORDER | CURRENT VIEW: SPARE   | hadomar           |
| Order Information       Booldsy address         Order No:       8004649064         Express       Company:         Name       Address:         Karl-Schurz-Str.17       33100 Paderborn         Country:       Deutschland         Phone:       Product         Spares order       Workorder History         Waterial       Material         Material       Status         Total       Order Location         RET       LocatSpare OrderNow                                                                                                    | , kođe        |          |                 | 0.00        | Dolivoruada       |            |           | Order information     | Justomer          |
| Order Hol.       Conversion       Decar Views         Name       Address:       Karl-Schurz-Str.17         Address:       Karl-Schurz-Str.17       S3100 Paderborn         Country:       Deutschland       Messages         Phone:       Product       Spares order         Waterial       Workorder History       System History         Material       Status       Total       Order Location       RET       LocatSpare OrderNow                                                                                                    | Maura         |          |                 | 622         | Company           |            | 04649064  | Order No: (8004       | telp              |
| Coll     Coll     Coll     Coll     Coll     Coll     Coll     Coll     Coll     Messages     Customer     Phone:     Coll     Messages     Customer     Product     Spares order     Workorder Histor     System History     Invoice                                                                                                    | views         | 1        |                 |             | Name              |            |           | Evoreee               |                   |
| Add Call     Status     Total     Order Location     RET     LocalSpare     OrderNow     Invoice     Invoice                                                                                                    |               |          | Str 17          | Karl-Schurz | Address           |            |           | CAPICSS               |                   |
| Country:     Deutschland        • Customer       • Product       • Spares order       • Workorder Histor       • System History       • Invoice       Material     Status     Total     Order Location     RET     LocalSpare     OrderNow                                                                                                    | jes           |          | born            | 33100 Pader | riddi caa.        |            |           |                       |                   |
| Phone: <ul> <li>Product</li> <li>Spares order</li> <li>Workorder Histor</li> <li>System History</li> <li>Invoice</li> </ul> Material <ul> <li>System History</li> <li>Invoice</li> </ul>                                                                                                    | er            |          |                 | Deutschland | Country:          |            |           |                       |                   |
| Linettems <ul> <li>Spares order</li> <li>Workorder History</li> <li>System History</li> <li>Invoice</li> <li>Invoice</li></ul>                                                                                                    | ł             |          |                 |             | Phone:            |            |           |                       |                   |
| Linettems <ul> <li>Workorder History</li> <li>System History</li> <li>System History</li> <li>Invoice</li> <li>Invoice</li></ul>                                                                                                    | order         |          |                 |             |                   |            |           |                       |                   |
| Lineterns         System History           Material         System History           Material         Status           Total         Order Location           RET         LocalSpare           OrderNow                                                                                                    | der History   |          |                 |             |                   |            |           |                       |                   |
| Material<br>Material Status Total Order Location RET LocalSpare OrderNow                                                                                                    | History       |          |                 |             |                   |            |           | Lineltems             |                   |
| Material Status Total Order Location RET LocalSpare OrderNow                                                                                                    |               |          |                 |             |                   |            |           | Material              |                   |
|                                                                                                    |               | OrderNow | LocalSpare      | RET         | rder Location     | Total      | Status    | number St             |                   |
| 84002184 Proposed 1 MR0                                                                                                    |               |          |                 |             | RÓ                | 1          | hereonor  | 84002184 Pro          |                   |

# FUITSU THE PASSIBILITIES ARE INFINITE

In case of an ADEX Order you can see the return order number and also the order number with a click on material status "Returned":

| UJITSU THE POS                                                                                                 |                                     | mate                                                                                           | material details                                        |                                                              |                                                         |                                         |
|----------------------------------------------------------------------------------------------------|-------------------------------------|------------------------------------------------------------------------------------------------|---------------------------------------------------------|--------------------------------------------------------------|---------------------------------------------------------|-----------------------------------------|
| Material<br>Material number<br>88037472                                                                        | Description<br>HDD 80GB SA          | TA 300 7.2K / WDC: WD800                                                                       | JD-S2                                                   | Date<br>27.03.2009                                           | Status<br>9 13:42 Returned                              | ł                                       |
| Order location                                                                                                 | Total                               | price                                                                                          | CustomsD                                                | ity LSF                                                      | Order Now                                               | ordered                                 |
| Material Details<br>Return Type:<br>Return Materialnum<br>Return Number:<br>Return Code:<br>Product Hierarchy: | R07<br>1007 880374<br>813712<br>DFC | Warranty:<br>Limited Warranty:<br>S833 Dimited Warranty I<br>Returnable:<br>HD > 70 GB - 80 GB | Duration: 0                                             | CRU:<br>Fit To<br>Fit To                                     | o Asset:<br>o ErrorCode:                                | <ul><li>□</li><li>▼</li><li>▼</li></ul> |
| Order information<br>Order No: (8<br>Express (                                                                 | 3004649065                          | :                                                                                              | Delivery ad<br>Company:<br>Name<br>Address:<br>Country: | Idress<br>MicroCa<br>C/O Rol<br>Wiesen<br>92361 B<br>Deutsch | at GmbH<br>hringer a.n.<br>grund 10<br>Berngau<br>bland |                                         |

As soon as you can see the Status "Despatched" in the Material Status at the bottom of the Work Order Details, the spare part is sent out of the FUJITSU stock.

| Line Items      |       |            |            |                   |          |            |              |
|-----------------|-------|------------|------------|-------------------|----------|------------|--------------|
| Material        |       |            |            |                   |          |            |              |
| Material number | Total | Status     | Order No   | RET-No            | RET      | ReturnCode | KeepMaterial |
| 88037472        | 3     | Proposed   |            | -                 | <b>~</b> | -          |              |
| 88037472        | 5     | Proposed   | 8004649065 | -                 | <b>v</b> | -          |              |
| 84002184        | 1     | Proposed   | 8004649064 | -                 |          | -          |              |
| 84002184        | 1     | Confirmed  | 8004650002 | -                 |          | -          |              |
| 88037472        | 5     | Confirmed  | 8004649065 | -                 | <b>~</b> | -          |              |
| 84002184        | 1     | Confirmed  | 8004649064 | -                 |          | -          |              |
| 88037472        | 5 🤇   | Despatched | 8004649065 | -                 | <b>~</b> | -          |              |
| 84002184        | 1     | Despatched | 8004649064 | <u>8137126832</u> |          | -          |              |
| 00007470        | A     | D-t        | 0004040007 |                   |          |            |              |

The Status displayed in the Work Order Details now is "SparesInDelivery". (Explanation of all possible Status in "Current Status", please see <u>chapter 7.2.2</u>)

Provided that you have made the settings for PEC as described in <u>chapter 2</u>, you can switch into PEC with a click on the order number.

Here you can see the status of your order.

| C                 |    |                     |                                   |                                  |
|-------------------|----|---------------------|-----------------------------------|----------------------------------|
| tracking          |    |                     |                                   |                                  |
| Shipment 82921706 | 91 | Order<br>8006614077 | Collection<br>2/2/2012 5:52:00 PM | Delivery<br>2/3/2012 10:41:00 AM |
| UPS               |    | AWB 1Z009F0         | E6855587082 provider t            | racking                          |
| Content           |    |                     |                                   |                                  |
| 000010 38012209   | 4  | Rubber Foo          | t, Lower Assy                     |                                  |

# 4.1.2 Using Spares of own stock

You can use spare parts from your own stock (original FUJITSU parts) if wanted and available.

The processing in WCM WEB begins like the normal spare part ordering process. Therefore please start your WCM entries as described in <u>chapter 4.1.1</u>.

Then proceed here:

You can change the order location of the selected spare parts to "Own Stock".

| FUJITSU THE POSSIBILITIES ARE INFINITE | order parts |
|----------------------------------------|-------------|
|----------------------------------------|-------------|

| Options                                                        |                                 |     |            |            |             |  |  |  |
|----------------------------------------------------------------|---------------------------------|-----|------------|------------|-------------|--|--|--|
| Delivery Comment                                               |                                 |     |            |            |             |  |  |  |
| standard                                                       |                                 |     |            |            |             |  |  |  |
| Where would you like the spare parts to be delivered           |                                 |     |            |            |             |  |  |  |
| servicepoint                                                   | ۲                               |     |            |            |             |  |  |  |
| Customer                                                       | 0                               |     |            |            |             |  |  |  |
| Delivery address                                               | O Please Choose                 |     |            | ~          | ]           |  |  |  |
| free address                                                   | 0                               |     |            |            |             |  |  |  |
| You selected the following spa                                 | ires.                           |     |            |            |             |  |  |  |
| Material number Descr                                          | iption                          | LSF | Entry Date | Total      |             |  |  |  |
| ☑         88038464         CDR D           SNP:A         SNP:A | VD DUMMY (ROHS) /<br>3C40071641 |     | 02.09.2009 | 1          | Own Stock 🗸 |  |  |  |
|                                                                |                                 |     |            | Set all to | Own Stock 💌 |  |  |  |

Click on <Next> to proceed; in the following window all Work Order settings can be verified.

Click on <Finish>

An information screen confirms the Work Order was created.

Work Order status changes automatically from "Requested" to "Open". Status will stay in status "Open" until you change it manually with click on "repair started".

(Only if you order spare parts from FUJITSU, then status changes from "Open" to "In Progress" automatically.)

#### 4.1.3 Ordering High availability parts (4h Service Packs)

#### 4.1.3.1 Ordering

For high availability contracts e.g. 4h Service Packs, WO has to be opened in WCM WEB as well. However it is not yet possible to order spare parts in WCM. Please order these parts as "Own stock".

Service Partners with additional agreement "High Availability Service" can choose additional delivery options "High Availability Courier" or "High Availability Pickup" in PEC. In Field: high availability/ Freezing contract number you have to select the Serial Number.

#### 4.1.3.2 Parts Return

Processing the claim WCM checks, if all ordered material was returned (<u>to claim check chapter 5.1.2</u>). For the high availability spare parts ordered the <u>keep material flag (chapter 4.5</u>) has to be set. This is a workaround until the high availability orders are integrated in WCM.

# 4.1.4 Belated additional ordering

As long as a Work Order has the Status "In Progress" it is always possible to order additional material. When opened the Work Order Details, you can order again with clicking on "Order parts" at Actions section:

# FUITSU THE POSSIBILITIES ARE INFINITE

| Home   Support   L                                                                                                   | ogout                                                                      |                                                        |                                                                   |                                                                                                    |                     |                                                              |     |                                                               |
|----------------------------------------------------------------------------------------------------|----------------------------------------------------------------------------|--------------------------------------------------------|-------------------------------------------------------------------|----------------------------------------------------------------------------------------------------|---------------------|--------------------------------------------------------------|-----|---------------------------------------------------------------|
| ¥ WCM                                                                                                    | Workorder D                                                                | etail                                                  |                                                                   |                                                                                                    |                     |                                                              |     | Actions                                                       |
| - Field Service                                                                                                    | Chrendew                                                                   |                                                        |                                                                   |                                                                                                    |                     |                                                              |     | ▶ Repair started                                              |
| Technical question     Technical question     Translation Tool     Export     VVCM News     DIFS for VVCM     Spares | Call Date OB.03.2009 Customer Response Time 0 Service Type SP Door to door | Workor<br>9950022<br>Name<br>Melanie,<br>repair t<br>0 | der<br>270018<br>libor<br>ime                                     | Partner call num<br>Product<br>YE8D000109<br>Date of Carriage<br>-<br>Service Type Cur<br>Door to door | ber<br>stomer       | Current Status<br>RepairStarted<br>ECS<br>1D118<br>DIFS-Code |     |                                                               |
| >> Reports<br>>> Settings<br>>> Customer                                                                             | CURRENT VIEW: CALL                                                         |                                                        |                                                                   |                                                                                                    |                     |                                                              |     | Cancel Workorder     New Comment     Edit Reference Number    |
| >> Help                                                                                                    | Condition<br>1 - Always (during proce                                      | essing)                                                | Symptom<br>D - Display / Video<br>1 - Interference (s<br>tremble) | o<br>streak, flicker,                                                                                  | Action<br>8 - Syste | em exchanged (indired                                        | :t) | <ul> <li>▶ Print workorder</li> <li>▶ Refresh page</li> </ul> |
| Order parts - Fujits                                                                                                 | u Technology Solutions                                                     |                                                        |                                                                   | order parts                                                                                            | _                   |                                                              |     | Detail Views     Call     Messages     Customer               |
| Spare Parts<br>Material number<br>- manual selection                                                                 | Туре                                                                       |                                                        |                                                                   | Warranty LSF RE                                                                                        | F ECS F             | FTA quantity                                                 |     |                                                               |
| Manual input of spare<br>Mat-Nr:                                                                                     | part information.                                                          | 2                                                      | Change List                                                       |                                                                                                    |                     |                                                              |     | Search for Workorder / Serial Workorder / Serial No.          |

# 4.1.5 Single Login to Partner Entry Channel (PEC)

#### 4.1.5.1 User settings

To use the single login option for PEC, the user settings have to be completed by the PEC account data of the Service Partner.

# FUITSU THE POSSIBILITIES ARE INFINITE

| > WCM                            | User setting              | S            | Actions                      |
|----------------------------------|---------------------------|--------------|------------------------------|
| VVCM News                        | User - Information        |              | ► Edit account settings      |
| <ul> <li>DIFS for WCM</li> </ul> | Support ID:               | 20000        | ► Edit field service display |
| > Spares                         | WCMAccount:               | 20000        | ► Edit lineitems display     |
| Reports                          | Company:                  | 200000       |                              |
| Settings                         | Salutation:               |              |                              |
| User settings                    | First Name:               | 200000       |                              |
| Customer                         | Surname:                  | X00000C      |                              |
| > Help                           | Department:               |              |                              |
|                                  | Fax:                      |              |                              |
|                                  | Mobile:                   | X0000X       |                              |
|                                  | Email:                    |              |                              |
|                                  | Language:                 |              |                              |
|                                  |                           |              |                              |
|                                  | Companylogo<br>(change>>) | X0000C       |                              |
|                                  |                           |              |                              |
|                                  |                           |              |                              |
|                                  | Lloor Dormionion          |              |                              |
|                                  | WCMWeb Supervis           | nr: No       |                              |
|                                  | view workorder:           | own location |                              |

# FUITSU THE POSSIBILITIES ARE INFINITE

| User Information     |           |
|----------------------|-----------|
| Salutation:          | Mr 💌      |
| First Name:          |           |
| Surname:             |           |
| Department:          |           |
| Phone:               |           |
| Fax:                 |           |
| Mobile:              |           |
| Email:               |           |
| Language:            | English 💌 |
|                      |           |
| WCM Password         |           |
| Support ID:          |           |
| new password:        |           |
| repeat new password: |           |
|                      |           |
|                      |           |

Press Button "NEXT"

|          |                | ES ARE INFINITE |            |             |
|----------|----------------|-----------------|------------|-------------|
|          |                |                 |            |             |
| ebsphe   | re Password    |                 |            |             |
| bSphe    | relD:          |                 |            |             |
| SSWOLO   | 1:             |                 |            |             |
| peat pa  | ssword:        |                 |            |             |
|          |                |                 |            |             |
| ner Use  | ers<br>Surname | First Name      | Support ID | WebSphereID |
| <b>~</b> | Spörel         | Sascha          |            |             |
|          | Tester         | Test            | schork     |             |
|          |                |                 |            |             |
|          |                |                 |            |             |
|          |                |                 |            |             |
|          |                |                 |            |             |
|          |                |                 |            |             |
|          |                |                 |            |             |
|          |                |                 |            |             |
|          |                |                 |            |             |
|          |                |                 |            |             |
|          |                |                 |            |             |

## 4.1.5.2 Spares Services

The Spare Parts Portal has been replaced by the Partner Entry Channel (PEC) in May 2012.

The PEC User Manual is available at: <a href="https://partners.ts.fujitsu.com/com/service/general/service-spares/manual/Pages/default.aspx">https://partners.ts.fujitsu.com/com/service/general/service-spares/manual/Pages/default.aspx</a>

PEC is reachable with the SPARES button in WCM Web. PEC will open in a new Browser Window. To use PEC it is mandatory to install "Microsoft Silverlight" on your PC.

#### FUĬĬTSU PEC - Partner Entry Channel Spare Parts Welcome FTS Maintenance Logistics welcomes you to the Partner Entry Channel Order or return Parts of Fujitsu Technology Solutions. Here you can facilitate all business transactions, such as orders, returns and delivery complaints, as well as track processed orders and shipments. Tracking Track your orders News - Printing order confirmations Please note Order confirmations for orders generated in the Spare Parts Portal have to be printed from the Spare Parts Portal. It is not possible to print them from PEC. Order History 3/28/2012 10:55:11 AM Lookup your orders Spare Parts Under the functionality Spare Parts the following services are available: Contact Order Questions? Contact us Search and order spare parts, Quick order with known Mail spares@ts.fujitsu.com material number Return & Order Combined warranty and defect return including order Return Warranty, defect and good part return Complaint DOA, Wrong Part in Box, wrong delivery Tracking Shipment tracking via the tracking systems of the transport providers Order History

Order tracking and reprint documents

## 4.1.5.3 Delivery priorities in Partner Entry Channel (PEC)

The available delivery priorities depend on the individual contract with FTS Maintenance Logistics.

| <ul> <li>Standard O Express O Emergency Courier O Emergency P</li> </ul>                                                                                                    |                    |                    |       |         |
|----------------------------------------------------------------------------------------------------|--------------------|--------------------|-------|---------|
|                                                                                                    | Pickup 🔘 Satu      | urday Shipmer      | nt    |         |
| You have chosen the delivery priority "Standard".<br>Order items                                                                                                    |                    |                    | Total | 4 54 6  |
|                                                                                                    |                    |                    |       |         |
| Material No. Manufacturing No. Q                                                                                                    | Quantity           | Price              | Total | Currenc |
| 34032015 C26361-K1015-C98                                                                                                    | 1                  | 4.54               | 4.54  | EU      |
|                                                                                                    |                    |                    |       |         |
| Delivery                                                                                                    |                    | Address            |       | Next    |
| Delivery<br>Details C                                                                                                    | Company            | Address            |       | Next    |
| Delivery<br>Details Control Control Contr                                                                                                    | òmpany             | Address            |       | Next    |
| Delivery Details Customer Reference Additional Ref. (e.g. Workorder/Call No.)                                                                                                    | ompany             | Address            |       | Next    |
| Delay Order To                                                                                                    | ompany             | Address            |       | Next    |
| Details C<br>Customer Reference C<br>Additional Ref. (e.g. Workorder/Call No.)<br>Delay Order To<br><m d="" yyyy=""><br/>15 Sł</m>                                                                                                    | ompany<br>         | Address            |       | Next    |
| Delivery         Details         Customer Reference         Additional Ref. (e.g. Workorder/Call No.)         Email                                                                                                    | Company            | Address            |       | Next    |
| Delivery         Details         Customer Reference         Additional Ref. (e.g. Workorder/Call No.)         Letails         Delay Order To <m d="" yyyy="">         15         Email         someone@sample.com</m>                                                                                                    | Company            | Address<br>Address |       | Next    |
| Delails C<br>Customer Reference C<br>Additional Ref. (e.g. Workorder/Call No.)<br>Customer To<br>Customer To<br>Customer | company<br>hipment | Address            |       | Next    |

If PEC is used for warranty calls, the return order has to be advised in WCM WEB or PEC separately and the related order number is to be entered manually.

| FUJITSU THE POSSIBI         | LITIES ARE INFINITE                   | return o                     | rder                      |
|-----------------------------|---------------------------------------|------------------------------|---------------------------|
| Complaints                  |                                       | 下 go to Warr                 | anty- or GoodPart-Returns |
| All neccessary Returnorders | have allready been created (or no spa | areparts have been ordered). |                           |
| Input field for DoA-, WPiE  | - and WDel-Complaints                 |                              |                           |
| Order No                    | Material number                       | Return-Material number       | Total                     |
|                             |                                       |                              | 1                         |
|                             |                                       | DoA                          | WPiB WDel                 |
|                             |                                       |                              |                           |

#### Note

If you leave the field "Ordernumber" empty, then automatically a suitable purchase order will be selected. Otherwise you can consequently enter a "Order No", then the return will be matched exactly with this purchase order.

#### Attention

A return order will be created regarding to the selected Material and its Amount.

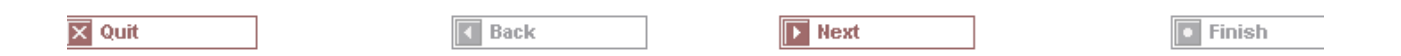

# 4.2 Repair Process

#### 4.2.1 Repair started

If the spare part is available, the repair process can be started.

First step is to manually change the status into "Repair started" (open the Work Order Detail Actions: "Repair started"):

# FUITSU THE POSSIBILITIES ARE INFINITE

| Home   Support   L                                                                  | ogout                                                                                     |                                                                    |                                                                  |                                                                  |                                                                                                    |
|-------------------------------------------------------------------------------------|-------------------------------------------------------------------------------------------|--------------------------------------------------------------------|------------------------------------------------------------------|------------------------------------------------------------------|----------------------------------------------------------------------------------------------------|
| VVCM                                                                                | Workorder Deta                                                                            | ail                                                                |                                                                  |                                                                  | Actions     Repair started                                                                                  |
|                                                                                     | Call Date<br>20.03.2009<br>Customer<br>Fujitsu Siemens Computers<br>GmbH<br>Response Time | Workorder<br>995002270115<br>Name<br>Schork, Robert<br>repair time | Partner call number<br>Product<br>YKBX084717<br>Date of Carriage | Current Status<br>OrderConfirmation<br>ECS<br>AG3X4<br>DIFS-Code | Update service to     Order parts     Return order     Change status     Appointment arra     Keep Material |
| <ul> <li>DIFS for WCM</li> <li>Spares</li> <li>Reports</li> <li>Settings</li> </ul> | CURRENT VIEW: CALL                                                                        |                                                                    | Service Type Custom<br>OnSite                                    | er                                                               | Cancel Workorde     New Comment     Edit Reference N     Print workorder                                    |
| >> Customer<br>>> Help                                                              | ECS<br>Condition<br>A - Environment - Cold                                                | <b>Symptom</b><br>G - General<br>3 - System o<br>X - Other         | Act<br>4 - I<br>loes not boot                                    | <b>ion</b><br>₩V-Repair with Spare                               |                                                                                                    |

| FUJITSU THE POSSIBILITIES ARE INFINITE | repair started |
|----------------------------------------|----------------|
|----------------------------------------|----------------|

| Change status    |               |                 |
|------------------|---------------|-----------------|
| Change status to | RepairStarted | ▼               |
|                  |               |                 |
| Comment          |               |                 |
| Comment          |               |                 |
|                  |               |                 |
| Repair started:  | 09.09.2009 Q  | H: 12 💌 M: 44 💌 |

Choose "RepairStarted"; click on <Finish>.

An information screen is shown that the status was changed; click on <Close> to shut this window.

## 4.2.2 Repair successful

After finishing the repair, the Service Call Status has to be changed into "Repair successful".

Open the Work Order Detail and click on "Repair successful" in rubric actions:

# FUITSU THE POSSIBILITIES ARE INFINITE

| Home   Support   Lo                                                | ogout                                                                             |                                                            |                                           |                                            |                                                                                              |
|--------------------------------------------------------------------|-----------------------------------------------------------------------------------|------------------------------------------------------------|-------------------------------------------|--------------------------------------------|----------------------------------------------------------------------------------------------|
| VICM<br>Field Service<br>Technical question                        | Overview<br>Call Date                                                             | ail<br>Workorder                                           | Partner call number                       | <u>Current Status</u>                      | Actions     Repair started     Repair failed                                                 |
| ⊷ Ersin<br>⊷ Translation Tool<br>⊷ Export<br>≫ WCM News            | 20.03.2009<br>Customer<br>Fujitsu Siemens Computers<br>GmbH<br>Response Time<br>o | 995002270115<br>Name<br>Schork, Robert<br>repair time      | Product<br>YKBX084717<br>Date of Carriage | RepairStarted<br>LCS<br>AG3X4<br>DIFS-Code | Update service type     Repair successful     Order parts     Return order     Change status |
| <ul> <li>DIFS for VVCM</li> <li>Spares</li> <li>Reports</li> </ul> | Service Type SP<br>OnSite                                                         |                                                            | Service Type Custon<br>OnSite             | ner                                        | Appointment arranged     Keep Material     Cancel Workorder                                  |
| <ul> <li>Settings</li> <li>Customer</li> <li>Help</li> </ul>       | CURRENT VIEW: CALL                                                                |                                                            |                                           |                                            | New Comment     Edit Reference Number     Print workorder                                    |
|                                                                    | A - Environment - Cold                                                            | <b>Symptom</b><br>G - General<br>3 - System c<br>X - Other | Ac<br>4 -                                 | c <b>tion</b><br>- HW-Repair with Spare    | Refresh page      Detail Views                                                               |

Hint: It is not possible to change the status into "Repair successful" unless it was changed into "RepairStarted" before!

The error code has to be confirmed after repair. Press edit to enter the error code screen; do changes if necessary:

| 0       |     |     |     |         |       |          |
|---------|-----|-----|-----|---------|-------|----------|
| FUJITSU | THE | POS | SIB | ILITIES | A R E | INFINITE |

repair successful

| Information     |                        |                                                      |                          |  |  |
|-----------------|------------------------|------------------------------------------------------|--------------------------|--|--|
|                 | Condition              | Symptom                                              | Action                   |  |  |
| Error Code      | A - Environment - Cold | G - General<br>3 - System does not boot<br>X - Other | 4 - HW-Repair with Spare |  |  |
|                 | Condition              | Symptom                                              | Action                   |  |  |
| Error Code edit | -                      | -                                                    | -                        |  |  |
| Solution        |                        | 1                                                    |                          |  |  |
| Call Accepted:  | 09.09.2009 ДЭ н: 1     | 2 💙 51 💙                                             |                          |  |  |

| 🏉 Error Code System - Fujitsu Technology                                                                                                    | y Solutions                                                                                                    |                  |                                                                                                    |
|----------------------------------------------------------------------------------------------------|----------------------------------------------------------------------------------------------------|------------------|----------------------------------------------------------------------------------------------------|
| Condition                                                                                                    | Syr                                                                                                    | nptom            | Action                                                                                                    |
| 0 - Fails from initial power on<br>1 - Always (during processing)<br>2 - Sporadic<br>3 - Under high Load<br>4 - During mechanical adjustment/movement<br>5 - During switch off<br>7 - During Standby mode<br>8 - During Configuration/Installation<br>9 - Environment - Vibration<br>A - Environment - Cold<br>B - Environment - Hot<br>C - Environment - Usty<br>E - After HW upgrade<br>F - After SW/Driver/DS update<br>G - Damaged / dropped<br>X - Not Applicable / unknown | A - Battery / Accu<br>B - Board / Ram / internal ID<br>C - Communication / external ID<br>D - Display / Video<br>E - Removable drives / changer<br>G - General<br>H - Hard disk<br>K - Input device<br>N - Non technical<br>P - Power / Chassis<br>S - Software / DS<br>T - Sound / Audio<br>Z - Security<br>2 - Will not switch on (LED not lit)<br>3 - System does not boot<br>4 - Beep code<br>5 - Auto system off / reboot<br>6 - System reash<br>7 - System freeze<br>8 - System not able to shut down<br>9 - Cosmetic problem (scratched, dirty)<br>A - Operating problem/ error<br>X - Other | X - Other        | <ul> <li>0 - No Defect Found / Functional Check only</li> <li>1 - Explanation to customer</li> <li>3 - Ship customer replaceable unit</li> <li>4 - HW-Repair with Spare</li> <li>5 - HW-Repair and info to Partner</li> <li>A - SW-Reload</li> <li>B - SW-Update</li> <li>C - BIOS / firmware update</li> <li>D - Driver Update</li> <li>E - Virus removed</li> <li>F - Operating System reinstallation</li> <li>J - Connector/Jumper refitting</li> <li>M - Customer Application support</li> <li>N - Modification requested by Servicepartner</li> <li>S - Forwarded external</li> <li>T - Forwarded internal</li> <li>U - Forwarded external</li> <li>T - Forwarded external with Spare</li> <li>X - other</li> </ul> |
| A                                                                                                    | G 3                                                                                                    | ×                | 4                                                                                                    |
| 🔀 Quit                                                                                                    | Fint EC Paper                                                                                                    | E Print EC Guide | Next                                                                                                    |

| JITSU THE POSSIBI | LITIES ARE INFINITE                     |                                                                  | repair successful                            |  |  |  |
|-------------------|-----------------------------------------|------------------------------------------------------------------|----------------------------------------------|--|--|--|
|                   |                                         |                                                                  |                                              |  |  |  |
| nformation        |                                         |                                                                  |                                              |  |  |  |
| Error Code        | Condition<br>A - Environment - Cold     | Symptom<br>G - General<br>3 - System does not bo<br>X - Other    | Action<br>4 - HW-Repair with Spare           |  |  |  |
| Error Code        | edit Condition A-A - Environment - Cold | Symptom<br>G-G - General<br>3-3 - System does not<br>X-X - Other | Action<br>4-4 - HW-Repair with Spare<br>boot |  |  |  |
| Solution          | Test Test Test                          | andatory field! Has to be filled!                                |                                              |  |  |  |
| Call Accepted:    | 09.09.2009                              | H: 12 💙 51 💙                                                     |                                              |  |  |  |
|                   | 100.00.2000                             |                                                                  |                                              |  |  |  |
|                   | ·                                       |                                                                  |                                              |  |  |  |

Click on <Finish> to proceed.

An Information Screen is shown that the repair is completed now.

Click on button <Finish> to shut the window; you are back in the Work Order Detail screen.

#### 4.2.3 Repair failed - claim Double Flatrate

If the failure cannot be fixed at once and a second repair activity is necessary, another workorder may be claimed. For reasons of process government and active influence on the correct advice for the 2nd deployment on the same incident, this process needs to be controlled by the helpdesk. The former process to claim double flat rate for help desk assigned workorders was abandoned. Since 16.04.2012 the Service Desk Approval process can be used. See Service Desk Approval process for repeated repairs chapter 3.5.2.2. A model case is explained below:

Example: Repair fails because the spare part was defective:

1. Initial State: A Workorder was created and one spare part is ordered by ADEX Order

| บ)๊เรรบ            |                              | N                   |                      |                  |         |                |           |                                          |  |
|--------------------|------------------------------|---------------------|----------------------|------------------|---------|----------------|-----------|------------------------------------------|--|
| Home   Support   L | ogout                        | 6                   |                      |                  |         |                |           |                                          |  |
| WCM                | Workorder Det                | ail                 |                      |                  |         |                |           | Actions                                  |  |
| - Field Service    | Overview                     |                     |                      |                  |         |                |           | Repair started                           |  |
| Technical guestion | Call Date                    | Workorde            | r                    | Partner call num | ber     | Current St     | atus      | <ul> <li>Update service type</li> </ul>  |  |
| Frsin              | 04.05.2012                   | 995003693           | 439                  |                  |         | SparesOrde     | red       | Order parts                              |  |
| Translation Tool   | Customer                     | Name                |                      | Product          |         | ECS            |           | <ul> <li>Return order</li> </ul>         |  |
|                    | Fujitsu Technology Solutions | Kandziora           | Georg                | VKDT040005       |         | 2H214          |           | <ul> <li>Change status</li> </ul>        |  |
| Export             | Division                     | Nanaziora,          | ocorg                | 1101040000       |         | 211214         |           | <ul> <li>Appointment arranged</li> </ul> |  |
| WCM News           | Response Time                | repair tim          | e                    | Date of Carriage |         | DIFS-Code      |           | <ul> <li>Keep Material</li> </ul>        |  |
| DIFS for WCM       | 48                           | 0                   |                      | -                |         |                |           | Cancel Workorder                         |  |
| Spares             | Service Type SP              |                     |                      | Service Type Cu  | stomer  |                |           | New Comment                              |  |
| Reports            | Bringin                      |                     |                      | bringin          |         |                |           | Edit Reference Number                    |  |
| Settings           |                              |                     |                      |                  |         |                |           | Print workorder                          |  |
| Customer           | CURRENT VIEW: CALL           |                     |                      |                  |         |                |           | Refresh page                             |  |
| Customer           | ECS                          |                     |                      |                  |         |                |           |                                          |  |
| Help               | Condition                    | 5                   | Symptom              |                  | Action  |                |           | Detail Viewe                             |  |
|                    | 2 - Sporadic                 | H                   | I - Hard disk        |                  | 4 - HW- | Repair with Sp | are       |                                          |  |
|                    |                              | 2                   | 2 - Noise / Vibratio | in .             |         |                |           | ► Call                                   |  |
|                    |                              | 1                   | - Hard disk - inte   | rnai             |         |                |           | ▶ Messages                               |  |
|                    | Problem Description          | Droblem Description |                      |                  |         |                |           |                                          |  |
|                    | asdfasdfsadfsadf             |                     |                      |                  |         |                |           | ▶ Product                                |  |
|                    |                              |                     |                      |                  |         |                |           | <ul> <li>Spares order</li> </ul>         |  |
|                    |                              |                     |                      |                  |         |                |           | Workorder History                        |  |
|                    | Line Items                   |                     |                      |                  |         |                |           | <ul> <li>System History</li> </ul>       |  |
|                    | Material                     | ture                | 7-4                  | al Order l's     | DET     | DET No.        | Ordealtar | ► Invoice                                |  |
|                    | Material number Sta          | us                  | Iota                 | al Order No      | RET     | KET-NO         | Graernow  |                                          |  |
|                    | 24002251 Pro                 | pused               | 1                    | 0000005323       |         | -              |           | Search for Workorder / Seria             |  |
|                    | Labour                       | ini neu             |                      | 0000003323       |         |                |           | Workorder / Serial No.                   |  |
|                    | Material number Sta          | tus                 | Tota                 | al price         |         |                |           |                                          |  |
|                    | WTY FLATRATE OK              | 100                 | 1                    | 51 00 EUR        |         |                |           | Adler                                    |  |
|                    |                              |                     |                      | 01.00 2010       |         |                |           | Adier                                    |  |
|                    |                              |                     |                      |                  |         |                |           | Enter the Serial No.                     |  |

2. Repair failed: To document the situation for your own overview it is possible to change the status to repair interrupted and enter a reason to the Workorder. This step is optional.

| FUJITSU<br>Home   Support   Lo                                                                                                    | ogout                                                                                                    |                                                                                  |                                                                                         |                                                        |                  |                                                                                      |                                                                                            |                                                        |          |
|----------------------------------------------------------------------------------------------------|----------------------------------------------------------------------------------------------------|----------------------------------------------------------------------------------|-----------------------------------------------------------------------------------------|--------------------------------------------------------|------------------|--------------------------------------------------------------------------------------|--------------------------------------------------------------------------------------------|--------------------------------------------------------|----------|
| Home   Support   Lo<br>WCM<br>Field Service<br>Fachnical question<br>Frain<br>Frain<br>Export<br>WCM News<br>WCM News<br>PERFor WCM | Workorder Det     Overview     Call Date     04.05.2012     Customer     Fujtsu Technology Solution     Division     Response Time     48     Service Type SP | ail<br>Workorder<br>995003993439<br>Name<br>Kandzlora, Georg<br>repair time<br>0 | Partner call numb<br>Product<br>YKDT049995<br>Date of Carriage<br>-<br>Service Type Cus | er Current S<br>RepairStar<br>ECS<br>2H214<br>DIFS-Cod | tatus<br>ted     | Action Action Repair s Repair fa Update s Repair s Order ps Return o Change Appointm | s<br>tarted<br>alied<br>uervice type<br>uccessful<br>arts<br>der<br>status<br>ent arranged |                                                        |          |
| >> Reports<br>>> Settings<br>>> Customer                                                                                            | Bringin CURRENT VIEW: CALL                                                                                                    |                                                                                  | BringIn                                                                                 |                                                        | Change           | status - Fujits                                                                      | <sup>Norkorder</sup><br>u Technology Solutions                                             |                                                        |          |
| >> Help                                                                                                    | Condition     2 - Sporadic      Problem Description     asdfasdfsadfsadf                                                                                      | Symptom<br>H - Hard disk<br>2 - Noise / Vibrati<br>1 - Hard disk - inte          | on<br>Irnal                                                                             | Action<br>4 - HW-Repair with S                         | Change<br>Change | status<br>status to                                                                  | RepairInterrupted                                                                          | -                                                      |          |
|                                                                                                    | Line Items<br>Material<br>Material number Sta<br>34003251 Pro                                                                                                 | ttus Tot<br>posed 1                                                              | al Order No<br>8006605323                                                               | RET RET-No                                             | Comme            | nt                                                                                   | Spare Part defective                                                                       |                                                        | 4        |
|                                                                                                    | 34003251 Co<br>34003251 Re<br>Labour<br>Material number Sta<br>WTY:FLATRATE OK                                                                                | ntrmed 1<br>turned 1<br>itus Tot                                                 | al price<br>51.00 EUR                                                                   | □ -<br><u>813971119</u>                                | z                |                                                                                      |                                                                                            |                                                        |          |
|                                                                                                    |                                                                                                    |                                                                                  |                                                                                         |                                                        |                  |                                                                                      |                                                                                            |                                                        |          |
|                                                                                                    |                                                                                                    |                                                                                  |                                                                                         |                                                        | Quit             |                                                                                      |                                                                                            |                                                        | Finish   |
| © 2012 Fujitsu Technology S                                                                                                    | iolutions   Imprint   Privacy policy                                                                                                    | /   Terms of use                                                                 |                                                                                         |                                                        | Fertig           |                                                                                      |                                                                                            | 🗸 Vertrauenswürdige Sites   Geschützter Modus: Inaktiv | 🔍 100% 👻 |
3. Return of defective material by DOA return order: Choose action Return Order and go to complaint

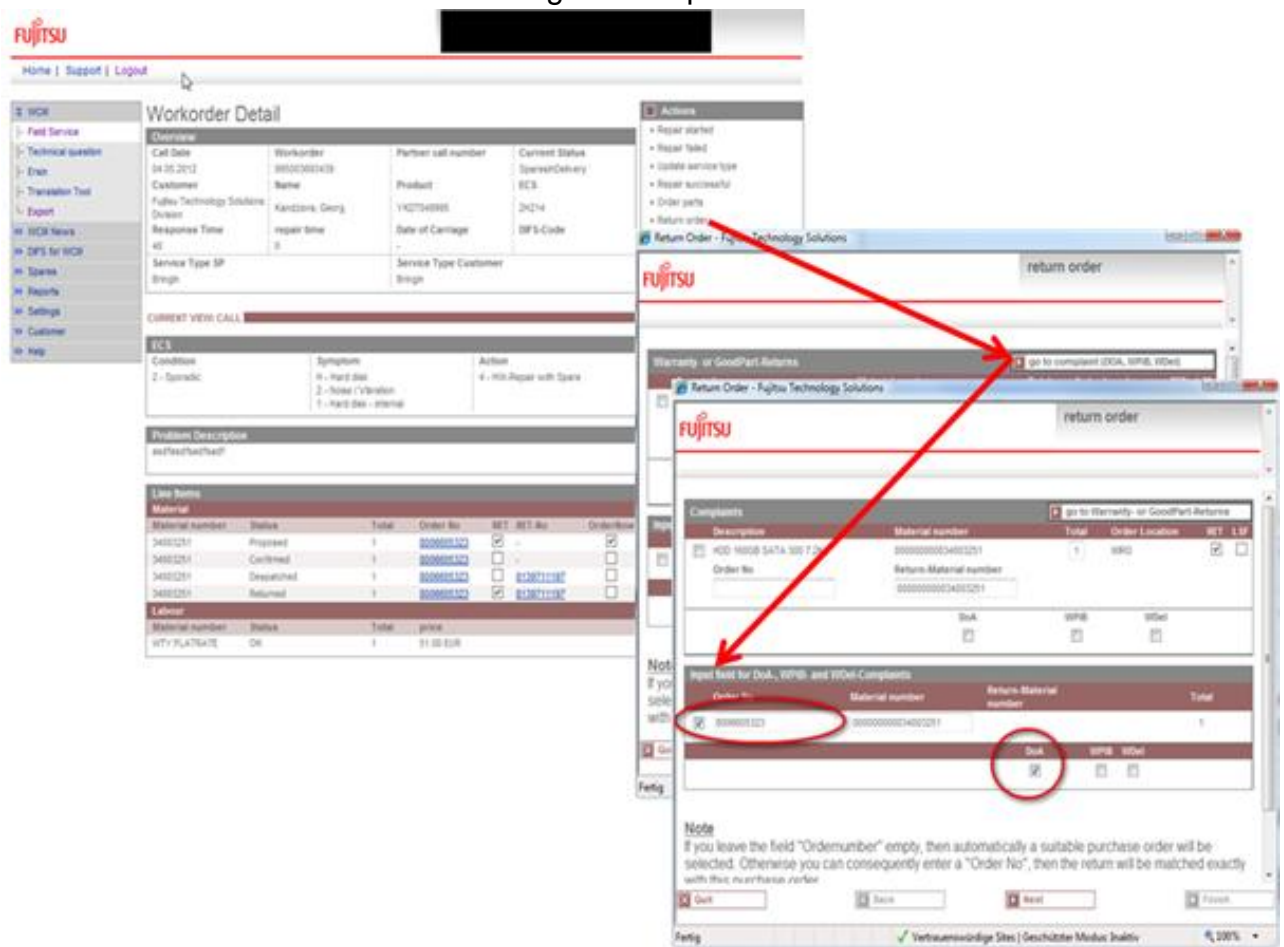

4. Confirmation of complaint order and related return order are updated in WCM WEB

## FUĴĨTSU

| Home   Support   Logou            | t                            |                       |                                  |                                         |         |                  |          |                                           |
|-----------------------------------|------------------------------|-----------------------|----------------------------------|-----------------------------------------|---------|------------------|----------|-------------------------------------------|
|                                   |                              |                       |                                  |                                         |         |                  |          | 2                                         |
| \$ WCM                            | Workorder Deta               | ail                   |                                  |                                         |         |                  |          | Actions                                   |
| <ul> <li>Field Service</li> </ul> | Overview                     |                       |                                  |                                         |         |                  |          | ▶ Repair started                          |
| - Technical question              | Call Date                    | Workorder             | ler Partner call number          |                                         |         | Current Statu    | IS       | ▶ Repair failed                           |
| - Ersin                           | 04.05.2012                   | 995003693439          |                                  |                                         |         | SparesInDelive   | ry       | <ul> <li>Update service type</li> </ul>   |
| - Translation Tool                | Customer                     | Name                  | P                                | roduct                                  |         | ECS              |          | <ul> <li>Repair successful</li> </ul>     |
| - Export                          | Fujitsu Technology Solutions | Kandziora, Georg      | Y                                | KDT049995                               |         | 2H214            |          | <ul> <li>Order parts</li> </ul>           |
| WCM News                          | Response Time                | repair time           | Da                               | ate of Carriage                         |         | DIFS-Code        |          | <ul> <li>Return order</li> </ul>          |
| DIEC for WOM                      | 48                           | 0                     | -                                | ato or ournage                          |         |                  |          | ▶ Change status                           |
| DIFS for WCM                      | Service Type SP              |                       | S                                | ervice Type Cus                         | tomer   |                  |          | <ul> <li>Appointment arranged</li> </ul>  |
| >> Spares                         | BringIn                      |                       | Bi                               | ringIn                                  |         |                  |          | <ul> <li>Keep Material</li> </ul>         |
| >> Reports                        |                              |                       |                                  |                                         |         |                  |          | <ul> <li>Cancel Workorder</li> </ul>      |
| >> Settings                       | CURRENT VIEW: CALL           |                       |                                  |                                         |         |                  |          | <ul> <li>New Comment</li> </ul>           |
| >> Customer                       |                              |                       |                                  |                                         |         |                  |          | <ul> <li>Edit Reference Number</li> </ul> |
| >> Help                           | ECS                          |                       |                                  |                                         |         |                  |          | <ul> <li>Print workorder</li> </ul>       |
|                                   | 2 - Sporadic                 | H - Hard              | disk                             |                                         | 4 - HW- | Repair with Span | e        | Refresh page                              |
|                                   |                              | 2 - Noise<br>1 - Hard | e / Vibration<br>disk - internal |                                         |         |                  |          | Detail Views                              |
|                                   |                              |                       |                                  |                                         |         |                  |          | ▶ Call                                    |
|                                   | Problem Description          |                       |                                  |                                         |         |                  |          | ▶ Messages                                |
|                                   | asdfasdfsadfsadf             |                       |                                  |                                         |         |                  |          | ► Customer                                |
|                                   |                              |                       |                                  |                                         |         |                  |          | ► Product                                 |
|                                   | Line Items                   |                       |                                  |                                         |         |                  |          | <ul> <li>Spares order</li> </ul>          |
|                                   | Material                     |                       |                                  |                                         |         |                  |          | <ul> <li>Workorder History</li> </ul>     |
|                                   | Material number Stat         | us                    | Total                            | Order No                                | RET     | RET-No           | OrderNow | <ul> <li>System History</li> </ul>        |
|                                   | 34003251 Prop                | osed                  | 1                                | 8006605323                              |         | -                |          | ► Invoice                                 |
|                                   | 34003251 - Con               | firmed                | 1                                | 8006605324                              |         | -                |          |                                           |
|                                   | 34003251 Con                 | firmed                | 1                                | 8006605323                              |         | -                |          | Search for Workorder / Serial             |
|                                   | 34003251 - Des               | patched               | 1                                | 8006605324                              |         | 8139711198       |          | Workorder / Serial No                     |
|                                   | 34003251 Des                 | patched               | 1                                | 000000000000000000000000000000000000000 |         | 0139711197       |          |                                           |
|                                   | 34003251 Retu                | imed                  | 1                                | 0000003324                              |         | 010011100        |          |                                           |
|                                   | 34003251 Retu                | irned                 | 1                                | 8006605323                              |         | 8139711197       |          |                                           |
|                                   | Labour                       |                       |                                  |                                         |         |                  |          | Enter the Serial No.                      |
|                                   | Material number Stat         | tus                   | Total                            | price                                   |         |                  |          |                                           |
|                                   | WTY:FLATRATE OK              |                       | 1                                | 51.00 EUR                               |         |                  |          |                                           |

5. Repair Successful and To Claim

|               |                  | Actions                                 |
|---------------|------------------|-----------------------------------------|
|               |                  | <ul> <li>Claim Workorder</li> </ul>     |
| r call number | Current Status   | ▶ Repair failed                         |
|               | RepairSuccessful | <ul> <li>Update service type</li> </ul> |
| ct            | ECS              | <ul> <li>Repair successful</li> </ul>   |
| 49995         | 2H214            | <ul> <li>Order parts</li> </ul>         |
| 10.           |                  | Return order                            |
|               |                  |                                         |

| Home   Support   Lo                  | pout                        |                      |                |                              |          |                   |                                    |                                       |  |
|--------------------------------------|-----------------------------|----------------------|----------------|------------------------------|----------|-------------------|------------------------------------|---------------------------------------|--|
|                                      | L.                          | 5                    |                |                              |          |                   |                                    |                                       |  |
| ¥ WCM                                | Workorder Det               | ail                  |                |                              |          |                   |                                    | Actions                               |  |
| - Field Service                      | Workorder Det               | an                   |                |                              |          |                   |                                    | ▶ Reset To claim                      |  |
| Technical supplier                   | Overview                    | Madaadaa             |                |                              |          | Comment State     |                                    | ▶ New Comment                         |  |
| - rechnical question                 | Call Date                   | workorder            | Pa             | artner call numi             | ber      | Current Statu     | IS                                 | Print workorder                       |  |
| - Ersin                              | Customer                    | 995003093439<br>Name | Dr             | roduct                       |          | FCS               |                                    | Refresh nage                          |  |
| <ul> <li>Translation Tool</li> </ul> | Euitsu Technology Solutions | Marrie               |                | louder                       |          | 203               |                                    | , nonosn page                         |  |
| Export                               | Division                    | Kandziora, Georg     | Y              | KDT049995                    |          | 2H214             |                                    | D 0-4-71/6                            |  |
| >> WCM News                          | Response Time               | repair time          | Da             | ate of Carriage              |          | DIFS-Code         |                                    | Detail Views                          |  |
| >> DIFS for WCM                      | 48                          | 0                    | -              |                              |          |                   |                                    | ▶ Call                                |  |
| So Soares                            | Service Type SP             |                      | Se             | ervice Type Cus              | stomer   |                   |                                    | <ul> <li>Messages</li> </ul>          |  |
| N. Departe                           | BringIn                     |                      | Br             | ringln                       |          |                   |                                    | Customer                              |  |
| A Reports                            |                             |                      |                |                              |          |                   |                                    | Product                               |  |
| >> Settings                          | CURRENT VIEW: CALL          |                      |                |                              |          |                   |                                    | <ul> <li>Spares order</li> </ul>      |  |
| >> Customer                          | 500                         |                      |                |                              |          |                   |                                    | <ul> <li>Workorder History</li> </ul> |  |
| >> Help                              | ECS                         |                      |                |                              |          |                   | <ul> <li>System History</li> </ul> |                                       |  |
|                                      | Condition Symptom           |                      |                | Action                       |          |                   |                                    | Invoice                               |  |
|                                      | 2 - Sporadic                | 2 - Nois             | se / Vibration | in 4 - niv-Repair with Spare |          |                   |                                    |                                       |  |
|                                      | 1 - Hard disk - internal    |                      |                |                              |          |                   | Search for Workorde                | r / Serial                            |  |
|                                      |                             |                      |                |                              |          |                   |                                    | Workorder / Serial No.                |  |
|                                      | Problem Description         |                      |                |                              |          |                   |                                    |                                       |  |
|                                      | asdfasdfsadfsadf            |                      |                |                              |          |                   |                                    | Adden                                 |  |
|                                      |                             |                      |                |                              |          |                   |                                    | Adler                                 |  |
|                                      | Solution                    |                      |                |                              |          |                   |                                    | Enter the Serial No.                  |  |
|                                      | Hard Disk exchanged         |                      |                |                              |          |                   |                                    |                                       |  |
|                                      |                             |                      |                |                              |          |                   |                                    |                                       |  |
|                                      | Line Items                  |                      |                |                              |          |                   |                                    |                                       |  |
|                                      | Material                    |                      |                |                              |          |                   |                                    |                                       |  |
|                                      | Material number Stat        | us                   | Total          | Order No                     | RET      | RET-No            | OrderNow                           |                                       |  |
|                                      | 34003251 Prop               | osed                 | 1              | 8006605323                   | ×        | -                 | ¥                                  |                                       |  |
|                                      | 34003251 Con                | firmed               | 1              | 8006605324                   |          | -                 |                                    |                                       |  |
|                                      | 34003251 Con                | firmed               | 1              | 8006605323                   |          | -                 |                                    |                                       |  |
|                                      | 34003251 Des                | patched              | 1              | 8006605324                   |          | 8139711198        |                                    |                                       |  |
|                                      | 34003251 Des                | patched              | 1              | 8006605323                   |          | <u>8139711197</u> |                                    |                                       |  |
|                                      | 34003251 Retu               | irned                | 1              | 8006605324                   | <b>~</b> | -                 |                                    |                                       |  |
|                                      | 34003251 Retu               | irned                | 1              | 8006605324                   | <b>~</b> | <u>8139711198</u> |                                    |                                       |  |
|                                      | 34003251 Retu               | irned                | 1              |                              | <b>V</b> | -                 |                                    |                                       |  |
|                                      | 34003251 Retu               | irned                | 1              | 8006605323                   | ×        | <u>8139711197</u> |                                    |                                       |  |
|                                      | Labour                      |                      |                |                              |          |                   |                                    |                                       |  |
|                                      |                             |                      |                |                              |          |                   |                                    | 1                                     |  |
|                                      | Material number Stat        | us                   | Total          | price                        |          |                   |                                    |                                       |  |

6. Accepted by Validation Center after defect parts are returned

| FUĴĬTSU                                                                                                    |                                                                                                    |                                                                                                    |                                                                                 |                                                                                                    |            |                                                             |             |                                                                                                    |
|----------------------------------------------------------------------------------------------------|----------------------------------------------------------------------------------------------------|----------------------------------------------------------------------------------------------------|---------------------------------------------------------------------------------|----------------------------------------------------------------------------------------------------|------------|-------------------------------------------------------------|-------------|----------------------------------------------------------------------------------------------------|
| Home   Support   Lo                                                                                                    | gout                                                                                                    |                                                                                                    |                                                                                 |                                                                                                    |            |                                                             |             |                                                                                                    |
| ¥ WCM                                                                                                    | Workorder Det                                                                                                    | ail                                                                                                    |                                                                                 |                                                                                                    |            |                                                             |             | Actions                                                                                                    |
| - Field Service                                                                                                    | Overview                                                                                                    |                                                                                                    |                                                                                 |                                                                                                    |            |                                                             |             | L                                                                                                    |
| Fachnical question     Frsin     Translation Tool     Export     WCM News     SDFS for WCM     Spares     Reports     Settings | Call Date Workborder<br>04.05.2012 995003693439<br>Customer Name<br>Fujitsu Technology Solutions<br>Division<br>Response Time repair time<br>48 0<br>Service Type SP<br>Bringin                                                                                                    |                                                                                                    |                                                                                 | Partner call number         Current Status<br>ClaimAcceptedByVC           Product         ECS           YKDT049995         2H214           Date of Carriage         DIFS-Code           -         -           Service Type Customer         Bringin                                                                                                    |            |                                                             | us<br>dByVC | Detail Views     Call     Messages     Customer     Product     Sparse order     Workorder History     System History     Invoice |
| >> Customer                                                                                                    | TCS                                                                                                    |                                                                                                    |                                                                                 |                                                                                                    |            |                                                             |             | Search for Workorder / Seria                                                                                                    |
|                                                                                                    | 2 - Sporadic Problem Description asdfasdfsadfsadf Solution Hard Disk exchanged                                                                                                    | Condition Symptom<br>2 - Sporadic H - Hard disk<br>2 - Noise / Vibr<br>2 - Noise / Vibr<br>3 - Hard disk - i<br>Problem Description<br>asdfasdfsadfsadfsadf<br>Solution |                                                                                 |                                                                                                    | 4 - HW-I   | re                                                          | Adler       |                                                                                                    |
|                                                                                                    | Line Items           Material           Material number           Statistical number           Statistical number           Statistical number           Statistical number           Statistical number           Statistical number           Statistical number           Statistical number           Statistical number           Statistical number           Material number | tus<br>posed<br>firmed<br>firmed<br>upatched<br>urned<br>urned<br>urned<br>urned<br>tus                                                                                 | Tota<br>1<br>1<br>1<br>1<br>1<br>1<br>1<br>1<br>1<br>1<br>1<br>1<br>1<br>1<br>1 | Order No     S006605323     S006605324     S006605324     S0060532     S00605324     S00605324     S00605324     S00605324     S00605324     S00605324     S0060532     S0060532     S | RET<br>YYY | RET-No<br>-<br>-<br>8139711198<br>8139711197<br>-<br>-<br>- | OrderNow    |                                                                                                    |
|                                                                                                    | WTY:FLATRATE OK                                                                                                    | 105                                                                                                    | 1                                                                               | 51.00 EUR                                                                                                    |            |                                                             |             |                                                                                                    |

- 7. Claim for 2nd Flat Rate:
  - 7.1. Open a new Service Call for 2nd FR via HDA.
  - 7.2. Select the reason for the repeated repair.

| lome   Support    | .ogout                                                        |                                 |
|-------------------|---------------------------------------------------------------|---------------------------------|
| /CM               | Service Calls (Assigned)                                      | Actions                         |
| eld Service       | Workorder / SP-Ref: Serial No.: RT:                           | New service call                |
| echnical question |                                                               |                                 |
| sin               | Workorder 🗘 🛛 Serial No. 🗘 🛛 Customer 🗘 🛛 Date 🗘 🛛 RT 🤤 Statu | s 🗘 🛛 ECS 🥏 🔲 Status            |
| anslation Tool    | No workorder tound.                                           | → Requested (0)                 |
| port              | Solutions                                                     |                                 |
| CM News           |                                                               | new workorder                   |
| FS for WCM        | FUJITSU                                                       |                                 |
| ares              |                                                               |                                 |
| ports             |                                                               | YKDT049995                      |
| ettings           |                                                               |                                 |
| istomer           | System History                                                |                                 |
| elp               | Call Date Workorder CCS Problem Description                   | Solution<br>Hard Disk exchanged |
|                   | Please Select                                                 | *                               |
|                   | Quit Back Next                                                | Finish                          |

| IJĨTSU                     |                                   |              |                                        | new workorder                                   |   |
|----------------------------|-----------------------------------|--------------|----------------------------------------|-------------------------------------------------|---|
|                            |                                   |              |                                        | YKDT049995                                      |   |
| System His                 | tory                              |              |                                        |                                                 |   |
| Call Date                  | Workorder                         | ECS          | Problem Description                    | Solution                                        |   |
| 04.05.2002                 | 995003693439                      | 2H214        | asdfasdfsadfsadf                       | Hard Disk exchanged                             |   |
| Repeated R<br>Another worl | lepair<br>korder for this asset h | as been crea | ted recently. Please select the reasor | for the repeated repair and add an explanation. |   |
| defect spare               | e part 🔹 👻                        |              |                                        |                                                 |   |
| Spare Part d               | idn't work                        |              |                                        |                                                 | * |

## 7.3. Select Action Code O "defective spare"

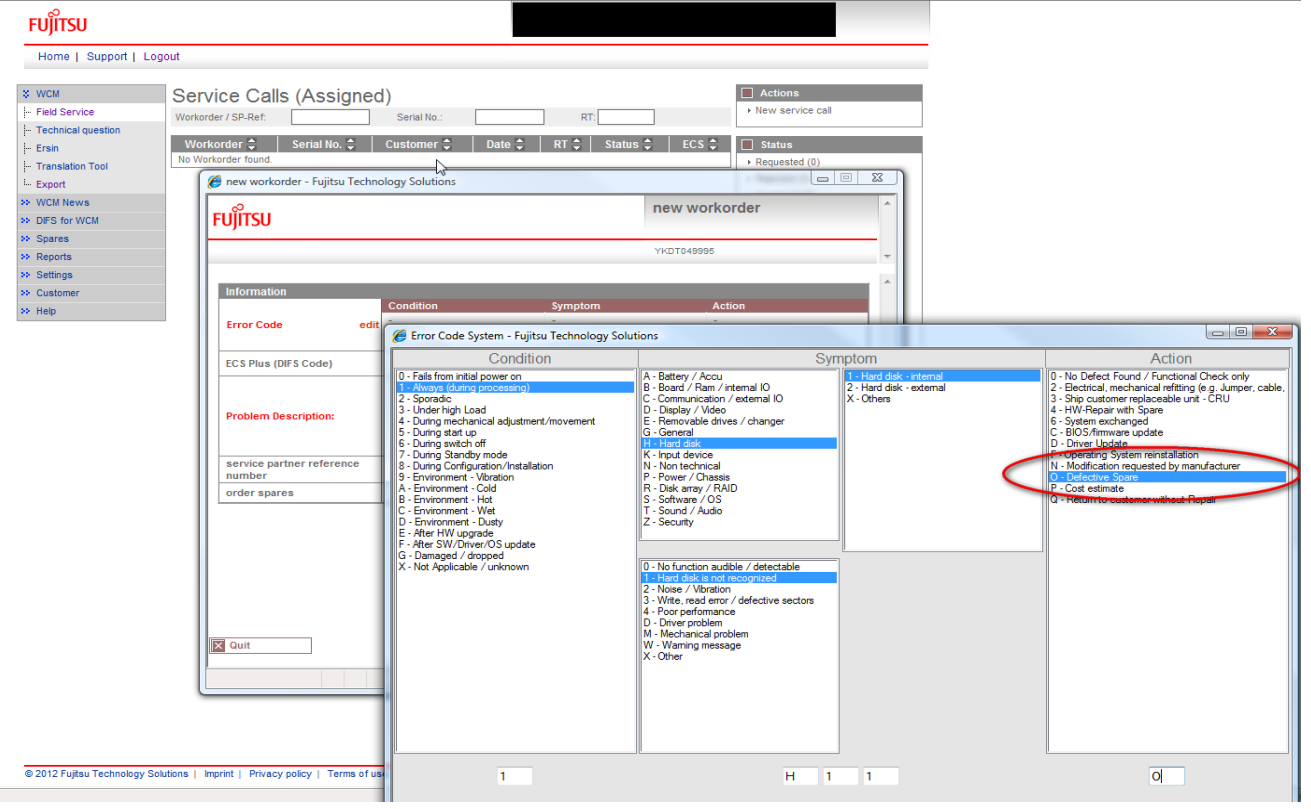

## 7.4. Go to Next without ordering spare parts. Don't order spare part

| บุรีเรา                                             |            | accept workorder        |  |
|-----------------------------------------------------|------------|-------------------------|--|
|                                                     |            |                         |  |
| Accept call                                         |            |                         |  |
| Accept call<br>Accept call?                         | • Yes O No |                         |  |
| Accept call<br>Accept call?<br>Partner call number: | • Yes 🔘 No | 20 characters available |  |

# 7.5. Wait for Approval from Help Desk

| Home   Support              | Logout                                                         |                                           |
|-----------------------------|----------------------------------------------------------------|-------------------------------------------|
| WCM                         | Service Calls                                                  | Actions                                   |
| - Field Service             | Workorder / SP-Ref: Serial No.: RT:                            | New service call                          |
| Technical question<br>Ersin | Workorder ≎ Serial No. ≎ Customer ≎ Date ≎ RT ≎ Status ≎ ECS ≎ | Status                                    |
| Translation Tool            | HDApprovalPending                                              | <ul> <li>Requested (1)</li> </ul>         |
| Export                      |                                                                | Rejected (0)                              |
| WCM News                    |                                                                | <ul> <li>Assigned (0)</li> </ul>          |
| DIES for WCM                |                                                                | ▶ Open (1)                                |
| Snares                      |                                                                | <ul> <li>In Progress (20)</li> </ul>      |
| Penorte                     |                                                                | Double Flatrate Calls (0)                 |
| Settings                    |                                                                | <ul> <li>Renair successful (0)</li> </ul> |
| Customer                    |                                                                | <ul> <li>To claim error (0)</li> </ul>    |
| Vale                        |                                                                | <ul> <li>Claim Workorder (4)</li> </ul>   |
| Treip                       |                                                                | <ul> <li>Validation center (1)</li> </ul> |
|                             |                                                                | ▶ VC Revised Claims (0)                   |
|                             |                                                                |                                           |

7.6. Repair Start, Repair Successful, Claim Workorder

|      | Workorde                                                                                                    | r Detail                                                                                                    |                                                                                                    |                                                                                                    | Actions                                                                                                    |                                                                                                    |                                                                                                    |                                                                                                    |                                                                                                    |
|------|----------------------------------------------------------------------------------------------------|----------------------------------------------------------------------------------------------------|----------------------------------------------------------------------------------------------------|----------------------------------------------------------------------------------------------------|----------------------------------------------------------------------------------------------------|----------------------------------------------------------------------------------------------------|----------------------------------------------------------------------------------------------------|----------------------------------------------------------------------------------------------------|----------------------------------------------------------------------------------------------------|
| den  | Call Date<br>for 65 3012                                                                                                    | Workonder<br>positivities                                                                                                    | Partner call                                                                                                    | number Current I                                                                                                    | Repair failed<br>• Update service                                                                                                    | those                                                                                                    |                                                                                                    |                                                                                                    |                                                                                                    |
| é le | spair successful - Fujitsu Te                                                                                                    | schoology Solutions                                                                                                    |                                                                                                    |                                                                                                    |                                                                                                    | stul                                                                                                    |                                                                                                    |                                                                                                    |                                                                                                    |
| -    | 0                                                                                                    |                                                                                                    |                                                                                                    | repair succes                                                                                                    | sful - er                                                                                                    |                                                                                                    |                                                                                                    |                                                                                                    |                                                                                                    |
| FUJ  | itsu                                                                                                    |                                                                                                    |                                                                                                    |                                                                                                    | 100 m                                                                                                    | Tanana I                                                                                                    |                                                                                                    |                                                                                                    |                                                                                                    |
|      |                                                                                                    |                                                                                                    |                                                                                                    |                                                                                                    |                                                                                                    |                                                                                                    |                                                                                                    |                                                                                                    |                                                                                                    |
|      |                                                                                                    |                                                                                                    |                                                                                                    |                                                                                                    |                                                                                                    | ther                                                                                                    |                                                                                                    |                                                                                                    |                                                                                                    |
|      |                                                                                                    | Condition                                                                                                    | Symptom                                                                                                    | Action                                                                                                    |                                                                                                    | Number                                                                                                    |                                                                                                    |                                                                                                    |                                                                                                    |
| 6m   | ror Code                                                                                                    | 1 - Annalys (Include Process                                                                                                    | 4 - Hard dek is                                                                                                    | not recognized                                                                                                    | Civil Spara                                                                                                    | ·                                                                                                    |                                                                                                    |                                                                                                    |                                                                                                    |
|      |                                                                                                    | Condition                                                                                                    | Symptom                                                                                                    | Action                                                                                                    |                                                                                                    |                                                                                                    |                                                                                                    |                                                                                                    |                                                                                                    |
| En   | tor Code e                                                                                                    | ext and the stand bucket                                                                                                    | <ul> <li>School deal is n</li> <li>School deal is n</li> </ul>                                                                                                    | d-Detection of recognized lanced                                                                                                    |                                                                                                    |                                                                                                    |                                                                                                    |                                                                                                    |                                                                                                    |
|      |                                                                                                    | Spare Part was ordered by                                                                                                    | DOA Return Order                                                                                                    | ena                                                                                                    |                                                                                                    |                                                                                                    |                                                                                                    |                                                                                                    |                                                                                                    |
| -    | a firm                                                                                                    |                                                                                                    |                                                                                                    |                                                                                                    |                                                                                                    |                                                                                                    |                                                                                                    |                                                                                                    |                                                                                                    |
| 14   | FUJIISU                                                                                                    |                                                                                                    |                                                                                                    |                                                                                                    |                                                                                                    |                                                                                                    |                                                                                                    |                                                                                                    |                                                                                                    |
|      | Home   Support   1                                                                                                    | Logeut                                                                                                    |                                                                                                    |                                                                                                    |                                                                                                    |                                                                                                    |                                                                                                    |                                                                                                    |                                                                                                    |
|      | 8 WCM                                                                                                    | Workorder [                                                                                                    | Detail                                                                                                    |                                                                                                    |                                                                                                    | Actions                                                                                                    |                                                                                                    |                                                                                                    |                                                                                                    |
|      | - Feld Service                                                                                                    | Overview                                                                                                    | /oton                                                                                                    |                                                                                                    |                                                                                                    | + Cam Workorder                                                                                                    | -                                                                                                    |                                                                                                    |                                                                                                    |
|      | - Technical question                                                                                                    | Call Date<br>No. 10, 2012                                                                                                    | enforce                                                                                                    |                                                                                                    |                                                                                                    |                                                                                                    |                                                                                                    |                                                                                                    |                                                                                                    |
|      | I- Ersen                                                                                                    |                                                                                                    | ruitso                                                                                                    |                                                                                                    |                                                                                                    |                                                                                                    |                                                                                                    |                                                                                                    |                                                                                                    |
|      | - Translation Tool                                                                                                    | Customer                                                                                                    |                                                                                                    |                                                                                                    |                                                                                                    |                                                                                                    |                                                                                                    |                                                                                                    |                                                                                                    |
|      | - Translation Tool                                                                                                    | Customer<br>Fujtsu Technolog<br>Division                                                                                                    | Home   Suppor                                                                                                    | t   Logout                                                                                                    |                                                                                                    | _                                                                                                    |                                                                                                    |                                                                                                    |                                                                                                    |
|      | - Translation Tool<br> - Export<br># WEM News                                                                                                    | Customer<br>Fujitas Technoloj<br>Division<br>Response Tim                                                                                                    | Home   Support                                                                                                    | t   Logout                                                                                                    |                                                                                                    |                                                                                                    |                                                                                                    |                                                                                                    |                                                                                                    |
|      | - Translation Tool<br>- Expert<br>In: WOM News<br>In: OPS for WOM                                                                                                    | Customer<br>Fultu Technitic<br>Division<br>Response Timi<br>45<br>Service Tume 5                                                                                                    | Home   Suppor                                                                                                    | Workord                                                                                                    | er Detail                                                                                                    |                                                                                                    |                                                                                                    | Actiona Intel Action                                                                                                    |                                                                                                    |
| 1    | j- Translation Tool<br>5 Export<br>10 WCM News<br>10 DPS for INCM<br>10 Sparms                                                                                                    | Customer<br>Fulto Technilo<br>Dristen<br>Response Time<br>40<br>Service Type 5<br>Dringti                                                                                                    | Home   Suppor                                                                                                    | Workorde                                                                                                    | er Detail                                                                                                    | Perhan cel number                                                                                                    | Current Balan                                                                                                    | Actions     Reset To claim     New Connect                                                                                                    |                                                                                                    |
| E.   | j- Translation Tool<br>L Export<br>IN WOM News<br>IN OPS for INCM<br>IN Sparse<br>IN Reports                                                                                                    | Customer<br>Pujbu Techniki<br>Division<br>Besponse Timi<br>48<br>Service Type S<br>Dringin                                                                                                    | Home   Suppor                                                                                                    | Workorde                                                                                                    | er Detail<br>Wyrkarder<br>90003003440                                                                                                    | Partner call number                                                                                                    | Current Status<br>Turbam                                                                                                    | Astrony     Real To claim     New Connent     Print workander                                                                                                    |                                                                                                    |
| 2    | - Translation Tool<br> - Export<br>19 WOII Serve<br>19 DPS for INCAL<br>19 Sparses<br>19 Reports<br>19 Settings                                                                                                    | Customer<br>Pultu Technolog<br>Division<br>Response Tem<br>48<br>Service Type S<br>Dright<br>Response Contra<br>Response Contra                                                                                                    | Home   Suppor                                                                                                    | t   Legout<br>Workord<br>Cali Bate<br>61.01.2012<br>Customer                                                                                                    | er Detail<br>Workender<br>Strött Store<br>Reme                                                                                                    | Partner call number<br>Product                                                                                                  | Corrent Status<br>ToCam<br>ECS                                                                                                    | Arcone     Reset To claim     New Connent     Prot workarder     Retrain page                                                                                                    |                                                                                                    |
| 2    | - Translation Tool<br>L Export<br>IV VVDI News<br>IV DIS for INCM<br>IV Reports<br>IV Reports<br>IV Settings<br>IV Coatomer<br>IV IV IV                                                                                                    | Cueloner<br>Pulbo Tohnilig<br>Division<br>Response Time<br>40<br>Service Type 5<br>Dirigit<br>Serpice (2001)<br>Resoluti                                                                                                    | Home   Suppor<br>2: WCN<br>- Feel Service<br>- Technical question<br>- Exam<br>- Translation Tech<br>- Export                                                                                                    | t   Legout<br>Workords<br>Gel Bete<br>St 3290<br>Customer                                                                                                    | er Detail<br>Viorkonder<br>1950005040<br>Rame                                                                                                    | Partner call number<br>Product                                                                                                  | Current Batus<br>ToCum<br>ECS                                                                                                    | Actions<br>• Reset To claim<br>• New Connext<br>• Pott workshoter<br>• Refreat gage                                                                                                    |                                                                                                    |
|      | in Translation Tool<br>L. Export<br>10 WCM News<br>10 OPS for INCM<br>10 Spens<br>10 Spens<br>10 Settings<br>10 Coatoner<br>10 Rejp                                                                                                    | Cuetomer<br>Pullba Technilis<br>Division<br>Response Tim<br>40<br>Service Type 5<br>Dringh<br>Service Portse<br>Research<br>Service Parties<br>Exploration                                                                                                    | Home   Support                                                                                                    | t   Legoul<br>Workords<br>Call bete<br>Call bete<br>Call call call call call call call call                                                                                                    | er Detail<br>Workonder<br>19900360340<br>Name                                                                                                    | Partner call number                                                                                                    | Current Batus<br>ToCam<br>BCS                                                                                                    | Actions     Reset To claim     New Connect     Post workscale     Retrial page                                                                                                    |                                                                                                    |
| 14   | Translation Tool     Toport     VOR Nexes     VOR Nexes     VOR Nexes     VOR Nexes     VOR Nexes     VOR Nexes     VOR Nexes     VOR Nexes     VOR Nexes     VOR Nexes     VOR Nexes     VOR Nexes     VOR Nexes     VOR Nexes                                                                                                    | Contorner<br>Pulses Technolog<br>Duesen<br>Bregeones Tim<br>40<br>Service Type 5<br>Bregin<br>Research<br>Bressen<br>Service Partner<br>Explanation                                                                                                    | Home   Support                                                                                                    | t   Legout<br>Workords<br>Generation<br>Customer<br>FUITSU<br>Home   Support                                                                                                    | er Detail<br>Werkender<br>1990/2010/040<br>Name                                                                                                    | Partner call number<br>Product                                                                                                  | Correct Matus<br>TriCan<br>ECS                                                                                                    | Actors     Actors                                                                                                    |                                                                                                    |
| 1    | Translation Tool     Togont     VOR News     VOR News     VOR News     VOR News     VOR News     VOR News     VOR News     VOR News     VOR News     VOR News     VOR News     VOR News     VOR News     VOR News                                                                                                    | Castomer<br>Fugliss Technolog<br>Division<br>Response Time<br>40<br>Service Type 5<br>Enrops<br>Centro Ports<br>Research<br>Service Ports<br>Service Ports<br>Service Ports<br>Service Ports                                                                                                    | Home   Suppor                                                                                                    | Norkord<br>Workord<br>Connect<br>Contoner<br>FUITSU<br>Home   Support                                                                                                    | er Detail<br>Werkonter<br>Workonter<br>Name                                                                                                    | Partner call number<br>Product                                                                                                  | Carrent Status<br>Tuckes<br>ECS                                                                                                    | Actions<br>- Read To clam<br>- See Connect<br>- The excluder<br>- Technical page                                                                                                    |                                                                                                    |
|      | Translation Tool     L. Export     WOLM Kernis     OPS for WICH     OPS for WICH     OPS for WICH     OPS for WICH     OPS for WICH     OPS for WICH     OPS for WICH     OPS for WICH     OPS for WICH     OPS for WICH                                                                                                    | Caratomer<br>Puestes Technolog<br>Divasos<br>Response Trim<br>40<br>Service Type 5<br>Dirugs<br>Extense Dorsk<br>Researd<br>Explanation<br>Caraton Partner<br>Explanation<br>Caraton                                                                                                    | Home   Support                                                                                                    | Vorkord<br>Vorkord<br>Calibete<br>Salibete<br>FUJITSU<br>Home   Support  <br>Fistore<br>Fusion                                                                                                    | er Detail<br>Worksonker<br>Name<br>Logowt<br>Workorder Deta                                                                                                    | Performation                                                                                                    | Carrent Matus<br>TuCan<br>ECS                                                                                                    | Actions<br>- Read To clean<br>- Site Connect<br>- Note exclusion<br>- Refress page                                                                                                    | Actions                                                                                                    |
|      | - Torenation Tool<br>- Expent<br>19 VICH News<br>19 DOPS for WICH<br>29 Sparse<br>29 Sparse<br>29 Reports<br>30 Reports<br>30 Reports<br>30 Repo                                                                                                    | Castomer<br>Fights Technolog<br>Devices<br>Inspected Time<br>di<br>Service Type 5<br>Drogin<br>Englished<br>Research<br>Englished<br>Englished<br>Englished<br>Costilion<br>1 - Alwaya (John                                                                                                    | Home   Suppor<br>Home   Suppor<br>Profit Brown<br>- Trait Brown<br>- Traine<br>- Traine<br>- Tra | Logout     Workords     Overvee     Call lete     out     Call lete     Call lete     Call lete     Sign     Customer      FUITSU     Pome   Support       Butter   Support       Ted Servee     Ted Servee     Ted Servee                                                                                                    | er Detail<br>Workorder<br>Workorder<br>Kame<br>Logowt<br>Workorder Deta                                                                                                    | Partner call number<br>Prodect                                                                                                  | Current Matus<br>ToCam<br>ECS                                                                                                    | Actiona     Actiona     Actiona     Actiona     Read To come     Actionation     And environment     Refress (page                                                                                                    | Actors                                                                                                    |
|      | - Translation Treel<br>L: Expert<br>19 XCUT Network<br>19 XCUT Network                                                                                           | Cardomer<br>Fugha Technolog<br>Dovision<br>Response Tans<br>d<br>Service Type 5<br>Drogin<br>Genice Cubick<br>Resistor<br>Exploration<br>Exploration<br>Exploration<br>Condition<br>1 - Altracys (but                                                                                                    | Home   Suppor<br>E WOM<br>- Fred Source<br>- Translation Test<br>- Translation Test<br>- Translation Test<br>- Translation Test<br>- Torshow WOM<br>W MOM News<br>W MOM News<br>W MOM Nems<br>W MOM News<br>W MOM News<br>W MOM Nems<br>W MOM Nems<br>W MOM                                                                                                    | Logout     Workord     Call Date     Gall Date     Ga | er Detail Werkender Workender Bene Logouf Workorder Dete Oversoner Control of 2002                                                                                                    | Partner cal number<br>Product                                                                                                   | Current Status<br>Tocam<br>ECS<br>Partner call number                                                                                       | Antone     Antone     Seed Ty class     Seed Ty class     Mile standar     Betware page                                                                                                    | Actions  Actions  Costal Verves  Col                                                                                                    |
|      | - Translation Treel<br>L. Expent<br>W MCM Stream<br>IIII MCM Stream<br>IIIII MCM Stream<br>IIIIIIIIIIIIIIIIIIIIIIIIIIIIIIIIIIII                                                                                                    | Cardonar<br>Pulsa Technolog<br>Disason<br>Response Time<br>d<br>Service Type 5<br>Bregan<br><b>Editors (1997)</b><br><b>Editors (1997)</b><br><b>Editors (1997)</b><br><b>Carditors (1997)</b><br><b>Cardition</b><br>1 - Always (Sult                                                                                                    | Home   Suppor<br>Home   Suppor<br>Field Server<br>- Field Server<br>- Trainistic Junction<br>- Trainistic Junction<br>- Traini                                                                                                    | Kuppet     Workord     Cellow     Cellow     Cello | er Detail<br>Technoder<br>Medicaldoved<br>Reme<br>Logent<br>Workorder Deta<br>Controler<br>Castoner<br>Castoner                                                                                                    | Partner (all number<br>Product<br>)<br>)<br>)<br>)<br>)<br>)<br>)<br>)<br>)<br>)<br>)<br>)<br>)<br>)<br>)<br>)<br>)<br>)<br>)   | Carriel Status<br>ToCom<br>ECS<br>Partner call number<br>Product                                                                            | Actions     Actions     Actions     Actions     Increase     Increase     Proceeding     Current Status     Current Status     ConnucceptedByVC     EC5                                                                                                    | Actions<br>Cotal Verve<br>- Cal<br>- Versages                                                                                                    |
|      | <ul> <li>Torquiditor Torri</li> <li>Torquiditor Torri</li> <li>Statuti Strance</li> <li>Statuti Strance</li> <li>Sparse</li> <li>Sparse</li></ul>                                                                                                    | Customer<br>Fujita Technolog<br>Desine<br>Responses Tim<br>d<br>Service Type 5<br>Desine<br>Research<br>Service Partice<br>Explore Partice<br>Explore Partice<br>Exp                                                                                                    | Home   Suppor                                                                                                    | Vorenee     Vorenee     Second     Vorenee     Second     Vorenee     Second     Second     Vorenee     Second     Second     Vorenee     Vorenee     Second     Second     | er Detail Workorder Workorder Kene Logout Workorder Deta Continue Gal Date Gal Date Gal Date Gal Date Gal Date Gal Date Gal Date Fights Tablorger Statutors                                                                                                    | Partner cal number<br>Product<br>Wischerder<br>9552018140<br>Baile<br>Baile                                                     | Current Status<br>Tocam<br>ECS<br>Partner call number<br>Protect<br>Vicconelless                                                            | Actions     Actions     Actions     Actions     Red To come     And to come     And to come     And to come of the second of the second o                                                                                                    | Artices     Actions     Cal     Messages     Cal     Messages     Cal                                                                                                    |
|      | - Translation Treel<br>L: Expert<br>19 XCUT from CE<br>19 XCUT from CE                                                                                           | Cardomer<br>Fugha Technolog<br>Division<br>Response Tare<br>4<br>Service Type 5<br>Brogs<br>Service Dette<br>Research<br>Explanation<br>Explanation<br>Cardinator<br>1 - Altracys (Join<br>Determine<br>Determine<br>Determine<br>Determine                                                                                                    | Home   Suppor                                                                                                    | Logout     Workord     Call Date     Gall Date     Ga | er Detail Werkender Workender Bedonsteine Kame Logout Workorder Deta Vorsoner Gat Size Cestomer Fastorian Trans                                                                                                    | Partner call number<br>Product<br>Worksonder<br>199502013240<br>Barne<br>Kant20ra, Georg<br>Rander                              | Current Status<br>Toclam<br>ECS<br>Partner call number<br>Product<br>Yrotholts<br>State of Carriage                                         | Antone     Seed Ty class     Seed Ty class     Seed Ty class     See Connect     Set subdate     Set subdate     Cenverof Status     Cenverof Status     Cenvel ceptelSyVC     ECS     Initi     DIFS.Code                                                                                                    | Actions     Actions     Cat     Hyssaps     Caloner     Podod:                                                                                                    |
|      | <ul> <li>Transition Traini</li> <li>Traini</li> <li>Tr</li></ul>                                                                                                    | Castomer<br>Public Technolog<br>Device<br>Research Time<br>d<br>Service Type S<br>Device Type S<br>Device Type S<br>Device Device<br>Research<br>Research<br>Resea | Hone   Suppor                                                                                                    | Corport     Workcrdv     Call Base     Call Base     Call Base     Call Base     Call Base     Continue     Continue  | er Detail<br>Workunder<br>Molinationer<br>Rome<br>Logout<br>Workorder Deta<br>Outsing<br>Scientific<br>Scientific<br>Sci                               | Partner call number<br>Product<br>Workkonder<br>99500051440<br>Rame<br>Kandoura, Geirg<br>negati finise<br>0                    | Current Matus<br>Tockin<br>ECS<br>Partner call number<br>Product<br>VICTO49855<br>Date of Carriage                                          | Actions     Actions     Actions     Actions     Iter Comment     Torum     Torum     Torum     Torum     Connection     Connection     Connection     Connection     Status     Connection     Status     Connection     Status     Connection     Status     Connection     Status     Connection     Status     Connection     Status     Status     Connection     Status     Status     Connection     Status     Status                                                                                                    | Astoria<br>Cal<br>Gatal Verve<br>Cal<br>Hossaps<br>Cathoria<br>Polici<br>Sparna other                                                                                                    |
|      | <ul> <li>Torquidation Transi</li> <li>Torquidation Transi</li> <li>Difference</li> <li>MCM Transis</li> <li>Difference</li> <li>Sparses</li> <li>Sparses</li> <li>Sparses</li> <li>Datago</li> <li>Columbra</li> <li>Mago</li> <li>Mago</li> </ul>                                                                                                    | Castomer<br>Fights Technolog<br>Devices<br>Responses Tan<br>d<br>Service Type 5<br>Brough<br>Envice Partne<br>Explore Partne<br>Explore Partne<br>Explore Partne<br>Explore<br>Castomer<br>1 - Ahrays (dut)<br>Dehomet Types 1<br>Dehomet Types 1                                                                                                    | Home   Suppor                                                                                                    | Vorenee     Vorenee     Call Bate     Destinger     Vorenee     Call Bate     Destinger     Vorenee     Call Bate     Destinger     Vorenee     Call Bate     Call Bate     Call Ba | er Detail<br>Workorder<br>Workorder<br>Kame<br>Logow<br>Workorder Deta<br>Gali Date<br>Gali Date<br>Gali Gali Gali Gali Gali Gali Gali Gali<br>Gali Gali Gali Gali Gali Gali Gali Gali                                                                                                    | Partner call number<br>Product<br>Workporder<br>90502018140<br>Bane<br>Kanczow, Gorg<br>espair Ime<br>0                         | Current Matus<br>Tocam<br>ECS<br>Partner call number<br>Protect<br>Viccose1995<br>Este of Carriage<br>-<br>Service Type Custom              | Actiona     Actiona     Actiona     Actional     Actional     Toroim     Ster Comment     And monitorial     Toroim     Connect Status     Connectopolity/vC     EC5     Str10     SP 5-Code ef                                                                                                    | Artices     Actions     Cal     Messages     Cal     Messages     Cal     Messages     Casioner     Poduct     Seprementar     Workunder Matery                                                                                                    |
|      | - Translation Treel<br>L: Expert<br>19: VCUT Network<br>19: VCUT Network<br>19: VCUTN                                                                                                    | Cardomer<br>Fugha Technolog<br>Division<br>Response Tare<br>4<br>Service Type 5<br>Brogs<br>Service Detter<br>Research<br>Explanation<br>Explanation<br>Explanation<br>Condition<br>1 - Always (buts<br>Determine<br>Determine<br>Determine<br>Determine<br>Determine<br>Determine<br>Determine<br>Determine<br>Determine<br>Determine<br>Determine                                                                                                    | Home   Suppor                                                                                                    | Logout     Workord     Call Date     Call Date     Ca | er Detail           Worksonder           190000000440           Name           Logout           Overkonder           Detaine           Call Date           Call Date           Call Date           Call Date           Call Date           Devaloner           Call Date           Service Type 3P           Beryoner Time           48           Service Type 3P           Omgin                                                                                                    | Perber of tember<br>Protect<br>Workender<br>9955001540<br>Bame<br>Kant20x40<br>Bame<br>Kant20x40<br>Bame<br>Corport fittes<br>0 | Current Status<br>Toclam<br>ECS<br>Partner call number<br>Product<br>Victore(995)<br>Ealer of Carriage<br>-<br>Service Type Custom<br>Engin | Antone     Seed Ty class     Seed Ty class     See Connect     Set work opport     Betware page      Current Status     Canad.copperStylvC     CC     Dr110     BFS-Code                                                                                                    | Actione     Actione     Cal     Messages     Cal     Messages     Calorer     Podoct     Podoct     System Haltry                                                                                                    |
|      | <ul> <li>Topol</li> <li>Span</li> <li>Span</li> <li>WCI News</li> <li>WCI News</li> <li>Spans</li> <li>Spans</li> <li>Spans</li> <li>Spans</li> <li>Spans</li> <li>Spans</li> <li>Spans</li> <li>Spans</li> <li>Spans</li> </ul>                                                                                                    | Castomer<br>Public Technolog<br>Device<br>Registeres Tim<br>H<br>Harrison Type S<br>Device Type S<br>Device Type S<br>Harrison Type S<br>Harrison Type S                                                                                                    | Home I Support                                                                                                    | Corport     Workcord     Call Base     Call Base      | er Detail Workender Wolcostoted Kome Logowi Workorder Deta Outsider Outsider Outside                                                                                                    | Partner call number<br>Product<br>Product<br>Workkonder<br>19500030445<br>Rame<br>Kantzina, Geirg<br>repair line<br>0           | Current Matus<br>Tocium<br>ECS<br>Partner call number<br>Product<br>Victore1995<br>Evite of Carringe<br>Isense Type Custom<br>Bringin       | Current Status<br>Carrent Status<br>Current Status<br>Curent Status<br>Current Status<br>Current                                                                                                    | Assure     Assure     Cal     Messages     Catalorer     Product     Spars order     Worksder Waltry     System Waltry                                                                                                    |
|      | <ul> <li>Tomatiko Teal</li> <li>Topati</li> <li>WCI News</li> <li>WCI News</li> <li>WCI News</li> <li>States</li> <li>Spece</li> <li>Spece</li> <li></li></ul>                                                                                                    | Cardomer<br>Fughas Technolog<br>Devices<br>Responses Tans<br>d<br>Service Type 5<br>Device Delisk<br>Research<br>Exercise Delisk<br>Research<br>Exervice Partice<br>Culterart Vetype 1<br>Condition<br>1 - Always (duth<br>Delivered Topes 1<br>Devices Topes 1<br>Devices Topes 1                                                                                                    | Home   Suppor                                                                                                    | Coport     Workord     Workord     Catilise     Gal Date     Gal Date     Gal A Terrente     Gal Date     Gal Date     Gal Date     Gal Date    | er Detail<br>Workorder<br>Workorder<br>Kene<br>Logout<br>Workorder Deta<br>Overview<br>Call Date<br>Call Date<br>Call | Partner call number<br>Product<br>Worksorder<br>90502018340<br>Base<br>Ranze<br>Ranze, Gorg<br>equal line<br>0                  | Current Matus<br>Triclam<br>EC3<br>Partner call number<br>Product<br>rvctrocitosis<br>Eale of Carriage<br>-<br>Service Type Custom<br>Broge | Current Status<br>Current Status<br>Connection<br>Connection<br>Con | Actions     Actions     Cal     Messages     Cal     Messages     Catainer     Poduct     Spesen odar     Spesen odar     Spesen infailing     Spesen Infailing     Spesen Infailing     Spesen Infailing                                                                                                    |
|      | - Translation Travi<br>Li Dopat<br>19 VCUT News<br>19 VCUT News<br>19 VCUT NEWS<br>19 VCUT NEWS<br>1 | Cardomer<br>Fughas Technolog<br>Deviano<br>Responses Tana<br>di<br>Service Type 5<br>Drogin<br>Envice Particle<br>Parabelistics<br>Cardinator<br>Cardinator<br>C                                                                                                    | Home   Suppor                                                                                                    | Logout     Workord     Call Date     Call Date     Ca | er Detail Worksonter Worksonter Worksonter Kame Logout                                                                                                    | Perber cell tember<br>Protest<br>Protest<br>Workender<br>9950208240<br>Bane<br>Kangora, Gerg<br>espair fina<br>0                | Current Status<br>Toclam<br>ECS<br>Partner call number<br>Product<br>Yrchoelds<br>Ealer of Carriage<br>Service Type Castom<br>Brings        | Current Status<br>Current Status<br>Canadeesting<br>Canadeesting<br>C                                                                                     | Astorea     Astorea     A |

## 4.3 Cancellation of Work Order

You are able to cancel the Work Order until status "To Call".

Use button <Cancel Work Order> on Action list.

If material has been ordered, please return it as good part return before you cancel the Work Order. Material based on ADEX related orders please return by using the prepared Part Return Form on which you note "unused".

| Actions                                   |
|-------------------------------------------|
| ▶ Repair started                          |
| ▶ Update service type                     |
| ▶ Order parts                             |
| ▶ Return order                            |
| ▶ Change status                           |
| <ul> <li>Appointment arranged</li> </ul>  |
| <ul> <li>Cancel Workorder</li> </ul>      |
| ▶ New Comment                             |
| <ul> <li>Edit Reference Number</li> </ul> |
| <ul> <li>Print workorder</li> </ul>       |
| ▶ Refresh page                            |
|                                           |

In the following window you have to choose a reason for cancellation and enter a description.

| UJITSU THE POSSIBILITIES ARE INFINITE                 | cancel workorder         |          |
|-------------------------------------------------------|--------------------------|----------|
| Canadian                                              |                          |          |
| Cancel WO                                             |                          |          |
| Please enter the reason for canceling this Workorder. | Please select            | <b>~</b> |
|                                                       | Please select            |          |
| Only for Testcases                                    | End customer cancelation |          |

FCO not accepted by SP VVO not accepted by SP

Out of warranty, customer refuses repair fee

.

## 4.4 Returning Spare Parts

## 4.4.1 Return order advise

Before sending parts back to FUJITSU Warehouse in Sömmerda, you have to advise the return in WCM.

## 4.4.1.1 ADEX Orders

In case of ADEX order, return order is already created. The part return form is printed and shipped with the ordered spare part.

Regarding the physical return process, please keep in mind the differentiation between RET-/RP-parts and N\*-parts:

- R\*-parts (WCM code is RET) have to be returned to FUJITSU.
- N-parts have only to be advised. Do not send these parts back to FUJITSU. BUT, good parts have to be returned to FUJITSU.
- NV parts are consumable parts and have only to be advised. Do not send these parts back to FUJITSU. Difference to N-parts: good part returns are not possible.

Detailed return terms are shown in the Maintenance Logistics Manual at <a href="http://partners.ts.fujitsu.com/com/service/general/service-spares/manual">http://partners.ts.fujitsu.com/com/service/general/service-spares/manual</a>.

Only in case of an Advanced Exchange (ADEX), e.g. if you have ordered in maximum 6 parts, the return order number is created with the order already. The part return notification is done automatically and the return order is created already. The Part Return Form is included in the shipped package. Additionally it is available from PEC and can be printed from there up to 30 days for repairable parts and up to 10 days for non repairable parts.

In case of Non ADEX orders you advise the return as follows:

## 4.4.1.2 Orders with more than one part

FUITSU THE POSSIBILITIES ARE INFINITE

In case of Non ADEX orders (e. g. if more than 6 parts have been ordered) you advise the return as follows:

| Home   Support   Lo                                                                                                    | ogout                                            |                                                                                               |                                                                                 |                                                                 |                                                                                                    |
|----------------------------------------------------------------------------------------------------|--------------------------------------------------|-----------------------------------------------------------------------------------------------|---------------------------------------------------------------------------------|-----------------------------------------------------------------|----------------------------------------------------------------------------------------------------|
| \$ WCM                                                                                                    | Workorder D                                      | etail                                                                                         |                                                                                 |                                                                 | Actions                                                                                                    |
| - Field Service                                                                                                    | Overview                                         |                                                                                               |                                                                                 |                                                                 | ▶ Repair started                                                                                                  |
| Technical question     Ersin     Translation Tool     Export     WCM News                                                                                | Call Date<br>24.02.2009<br>Customer              | Workorder           995002264908           Name           I           repair time           0 | Partner call number<br>MCST-612681<br>Product<br>YK3J158348<br>Date of Carriage | Current Status<br>SparesInDelivery<br>ECS<br>1C2B4<br>DIFS-Code | Update service type     Order parts     Return order     Change status     Appointment arranged     Keep Material |
| <ul> <li>&gt;&gt; Dir's for VVCM</li> <li>&gt;&gt; Spares</li> <li>&gt;&gt; Reports</li> <li>&gt;&gt;&gt; Settings</li> <li>&gt;&gt; Customer</li> </ul> | Service Type SP<br>BringIn<br>CURRENT VIEW: CALL |                                                                                               | Service Type Custome<br>BringIn                                                 | r                                                               | Cancel Workorder     New Comment     Edit Reference Number     Print workorder     Refresh page                   |
| >> Help                                                                                                    | ECS                                              | Semator                                                                                       | Activ                                                                           | an                                                              |                                                                                                    |

Mark the parts, which you want to advise (and send them back to FUJITSU, if RET-parts):

| Service Operations | Issue: July 2012 | WCM WEB User Manual | - Warranty Claim | Management Tool | Page 80 / 124 |
|--------------------|------------------|---------------------|------------------|-----------------|---------------|
|                    |                  |                     | ·····, ····,     |                 |               |

| FUĴĨ     | TSU THE POSSIBILITIES ARE IN                       | return                 | return order  |                |          |     |  |  |  |
|----------|----------------------------------------------------|------------------------|---------------|----------------|----------|-----|--|--|--|
|          |                                                    |                        |               |                |          |     |  |  |  |
| <b>V</b> | HDD 120GB SEAGATE ST9120822AS                      | 00000000034005829      | 1             | MIRO           | <b>~</b> |     |  |  |  |
|          | Order No                                           | Return-Material number |               |                |          |     |  |  |  |
|          |                                                    | 00000000034005829      |               |                |          |     |  |  |  |
|          | GoodPart                                           |                        |               |                |          |     |  |  |  |
|          |                                                    |                        |               |                |          |     |  |  |  |
|          | Description                                        | Material number        | Total         | Order Location | RET      | LSF |  |  |  |
|          | HDD 120GB SATAMOB 5,4K WDC /<br>WDC:WD1200BEVS-80B | 00000000034006892      | 1             | MIRO           | <b>~</b> |     |  |  |  |
|          | Order No                                           | Return-Material number |               |                |          |     |  |  |  |
|          |                                                    | 00000000034006892      |               |                |          |     |  |  |  |
|          | GoodPart                                           |                        |               |                |          |     |  |  |  |
|          |                                                    |                        |               |                |          |     |  |  |  |
| Inpu     | rt Field for Good Part Return or additio           | nal used spares        |               |                |          |     |  |  |  |
|          | Order No Materi                                    | ial number Return-Ma   | terial number |                | Total    |     |  |  |  |
|          |                                                    |                        |               |                | 1        |     |  |  |  |
|          |                                                    | GoodPart               |               |                |          |     |  |  |  |
|          |                                                    |                        |               |                |          |     |  |  |  |
| L        |                                                    |                        |               |                |          |     |  |  |  |
|          |                                                    |                        |               |                |          |     |  |  |  |
| X Oui    | it                                                 |                        |               |                | Finish   | 1   |  |  |  |

Click on <Finish> to close the window. Now the parts are advised.

With a click on Material Status "Returned" you can see the return order number in the next window: Click on <Finish> to close the window.

# FUITSU THE POSSIBILITIES ARE INFINITE

Home | Support | Logout

|                              |                                                                                                    | zian                                                                      |                                                                                                    |                    |                           |            |
|------------------------------|----------------------------------------------------------------------------------------------------|---------------------------------------------------------------------------|----------------------------------------------------------------------------------------------------|--------------------|---------------------------|------------|
| - Field Service              | Overview                                                                                                    |                                                                           |                                                                                                    |                    |                           |            |
| - Technical question         | Call Date                                                                                                    | Workorder                                                                 | Partner call nur                                                                                                    | nber               | Current Sta               | tus        |
| - Ersin                      | 07.05.2009                                                                                                    | 995002281078                                                              |                                                                                                    |                    | OrderConfirm              | ation      |
| - Translation Tool           | Customer                                                                                                    | Name                                                                      | Product                                                                                                    |                    | ECS                       |            |
| Export                       | Fujitsu Siemens Computer<br>GmbH                                                                                                    | <sup>S</sup> Schork, Robert                                               | YK9B146670                                                                                                    |                    | 2HM14                     |            |
| VVCM News                    | Response Time                                                                                                    | repair time                                                               | Date of Carriage                                                                                                    | e                  | DIFS-Code                 |            |
| DIFS for WCM                 | 0                                                                                                    | 0                                                                         | -                                                                                                    |                    |                           |            |
| Spares                       | Service Type SP                                                                                                    |                                                                           | Service Type C                                                                                                    | ustomer            |                           |            |
| <ul> <li>Reports</li> </ul>  | BringIn                                                                                                    |                                                                           | BringIn                                                                                                    |                    |                           |            |
| <ul> <li>Settings</li> </ul> |                                                                                                    |                                                                           |                                                                                                    |                    |                           |            |
| Customer                     | CORRENT VIEW, CALL                                                                                                    |                                                                           |                                                                                                    |                    |                           |            |
| o Heln                       | ECS                                                                                                    |                                                                           |                                                                                                    |                    |                           |            |
|                              | 2 - Sporadic H - Hard disk 4 - HVV-Repair with Spare<br>M - Mechanical problem<br>1 - Hard disk - internal                                                                                                    |                                                                           |                                                                                                    |                    |                           |            |
|                              |                                                                                                    |                                                                           |                                                                                                    |                    |                           |            |
|                              | Problem Description                                                                                                    |                                                                           |                                                                                                    |                    |                           |            |
|                              | Problem Description<br>,sdalsalfhldhflhflkhflakfafs                                                                                                    | slkashfkeajf                                                              |                                                                                                    |                    |                           |            |
|                              | Problem Description<br>,sdalsalfhldhflhflkhflakfafs                                                                                                    | slkashfkeajf                                                              |                                                                                                    |                    |                           |            |
|                              | Problem Description<br>,sdalsalfhldhflhflkhflakfafs<br>Line Items                                                                                                    | slkashfkeajf                                                              |                                                                                                    |                    |                           |            |
|                              | Problem Description<br>,sdalsalfhldhflhflkhflakfafs<br>Line Items<br>Material                                                                                                    | slkashfkeajf                                                              |                                                                                                    |                    |                           |            |
|                              | Problem Description<br>,sdalsalfhldhflhflkhflakfafs<br>Line Items<br>Material<br>Material number Tota                                                                                                    | slkashfkeajf<br>I Status                                                  | Order No RET-No                                                                                                    | RET                | ReturnCode                | KeepMater  |
|                              | Problem Description         ,sdalsalfhldhflhflkhflakfafs         Line Items         Material         Material number       Tota         88037472       1                                                                                                    | slkashfkeajf<br>I <b>Status</b><br>Proposed                               | Order No RET-No<br><u>8004649961</u> -                                                                                                    | RET                | ReturnCode                | KeepMater  |
|                              | Problem Description         ,sdalsalfhldhflhflkhflakfafs         Line Items         Material         Material number       Tota         88037472       1         88037472       1                                                                                                    | slkashfkeajf<br>I Status<br>Proposed<br>Confirmed                         | Order No RET-No<br>8004649961 -<br>8004649961 -                                                                                                    | RET<br>V           | ReturnCode<br>-<br>-      | KeepMateri |
|                              | Problem Description         ,sdalsalfhldhflhflkhflakfafs         Line Items         Material         Material number       Tota         88037472       1         88037472       1         88037472       1                                                                                                    | slkashfkeajf<br>I Status<br>Proposed<br>Confirmed<br>Returned             | Order No         RET-No           8004649961         -           8004649961         -           8004649961         8137126                                   | RET<br>✓<br>3962 ✓ | ReturnCode<br>-<br>-<br>- | KeepMater  |
|                              | Problem Description         ,sdalsalfhldhflhflkhflakfafs         Line Items         Material         Material number       Tota         88037472       1         88037472       1         88037472       1         280037472       1         2000       1                                                                                                    | slkashfkeajf<br>I Status<br>Proposed<br>Confirmed<br>Returned             | Order No         RET-No           8004649961         -           8004649961         -           8004649961         -           8004649961         -          | RET<br>♥<br>       | ReturnCode<br>-<br>-      | KeepMateri |
|                              | Problem Description         ,sdalsalfhldhflhflkhflakfafs         Line Items         Material         Material number       Tota         88037472       1         88037472       1         88037472       1         88037472       1         88037472       1         88037472       1         88037472       1         88037472       1         0400r       Material number         State       2400r | sikashfkeajf<br>I Status<br>Proposed<br>Confirmed<br>Returned<br>us Total | Order No         RET-No           8004649961         -           8004649961         -           8004649961         8137126           price         40.90 EUR | RET<br>♥<br>       | ReturnCode<br>-<br>-      | KeepMater  |

| Service Operations   Issue: July 20 | 2 WCM WEB User Manual – Warrar | ity Claim Management Tool | Page 82 / 124 |
|-------------------------------------|--------------------------------|---------------------------|---------------|
|-------------------------------------|--------------------------------|---------------------------|---------------|

|    | 0    |     |   |     |   |    |   |   |    |   |   |   |   |   |   |   |   |   |   |   |   |   |   |
|----|------|-----|---|-----|---|----|---|---|----|---|---|---|---|---|---|---|---|---|---|---|---|---|---|
| FU | ITSU | THE | P | 0 8 | S | IB | I | ι | IT | I | E | S | A | R | E | I | N | F | I | N | I | T | E |

|   |     |     |     |           | 21.4 |
|---|-----|-----|-----|-----------|------|
| m | яте | ทสเ | l a | егя       | 115  |
|   |     |     |     | ~ ~ ~ ~ ~ |      |

| materiai             |              |                          |                |                  |          |              |
|----------------------|--------------|--------------------------|----------------|------------------|----------|--------------|
| Material number      | Description  |                          |                | Date             | Status   |              |
| 88037472             | HDD 80GB SAT | A 300 7.2K / WDC:WD800JE | )-S2           | 07.05.2009 14:30 | Returned |              |
| Order location       | Total        | ргісе                    | CustomsDuty    | LSF 0            | rder Now | ordered      |
| MIRO                 | 1            | -73.53 EUR               |                |                  |          |              |
|                      |              |                          |                |                  |          |              |
| Material Details     |              |                          |                |                  |          |              |
| Return Type:         | R46          | Warranty:                |                | CRU:             |          |              |
| Return Materialnumbe | er:          | Limited Warranty:        |                | Fit To Asset     | :        | <b>~</b>     |
| Return Number:       | 8137126      | 962 Limited Warranty D   | uration: 0     | Fit To ErrorO    | code:    | $\checkmark$ |
| Return Code:         |              | Returnable:              | <b>v</b>       |                  |          |              |
| Product Hierarchy:   |              | HD > 70 GB - 80 GB       |                |                  |          |              |
|                      |              |                          |                |                  |          |              |
| Order information    |              |                          | Delivery addre | ess              |          |              |
| Order No: 800        | 4649961      |                          |                |                  |          |              |
| Express              |              |                          |                |                  |          |              |
| Express              |              |                          |                |                  |          |              |

Click on the return number and you will be transmitted into PEC. Here you can print the PRF form, for sending back the defective parts (see <u>chapter 4.4.2</u>). The part return form is available for printing up to 10 days.

## 4.4.2 Physical part return

## 4.4.2.1 Print Part Return Form

For the physical part return it is necessary to enclose the Part Return Form (PRF-Form). It can be printed directly from WCM WEB using the Icon next to the Return Order Number.

| FUĴÎTSU                                                                                                    |                                 |                    |                       |                   | (WCMAcco               | t: 🖉 🖌          | ttps://bicore.ts.fujitsu.com/hub/order/300/81398845  | 538/CF93B726BACBC0EBAB8            | 7D539D9CB28D2/do         | ocumen - Fujits 💷 |   |
|----------------------------------------------------------------------------------------------------|---------------------------------|--------------------|-----------------------|-------------------|------------------------|-----------------|------------------------------------------------------|------------------------------------|--------------------------|-------------------|---|
| Home   Support   L                                                                                                    | Logout                          |                    |                       |                   |                        |                 |                                                      |                                    |                          |                   |   |
| \$ WCM                                                                                                    | Workorder De                    | etail              |                       |                   |                        |                 | Return Order Confirmation                            | Warranty                           |                          |                   |   |
| - Field Service                                                                                                    | WORKOIGET DO                    | ctall              |                       |                   |                        | _               | +                                                    |                                    |                          |                   |   |
| Technical question                                                                                                    | Overview                        | Werkerder          | - Dea                 |                   | Current Statu          |                 | Delivery Address:                                    |                                    |                          |                   |   |
| Facility Control of Control of Co | 02/07/2012                      | 9950038511         | 143                   | uler call humber  | SparesInDelive         |                 | Fuitsu Technology Solutions GmbH                     |                                    |                          |                   |   |
| - crsin                                                                                                    | Customer                        | Name               | Pro                   | duct              | ECS                    |                 | Spares Return Center                                 |                                    |                          |                   |   |
| Iranslation I col                                                                                                    |                                 |                    | N.F.                  | 14 92000          | 4164.24                |                 | Rampe 17/18                                          |                                    |                          |                   |   |
| - Export                                                                                                    |                                 | MARKT VI           | 100                   |                   | 11(124                 |                 | Erfurter Höhe 8                                      |                                    |                          |                   |   |
| WCM News                                                                                                    | Response Time                   | repair time        | e Date                | e of Carriage     | DIFS-Code              |                 | 99610 Sömmerda                                       |                                    |                          |                   |   |
| DIFS for WCM                                                                                                    | Convice Tune CD                 | 0                  | 04.0                  | Vien Turne Cueter | 123                    |                 | D                                                    |                                    |                          |                   |   |
| Spares                                                                                                    | Collect&Return                  |                    | Colle                 | vice Type Custor  | ner                    |                 |                                                      |                                    |                          |                   |   |
| Reports                                                                                                    |                                 |                    | 000                   |                   |                        | _               | Customer-Nr:                                         | Creater                            | d On: 07/02/2            | 012 16:18:00      |   |
| Settings                                                                                                    | CURRENT MENA CALL               |                    |                       |                   |                        | _               | Customer                                             | Paturn                             | Order Nr 813988          | 4538              |   |
| Customer                                                                                                    | CORRENT VIEW. CALL              |                    |                       |                   |                        |                 |                                                      | PMA N                              | DEA81                    | 39884538          |   |
| Help                                                                                                    | ECS                             |                    |                       |                   |                        |                 |                                                      | NING N                             |                          |                   |   |
|                                                                                                    | Condition                       | S                  | symptom               | A                 | ction                  |                 |                                                      |                                    |                          |                   |   |
|                                                                                                    | 1 - Always (during proce        | essing) K          | - Input device        | 4                 | - HW-Repair with Spare | /               | User:                                                |                                    |                          |                   |   |
|                                                                                                    |                                 | 2                  | - Mouse / Touchpad    |                   |                        |                 | Fax:                                                 |                                    |                          |                   |   |
|                                                                                                    |                                 |                    |                       |                   |                        |                 | E-Mail:                                              |                                    |                          |                   |   |
|                                                                                                    | Problem Description             |                    |                       |                   |                        |                 |                                                      |                                    |                          |                   |   |
|                                                                                                    | NOT WORKING TOUCHPA             | AD                 |                       |                   |                        |                 | Additional Reference: 995003851143                   |                                    |                          |                   |   |
|                                                                                                    |                                 |                    |                       |                   |                        | - 11            | Customer Reference:                                  |                                    |                          |                   |   |
|                                                                                                    | DIFS - General Informa          | ation              |                       |                   |                        |                 | Identity Nr: YI DN183906                             |                                    |                          |                   |   |
|                                                                                                    | DIFS Code                       | 123                |                       |                   |                        | /               | identity in:                                         |                                    |                          |                   |   |
|                                                                                                    | System operating time           | e (days) 0         |                       |                   |                        | -               |                                                      |                                    |                          |                   |   |
|                                                                                                    | Tool Version                    |                    |                       |                   |                        |                 | Material Nr. / Part                                  | Ne                                 | Quantity                 | Crodit Prico      | L |
|                                                                                                    | Inventory checksum o            | ok 0               |                       |                   |                        |                 | Description                                          | -INL.                              | Quantity                 | Credit Flice      |   |
|                                                                                                    | Number of errors four           | na u               |                       |                   |                        |                 |                                                      |                                    |                          |                   | - |
|                                                                                                    |                                 |                    |                       |                   |                        |                 | 38017727 FUJ:CP5159                                  | 132-XX                             | 1.00                     | 0,00 EUR          |   |
|                                                                                                    | Symptom Locati                  | ion                | Problem Description   |                   |                        |                 | Comm./imp.code no.: 84733080000                      | -1                                 |                          |                   |   |
|                                                                                                    | No error found                  |                    | r robiern beseinplier | •                 |                        |                 | Parts and accessories of automatic data-processi     | ing machines or for other machin   | nes of heading 8471, n.e | e.s. (excl.       |   |
|                                                                                                    |                                 |                    |                       |                   |                        |                 | electronic assemblies)                               |                                    |                          |                   |   |
|                                                                                                    | Line Items                      |                    |                       |                   |                        |                 |                                                      |                                    |                          | 0.00 510          |   |
|                                                                                                    | Material                        |                    |                       |                   |                        |                 | Total Credit (VAT not included):                     |                                    |                          | 0,00 EOR          |   |
|                                                                                                    | Material number Sta             | itus               | Total pric            | e RET LS          | F OrderNow RET-No      |                 |                                                      |                                    |                          |                   |   |
|                                                                                                    | 38017727 Cor                    | nfirmed            | 1                     |                   | - L                    |                 | Please do not return the part. Scrap this part local | Ily according to the contractual a | agreement.               |                   |   |
|                                                                                                    | 38017727 Des                    | spatched           | 1 -                   |                   | 813988                 | 38 lodf         |                                                      |                                    |                          |                   |   |
|                                                                                                    | 38017727 Ret                    | turned             | 1                     |                   | 813988                 | <u>38 (Dati</u> |                                                      |                                    |                          |                   |   |
|                                                                                                    | 38017727 Pro                    | posed              | 1 0.00                | EUR               | ¥ -                    |                 |                                                      |                                    |                          |                   |   |
|                                                                                                    | Labour Sta                      |                    | Tetal asia            |                   |                        |                 |                                                      |                                    |                          |                   |   |
| a 2012 Euiteu Technology                                                                                                    | Solutione   Imprint   Privacy o | olicy   Terms of a |                       |                   |                        |                 |                                                      |                                    |                          |                   | _ |

Please have in mind this functionality is only available if initial settings in your Service Partner Profile have been maintained accordingly. See chapter 2.1

## 4.4.2.2 Order Tracking

Clicking on the return order number, as described in chapter 4.4.1, you will be routed to PEC to section "order overview" in the "order tracking" function (as shown in second screenshot).

material details

Material Material number Date Status Description 88037472 HDD 80GB SATA 300 7.2K / WDC:WD800JD-S2 07.05.2009 14:30 Returned **Order** location CustomsDuty LSF Order Now ordered Total price MIRO -73.53 EUR 1 **Material Details** R46 CRU: **Return Type:** Warranty: ~ Limited Warranty: Fit To Asset: **Return Materialnumber:**  $\checkmark$ **Return Number:** 8137126962 Limited Warranty Duration: 0 Fit To ErrorCode: 4 **Return Code:** Returnable: Product Hierarchy: HD > 70 GB - 80 GB

| Order informa | tion              | Delivery address |
|---------------|-------------------|------------------|
| Order No:     | <u>8004649961</u> |                  |
| Express       |                   |                  |
|               |                   |                  |
|               |                   |                  |
|               |                   |                  |
|               |                   |                  |
|               |                   |                  |

# Order Tracking

| E | nter Order | Number          |                            |                      |               |        |
|---|------------|-----------------|----------------------------|----------------------|---------------|--------|
| 1 | 8139832882 |                 |                            |                      |               | Search |
|   | Shipment   | not shipped yet | <b>Order</b><br>8139832882 | Collection           | Delivery Date |        |
|   | In pr      | In progress     |                            | not available        | not available |        |
|   | Conter     | nt              |                            |                      |               |        |
|   | 0000       | )10 38016179    | 1                          | Heatsink Assy (Incl. | Fan And Pads) |        |

Here as well it is possible to reprint the Part Return Form. PEC Users check the order history for the related Return Order Number, mark the displayed line and press the button "pdf".

| Order Hist                                     | ory                                          |                                               |                                   |                                                 |                 |
|------------------------------------------------|----------------------------------------------|-----------------------------------------------|-----------------------------------|-------------------------------------------------|-----------------|
| Material No., Order No., Counter<br>8139832882 | No. or Reference                             | Orders Orders                                 | Returns Any from<br>Open Orders t | n 10/05/2012<br>o 10/05/2012                    | 15<br>Search    |
| Orders                                         |                                              |                                               |                                   | export                                          | pdf spare track |
| Return Order 81398<br>Customer Ref.:<br>Date:  | 32882<br><b>RA1204826-stm</b><br>10 May 2012 | Add. Reference:<br>Counter No:<br>Invoice No: | 995003815602<br>DEC8139832882     | <b>Allocca</b><br>Markus<br>70567 Stuttgart-Fas | anenhof         |

## 4.4.2.3 Return Code registration

The Return Order reasons announced by the Service Partner might have changed during the posting of the defective part in the reverse logistics in Sömmerda. E.g. the part might be send in as defective warranty return because the Part Return Form accompanying the spares packages of ADEX deliveries already carries this code. However if the parcel is resend in original packed status, FUJITSU can store it again without preceding repair loop. The intake is booked as good part return, the return code is changed accordingly.

| Item Type <sup>+</sup> | Material           | Description                            | Order Location | Return Cod | Order Number | Asset Fit |  |
|------------------------|--------------------|----------------------------------------|----------------|------------|--------------|-----------|--|
| FR 🗗                   | WTY:FLATRATE       |                                        | Ē              |            |              |           |  |
| MATD                   | 000000000038001506 | VGA ASUS EN7300SE 64/256MB DVI-I TVOUT | 1              |            | 8003708994   |           |  |
|                        | 00000000038001326  | MB MSI MS-7293 VP µATX SOCKET 775      | 1              |            | 8003708994   |           |  |
| MATO                   | 00000000038001506  | VGA ASUS EN7300SE 64/256MB DVI-I TVOUT | 1              |            | 8003708994   |           |  |
|                        | 00000000038001326  | MB MSI MS-7293 VP µATX SOCKET 775      | 1              |            | 8003708994   |           |  |
| MATP                   | 000000000038001506 | VGA ASUS EN7300SE 64/256MB DVI-I TVOUT | FSC MIRO 🗈     |            | 17131938     | Х         |  |
|                        | 00000000038001326  | MB MSI MS-7293 VP µATX SOCKET 775      | FSC MIRO 🖺     |            | 17131938     | Х         |  |
| MATR                   | 000000000038001326 | MB MSI MS-7293 VP µATX SOCKET 775      | 1              | GOOD       | 8135975821   | Х         |  |
|                        | 000000000038001506 | VGA ASUS EN7300SE 64/256MB DVI-I TVOUT | Ē              | DFC        | 8135974494   | Х         |  |

## Line item details in WCM WEB:

| FUĴÎTSU | T H E | POSSIBILITIES | ARE INFINITE |
|---------|-------|---------------|--------------|
|---------|-------|---------------|--------------|

material details

| Material<br>Material number<br>88037460      | Description<br>HDD 250GB SATA | 300 7.2K / WDC:WD2500J | s              | Date<br>11.08.2009 14:4 | Status<br>5 Returned | 1            |
|----------------------------------------------|-------------------------------|------------------------|----------------|-------------------------|----------------------|--------------|
| Order location                               | Total                         | price                  | CustomsDuty    | LSF                     | Order Now            | ordered      |
| MIRO                                         | 1                             | -146.10 EUK            |                |                         |                      |              |
| Material Details                             |                               |                        |                |                         |                      |              |
| Return Type:                                 | R46                           | Warranty:              |                | CRU:                    |                      |              |
| Return Materialnumb                          | er:                           | Limited Warranty:      |                | Fit To Ass              | et:                  | $\checkmark$ |
| Return Number:                               | <u>813712711</u>              | 8 Limited Warranty Dur | ration: 0      | Fit To Erro             | orCode:              | $\checkmark$ |
| Return Code:                                 | GOOD                          | Returnable:            | <b>~</b>       |                         |                      |              |
| Product Hierarchy:                           |                               | HD > 180GB - 250GB     |                |                         |                      |              |
| Order information<br>Order No: 80<br>Express | <u>04650190</u>               |                        | Delivery addre | 255                     |                      |              |

L\_\_\_\_

If the field service display in the user settings is maintained accordingly, the return code can be displayed in the Work Order Details as well:

| >> VVCM         |                              | Article Code |
|-----------------|------------------------------|--------------|
| >> WCM News     |                              | Total        |
| >> DIFS for WCM |                              | price        |
| >> Spares       |                              | RET          |
| >> Reports      | Actions                      | LSF          |
| Settings        | ► Edit account settings      | Status       |
| User settings   | ▶ Edit field service display | Order No     |
| >> Customer     | ▶ Edit lineitems display     | KeepMaterial |
| ss. Heln        | ▶ Supervisor                 | ReturnType   |
|                 |                              | ReturnCode   |

# FUITSU THE POSSIBILITIES ARE INFINITE

Home | Support | Logout

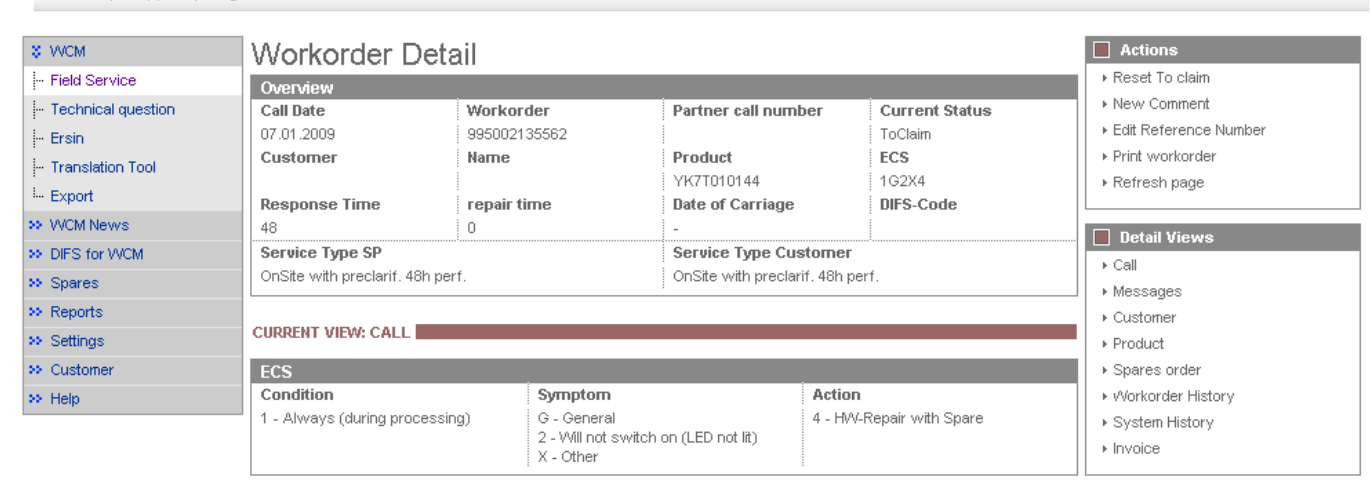

| Line Items      |       |            |                   |                   |                                                                                                    |            |              |
|-----------------|-------|------------|-------------------|-------------------|----------------------------------------------------------------------------------------------------|------------|--------------|
| Material        |       |            |                   |                   |                                                                                                    |            |              |
| Material number | Total | Status     | Order No          | RET-No            | RET                                                                                                    | ReturnCode | KeepMaterial |
| 34009638        | 1     | Proposed   | <u>8004818429</u> | -                 | $\checkmark$                                                                                                    | -          |              |
| 34009670        | 1     | Proposed   | 8004803728        | -                 | <b>V</b>                                                                                                    | -          |              |
| 34009638        | 1     | Proposed   | 8004796314        | -                 | <b>~</b>                                                                                                    | -          |              |
| 88037112        | 1     | Proposed   | 8004787442        | -                 |                                                                                                    | -          |              |
| 34009638        | 1     | Confirmed  | 8004818429        | -                 |                                                                                                    | -          |              |
| 34009670        | 1     | Confirmed  | 8004803728        | -                 | Image: A start and a start a start | -          |              |
| 34009638        | 1     | Confirmed  | 8004796314        | -                 | <b>~</b>                                                                                                    | -          |              |
| 88037112        | 1     | Confirmed  | 8004787442        | -                 |                                                                                                    | -          |              |
| 34009638        | 1     | Despatched | 8004818429        | <u>8137341891</u> |                                                                                                    | -          |              |
| 34009670        | 1     | Despatched | 8004803728        | <u>8137323921</u> | <b>V</b>                                                                                                    |            |              |
| 34009638        | 1     | Despatched | 8004796314        | <u>8137314580</u> |                                                                                                    | DFC        |              |
| 88037112        | 1     | Despatched | 8004787442        | <u>8137303972</u> |                                                                                                    | DFC        |              |
| 34009638        | 1     | Returned   | 8004818429        | 8137341891        |                                                                                                    | GOOD       |              |
| 34009670        | 1     | Returned   | 8004803728        | 8137303001        |                                                                                                    |            |              |

## 4.4.3 Return orders in case of alternative material taken from own stock

The material number in the spare part proposal in WCM may differ from the material number delivered by FUJITSU spares operations if alternative parts are supplied. WCM and the spares application will take this into consideration in the fit to asset check during the return order process.

You may use alternative parts (original FUJITSU material) from own stock as well as long as the part is defined as alternative spare part for the related asset in the spare part catalog. You can check this out using the Translation Tool check function described in chapter 1.1.8 Selecting Spare Parts with 'Translation Tool' (virtual Fit-to-Asset Check).

## 4.4.4 Return orders for out-of-warranty systems

In case a Service Partner wants to return material, which has been used for an out-of-warranty repair PEC should be used. Defective part return will be credited with a 'residual credit', if some applies to the part. At the PEC start page navigate via 'Spare Parts' to 'Returns' and choose 'Return Defective'. Detailed information is available from the PEC Manual chapter 4.3.2.

## 4.4.5 Return orders for Work Orders after 30 days

For each material (N\* and R\*-parts) in WCM WEB return orders can be created within 30 days after the repair start date, including order number, ordered material and returned material number. To insure full material credit is granted, it is recommended to acknowledge the regional deadlines for part returns which may be shorter than 30 days. Please refer to the deadlines mentioned in previous chapter.

The repair start date will be considered. If no start date is available yet, the Work Order Call Date is retrieved. If a defined threshold is exceeded (currently 30 days), the MIRO Warranty check result is negative and a new warning message appears in PEC:

"WCM-Error (Work Order older than 30 days No return order allowed)"

<sup>1).</sup>value set April 2011

FUITSU THE POSSIBILITIES ARE INFINITE

return order

Returnorder

The return period for the material has expired. To proceed please choose option 'Keep Material'.

## 4.4.6 Claim Reference on Part Return Form.

The partner internal call number/text recorded by the Service Partner as Claim Reference is displayed on the Part Return Form for all Product Warranty Returns.

## FUITSU THE POSSIBILITIES ARE INFINITE

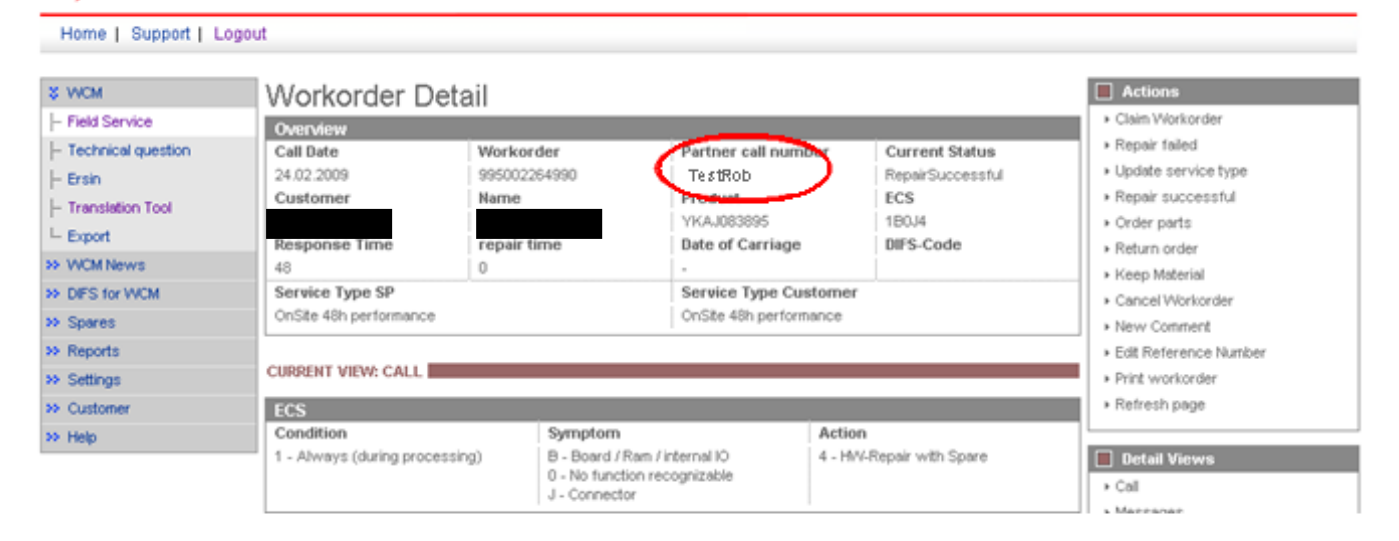

## **Confirmation - Product Warranty Return**

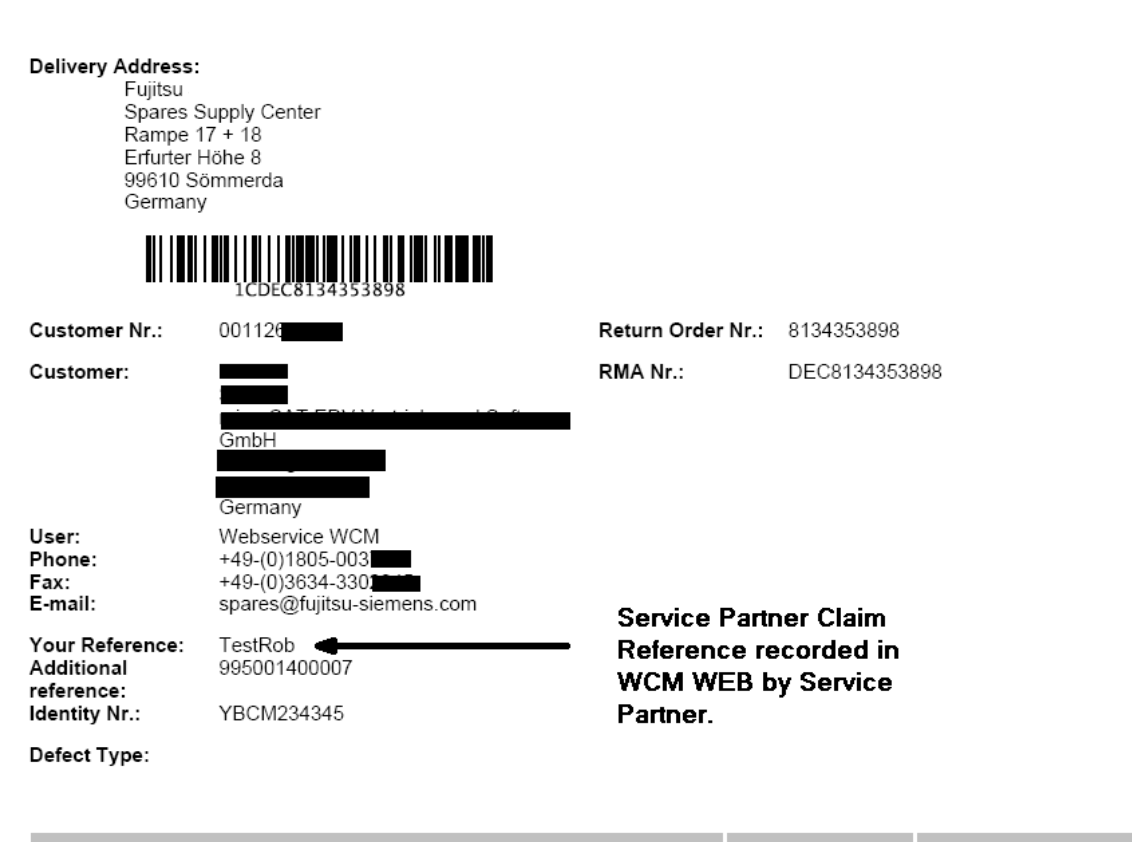

| Material Nr. / Part Nr.<br>Description      | Quantity | Credit Price |
|---------------------------------------------|----------|--------------|
| 88031660 / WDC:WD800BB<br>HDD 80GB ATA 7,2K | 1 ST     | 78.97 EUR    |

#### Fill return mask in WCM WEB

The data for return orders in complaint processes or good part return are prefilled after selecting the return option. Example, for details see 4.6 below.

| FUĴĨ | FUJITSU THE POSSIBILITIES ARE INFINITE                                               |                                                                 | return order |      |       |  |
|------|--------------------------------------------------------------------------------------|-----------------------------------------------------------------|--------------|------|-------|--|
|      | -BT- 2ND BATTERY UNIT (6CELL<br>3800MAH) / FUJ:CP261945-XX<br>Order No<br>8004600657 | 00000000088039520<br>Return-Material number<br>0000000088039520 | 1            | MIRO |       |  |
| Inpu | rt Field for Good Part Return or<br>Order No<br>8004600657                           | additional used spares<br>Material number<br>000000000034024372 |              |      | Total |  |
|      |                                                                                      | GoodPart<br>☑                                                   |              |      |       |  |
| Mate | erialNumber = Materialnumber                                                         | according to delivery note                                      |              |      |       |  |

#### Note

If you leave the field "Ordernumber" empty, then automatically a suitable purchase order will be selected. Otherwise you can consequently enter a "Order No", then the return will be matched exactly with this purchase order.

Attention

A return order will be created regarding to the selected Material and its Amount.

| • | Finish |  |
|---|--------|--|

| FUĴĨ | TSU THE POSSIBILITIES ARE              | THE POSSIBILITIES ARE INFINITE return order |        | rder |  |
|------|----------------------------------------|---------------------------------------------|--------|------|--|
|      | 3800MAH) / FUJ:CP261945-XX<br>Order No | 0000000088039520<br>Return-Material number  | L.I. M | 11KU |  |
|      | 8004600657                             | 00000000088039520                           | WPiB   | WDel |  |

| Inpu | Input field for DoA-, WPiB- and WDel-Complaints |                            |          |      |      |       |  |
|------|-------------------------------------------------|----------------------------|----------|------|------|-------|--|
|      | Order No                                        | Material number            |          |      |      | Total |  |
|      | 8004600657                                      | 00000000088039452          |          |      |      | 1     |  |
|      |                                                 |                            | DoA      | WPiB | WDel |       |  |
|      |                                                 |                            | <b>~</b> |      |      |       |  |
| Mate | rialNumber = Materialnumber                     | according to delivery note |          |      |      |       |  |

#### <u>Note</u>

If you leave the field "Ordernumber" empty, then automatically a suitable purchase order will be selected. Otherwise you can consequently enter a "Order No", then the return will be matched exactly with this purchase order.

#### Attention

A return order will be created regarding to the selected Material and its Amount.

🗙 Quit

| Back | -   |
|------|-----|
| Dace | L . |

Next

Finish

## 4.5 Keep material flag

## 4.5.1 Customer keeps material

On line item please mark single spare parts kept by the customer.

| Home   Support   Lo                               | gout                                                               |                                       |                                                |                                           |                                                            |
|---------------------------------------------------|--------------------------------------------------------------------|---------------------------------------|------------------------------------------------|-------------------------------------------|------------------------------------------------------------|
| \$ VVCM                                           | Workorder Det                                                      | ail                                   |                                                |                                           | Actions                                                    |
| - Field Service                                   | Overview                                                           |                                       |                                                |                                           | ▶ Repair started                                           |
| Technical question     Ersin     Tropolation Tool | Call Date<br>19.03.2009<br>Customer                                | Workorder<br>995002270114<br>Name     | Partner call number<br>Product                 | Current Status<br>SparesInDelivery<br>ECS | Update service type     Order parts     Return order       |
| - Export                                          | Fujitsu Siemens Computers<br>GmbH                                  | Kandziora, Georg                      | YK6T001720                                     | 3B114                                     | Change status     Appointment arranged                     |
| VWCM News DIFS for WCM Spares                     | 0 Service Type SP OnSite                                           | o                                     | Uate of Carriage - Service Type Custome OnSite | UIFS-Code<br>r                            | Keep Material     Cancel Workorder     New Comment         |
| Settings<br>Customer                              | CURRENT VIEW: CALL                                                 |                                       |                                                |                                           | Edit Reference Number     Print workorder     Refresh page |
| Help                                              | Additional Information (S<br>SWAP Process: Please ta               | wAP):<br>ke a note of both Serial     | Numbers for subsequent en                      | try in WCM!                               | Detail Views                                               |
|                                                   | BILITIES ARE INFINITE                                              |                                       | keep material                                  |                                           | Messages     Customer     Product                          |
|                                                   | 2)                                                                 |                                       |                                                | ~                                         | Spares order     Workorder History     System History      |
| Ordered spares<br>Description                     | M                                                                  | aterial number                        | Total                                          | Order Location                            | ► Invoice                                                  |
| Don't use Keep Materia<br>has to be send to Spare | I Flag for TopUp Services includes<br>Operations instead of defect | ling HDD discard. Return<br>ive part. | n Order is mandatory and wri                   | tten conf                                 | Search for Workorder / Serial                              |

Service Partners maintaining systems with Top Up Warranty including HDD discard ("Service mit Datenschutz" if sold in Germany) shall not use this function as those return orders shall not be cancelled. WCM WEB is giving instructions on the bottom line of the keep material screen.

For orders updated with the keep material flag no return order is expected.

As for each ADEX order a return order already exists, the keep material flag triggers an automated info mail to Order Processing Spares. Order Processing Spares will cancel the return order. With Cancellation the return code CANCL is transferred to WCM WEB.

A new flag on line item level is added. You can change setup as in <u>chapter 2.3 Edit line items display</u> described. The flag is set in the "despatched" line if ordered in PEC and in "proposed" line if it is an own stock order (see below <u>4.5.2 "Own stock material kept</u>")

| Line Items<br>Material |        |            |            |                   |              |            |              |
|------------------------|--------|------------|------------|-------------------|--------------|------------|--------------|
| Material number        | Total  | Status     | Order No   | RET-No            | RET          | ReturnCode | KeepMaterial |
| 38006712               | 1      | Proposed   | 8004649002 | -                 | <b>~</b>     | -          |              |
| 38006712               | 1      | Confirmed  | 8004649002 | -                 |              | -          |              |
| 38006712               | 1      | Despatched | 8004649002 | CANCL             |              | -          |              |
| 38006712               | 1      | Returned   | 8004649002 | <u>8137126824</u> | $\checkmark$ | -          |              |
| Labour                 |        |            |            |                   |              |            |              |
| Material number        | Status | Total      | Drice      |                   |              |            |              |

### 4.5.2 Own stock material kept

As WCM supports the SP to create return orders for all ordered spare parts, a warning message is displayed if the SP claims before all return orders have been created. See <u>5.1.2 ToClaimError</u>. For parts ordered from own stock this means you have to set the keep material flag for all parts proposed but not used for the incident.

#### 4.6 Good part return and complaints (DOA, WPIB and WDel)

With action "Return order" you get the following screens. You can choose between creation of "Good part" return or complaint cases "DOA" (spare part is dead on arrival), "WPIB" (wrong part in box) and "WDEL" (Wrong delivery).

As a default the defect return and the Good Part return function is displayed. If you want to switch to the complaint orders (DOA, WPiB, WDEL) please press the bar "go to Complaint".

| UJITSU THE POSSIBILITIES ARE                               | INFINITE               | return        | order              |          |      |
|------------------------------------------------------------|------------------------|---------------|--------------------|----------|------|
|                                                            |                        |               |                    |          |      |
| Warranty- or GoodPart-Returns                              |                        | 📘 go to co    | mplaint (DOA, WPiE | 3, WDel) |      |
| Description                                                | Material number        | Total         | Order Location     | RET      | LS   |
| -BT- 2ND BATTERY UNIT (6CELL<br>3800MAH) (FUU: CP261945 YY | 00000000088039520      | 1             | MIRO               |          |      |
| Order No                                                   | Return-Material number |               |                    |          |      |
| 8004600657                                                 | 0000000088039520       |               |                    |          |      |
|                                                            |                        |               |                    |          |      |
|                                                            |                        |               |                    |          |      |
| Description                                                | Material number        | Total         | Order Location     | DET      | I SE |
| Board, BT-ANT / FLU: CP331590-XX                           | 00000000034005969      | 1             | MIRO               |          |      |
| Order No                                                   | Return-Material number |               |                    |          |      |
| 8004600657                                                 | 0000000034005969       |               |                    |          |      |
|                                                            |                        |               |                    |          |      |
|                                                            |                        |               |                    |          |      |
|                                                            |                        |               |                    |          |      |
| Input Field for Good Part Return or add                    | itional used spares    |               |                    |          |      |
| Order No Mat                                               | erial number           | terial number |                    | Total    |      |
|                                                            |                        |               |                    | 1        |      |
|                                                            | GoodPart               |               |                    |          | _    |
|                                                            |                        |               |                    |          |      |
|                                                            |                        |               |                    |          |      |
| Quit                                                       |                        |               |                    | 💽 Finist | 1    |

After pressing the bar "go to Complaint", the order options displayed change:

Service Operations Issue: July 2012 WCM WEB User Manual – Warranty Claim Management Tool Page 91 / 124

| , | FUĴĨTSU | ΤH | E | PO | S | SI | B | ı | LI | τı | E | s | A R | E | 1 1 | F | I | NI | T | E |  |
|---|---------|----|---|----|---|----|---|---|----|----|---|---|-----|---|-----|---|---|----|---|---|--|
|---|---------|----|---|----|---|----|---|---|----|----|---|---|-----|---|-----|---|---|----|---|---|--|

| - was der state | امير من | -  |
|-----------------|---------|----|
| return          | i ora   | er |

| Con   | plaints                                                    |                 |                 | 📘 go to Wa        | arranty- or GoodPa | rt-Returns |
|-------|------------------------------------------------------------|-----------------|-----------------|-------------------|--------------------|------------|
|       | Description                                                | Material        | number          | Total             | Order Location     | RET LSF    |
|       | -BT- 2ND BATTERY UNIT (6CELI<br>3800MAH) / FUJ:CP261945-XX | - 00000000      | 0088039520      | 1                 | MIRO               |            |
|       | Order No                                                   | Return-N        | laterial number |                   |                    |            |
|       | 800460657                                                  | 0000000         | 00088039520     | ]                 |                    |            |
|       |                                                            |                 | DoA             | WPiB              | WDel               |            |
|       |                                                            |                 |                 |                   |                    |            |
|       | Description                                                | Material        | number          | Total             | Order Location     | RET LSF    |
|       | Board, BT-ANT / FUJ:CP331590-                              | XX 0000000      | 0034005969      | 1                 | MIRO               |            |
|       | Order No                                                   | Return-M        | laterial number |                   |                    |            |
|       |                                                            | 0000000         | 00034005969     | ]                 |                    |            |
|       |                                                            |                 | DoA             | WPiB              | WDel               |            |
|       |                                                            |                 |                 |                   |                    |            |
| Inpu  | t field for DoA WPiB- and W                                | Del-Complaints  |                 |                   |                    |            |
|       | Order No                                                   | Material number | Returr          | n-Material number |                    | Total      |
|       |                                                            |                 |                 |                   |                    | 1          |
|       |                                                            |                 |                 | DoA               | WPiB WDel          |            |
|       |                                                            |                 |                 |                   |                    |            |
| X Qui | t                                                          | Back            |                 | Next              |                    | Finish     |

With choosing one of the complaint buttons a new line is shown. The order number is pre-filled. The data for return orders in complaint processes or good part return are pre filled after selecting the return option.

## 4.6.1 Dead on arrival (DOA):

| FUITSU THE POSSIBILITIE                                                                                 | S ARE INFINITE                                                       | return                               | n order                         |                             |
|----------------------------------------------------------------------------------------------------|----------------------------------------------------------------------|--------------------------------------|---------------------------------|-----------------------------|
|                                                                                                    |                                                                      |                                      |                                 |                             |
| Board, BT-ANT / FUJ:CP33159<br>Order No                                                                 | 0-XX 0000000034005969<br>Return-Material number<br>00000000034005969 | ]                                    | MIRO                            |                             |
|                                                                                                    | DoA                                                                  | WPiB                                 | WDel                            |                             |
| Input field for DoA-, WPiB- and V<br>Order No                                                           | WDel-Complaints<br>Material number                                   |                                      |                                 | Total                       |
| 800460657                                                                                               | 000000008803753                                                      |                                      |                                 | 1                           |
|                                                                                                    |                                                                      | DoA W                                | PiB WDel                        |                             |
|                                                                                                    |                                                                      | ✓                                    |                                 |                             |
| MaterialNumber = Materialnumb                                                                           | er according to delivery note                                        |                                      |                                 |                             |
| <b>Note</b><br>If you leave the field "Order<br>selected. Otherwise you ca<br>with this purchase order. | mumber" empty, then automatica<br>an consequently enter a "Order N   | lly a suitable p<br>o", then the ret | urchase ordei<br>urn will be ma | r will be<br>itched exactly |
| Attention<br>A return order will be creat                                                               | ed regarding to the selected Mat                                     | erial and its Ar                     | nount.                          |                             |
| 🗙 Quit                                                                                                  | Back                                                                 | Next                                 |                                 | Finish                      |
| 1                                                                                                    |                                                                      |                                      |                                 |                             |

Enter the order number which the DOA return refers to. Then click on <Finish>

As confirmation you receive the following screen:

| FUJITSU THE POSSIBILITIES ARE INFINITE | return order |
|----------------------------------------|--------------|
|                                        |              |

Information

The request for return orders is placed. Check order confirmation (813...) in detail view "call". 0000000008803753

## Remember:

#### 4.6.2 Workaround for DOA after repair finished

Once a Work Order is claimed, no more Spare Part Returns can be added. The DOA handling described in 4.6.1 is not possible. In case the new part is working right after the break fix, but fails again in between the spare part warranty period (185 days) a complaint order for Part Warranty Return / Dead on arrival can be opened in PEC as described below. This order process only works for spare part complaints of parts previously ordered as ADEX order. Complaint orders for previous standard spare part orders can be done without Work Order reference only.

## 4.6.2.1 Part Warranty DOA Complaint Order to replace a previous delivery on ADEX order

1. Former Repair:

Service Partner opened WO 995003125348 with order 8006226945. After repair finish and return of the defect part the WO was claimed. But the part failed again subsequently.

2. Subsequent DOA Repair:

A new Work Order 995003125350 is opened. If this happens in between the frozen zone, the Help Desk Approval Process applies as described in Chapter 3.5.2.2 Repeated Repair. The Repeated Repair Reason "defect spare part" is to be selected.

|                |                         |           |                                        | YK2F015472                                    |        |
|----------------|-------------------------|-----------|----------------------------------------|-----------------------------------------------|--------|
| System Histo   | огу                     |           |                                        |                                               |        |
| Call Date      | Workorder               | ECS       | Problem Description                    | Solution                                      |        |
| 21.04.2011     | 995003125350            | 2H214     | Hard Disk vibrations                   | HD exchanged                                  |        |
| Another workor | rder for this asset has | been crea | ited recently. Please select the reaso | on for the repeated repair and add an explana | ation. |
| defect spare p | part 👻                  |           |                                        |                                               |        |
| Part was excha | anged but failed again  | 1         |                                        |                                               | ^      |
|                |                         |           |                                        |                                               | -      |

The ECS error code **in WCM WEB** must include the Action Code O - DEFECTIVE SPARE. The Error Description has to be entered with prefix "DOA:"

| 🍘 Error Code System - Fujitsu Technology Solut                                                                                                    | tions                                                                                                    | and a state of the second state of the second |                                                                                                    |
|----------------------------------------------------------------------------------------------------|----------------------------------------------------------------------------------------------------|----------------------------------------------------------------------------------------------------|----------------------------------------------------------------------------------------------------|
| Condition                                                                                                    | Syn                                                                                                    | nptom                                                                                                    | Action                                                                                                    |
| 0 - Fails from initial power on         1 - Always (during processing)         2 - Sporadic         3 - Under high Load         4 - During mechanical adjustment/movement         5 - During start up         6 - During switch off         7 - During Start up         8 - During Configuration/Installation         9 - Environment - Vibration         A - Environment - Vibration         B - Environment + Hot         C - Environment - Wet         D - Environment - Usty         E - After FWU pograde         F - After SW/Driver/OS update         G - Damaged / dropped         X - Not Applicable / unknown | A - Battery / Accu<br>B - Board / Ram / Internal IO<br>C - Communication / external IO<br>D - Display / Video<br>E - Removable drives / changer<br>G - General<br>H - Hard disk<br>K - Input device<br>N - Non technical<br>P - Power / Chassis<br>R - Disk array / RAID<br>S - Software / OS<br>T - Sound / Audio<br>Z - Security<br>0 - No function audible / detectable<br>1 - Hard disk is not recognized<br>2 - Noise / Vibration<br>2 - Wide area for fording extern | 1 - Hard disk - internal<br>2 - Hard disk - external<br>X - Others                                                                                                    | O - No Defect Found / Functional Check only     Electrical, mechanical refitting (e.g. Jumper, cable,     Ship customer replaceable unit - CRU     HW-Repair with Spare     System exchanged     C - BIOS/fimware update     D - Driver Update     P - Operating System reinstallation     N - Modification requested by manufacturer     O - Defective Spare     P - Cost estimate     Q - Return to outcomer without Repair |

No spare part shall be ordered in WCM WEB! Not from Own Stock nor from MIRO.

After the Help Desk approved the Work Order, a DOA complaint order can be opened for the original ADEX order 8006226945 in PEC.

Enter the Order Number in the navigation area 'Spare Parts', select the displayed line and click on the material line displayed below. Select Complaint 'DOA' and enter the Serial Number of the repair asset.

| Search                                                                           |               | Material                                                                             |                                                                        |
|----------------------------------------------------------------------------------|---------------|--------------------------------------------------------------------------------------|------------------------------------------------------------------------|
| 8006226945                                                                       | search        | Order                                                                                |                                                                        |
|                                                                                  |               | Return & Ord                                                                         | der                                                                    |
| Order 8006728878                                                                 |               | Return                                                                               |                                                                        |
| For illustration only! Screenshot does not match wit                             | h data sample | Complaint<br>• DOA • Wrong                                                           | Part in Box O Wrong Delivery                                           |
| 1 x -G-Mainboard Assy S760                                                       | available     | Guarantee period t<br>damaged/faulty.                                                | rn spare parts within the<br>that were delivered                       |
| MaterialNo: 34027660 - Open: 0 - Returned: 1<br>ManufacturingNo: FUJ:CP483478-XX | 224.45 EUR*   | Order/Invoice No.                                                                    | 8006226945                                                             |
|                                                                                  |               | Order Material No.                                                                   | 38008989                                                               |
|                                                                                  |               | Serial No.                                                                           | YK2F015472                                                             |
|                                                                                  |               | Quantity                                                                             | 1                                                                      |
|                                                                                  |               |                                                                                      |                                                                        |
|                                                                                  |               | Fault Description                                                                    |                                                                        |
|                                                                                  |               | Fault Description<br>By entering a com<br>shipment will be ir<br>is no need to place | plaint a replacement<br>itiated automatically. There<br>a a new order. |

Please acknowledge, this is an illustration only. Screenshot does not match the data sample. Go to Next.

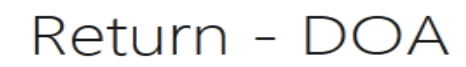

Shipment Condition

Standard C Express Bulk Emergency Courier Emergency Pickup Saturday Shipment You have chosen the delivery priority "Standard".
 Details
 Material No. 38008989
 Original Order No. 8006226945
 Serial No. YK2F015472

Check your entries and go to Next.

| Delivery                                                  |                            |
|-----------------------------------------------------------|----------------------------|
| Details                                                   | Company Address            |
| Customer Reference       995003125348   Former Work Order | GmbH                       |
| Additional Ref. (e.g. Workorder/Call No.)                 |                            |
| 995003125350 New Work Order                               |                            |
| Email<br>someone@sample.com                               | Shipment Address           |
| Phone                                                     | GmbH                       |
|                                                           | set as default select      |
|                                                           | create edit delete<br>Next |

Miro will update automatically the WCM Work Order by Order Confirmation, Dispatch Information and Return Order Number. Thus the Work Order can be claimed as usual.

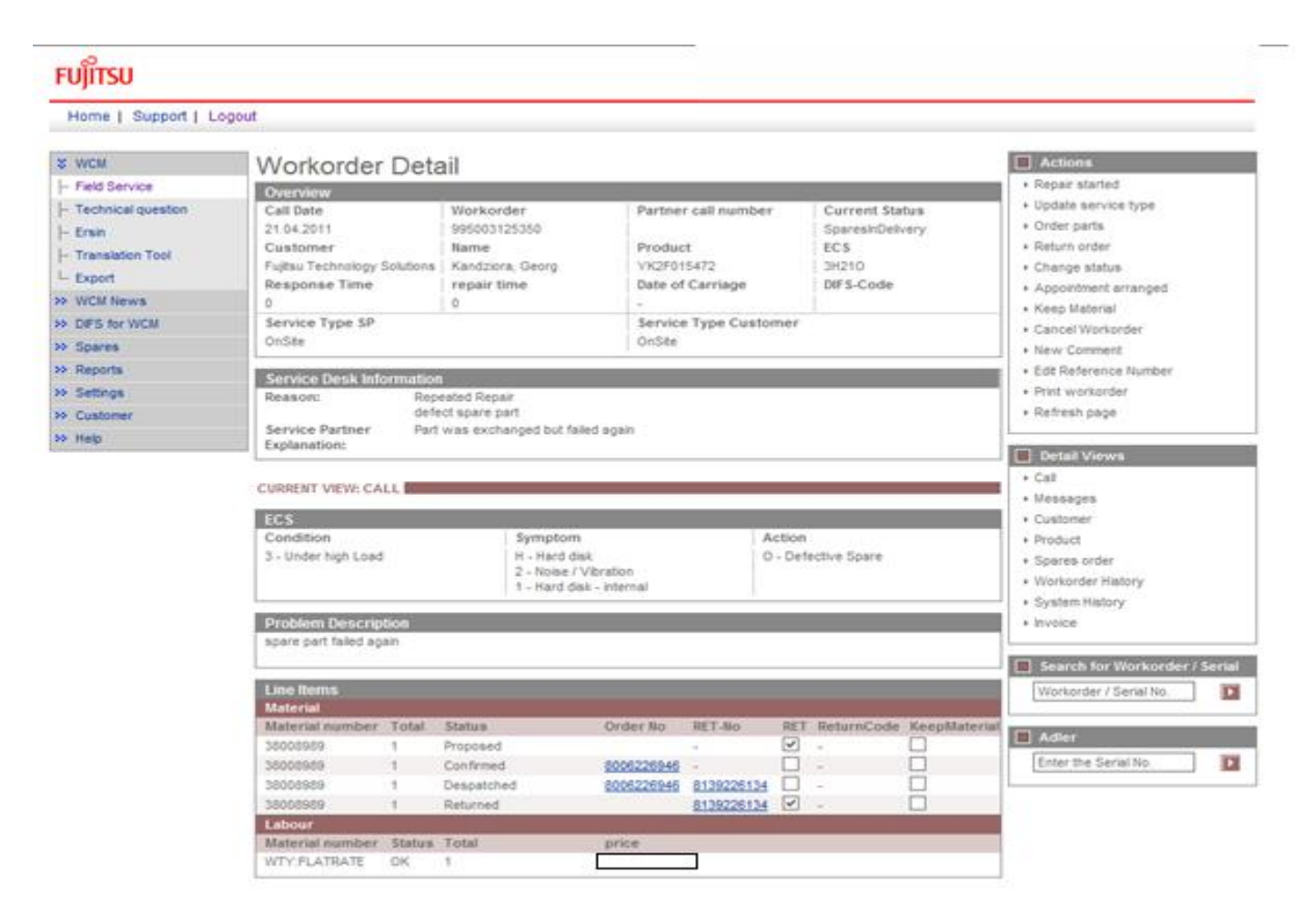

#### 4.6.2.2 Part Warranty DOA Complaint Order to replace a previous delivery on Standard Order

The defect part is to be sent back to the Spares Return Center in Sömmerda. The delivery note of the replacing delivery for the defect spare part shall be used as part return form and the comment "DOA for material order 8000123456" shall be recorded onto it.

The FUJITSU Spares Clearing Department in Sömmerda will check if the warranty for the asset serial number is valid still and create a warranty return order for the DOA part in MIRO. The comment the SP noted on the delivery paper "DOA for order 8000123456", will be entered into the return order as reference.

If in the course of the 2<sup>nd</sup> repair due to the defective spare part another warranty reimbursement for travel cost is claimed please open a new Workorder using the Action "O" in the Error Code without ordering spare parts.

## 4.6.3 Wrong part in box (WPIB):

| ບິ່ມ         | TSU THE POSSIBILITIES A                                             | RE INF                  | INITE                            |        |          | return              | order   |         |          |    |
|--------------|---------------------------------------------------------------------|-------------------------|----------------------------------|--------|----------|---------------------|---------|---------|----------|----|
| _            |                                                                     |                         |                                  |        |          |                     |         |         |          |    |
|              | Description                                                         |                         | Material numbe                   | er     |          | Total               | Order L | ocation | RET      | LS |
|              | HDD 120GB SATAMOB 5,4K SEAC<br>SGT:ST9120821AS                      | ∋ATE /                  | 0000000008803                    | 7843   |          | 1                   | MIRO    |         | <b>~</b> |    |
|              | Order No                                                            |                         | Return-Material number           |        |          |                     |         |         |          |    |
|              |                                                                     |                         | 000000000880                     | 37843  |          |                     |         |         |          |    |
|              |                                                                     |                         | [                                | )oA    |          | WPiB                | 1       | MDel    |          |    |
|              |                                                                     |                         |                                  |        |          | <ul><li>✓</li></ul> |         |         |          |    |
| Inpu         | t field for DoA WPiB- and WD                                        | el-Comp                 | laints                           |        |          |                     |         |         |          |    |
|              | Order No                                                            | Material                | number                           |        | Return-M | aterial number      |         |         | Total    |    |
| <b>~</b>     |                                                                     | 0000000                 | 00088037843                      |        | 00000000 | 0088037843          |         |         | 1        |    |
|              |                                                                     |                         |                                  |        |          | DoA                 | WPiB    | WDel    |          |    |
|              |                                                                     |                         |                                  |        |          |                     | ✓       |         |          |    |
| Mate<br>Retu | erialnumber = delivered accord<br>Irn Material = will be recorded b | ing to de<br>by Fujitsu | livery note<br>1 Technology Solu | rtions |          |                     |         |         |          |    |

## Note

If you leave the field "Ordernumber" empty, then automatically a suitable purchase order will be selected. Otherwise you can consequently enter a "Order No", then the return will be matched exactly with this purchase order.

| 🔀 Quit | Back | Next | Finish |
|--------|------|------|--------|
|        |      |      |        |

Then click on <Next> and <Finish>

As confirmation you receive the following screen:

| FUJITSU THE POSSIBILITIES ARE INFINITE                                                       | return order |
|----------------------------------------------------------------------------------------------|--------------|
|                                                                                              |              |
| Information                                                                                  |              |
| The request for return orders is placed. Check order confirmation (813) in detail view "call | и.           |
| 0000000088037843                                                                             |              |

## Remember:

## 4.6.4 Wrong delivery (WDel):

| ับ)๊ท        | TSU THE POSSIBILITIES ARE INFINITE                             |                                 |                               |                 | return order  |      |      |          |  |
|--------------|----------------------------------------------------------------|---------------------------------|-------------------------------|-----------------|---------------|------|------|----------|--|
|              |                                                                |                                 |                               |                 |               |      |      |          |  |
|              | HDD 320GB HITACHI HTS5450<br>(SATA) /                          | 32B9A300                        | 0000000003402                 | 4375            | 1             | MIRO |      | <b>V</b> |  |
|              | Order No                                                       | ]                               | Return-Material               | number<br>24375 |               |      |      |          |  |
|              |                                                                |                                 | D                             | юA              | WPiB          |      | WDel |          |  |
|              |                                                                |                                 |                               |                 |               |      |      |          |  |
| Input        | t field for DoA-, WPiB- and \                                  | MDel-Compl                      | laints                        |                 |               |      |      |          |  |
|              | Order No                                                       | Material                        | number                        | Return-Ma       | terial number |      |      | Total    |  |
| ✓            | 8004600657                                                     | 0000000                         | 00034024375                   | 000000000       | 088037843     |      |      | 1        |  |
|              |                                                                |                                 |                               |                 | DoA           | WPiB | WDel |          |  |
| Mate<br>Retu | rialnumber = delivered accor<br>rn Material = will be recorded | ding to deliv<br>I by Fujitsu T | ery note<br>echnology Solutio | ns              |               |      | ✓    |          |  |

## <u>Note</u>

If you leave the field "Ordernumber" empty, then automatically a suitable purchase order will be selected. Otherwise you can consequently enter a "Order No", then the return will be matched exactly with this purchase order.

#### Attention

A return order will be created regarding to the selected Material and its Amount.

| 🗙 Quit | K Back | Next | Finish |
|--------|--------|------|--------|
|        |        |      |        |
|        |        |      |        |

Then click on <Next> and <Finish>

As confirmation you receive the following screen:

| FUJITSU THE POSSIBILITIES ARE INFINITE | return order |
|----------------------------------------|--------------|
|                                        |              |
| Information                            |              |

| The request for return orders is placed. Check order confirmation (813) in detail view "call". |
|------------------------------------------------------------------------------------------------|
| 000000008803753                                                                                |

## Remember:

## 4.6.5 Good part return:

## 4.6.5.1 Good part return order for RET and N-parts

| FUJITSU THE POSSIBILITIES                                                                          | ARE INFINITE                                                       | retur                                         | m order                          |                             |
|----------------------------------------------------------------------------------------------------|--------------------------------------------------------------------|-----------------------------------------------|----------------------------------|-----------------------------|
| -BT- 2ND BATTERY UNIT (6CELL<br>3800MAH) / FUJ:CP261945-XX<br>Order No<br>8004600657               | 00000000088039520<br>Return-Material numb                          | 1<br>er                                       | MIRO                             |                             |
| Input Field for Good Part Return of Order No<br>8004600657                                         | or additional used spares<br>Material number<br>000000000034024372 |                                               |                                  | <b>Total</b><br>1           |
|                                                                                                    | GoodPart                                                           |                                               |                                  |                             |
| MaterialNumber = Materialnumbe                                                                     | r according to delivery note                                       |                                               |                                  |                             |
| Note<br>If you leave the field "Ordern<br>selected. Otherwise you car<br>with this purchase order. | umber" empty, then automa<br>n consequently enter a "Ord           | atically a suitable p<br>er No'', then the re | ourchase orde<br>turn will be ma | r will be<br>atched exactly |
| A return order will be create                                                                      | d reaardina to the selected                                        | Material and its A                            | mount.                           | Finish                      |
|                                                                                                    |                                                                    |                                               |                                  |                             |

## Then click on <Finish>

As confirmation you receive the following screen:

| FUJITSU THE POSSIBILITIES ARE INFINITE | return order |
|----------------------------------------|--------------|
|                                        |              |
| Information                            |              |
|                                        |              |

The request for return orders is placed. Check order confirmation (813...) in detail view "call". 0000000008803753

Remember:

## 4.6.5.2 How to return unused parts - Overview

Please acknowledge the process for ADEX orders and NV-Parts differs from the process described above:

**Order type was ADEX\_**(Return order already exists): Please note "unused" written manually on the Part Return Form and return it with the part to the FUJITSU Spares Return Center.

#### Order type was NORMAL, STANDARD order:

**Part is returnable**: The returned parts must be in their original packaging or the ESD packaging must be originally sealed. Use function Good Part Return in WCM.

## Part is non returnable:

(N-Part):\_are non returnable parts. Unused parts should be returned, if they are in original packaging or the ESD packaging is originally sealed. Use function Good Part Return in WCM. (NV-Part):\_MIRO is not accepting 'Good Part Return' for NV Parts.

For further details see Maintenance Logistics Manual at:

http://partners.ts.fujitsu.com/com/service/general/service-spares/manual

## 4.7 Central Work Order monitoring

Work Orders where no material has been ordered yet and no repair started flag has been set within the last 90 days will be moved into a new status 'Awaiting immediate action' and the Service Partner gets an info message. 4.6.5.2 How to return unused parts – Overview

|                                        | Status                            |                           |                                                                          |                         |                                                      |
|----------------------------------------|-----------------------------------|---------------------------|--------------------------------------------------------------------------|-------------------------|------------------------------------------------------|
| rujiisu                                |                                   |                           |                                                                          |                         | <ul> <li>Requested (0)</li> </ul>                    |
| Home L Support L L                     | Rejected (5)                      |                           |                                                                          |                         |                                                      |
| figure ( cappoint 2                    |                                   |                           |                                                                          |                         | <ul> <li>Assigned (12)</li> </ul>                    |
| M MACM                                 |                                   |                           |                                                                          |                         |                                                      |
| Cield Comdee                           |                                   | all                       |                                                                          |                         | ► In Progress (56)                                   |
| - Field Service                        | Overview                          |                           |                                                                          |                         | Double Elstrate Calls (1)                            |
| <ul> <li>Technical question</li> </ul> | Call Date                         | Workorder                 | Partner call number                                                      | Current Status          | Awaiting Immediate Action (1)                        |
| - Ersin                                | 10.03.2009                        | 995002270025              |                                                                          | AwaitingImmediateAction | <ul> <li>Repair excessful (19)</li> </ul>            |
| - Translation Tool                     | Customer                          | Name                      | Product                                                                  | ECS                     | <ul> <li>To claim error (17)</li> </ul>              |
| i Export                               | Fujitsu Siemens Computers<br>GmbH | Schork, Robert            | YKKR004689                                                               | 1C121                   | ▶ Claim Workorder (71)                               |
| >> WCM News                            | Response Time                     | repair time               | Date of Carriage                                                         | DIFS-Code               | <ul> <li>Validation center (41)</li> </ul>           |
| >> DIES for WCM                        | 0                                 | 0                         | 12.03.2009                                                               |                         | <ul> <li>VC Revised Claims (1)</li> </ul>            |
| M Sharas                               | Service Type SP                   |                           | Service Type Custom                                                      | er                      | <ul> <li>VC Rejected Claims (0)</li> </ul>           |
| w operes                               | Collect&Return                    |                           | Collect&Return                                                           |                         | <ul> <li>Replied to Validation center (3)</li> </ul> |
| >> Reports                             |                                   |                           |                                                                          |                         | <ul> <li>Claims accepted (3)</li> </ul>              |
| >> Settings                            | Information                       |                           |                                                                          |                         | ▶ Cancelled                                          |
| >> Customer                            | Attention:                        |                           |                                                                          |                         | ▶ Closed                                             |
| >> Help                                | Awaiting Immediate Action         | 7.10.2009. Otherwise \8/  |                                                                          |                         |                                                      |
|                                        | Containde vvo handning until o    | 7.10.2003. Other wise vik | o is calicelleu.                                                         |                         |                                                      |
|                                        | CUDDENT VIEWA CALL                |                           |                                                                          |                         | _                                                    |
|                                        | CONCERT VIEW, CHEE                |                           |                                                                          |                         | Search for Workorder / Serial                        |
|                                        | ECS                               |                           |                                                                          |                         | Workorder / Serial No.                               |
|                                        | Condition                         | Symptom                   | Act                                                                      | ion                     |                                                      |
|                                        | 1 - Always (during processi       | ng) C - Commun            | nmunication / external IO 1 - Explanation to customer<br>recognized<br>A |                         | Adler                                                |
|                                        |                                   | 2 - IRDA                  |                                                                          |                         |                                                      |
|                                        |                                   | •                         |                                                                          |                         | Enter the Serial No.                                 |
|                                        | Problem Description               |                           |                                                                          |                         |                                                      |
| Test Standard, aber in Topupzeit IFRS  |                                   |                           |                                                                          |                         |                                                      |

If the Work Order is still valid and needs to be proceeded status can be reset with action 'continue Work Order handling' which can be found as first menu item from the actions box of the right navigation bar.

| FUJITSU THE POSS | IBILITIES ARE INFINITE | continue workorder handling |  |
|------------------|------------------------|-----------------------------|--|
|                  |                        |                             |  |
| Change status    |                        |                             |  |
| Change status to | ContinueWOHandling     | ~                           |  |
|                  |                        |                             |  |
|                  |                        |                             |  |
|                  |                        |                             |  |

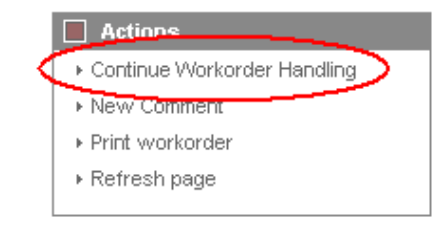

Revised status are listed in the Work Order history

| Home   Support   Lo                                                                                                    | ogout                                                                                                    |                                                                         |                                                                                                    |                                                     |                                                                                                    |
|----------------------------------------------------------------------------------------------------|----------------------------------------------------------------------------------------------------|-------------------------------------------------------------------------|----------------------------------------------------------------------------------------------------|-----------------------------------------------------|----------------------------------------------------------------------------------------------------|
| \$ VVCM                                                                                                    | Workorder Det                                                                                               | ail                                                                     |                                                                                                    |                                                     | Actions                                                                                                    |
| - Field Service                                                                                                    | Overview                                                                                                    |                                                                         |                                                                                                    |                                                     | ▶ Repair started                                                                                                    |
| Technical question     Ersin     Translation Tool     Export     VVCM News     DIFS for VVCM     Spares     Reports     Setting a | Call Date 10.03.2009 Customer Fujitsu Siemens Computers OmbH Response Time 0 Service Type SP Collect&Return | Workorder<br>995002270025<br>Name<br>Schork, Robert<br>repair time<br>0 | Partner call number<br>Product<br>YKKR004689<br>Date of Carriage<br>12.03.2009<br>Service Type Custon<br>Collect&Return | Current Status<br>Open<br>ECS<br>1C121<br>DIFS-Code | Update service type     Order parts     Change status     Appointment arranged     Cancel Workorder     New Comment     Edit Reference Number     Print workorder     Refresh page     Update Seture Address |
| <ul> <li>Settings</li> <li>Sustamor</li> </ul>                                                                                    | CURRENT VIEW: WORKORD                                                                                       | ER HISTORY                                                              |                                                                                                    |                                                     | Update Return Address                                                                                                    |
| <ul> <li>Guatomor</li> <li>Halo</li> </ul>                                                                                        | Workorder History                                                                                           |                                                                         |                                                                                                    |                                                     | Detail Views                                                                                                    |
| <ul> <li>neb</li> </ul>                                                                                                    | Start Pro                                                                                                   | ocedure                                                                 | Comment                                                                                                    |                                                     |                                                                                                    |
|                                                                                                    | 10.03.2009 09:00:00 Re                                                                                      | quested                                                                 |                                                                                                    |                                                     | Messaries                                                                                                    |
|                                                                                                    | 10.03.2009 09:02:49 Op                                                                                      | en                                                                      |                                                                                                    |                                                     | - messages                                                                                                    |
|                                                                                                    | 09.09.2009 18:03:21 Av                                                                                      | vaitingImmediateAction                                                  | Awaiting Immediate Action<br>Continue WO handling until 07.10.2009. Otherwise WO is cancelled                           |                                                     | Customer     Product                                                                                                    |
|                                                                                                    | 18.09.2009 11:48:54 Co                                                                                      | ntinueWOHandling                                                        | Continue Workorder Handling v                                                                                           | vith last Status: ContinueWOHandling                | ▶ Spares order                                                                                                    |

If the Service Partner does not reactivate the Work Order, it is cancelled after 20 days. With the reason "Not processed by SP" Work Orders cancelled in this way are recorded in action 'cancelled'.

# 5. Claiming and Invoicing

After repair has been finished successfully call can be claimed. For service calls with agreed performance the additional bonus as agreed in the Service Partner will be paid, if the successful repair is confirmed within the agreed time. Basic benchmark for performance is the customer satisfaction.

## 5.1 Claiming & Validation

FINTER THE POSSIBILITIES ARE INFINITE

## 5.1.1 Claiming

After you have received the return order number from the system, the Work Order may be claimed. Please do not try to claim before the part return order is created for each part of this Work Order.

There are two ways to claim Work Orders for the following Invoicing/Crediting:

1) Starting from the Work Order Detail, using Action "Claim Work Order":

| FUJITSU THE POSS                                                           | IBILITIES ARE INFINITE                                                                         |                                                                           |                                                                  |                                                                 |                                                                                                    |
|----------------------------------------------------------------------------|------------------------------------------------------------------------------------------------|---------------------------------------------------------------------------|------------------------------------------------------------------|-----------------------------------------------------------------|----------------------------------------------------------------------------------------------------|
| Home   Support   L                                                         | ogout                                                                                          |                                                                           |                                                                  |                                                                 |                                                                                                    |
| VVCM                                                                       | Workorder Det                                                                                  | ail                                                                       |                                                                  |                                                                 | Claim Workorder                                                                                                |
| Fechnical question     Frsin     Translation Tool     Export     WOCM News | Call Date<br>14.05.2009<br>Customer<br>Fulitsu Siemens Computers<br>GmbH<br>Response Time<br>0 | Workorder<br>995002281086<br>Name<br>Kandziora, Georg<br>repair time<br>0 | Partner call number<br>Product<br>YK9B145940<br>Date of Carriage | Current Status<br>RepairSuccessful<br>ECS<br>5H214<br>DIFS-Code | Repair railed     Update service type     Repair successful     Order parts     Return order     Keep Material |
| Spares     Spares     Reports     Settings     Customer                    | Service Type SP<br>BringIn<br>CURRENT VIEW: CALL                                               | 1.                                                                        | Service Type Custome<br>Bringin                                  | r                                                               | Cancel Workorder     New Comment     Edit Reference Number     Print workorder     Refresh page                |

2) Starting from 'Repair Successful' Action Work Orders with existing Return Orders (= Return Advise) do have a checkbox, which can be ticked for claiming (this is convenient for a higher number of Calls to claim at once). Please acknowledge the checkbox will only appear after the return order is transferred from PEC to WCM. This may take some time if the return notification was entered in PEC instead of WCM WEB.

In our example, only 3 boxes are selected for claiming and therefore ticked:

| Home   Support             | Logout |                    |                          |                                      |                          |         |                                      |                            |                                                                                         |
|----------------------------|--------|--------------------|--------------------------|--------------------------------------|--------------------------|---------|--------------------------------------|----------------------------|-----------------------------------------------------------------------------------------|
| \$ VVCM                    | s      | ervice Cal         | ls (Repair               | rsuccess                             | ful)                     |         |                                      |                            | Actions                                                                                 |
| - Field Service            | W      | orkorder / SP-Ref: |                          | Serial No.:                          |                          |         | RT:                                  |                            | New service call     Olaim Workorder                                                    |
| Ersin                      |        | Workorder 韋        | Serial No. 🌲             | Customer 韋                           | Date 韋                   | RT 🗘    | Status 韋                             | Call Number 🌻              |                                                                                         |
| - Translation Tool         | Ĕ      | 995002248134       | YK3J098050<br>YKAJ083895 | Tran, Thi Hanh<br>Curanum AG         | 17.02.2009<br>24.02.2009 | 0<br>48 | RepairSuccessful<br>RepairSuccessful | MCST-610950<br>MCST-612734 | Status     Requested (0)                                                                |
| VVCM News     DIES for WCM |        | 995002270019       | YE8D000120               | Fujitsu Siemens<br>Computers<br>GmbH | 09.03.2009               | 0       | RepairSuccessful                     |                            | <ul> <li>Rejected (5)</li> <li>Assigned (12)</li> </ul>                                 |
| Spares<br>Reports          | V      | ] 1995002270020    | YE8D000119               | Fujitsu Siemens<br>Computers<br>GmbH | 09.03.2009               | 0       | ResetToClaim                         |                            |                                                                                         |
| Settings                   | ×      | 995002270033       | YK6T001706               | Fujitsu Siemens<br>Computers         | 10.03.2009               | 0       | RepairSuccessful                     |                            | Double Flatrate Calls (1)     Avvaiting Immediate Action (0)     Panair or pages (4.12) |
| >> Customer                |        |                    |                          | GmbH<br>Fuitsu Siemens               |                          |         |                                      |                            | ► Repair successful (18)                                                                |

For both ways of claiming the 'Current Status' in the Work Order Detail has now changed into "ToClaim":

| Home   Support   L      | ogout                             |                |                      |                |             |
|-------------------------|-----------------------------------|----------------|----------------------|----------------|-------------|
| \$ VVCM                 | Workorder Deta                    | ail            |                      |                | Action      |
| - Field Service         | Overview                          |                |                      |                | ► Reset T   |
| - Technical question    | Call Date                         | Workorder      | Partner call number  | Current Status | ► New Co    |
| - Ersin                 | 15.07.2009                        | 995002281111   |                      | ToClaim        | ► Edit Ref  |
| ·<br>· Translation Tool | Customer                          | Name           | Product              | ECS            | ▶ Print we  |
| Export                  | Fujitsu Siemens Computers<br>GmbH | Schork, Robert | YK9B146675           | 3HM14          | ▶ Refresh   |
| >> VVCM News            | Response Time                     | repair time    | Date of Carriage     | DIFS-Code      |             |
| >> DIFS for WCM         | 0                                 | 0              | -                    |                | Detail      |
| >> Spares               | Service Type SP                   |                | Service Type Custome | ۲.             | ▶ Call      |
|                         | BringIn                           |                | BringIn              |                | II ► Messag |

After the part is received back physically (!), the Work Order Status changes into "ClaimMovedToVC" and FUJITSU Validation Centre will verify the Call:

- The Validation Centre (VC) proves the Call and has the possibility
- a) Of accepting it. Then the invoicing process can start.
- b) Of shortening it. Then you have to confirm or comment as next action...
- c) Of rejecting it. Then you have to confirm or comment as next action...

With rejection starts verification with the validation center. The Service Partner and the VC can communicate via WCM WEB. See 5.1.4 Rejected or revised Work Order

## 5.1.2 Claim Error

If a Work Order is claimed while not all return orders have been posted in WCM, you will receive a 'To Claim Error' message.

In Work Order detail the current status "ToClaimError" appears. In an information field the SP is informed about how much and which material numbers are not returned yet compared to the delivered material or material proposals from own stock.

Now you have the possibility to advise the remaining parts and to claim again.

| VOM       Workorder Detail         - Febi Service       Overview         - Technical question       - Frandation Tool         - Tranalation Tool       - Gain Date         - Tranalation Tool       - Gain Date         - Tranalation Tool       - Gain Date         - Customer       - Kandzora, Georg       - VK2013507         - Sport       - Seponse Time       - o         - Sport       - o       - o         - Sport       - o       - o         - Sport       - repair time       - o         - Sport       - o       - o         - Sport       - o       - o         - Sport       - o       - o         - Sport       - o       - o         - Service Type SP       - onste       - o         - Ster       - o       - o         - Service Type Customer       - o       - o         - Ster       - o       - o         - Customer       - o       - o         - Ster       - o       - o         - Customer       - o       - o         - Ster       - o       - o         - Ster       - o       - o         - Ster       - o </th <th>Home   Support   Lo</th> <th>ogout</th> <th></th> <th></th> <th></th> <th></th> <th></th>                                                                                                    | Home   Support   Lo                                                                                          | ogout                        |                               |                   |               |                   |                                           |  |
|----------------------------------------------------------------------------------------------------|----------------------------------------------------------------------------------------------------|------------------------------|-------------------------------|-------------------|---------------|-------------------|-------------------------------------------|--|
|                                                                                                    | ¥ WCM                                                                                                    | Workorder Deta               | ail                           |                   |               |                   | Actions                                   |  |
| - Technical question       Call Date       Workorder       Partner call number       Current Status       + Return order         - Ersin       ToolainEror       ToolainEror       ToolainEror       - Keep Material       - Keep Material       - Keep Material       - Keep Material       - Cancel Workorder       > Keep Material       - Cancel Workorder       > Keep Material       - Keep Material       - Keep Material <td< th=""><th>Field Service</th><th>Overview</th><th colspan="4">Overview</th><th><ul> <li>Claim Workorder</li> </ul></th></td<>                                                                                                    | Field Service                                                                                                | Overview                     | Overview                      |                   |               |                   | <ul> <li>Claim Workorder</li> </ul>       |  |
| Erain         14.10.200         995002281393         Image: Product         ECS           Transition Tool         Customer         Name         Product         ECS         - Calimerror         - Calimerror         - Ca                                                                                                    | <ul> <li>Technical question</li> </ul>                                                                       | Call Date                    | Workorder                     | Partner call num  | ber Curr      | rent Status       | <ul> <li>Return order</li> </ul>          |  |
| Customer       Name       Product       ECS       ) Cancel/Wohrdref         - Export       Figure Technology Solutions<br>GmbH       Kandziora. Georg       YK2F013807       2H114       )       ) Cancel/Wohrdref         > OFS for WVM       Service Type SP       O       -       )       Onste       )       Priot workorder         > Service Type SP       Onste       0       -       Service Type Customer       )       Onste       )       Customer       )       Customer       )       Customer       )       Customer       )       Priot workorder       )       Priot workorder       )       Priot workorder       )       Priot workorder       )       Priot workorder       )       Priot workorder       )       Customer       )       Onste       )       Customer       )       Customer       )       Customer       )       Customer       )       Customer       )       Suters       )       Suters       )       Suters       )       Suters       )       Suters       )       Customer       )       Suters       )       Suters       )       Customer       )       Suters       )       Suters       )       Customer       )       Suters       )       Suters       )                                                                                                    | - Ersin                                                                                                    | 14.10.2009                   | 995002281393                  |                   | ToCla         | aimError          | <ul> <li>Keep Material</li> </ul>         |  |
| Export       Fullsu Technology Solutions       Kandziora, Georg       YK2F013507       2H114       )       New Comment         2 WGM News       0       0       -       2H114       )       DIFS-Code       )       )       Hew Comment         3 DifS for WCM       Service Type SP       0       -       -       )       )       Service Type Customer       )       )       Reference Number       )       Profile       )       Reference Number       )       )       Reference Number       )       New Comment       )       )       Reference Number       )       New Comment       )       Reference Number       )       New Comment       )       Reference Number       )       New Comment       )       Reference Number       )       New Comment       )       Reference Number       )       New Comment       )       Reference Number       )       New Comment       )       Reference Number       )       New Comment       )       Reference Number       )       New Comment       )       Reference Number       )       New Comment       )       New Comment       )       New Comment       )       New Comment       )       New Comment       )       New Comment       )       New Comment       )       ) <td>- Translation Tool</td> <td>Customer</td> <td>Name</td> <td>Product</td> <td>ECS</td> <td></td> <td><ul> <li>Cancel Workorder</li> </ul></td>                                                                                                    | - Translation Tool                                                                                           | Customer                     | Name                          | Product           | ECS           |                   | <ul> <li>Cancel Workorder</li> </ul>      |  |
| VCM News Dist or VCM   > DPS for VCM   > Spares   > Reports   Service Type SP   OnSite   Distor Workorder   > Service Type SP   OnSite   Customer   > Customer   > Nissing 3x38008999 1x38008999 1x38008847   Customer Condition Customer Service Type Customer Condition Service Type SP OnSite Condition Condition Conditi                                                                                                    | - Export                                                                                                    | Fujitsu Technology Solutions | Kandziora, Georg              | YK2F013507        | 2H11          | 14                | New Comment                               |  |
| IVER Nor WOM       Print work order       Print work order         > DPS for WOM       Service Type SP       Service Type Customer         OnSte       OnSte       Customer         > Settings       Information       > Customer         > Customer       Status       > Call         > Kepp of Sorvice Type SP       OnSte       > Customer         > Customer       School Result:       > Customer         > Felp       Status orders created       > Messages         > Keipp       Customer       > Customer         > Felp       Status orders created       > Settings         Customer       Spares order       Workorder History         > Spares order       Workorder History       > System History         > Sporadic       H - Hard disk is not recognized       4 - HW-Repair with Spare         1 - Hard disk is not recognized       1 - Hard disk - Internal       Workorder / Serial No.          Material number       ToclamError with detailed MATR       Metrial No.       Image: Solution         1234234234242341       Image: Status       Order Nor RET -No       RET ReturnCode KeepMaterial         30006890       1       Proposed       -       -       -         30006891       1       Proposed       -<                                                                                                    | WCM News                                                                                                    | Response Time                | repair time                   | Date of Carriage  | DIES          | -Code             | <ul> <li>Edit Reference Number</li> </ul> |  |
| > birs for VCM       Service Type SP<br>OnSite       Service Type Customer<br>OnSite       > Refresh page         > Spares       OnSite       Detail Views         > Settings       Information       > Call         > Customer       > Solve and the return orders created<br>S Missing 3x38008989 1x38008989 1x38008647       > Call         Customer       Solve and the return orders created<br>S Missing 3x38008989 1x38008647       > Call         Customer       Solve and the return orders created<br>S Missing 3x38008989 1x38008647       > Customer         Customer       Solve and the return orders created<br>S Missing 3x38008989 1x38008647       > Customer         Condition       Symptom       Action       > System History         Image: Condition       Symptom       Action       + HW-Repair with Spare         Image: Condition       H - Hard disk is not recognized<br>1 - Hard disk - internal       4 - HW-Repair with Spare         Problem Description       Image: Condition       Image: Condition       Image: Condition         Solution       1234234234242341       Image: Condition       Image: Condition       Image: Condition         Solution       Image: Condition       Proposed       Image: Condition       Image: Condition         12342342342342342342342342342342342342342                                                                                                    |                                                                                                    | 0                            | 0                             | -                 | 211 0         | oodo              | <ul> <li>Print workorder</li> </ul>       |  |
| Settings OnSite OnSite                                                                                                    | DIFS for WCM                                                                                                 | Service Type SP              | 1                             | Service Type Cu   | stomer        |                   | <ul> <li>Refresh page</li> </ul>          |  |
| Settings Settings Information Validation Result: S2: Not enough return orders created S2: Not enough return orders created System History System History System History Notice Search for Workorder / Serie Workorder / Serie                                                                                                    | Spares                                                                                                    | OnSite                       |                               | OnSite            |               |                   |                                           |  |
| Settings Information Customer Customer Settings Validation Result: Settings in Su38008999 1x38008899 1x38008647 Fleip CURRENT VIEW: CALL Current VIEW: CALL Condition Current VIEW: CALL Condition 2 - Sporadic H - Hard disk is not recognized 1 - Hard disk is not recognized 1 - Mard disk is not recognized 1 - Mard disk is not recognized 1 - Mard disk is not recognized 1 - Mard disk is not recognized 1 - Mard disk is not recognized 1 - Mard disk is not recognized 1 - Mard disk is not recognized 1 - Mard disk is not recognized 1 - Mard disk is not recognized 1 - Mard disk is not recognized 1 - Mard disk is not recognized 1 - Mard disk is not recognized 1 - Mard disk is not                                                                                                    | Reports                                                                                                    |                              |                               | :                 |               |                   | Detail Views                              |  |
| > Customer       Validation Result:                                                                                                    | Settings                                                                                                    | Information                  |                               |                   |               |                   | ► Call                                    |  |
| S Heip 52: Not enough return orders created   S Missing 3x38008990 1x38008999 1x38006947   CURRENT VIEW: CALL   ECS   Condition   2 - Sporadic   H - Hard disk   1 - Hard disk is not recognized   1 - Hard disk is not recognized   1 - Hard disk is not re                                                                                                    | Customer                                                                                                    | Validation Result:           |                               |                   |               |                   | ▶ Messages                                |  |
| • Missing 3X30003990 1X30003990 1X30003990                                                                                                    | > Help                                                                                                    | 52: Not enough return orders | created                       |                   |               |                   | ▶ Customer                                |  |
| CURRENT VIEW: CALL         Spares order         Condition         2 - Sporadic       Ymptom       Action         1 - Hard disk       1 - Hard disk       4 - HW-Repair with Spare       > hroice         Problem Description         test CR ToclaimError with detailed MATR         Solution         12342342343242341         Line Items         Material         Material         38006647         2       Proposed       -         2         Advise of the trial         Solution         12342342343242341                                                                                                    |                                                                                                    |                              |                               |                   |               |                   | Product                                   |  |
| CORRENT VIEW: CALL <ul> <li>Workorder History</li> <li>System History</li> <li>System History</li> <li>System History</li> <li>Invoice</li> </ul> Problem Description test CR ToclaimError with detailed MATR Solution   12342342343242341   Line Items Material Material Mat                                                                                                    |                                                                                                    |                              |                               |                   |               |                   | <ul> <li>Spares order</li> </ul>          |  |
| ECS Symptom Action   2 - Sporadic H - Hard disk   1 - Hard disk is not recognized 4 - HW-Repair with Spare     Problem Description   Lest CR ToclaimError with detailed MATR     Solution   12342342343242341     Line Items   Material   Material   Material   Material   S006647   2   Proposed   38006899   1   Proposed   -   2   Proposed   -   2   Proposed   -   2   1   Returned   8137127274                          1                       System History         Invoice           Submit of the serial No.       Inter the Serial No.                                                                                                    |                                                                                                    | CURRENT VIEW: CALL           |                               |                   |               |                   | <ul> <li>Workorder History</li> </ul>     |  |
| Condition Symptom Action   2 - Sporadic H - Hard disk 4 - HW-Repair with Spare   H - Hard disk is not recognized 1 - Hard disk is not recognized   1 - Hard disk - internal 4 - HW-Repair with Spare   Problem Description test CR ToclaimError with detailed MATR   Solution Image: Condemine of the series of the series of the s                                                                                                    |                                                                                                    | ECS                          | ECS                           |                   |               |                   | <ul> <li>System History</li> </ul>        |  |
| 2 - Sporadic H - Hard disk<br>1 - Hard disk is not recognized<br>1 - Hard disk is not recognized<br>1 - Hard disk i |                                                                                                    | Condition                    | Symptom                       |                   | Action        |                   | ► Invoice                                 |  |
| I - Hard disk is not recognized   1 - Hard disk is not recognized   1 - Hard disk is not recognized   1 - Hard disk is not recognized   1 - Hard disk is not recognized   I - Hard disk is not recognized   I - Hard disk is not recognized   I - Hard disk is not recognized   I - Hard disk is not recognized   I - Hard disk is not recognized   I - Hard disk is not recognized   I - Hard disk is not recognized   I - Hard disk is not recognized   I - Hard disk is not recognized   Solution   1 - 2342342343242341                                                                                                    |                                                                                                    | 2 - Sporadic                 | H - Hard disk                 |                   | 4 - HW-Repair | with Spare        |                                           |  |
| Problem Description       Workorder / Serial No.         test CR ToclaimError with detailed MATR         Solution         12342342343242341         Line Items         Material         Material         38006647       2         Proposed       -         -       -         38006647       2         Proposed       -         -       -         38008899       1         Proposed       -         -       -         38008647       2         Proposed       -         -       -         38008647       1         Retrined       -         38008647       2         Proposed       -         -       -         -       -         -       -         38008647       1         Returned       8137127274         -       -         -       -         -       -         -       -         -       -         -       -         -       -         -       - <td></td> <td></td> <td>1 - Hard disk</td> <td>is not recognized</td> <td></td> <td></td> <td>Search for Workorder / Serial</td>                                                                                                    |                                                                                                    |                              | 1 - Hard disk                 | is not recognized |               |                   | Search for Workorder / Serial             |  |
| Problem Description         Workorder / Serial No.         Letst CR ToclaimError with detailed MATR         Solution         12342343242341       Enter the Serial No.         Line Items         Material         Material number       Total       Status       Order No       RET No       RET ReturnCode       KeepMaterial         38006647       2       Proposed       -       ✓       -       _       _         38008899       1       Proposed       -       ✓       -       _       _       _       _       _       _       _       _       _       _       _       _       _       _       _       _       _       _       _       _       _       _       _       _       _       _       _       _       _       _       _       _       _       _       _       _       _       _       _       _       _       _       _       _       _       _       _       _       _       _       _       _       _       _       _       _       _       _       _       _       _       _       _ <td></td> <td></td> <td>I - Hard disk</td> <td>- Internal</td> <td></td> <td></td> <td></td>                                                                                                    |                                                                                                    |                              | I - Hard disk                 | - Internal        |               |                   |                                           |  |
| Itest CR ToclaimError with detailed MATR   Adler   Internet with detailed MATR   Solution   12342342343242341   Line Items   Material   Material   Material number Total   Status Order No   RET ReturnCode   KeepMaterial   38006647 2   Proposed -     38008989 1   Proposed -     38008647 1   Returned 8137127274                                                                                                    |                                                                                                    | Problem Description          |                               |                   |               |                   | Workorder / Serial No.                    |  |
| Material         Solution         12342342343242341       Image: Colspan="4">Image: Colspan="4">Image: Colspan="4">Image: Colspan="4">Image: Colspan="4">Adler         Image: Colspan="4">Image: Colspan="4">Image: Colspan="4">Image: Colspan="4">Image: Colspan="4">Image: Colspan="4">Image: Colspan="4">Image: Colspan="4">Image: Colspan="4">Image: Colspan="4"         Image: Colspan="4">Image: Colspan="4">Image: Colspan="4"         Image: Colspan="4">Image: Colspan="4"       Image: Colspan="4"       Image: Colspan="4"       Image: Colspan="4"        Image: Colspan="4"         Image: Colspan="4"        Image: Colspan="4"           Image: Colspan="4"        Image: Colspan="4" <th co<="" td=""><td></td><td>test CR ToclaimError with det</td><td>ailed MATR</td><td></td><td></td><td></td><td></td></th>                                                                                                    | <td></td> <td>test CR ToclaimError with det</td> <td>ailed MATR</td> <td></td> <td></td> <td></td> <td></td> |                              | test CR ToclaimError with det | ailed MATR        |               |                   |                                           |  |
| Solution         12342342343242341         Inter the Serial No.         Material         Material         Material number       Total       Status       Order No       RET       ReturnCode       KeepMaterial         38006647       2       Proposed       -       ✓       -       _         38006647       1       Proposed       -       ✓       -       _         38006647       1       Proposed       -       ✓       -       _         38006647       1       Returned       §137127274       ✓       -       _         Jahour                                                                                                    |                                                                                                    |                              |                               |                   |               |                   | Adler                                     |  |
| Solution         12342342343242341         Line Items         Material         Material number       Total       Status       Order No       RET -No       RET ReturnCode       KeepMaterial         38006647       2       Proposed       -       ✓       -       □         38008989       1       Proposed       -       ✓       -       □         38008990       3       Proposed       -       ✓       -       □         38006647       1       Returned       8137127274       ✓       -       □         Jahour                                                                                                    |                                                                                                    | 0-1-4                        |                               |                   |               |                   | Enter the Serial No.                      |  |
| Internal Status       Order No       RET -No       RET ReturnCode KeepMaterial         Material number       Total       Status       Order No       RET -No       RET ReturnCode       KeepMaterial         38006647       2       Proposed       -       Image: Colspan="4">Image: Colspan="4">Image: Colspan="4"       Image: Colspan="4"                                                                                                    |                                                                                                    | Solution                     |                               |                   |               |                   |                                           |  |
| Line Items         Material         Material number       Total       Status       Order No       RET -No       RET       ReturnCode       KeepMaterial         38006647       2       Proposed       -       ✓       -       _         38006899       1       Proposed       -       ✓       -       _         38008890       3       Proposed       -       ✓       -       _         38006647       1       Returned <u>8137127274</u> ✓       -       _                                                                                                    |                                                                                                    | 12342342343242341            |                               |                   |               |                   |                                           |  |
| MaterialMaterial numberTotalStatusOrder NoRET -NoRET ReturnCodeKeepMaterial380066472Proposed-✓-□380089891Proposed-✓-□380089903Proposed-✓-□380066471Returned8137127274✓-□                                                                                                    |                                                                                                    | Line Items                   |                               |                   |               |                   |                                           |  |
| Material number     total     Status     Order No     RET - No     RET - ReturnCode     KeepMaterial       38006647     2     Proposed     -     Image: Constraint of the status     Image: Constraint of the status       38008989     1     Proposed     -     Image: Constraint of the status     Image: Constraint of the status       38008990     3     Proposed     -     Image: Constraint of the status     Image: Constraint of the status       38006647     1     Returned     8137127274     Image: Constraint of the status                                                                                                    |                                                                                                    | Material                     | 24.4                          | 0.1.11.000        |               | 0 I K II          |                                           |  |
| 38006647       2       Proposed       -       ✓       -       □         38008989       1       Proposed       -       ✓       -       □         38008990       3       Proposed       -       ✓       -       □         38006647       1       Returned       8137127274       ✓       -       □                                                                                                    |                                                                                                    | Material number Total        | Status                        | Order No RET-No   | REI Retur     | rncode KeepMateri | ai                                        |  |
| 38008999     1     Proposed     -     Image: Constraint of the second second secon                                                                                                    |                                                                                                    | 38006647 2                   | Proposed                      | -                 | · -           |                   |                                           |  |
| 38008990         3         Proposed         -         Image: Constraint of the state of the state of                                                                                                    |                                                                                                    | 1 10000000 4                 | Proposed                      | -                 | - Y           |                   |                                           |  |
| 38006647 1 Returned <u>813/12/2/4</u> ⊻ -                                                                                                    |                                                                                                    | 36006969 1                   |                               |                   |               |                   |                                           |  |
|                                                                                                    |                                                                                                    | 38008990 3<br>38008990 3     | Proposed                      | -                 | - 🛛           |                   |                                           |  |

If the material is not returned (kept by customer or kept in own stock) please set the keep material flag. For details please see chapter <u>4.5.1 Customer keeps material</u> and <u>4.5.2 Own stock material kept</u>.

## 5.1.3 Validation process

The agreement process may encircle some iteration and is based on communication with the FUJITSU Validation Centre or Service Partner Management contacts. See chapter <u>5.1.4 Rejected or revised Work</u> Order

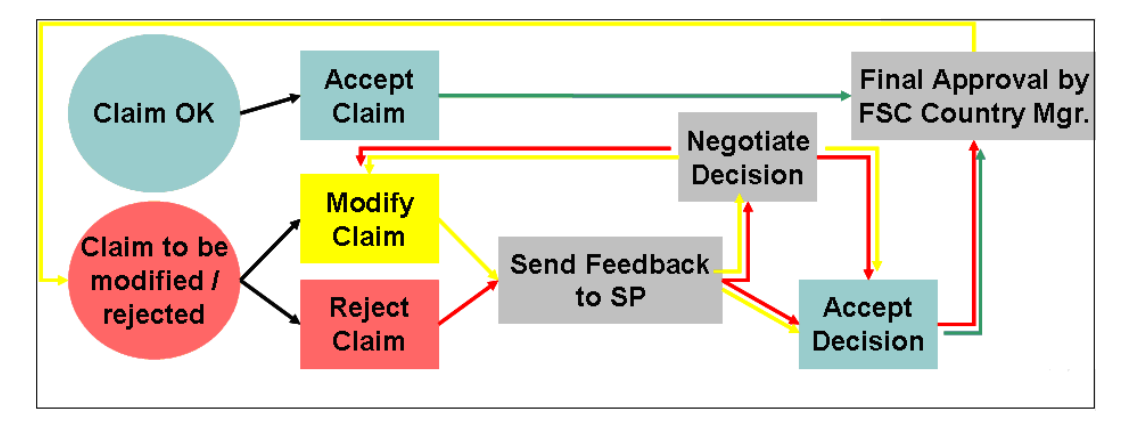

As the WCM order process is based on early decisions about the Service Type accepted as warranty case, the negotiation process is the exception, not the rule.

The validation status of each Work Order is reported in the status screen:

ClaimMovedtoVC (included in status "Validation Centre"): After spare part return has been received physically at Spares Return

Spares Return Centre Work Order is forwarded to the Validation Centre.

ClaimRevisedByVC (included in status "VC Revised Claims") FUJITSU Validation Centre has changed the claimed Service Type After revised claim is accepted by Service Partner, the status will change to ClaimAcceptedByVC (in status Claims accepted)

ClaimRejectedByVC (incl. in status "VC Rejected Claims") FUJITSU Validation Centre rejected the claim completely. If a rejected claim is accepted by you, the status will change to "Cancelled."

ClaimAcceptedByVC (incl. in button "Claims accepted"): If the Validation Centre did not change something but accept the claim, it will be paid with the next invoice summary.

If you answered to a rejection or comment of a VC decision, the Work Order can be found in "Replied to Validation Center". After final agreement, the Work Order will be placed in the adequate status section and has to be accepted by the Service Partner

## In general:

When browsing through the Work Order Details Service Partner may find all possible activities (accepting, commentate, etc) in Actions menu on the right side. (The possible activities depend on the status of the claim.)

#### 📕 Status

- Requested (0)
- Rejected (5)
- Assigned (12)
- Open (18)
- In Progress (58)
- Double Flatrate Calls (1)
- Awaiting Immediate Action (0)
- ▶ Repair successful (17)
- To claim error (17)
- Claim Workorder (69)
- Validation center (41)
- VC Revised Claims (1)
- VC Rejected Claims (1)
- Replied to Validation center (2)
- Claims accepted (3)
- ▶ Cancelled
- ▶ Closed

## 5.1.4 Rejected or revised Work Order

Double click on a rejected or revised Work Order

| Home   Support       | _ogout                                                                       |                                      |
|----------------------|------------------------------------------------------------------------------|--------------------------------------|
| \$ WCM               | Service Calls (VC Rejected Claims)                                           | Actions                              |
| - Field Service      | Workorder / SP-Ref: Serial No.: RT:                                          | New service call                     |
| - Technical question |                                                                              |                                      |
| - Ersin              | Workorder 🗘 Serial No. 🗘 Customer 🗘 🛛 Date 🗘 🦷 RT 🗘 Status 🗘 🦷 Call Number 🗘 | 📕 Status                             |
| Translation Tool     | 995002270044 YKLG002894 Fujitsu Siemens 10.03.2009 ClaimRejectedByVC         | <ul> <li>Requested (0)</li> </ul>    |
| - Export             |                                                                              | <ul> <li>Rejected (5)</li> </ul>     |
| > WCM News           |                                                                              | <ul> <li>Assigned (12)</li> </ul>    |
| DIES for MICM        |                                                                              | ▶ Open (18)                          |
|                      |                                                                              | <ul> <li>In Progress (58)</li> </ul> |
| Spares               |                                                                              | ▶ Double Flatrate Calls (1)          |
| Reports              |                                                                              |                                      |

... to open this claim with all the details.

The rejection message will be displayed:

## FUITSU THE POSSIBILITIES ARE INFINITE

| \$ VVCM                                                      | Workorder Deta                                                           | Workorder Detail                                    |                                                                             |                                                     |                                                                       |
|--------------------------------------------------------------|--------------------------------------------------------------------------|-----------------------------------------------------|-----------------------------------------------------------------------------|-----------------------------------------------------|-----------------------------------------------------------------------|
| - Field Service                                              | Overview                                                                 |                                                     |                                                                             |                                                     | <ul> <li>Accept rejection</li> </ul>                                  |
| Technical question     Ersin     Translation Tool     Export | Call Date<br>10.03.2009<br>Customer<br>Fujitsu Siemens Computers<br>GmbH | Workorder<br>995002270044<br>Name<br>Schork, Robert | Partner call number<br>Product<br>YKLG002894                                | Current Status<br>ClaimRejectedByVC<br>ECS<br>1B121 | Reject rejection     New Comment     Print workorder     Refresh page |
| >> WCM News<br>>> DIFS for WCM<br>>> Spares                  | 0 Service Type SP OpSite 24h performance                                 | 24                                                  | Jate of Carriage     -     Service Type Customer     OpSite 24b performance | UIFS-Code                                           | Detail Views     Call     Messages                                    |
| >> Reports<br>>> Settings<br>>> Customer                     | Information<br>Validation Result:                                        | Information Validation Result:                      |                                                                             |                                                     |                                                                       |
| >> Help                                                      | VC Rejected Claim                                                        | VC Rejected Claim                                   |                                                                             |                                                     |                                                                       |
|                                                              | CORRENT VIEW. INVOICE                                                    |                                                     |                                                                             |                                                     |                                                                       |
|                                                              | Service Type (Requested<br>Service Type:                                 | )<br>OnSite 24h performanc                          | Service Type (Fujitsu 1<br>e liable for the costs)<br>Service Type:         | echnology Solutions is<br>Out of warranty           | Search for Workorder / Serial Workorder / Serial No.                  |
|                                                              | WTY:FLATRATE:<br>WTY:FLATRATE:                                           | 134.00 EUF                                          | Labour<br>WTY:FLATRATE:                                                     | 0.00 EUR                                            | Adler                                                                 |
|                                                              | Total:                                                                   | 134.00 EUF                                          | WTY:FLATRATE:                                                               | 0.00 EUR                                            | Enter the Serial No.                                                  |

By choosing "Accept rejection" (Action menu on right side) you can agree on the validation result from the FUJITSU Validation Centre. The Work Order will move to status "cancelled". In case the Work Order was not rejected but revised only and you have accepted the decision from FUJITSU, the Work Order status will go to "ClaimAcceptedbyVC" and will be paid in the next invoice with this amount.

If you select "Reject rejection" (Action menu) a screen will open for your comments to be transferred to the Validation Centre within WCM.

By choosing "Accept rejection" (Action menu on right side) you can agree on the validation result from the FUJITSU Validation Centre. The Work Order will move to status "cancelled". In case the Work Order was not rejected but revised only and you have accepted the decision from FUJITSU, the Work Order status will go to "ClaimAcceptedbyVC" and will be paid in the next invoice with this amount.

If you select "Reject rejection" (Action menu) a screen will open for your comments to be transferred to the Validation Centre within WCM.

| FUĴÎTSU 🗥      | E POSSIBILITIES ARE INFINITE | reject rejection |  |
|----------------|------------------------------|------------------|--|
|                |                              |                  |  |
| Reject rejecti | on                           |                  |  |
| Reason:        | rejection not acceptable     |                  |  |
|                | Re                           | ejection         |  |

#### mark "Rejection"

Then click on <Finish>

The Call will change to the status "ValidationFeedbackBySP".

For a better traceability of the communication all the communicated messages are stored in the Work Order History.

#### CURRENT VIEW: WORKORDER HISTORY

| Workorder History   |                    |                                                              |  |  |
|---------------------|--------------------|--------------------------------------------------------------|--|--|
| Start               | Procedure          | Comment                                                      |  |  |
| 10.03.2009 16:02:00 | Requested          |                                                              |  |  |
| 10.03.2009 16:03:00 | RepairStarted      | call start: 10.03.2009, 16:3o´ clock<br>jfakjfasjflkasjflajf |  |  |
| 10.03.2009 16:03:27 | Open               |                                                              |  |  |
| 10.03.2009 16:03:59 | RepairSuccessful   |                                                              |  |  |
| 10.03.2009 16:04:02 | ToClaim            | To Claim                                                     |  |  |
| 11.03.2009 09:41:31 | ClaimMovedToVC     | Claim moves to validation centre                             |  |  |
| 11.03.2009 09:42:47 | ClaimAcceptedByVC  | Country Manager has approved the claim                       |  |  |
| 11.03.2009 09:44:59 | ClaimPaid          | Claim is paid                                                |  |  |
| 11.03.2009 10:10:25 | ClaimAcceptedByVC  | Country Manager has approved the claim                       |  |  |
| 06.08.2009 15:58:43 | ClaimRevisedByVC   | Claim revised by operator ()                                 |  |  |
| 06.08.2009 16:00:59 | ClaimRevisedByVC   | Claim revised by operator ()                                 |  |  |
| 06.08.2009 16:01:12 | ClaimRejectedByVC  | VC Rejected Claim<br>() -                                    |  |  |
| 06.08.2009 16:02:11 | ClaimRejectedByVC  | VC Rejected Claim<br>() -                                    |  |  |
| 06.08.2009 16:03:58 | ClaimRevisedByVC   | Claim revised by operator<br>()                              |  |  |
| 06.08.2009 16:05:28 | ClaimRejectedByVC  | VC Rejected Claim () -                                       |  |  |
| 09.09.2009 16:19:53 | ValidationFeedback | rejection not acceptable                                     |  |  |

## 5.1.5 WO History on export file

Various time stamps can be selected.

The selected fields are added at the end of the file string.

## FUITSU THE POSSIBILITIES ARE INFINITE

| Home   Support   Log                                                                       | gout                                                                                                    |                                                |
|--------------------------------------------------------------------------------------------|----------------------------------------------------------------------------------------------------|------------------------------------------------|
| VVCM     Field Service     Technical question     Frsin     Translation Tool     L. Export | Export call       Workorder / SP-Ref:       Serial No.:       Status:       open       ,         Period:       Please Select        from:       Delimiter:       ;       ,         to:       Image: Comparison of the second second secon | Actions Create file Adler Enter the Serial No. |
| >> VVCM News<br>>> DIFS for VVCM                                                           | repair successfull: Trepair not succesful:                                                                                                    |                                                |
| » Spares<br>» Reports<br>» Settings<br>Fxport call                                         | Workorder         Product         Customer         Date         RT         Status         ECS           995001523725         YK9S002337         Schnell, Petra         16.05.2008         0         ToClaimError         1B1X4           995001528725         YKVL003999         RTT         24.10.2008         48         ToClaimError         1G3X4                                                                                                    |                                                |
| Workorder / SP-Ref:                                                                        | Serial No : Status: onen                                                                                                    | ×                                              |
| Period:                                                                                    | Please Select 🕶 from:                                                                                                    |                                                |
| Additional Fields in                                                                       | Export-File :                                                                                                    |                                                |
| call accepted: 🔽                                                                           | 🗹 🛛 spares ordered: 🔽 spare in delivery: 🔽 repair started: 🔽                                                                                                    |                                                |
| repair successfull: 🔽                                                                      | 🛛 repair not succesful: 🔲                                                                                                    | SEARCH                                         |

### File description:

| Field             | Example 1                           | Example 2                              |
|-------------------|-------------------------------------|----------------------------------------|
| DebitorNo         | 11223344                            | 11223344                               |
| SerialNo          | YK7T048601                          | YK8V018053                             |
| ProductType       | CELSIUS M460, Core 2 Quad Q6600 SAG | LB E8410 WSXGA+ EXT GFX CAM /C2-T9500/ |
| Workorder         | 995003125221                        | 995003125315                           |
| Status            | OrderConfirmation                   | RepairSuccessful                       |
| CallDateTime      | 15.03.2011 14:23                    | 13.04.2011 09:54                       |
| CloseDateTime     |                                     | 14.04.2011 12:11                       |
| ADLER-ST          | OnSite                              | OnSite                                 |
| CUST              | OnSite 48h performance              | OnSite 48h performance                 |
| SvcType           | OnSite 48h performance              | OnSite 48h performance                 |
| ST Fujitsu paid   |                                     |                                        |
| labour price paid | 0                                   | 0                                      |
| FCODescription    |                                     |                                        |
| CustomerFirm      |                                     |                                        |
| CustomerLastname  | Gebhardt                            | Gebhardt                               |
| CustomerFirstname | Britta                              | Britta                                 |
| Street            | Bgm-Ulrich-Strasse 100              | Bgm-Ulrich-Strasse 100                 |
| Country           | Germany                             | Germany                                |
| ZipCode           | 86159                               | 86159                                  |
| City              | Augsburg                            | Augsburg                               |
| CustomerNo        |                                     |                                        |
| Phone             | 8218045102                          | 8218045102                             |
| Mobile       | 1                                                               |                                         |
|--------------|-----------------------------------------------------------------|-----------------------------------------|
| eMail        | Britta.Gebhardt.external@ts.fujitsu.com                         | Britta.Gebhardt.external@ts.fujitsu.com |
| Problem      | das ist ein test. das ist ein test. das ist ein test.           | Das ist eine Test Work Order            |
| ECS          | 2GXX4                                                           | 2H214                                   |
| DIFS         |                                                                 |                                         |
| ProviderWONR |                                                                 |                                         |
| InvoiceNr    |                                                                 |                                         |
| InvoiceDatum |                                                                 |                                         |
| InvoiceGroup |                                                                 |                                         |
| PartNumber1  | WTY:FLATRATE                                                    | WTY:FLATRATE                            |
| Description1 |                                                                 |                                         |
| SNR1         |                                                                 |                                         |
| Quantity1    | 1                                                               | 1                                       |
| Price1       | 11,11                                                           | 11,11                                   |
| Currency1    | EUR                                                             | EUR                                     |
| OrderNumber1 |                                                                 |                                         |
| PartNumber2  | 34008959                                                        |                                         |
| Description2 | MAINBOARD BEARLAKE ATX I_X38 LGA7757<br>S26361-D2608-A11-1-R791 |                                         |
| SNR2         | S26361-D2608-A11-1-R791                                         |                                         |
| Quantitv2    | 1                                                               |                                         |
| Price2       | 0.00                                                            |                                         |
| Currency2    | EUR                                                             |                                         |
| OrderNumber2 | 8006226785                                                      |                                         |
| PartNumber3  | 34013728                                                        |                                         |
| Description3 | BLU-RAY DISC TRIPLE WRITER SATA /                               |                                         |
| SNR3         |                                                                 |                                         |
| Quantity3    | 1                                                               |                                         |
| Price3       | 0.00                                                            |                                         |
| Currency3    | EUR                                                             |                                         |
| OrderNumber3 | 8006226786                                                      |                                         |
| PartNumber4  | 88037460                                                        |                                         |
| Description4 | HDD 250GB SATA 300 7.2K / WDC:WD2500JS                          |                                         |
| SNR4         | WDC:WD2500JS                                                    |                                         |
| Quantity4    | 1                                                               |                                         |
| Price4       | 0.00                                                            |                                         |
| Currency4    | EUR                                                             |                                         |
| OrderNumber4 | 8006226787                                                      |                                         |
| PartNumber5  |                                                                 |                                         |
| Description5 |                                                                 |                                         |
| SNR5         |                                                                 |                                         |
| Quantity5    |                                                                 |                                         |
| Price5       |                                                                 |                                         |
| Currency5    |                                                                 |                                         |
| OrderNumber5 |                                                                 |                                         |
| PartNumber6  |                                                                 |                                         |
| Description6 |                                                                 |                                         |
| SNR6         |                                                                 |                                         |
| Quantity6    |                                                                 |                                         |
| Price6       |                                                                 |                                         |
| Currency6    |                                                                 |                                         |
| OrderNumber6 |                                                                 |                                         |
| PartNumber7  |                                                                 |                                         |
| Description7 |                                                                 |                                         |
| SNR7         |                                                                 |                                         |
| Quantity7    |                                                                 |                                         |
| Price7       |                                                                 |                                         |

| Currency7             |                  |                  |
|-----------------------|------------------|------------------|
| OrderNumber7          |                  |                  |
| PartNumber8           |                  |                  |
| Description8          |                  |                  |
| SNR8                  |                  |                  |
| Quantity8             |                  |                  |
| Price8                |                  |                  |
| Currency8             |                  |                  |
| OrderNumber8          |                  |                  |
| PartNumber9           |                  |                  |
| Description9          |                  |                  |
| SNR9                  |                  |                  |
| Quantity9             |                  |                  |
| Price9                |                  |                  |
| Currency9             |                  |                  |
| OrderNumber9          |                  |                  |
| PartNumber10          |                  |                  |
| Description10         |                  |                  |
| SNR10                 |                  |                  |
| Quantity10            |                  |                  |
| Price10               |                  |                  |
| Currency10            |                  |                  |
| OrderNumber10         |                  |                  |
| Call Accepted         | 15.03.2011 13:26 | 14.04.2011 10:10 |
| Spares Ordered        | 15.03.2011 13:33 |                  |
| Spares In Delivery    |                  |                  |
| Repair Started        |                  | 14.04.2011 10:11 |
| Repair Successfull    |                  | 14.04.2011 10:11 |
| Repair Not Succesfull |                  |                  |
| PickUpCompany         |                  |                  |
| PickUpLastname        |                  |                  |
| PickUpFirstname       |                  |                  |
| PickUpStreet          |                  |                  |
| PickUpSupplement      |                  |                  |
| PickUpCounty          |                  |                  |
| PickUpZipCode         |                  |                  |
| PickUpCity            |                  |                  |
| PickUpCountry         |                  |                  |
| ReturnCompany         |                  |                  |
| ReturnLastname        |                  |                  |
| ReturnFirstname       |                  |                  |
| ReturnStreet          |                  |                  |
| ReturnSupplement      |                  |                  |
| ReturnCounty          |                  |                  |
| ReturnZipCode         |                  |                  |
| ReturnCity            |                  |                  |
| ReturnCountry         |                  |                  |
| ReturnPartNumber1     | 34008959         |                  |
| ReturnReturnable1     | False            |                  |
| ReturnCode1           |                  |                  |
| ReturnNumber1         | 8139226056       |                  |
| ReturnPartNumber2     | 88037460         |                  |
| ReturnReturnable2     | False            |                  |
| ReturnCode2           |                  |                  |
| ReturnNumber2         | 8139226058       |                  |
| ReturnPartNumber3     | 34013728         |                  |
| ReturnReturnable3     | False            |                  |

| ReturnCode3        |            |     |
|--------------------|------------|-----|
| ReturnNumber3      | 8139226057 |     |
| ReturnPartNumber4  |            |     |
| ReturnReturnable4  |            |     |
| ReturnCode4        |            |     |
| ReturnNumber4      |            |     |
| ReturnPartNumber5  |            |     |
| ReturnReturnable5  |            |     |
| ReturnCode5        |            |     |
| ReturnNumber5      |            |     |
| ReturnPartNumber6  |            |     |
| ReturnReturnable6  |            |     |
| ReturnCode6        |            |     |
| ReturnNumber6      |            |     |
| ReturnPartNumber7  |            |     |
| ReturnReturnable7  |            |     |
| ReturnCode7        |            |     |
| ReturnNumber7      |            |     |
| ReturnPartNumber8  |            |     |
| ReturnReturnable8  |            |     |
| ReturnCode8        |            |     |
| ReturnNumber8      |            |     |
| ReturnPartNumber9  |            |     |
| ReturnReturnable9  |            |     |
| ReturnCode9        |            |     |
| ReturnNumber9      |            |     |
| ReturnPartNumber10 |            |     |
| ReturnReturnable10 |            |     |
| ReturnCode10       |            |     |
| ReturnNumber10     |            |     |
| END                | END        | END |

# 5.2 Invoicing

#### 5.2.1 Overview

1) All Work Orders with the status "to Claim" will be forwarded for validation and invoicing. Precondition is that the return orders for all defective parts are created in PEC and reported back into WCM WEB.

2) The defective part is received back at FUJITSU.

3) The FUJITSU Validation Centre (VC) checks the claim:

a) The VC accepts or

b) The VC rejects or reduces the claim.

4) You have to accept reduced or rejected claims or clarify with the VC until you can accept the result.

5) The Validation Centre sends the clarified claims to the local FUJITSU claim approver (Service Partner Manager).

6) The local claim approver confirms.

Depending on the invoice process agreed in your SP Contract and defined in the WCM master data a credit note is issued automatically or an invoice proposal is sent, with which the Service Partner create the commercial invoice. Please also see <u>chapter 5.2.2</u>)

Invoice Process

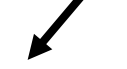

Service Partner create an invoice

- 7) FUJITSU creates an invoice proposal document for all accepted Calls
- 8) The document is sent to the Service Partner as .pdf file. This document contains a grouping number and an invoice proposal number. The value and the numbers are posted in the FUJITSU Financial SAP System.
- 9) Service Partner sends a paper invoice to FUJITSU with the amount and the grouping-/invoice number as stated in the .pdf file.
- 10) The grouping-/invoice no. is the reference for FUJITSU Accounting to find the pre-posted invoice record in its systems.

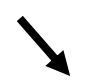

FUJITSU creates an invoice -Payment takes place with an invoice credit process

7) FUJITSU creates an invoice document in the name of the SP.8) SP receives an invoice in paper

format by mail.9) The invoice is paid automatically

by FUJITSU.

# 5.2.2 Methods

For all Warranty Claims where the claimed amount is accepted by FUJITSU, e.g. no agreement on reductions or rejections is pending; there is a summarized invoice for all claims during the past period.

The length of the period is defined together with the responsible FUJITSU Service Partner Manager. It can be monthly, weekly, biweekly or even daily.

In principle there are two invoice processes possible:

1) FUJITSU creates and sends an invoice proposal with the invoice amounts agreed in the WCM process or

2) The service partner has agreed at the so called "credit like process" [or "Self-Invoice"] and FUJITSU prepares an invoice document in paper format and as pdf-file in the name of the Service Partner, which is paid (credited) automatically. The invoice in paper format is sent by mail to the Service Partner.

Additionally the .pdf file and a text file with all Work Order details are sent to the Service Partner for his internal usage.

The documents for point 1) and point 2) are similar. They only distinguish by the header. Below (<u>chapter5.2.3</u>) please find an example of an invoice in the "credit like process" prepared monthly.

The partner reference is added to the detail documents for both invoices and invoice proposals in the line items menu.

The FUJITSU description "Product related service costs for labour" is changed to Labour.

#### 5.2.3 Documents

This is an example of a monthly prepared invoice in the "Credit-like/self-invoice process":

Avenida de Bruselas 13 28100Alcobendas, Madrid, SPAIN VAT-ID: ESB82441908 Sender Fujitsu Technology Solutions S.L. Fujitsu TS Spain ES82 Serv. AV. DE BRUSELAS, 13 ED. AMERICA 28108 ALCOBENDAS, Invoice Proposal:ORIGINAL SPAIN Proposal Invoice date:28.05.2009 VAT-ID: ESB82441908 Vendor Nr.: Proposal Invoice Nr.: 0000002000012458 Service Provider Grouping Number: 00000000000053931 Fujitsu Technology Solutions S.L. Supply Date: See Attachment Fujitsu TS Spain ES82 Serv. AV. DE BRUSELAS, 13 ED. AMERICA 28108 ALCOBENDAS, Claim Number: See Attachment SPAIN

No invoice, request for issuing the invoice.

| UNIT | DESCRIPTION                                            | UNIT PRICE   | TOTAL AMOUNT |
|------|--------------------------------------------------------|--------------|--------------|
| 1 PC | Product related service costs for labour               | 4.760,44 EUR | 4.760,44 EUR |
| 1 PC | Product related service costs<br>for local spare parts | 0,00 EUR     | 0,00 EUR     |

Total net amount

4.760,44 EUR

The partner reference is added to the detail documents for both invoices and invoice proposals in the line items menu "SA ID".

```
Sender
                                              Proposal Recipient
                                              Fujitsu S'Computers S.L.
Fujitsu Technology Solutions S.L.
Fujitsu TS Spain ES82 Serv.
                                              Avenida de Bruselas 13
AV. DE BRUSELAS, 13 ED. AMERICA
                                              Alcobendas, Madrid
ALCOBENDAS
                                              28100
28108
                                              SPAIN
SPAIN
                                              VAT-ID: ESB82441908
VAT-ID: ESB82441908
Vendor Nr.:
                                              Attachment to Invoice Prop .:
                                              0000002000012458
Service Provider
                                              of: 28.05.2009
Fujitsu Technology Solutions S.L.
```

Fujitsu TS Spain ES82 Serv. AV. DE BRUSELAS, 13 ED. AMERICA 28108 ALCOBENDAS, SPAIN Service Provider Nr.: 00A1602213

|                                   | G            | ROUPING PERIOD |      |                 |        | GROUPIN     | IG NR.   |              |
|-----------------------------------|--------------|----------------|------|-----------------|--------|-------------|----------|--------------|
| 28.04.2009 - 28.05.2009 (Monthly) |              |                |      |                 |        | 000000000   | 00053931 |              |
| POS.                              | CLAIM        | SA ID          | ITEM | MATERIAL DESCRI | IPTION | SUPPLY DATE | VAT      | TOTAL AMOUNT |
| 1                                 | 995002369106 | 4800018874     | 2    | Labour          |        | 15.04.2009  | 16,00%   | 235,00 EUR   |
| 2                                 | 995002370523 | 4800018878     | 2    | Labour          |        | 14.04.2009  | 16,00%   | 235,00 EUR   |

In case of the "credit like process" you have no more action to do. The payment from FUJITSU will be received after the agreed time for payment allowed.

In case of the "standard" invoice process you can prepare the commercial invoice and send it to the local FUJITSU Service Contact.

Additionally a text file with all Work Order details is sent out. Including e.g. FUJITSU Work Order and Service Partner reference number.

Description of the Work Order detail text file:

| Header                     | Example                                             |
|----------------------------|-----------------------------------------------------|
| Туре                       | NI                                                  |
| Vendor_ID                  | 0000812033                                          |
| Vendor_Name                | FUJITSU SERVICES                                    |
| SP_ID                      | 0011295641                                          |
| SP_Name                    | Fujitsu Services Ltd.                               |
| FUJITSU_Org_Name           | Fujitsu Siemens Computers Ltd.                      |
| FUJITSU_VAT_ID             | GB731653542                                         |
| Invoice_Date               | 20080605                                            |
| Proposal_or_Invoice_Number | 00000000025595                                      |
| Grouping_Number            | 0000000000025595                                    |
| Position_ID                | 1                                                   |
| WO_ID                      | 995001400261                                        |
| SP_Reference_Number        | PRIORITY 1                                          |
| Serial_Number              | YBBC008967                                          |
| Asset                      | LB S7020 SXGA+ /P-M7                                |
| Warranty_Group             | NBS                                                 |
| Description                | Product related service costs for local spare parts |
| Call_open_Date             | 04.06.2008                                          |
| Service_Date               | 04.06.2008                                          |
| SP_ST                      | 003                                                 |
| Paid_ST                    | 003                                                 |
| Modification_reason        | -                                                   |
| Reason_comment             |                                                     |
| Amount_demanded            | 100.00                                              |
| Amount_paid                | 100.00                                              |
| VAT                        | 0.00                                                |
| Currency                   | EUR                                                 |
| PLA                        | PSBM                                                |

#### 5.2.4 Commercial Invoice (standard/normal invoice process)

The commercial invoice the Service Partner creates must contain the invoice proposal number and the grouping number of the invoice proposal from the .pdf file.

The invoice amount must not differ to the sum in the invoice proposal, as all changes on the claims per Work Order are already processed and agreed earlier. Rejections or reductions of a warranty claim are only valid when verified with the FUJITSU Validation Centre and must be agreed before the claims are grouped for invoicing. All changes have to be recorded in the related Work Order in WCM WEB according to the described workflows. See <u>5.1.4 Rejected or revised Work Order</u>.

#### **Forward Work Order** 6.

Depending on the country specific service processes, for special cases (e.g. AMILO, LIFEBOOK with Collect & Return service) forwarding a repair is possible.

Important: This function has to be activated in the country.

If you can't do the repair and forwarding is possible, then action <Forward Work Order> has to be used. Action <Forward Work Order> is available after status repair failed is set.

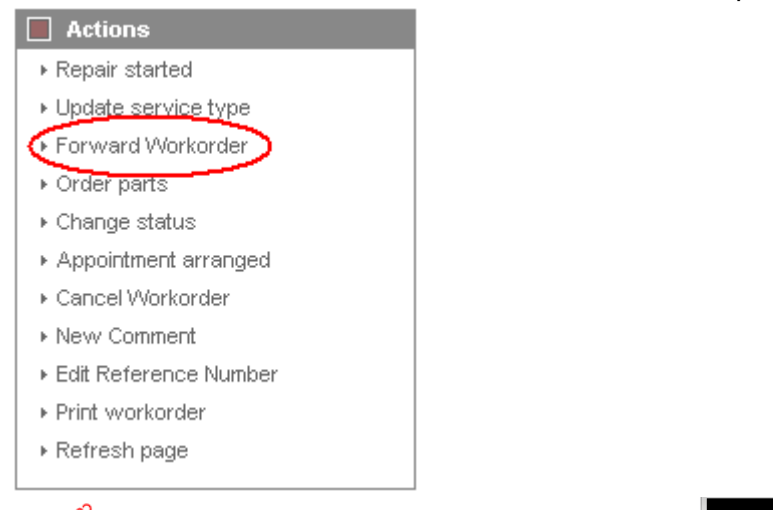

#### FUITSU THE POSSIBILITIES ARE INFINITE Home | Support | Logout \$ WCM Workorder Detail - Field Service Overview - Tech - Er · Tr і... Е » w » D

| rechnical question        | Call Date                 | workorder      |                                                            | Partner call nun     | iber       | Current status    |            |                                           |
|---------------------------|---------------------------|----------------|------------------------------------------------------------|----------------------|------------|-------------------|------------|-------------------------------------------|
| - Ersin                   | 21.09.2009                | 9950022812     | 94                                                         | 6                    |            | RepairFailed      |            | <ul> <li>Repair failed</li> </ul>         |
| ·<br>··· Translation Tool | Customer                  | Name           |                                                            | Product              | _          | ECS               |            | <ul> <li>Repair successful</li> </ul>     |
| - Export                  | Fujitsu Siemens Computers | s Kandziora, G | Georg                                                      | YKKR011111           |            | 2E224             | <b>2</b> - | <ul> <li>Forward Workorder</li> </ul>     |
| SS WCM News               | Response Time             | renair time    |                                                            | Date of Carriage     |            | DIES-Code         |            | <ul> <li>Order parts</li> </ul>           |
| W WCM News                |                           |                | ·                                                          | bute of curringe     |            | Dil d'Oddo        |            | <ul> <li>Return order</li> </ul>          |
| >> DIFS for WCM           | Service Type SP           | U              |                                                            | -<br>Service Type Ci | etomer     |                   |            | Change status                             |
| >> Spares                 | Bringin                   |                |                                                            | Bringin              | stomer     |                   |            | <ul> <li>Appointment arranged</li> </ul>  |
| >> Reports                |                           |                |                                                            |                      |            |                   |            | <ul> <li>Cancel Workorder</li> </ul>      |
| >> Settings               | CURRENT VIEW: CALL        |                |                                                            |                      |            |                   |            | New Comment                               |
| >> Customer               | CORRENT VIEW. CALL        |                |                                                            |                      |            |                   |            | <ul> <li>Edit Reference Number</li> </ul> |
| >> Help                   | ECS                       |                |                                                            |                      |            |                   |            | <ul> <li>Print workorder</li> </ul>       |
|                           | Condition                 | S              | ymptom                                                     |                      | Action     |                   |            | Refresh page                              |
|                           | 2 - Sporadic              | 2              | - Removable driv<br>- Write / burning-<br>- CD / DVD-drive | -, read-error        | 4 - 11VV-1 | kepair with Spare |            | Detail Views                              |
|                           | Problem Description       |                |                                                            |                      |            |                   |            | ▶ Call                                    |
|                           | CD burning fails          |                |                                                            |                      |            |                   |            | • messages                                |
|                           |                           |                |                                                            |                      |            |                   |            | Customer                                  |
|                           | Line Menne                |                |                                                            |                      |            |                   |            | > Product                                 |
|                           | Line items<br>Material    |                |                                                            |                      |            |                   |            | Spares order                              |
|                           | Material number Total     | Status         | 00                                                         | ler No PET-No        | DET        | ReturnCode Ke     | enMaterial | Workorder History                         |
|                           | 34014125 1                | Proposed       | On                                                         |                      |            | Returneoue Re     | opmatoriai | <ul> <li>System History</li> </ul>        |
|                           | Labour                    | Troposed       |                                                            |                      |            |                   |            | ► Invoice                                 |
|                           | Material number Statu     | us Total       | pri                                                        | ce                   |            |                   |            |                                           |
|                           | WTY:FLATRATE OK           | 1              | 0.0                                                        | 0 EUR                |            |                   |            | Search for Workorder / Serial             |
|                           |                           |                |                                                            |                      |            |                   |            | Workorder / Serial No.                    |
|                           |                           |                |                                                            |                      |            |                   |            | Adler                                     |
|                           |                           |                |                                                            |                      |            |                   |            | Enter the Serial No.                      |

Acti

Repair started

Indate service type

A list of authorized repairers is shown automatically. (See the next window.) The error code and description will be copied from the old call and can be enhanced. Selected spare parts are not forwarded to the new Service Partner. Click on <finish>

| 🏉 For | 🏉 Forward Workorder - Filitsu Technology Solutions |                  |                   |        |   |  |  |  |
|-------|----------------------------------------------------|------------------|-------------------|--------|---|--|--|--|
| FUĴ   | TSU THE POSSIBILITIES ARE                          | EINFINITE        | forward workorder |        | * |  |  |  |
|       |                                                    |                  |                   |        | Ŧ |  |  |  |
| For   | ward Workorder 995002281294                        |                  |                   |        | ^ |  |  |  |
| For   | ward to 2nd-Repairer                               | IT-Business GmbH |                   | •      |   |  |  |  |
| Ad    | ditional Information                               | CD burning fails |                   | ~<br>~ |   |  |  |  |
|       |                                                    |                  |                   |        |   |  |  |  |

After click on <refresh> the Work Order status changes to "Forwarded". The Service Partner/ Repairer is displayed in the area "Solution".

| FUITSU THE POSSI                                                                                                    | BILITIES ARE INFINITE                                                                                                    |                                                                                                    |                                                                                               |                                                          |                                                                                                    |
|----------------------------------------------------------------------------------------------------|----------------------------------------------------------------------------------------------------|----------------------------------------------------------------------------------------------------|-----------------------------------------------------------------------------------------------|----------------------------------------------------------|----------------------------------------------------------------------------------------------------|
| Home   Support   Lo                                                                                                    | gout                                                                                                    |                                                                                                    |                                                                                               |                                                          |                                                                                                    |
| WCM     Field Service     Field Service     Frain     Technical question     Frain     Translation Tool     Export     WCM News     DIFS for WCM     Somes | Workorder Deta           Overview           Call Date           21.09.2009           Customer           Fujitsu Siemens Computers           GmbH           Response Time           0           Service Type SP | Workorder<br>995002281294<br>Name<br>Kandziora, Georg<br>repair time<br>0                                                                                                    | Partner call number<br>Product<br>YKKR011111<br>Date of Carriage<br>-<br>Service Type Custome | Current Status<br>Forwarded<br>ECS<br>2E22U<br>DIFS-Code | Actions  Return order  Keep Material  New Comment  Print workorder  Refresh page  Detail Views  Call |
| <ul> <li>Spares</li> <li>Reports</li> <li>Settings</li> <li>Customer</li> <li>Help</li> </ul>                                                              | Handling Fee CURRENT VIEW: CALL ECS Condition 2 - Sporadic Problem Description                                                                                                    | Handling Fee     BringIn       CURRENT VIEW: CALL       ECS       Condition     Symptom       2 - Sporadic     E - Removable drives / changer       2 - Sporadic     E - Removable drives / changer       2 - CD / DVD-drive     U - Forwarded external with Spare |                                                                                               |                                                          |                                                                                                    |
|                                                                                                    | CD burning fails Solution Workorder 995002281294 for Line Items Material Material number Total 34014125 1 Labour Material number Status                                                                        | Total                                                                                                    | T-Business GmbH<br>Drder No RET-No RI<br>- V                                                  | (995002281295)<br>ET ReturnCode KeepMaterial             | Adler Enter the Serial No.                                                                           |
|                                                                                                    | WTY:FLATRATE OK                                                                                                    | 1 8                                                                                                    | 3.00 EUR                                                                                      |                                                          | ]                                                                                                    |

You will be responsible for the claim until the Service Partner/Repairer you forwarded the Work Order to, accepted the claim.

The Forward Service Partner/Repairer receives the claim in his In-Box. The reference of the forwarding SP is entered in the area Additional Information. All Customer Data and the original Work Order number are transferred as well.

### Screenshots from Forward Service Partner/Repairer WCM WEB application:

| Home   Support                                                                                                    | logout                                                                                                    |                                                                                                    |
|----------------------------------------------------------------------------------------------------|----------------------------------------------------------------------------------------------------|----------------------------------------------------------------------------------------------------|
| <ul> <li>WCM</li> <li>Field Service</li> <li>Technical question</li> <li>Ersin</li> <li>Translation Tool</li> <li>Export</li> <li>WCM News</li> <li>DIFS for WCM</li> <li>Spares</li> <li>Reports</li> <li>Settings</li> <li>Customer</li> <li>Help</li> </ul> | Service Calls (Assigned)         Workorder / SP-Ref:       Serial No.:         Workorder * Serial No. * Customer * Date * RT * Status * ECS *         995002281295       YKKR011111         GmbH       Computers         21.09.2009       0         Assigned       2E224 | Actions New service Call  Status Requested (0) Rejected (0) Assigned (1) Open (1) In Progress (37) Double Flatrate Calls (0) Awaiting Immediate Action ( Repair successful (1) To claim error (0) Claim Workorder (50) |
| Additional Info<br>Original Worko<br>Forwarded By:<br>Information:<br>CD burning fails                                                                                                    | rnation:<br>rder: 995002281294<br>EDV-Vertrieb:                                                                                                    | Adler<br>Identnummer eingeben                                                                                                    |

In case of Collect and Return Service a Pick Up and Return address can be defined additionally. Thus the Service Partner can define his own subsidiary as pick up location and e.g. the customer site as return location during the assignment to the Forward Service Partner.

|                                                                                                    | ARE INFINITE           | new workorder |        |
|----------------------------------------------------------------------------------------------------|------------------------|---------------|--------|
| ,                                                                                                    |                        |               |        |
|                                                                                                    |                        |               |        |
| Pick up address                                                                                                    |                        |               |        |
| Preselect                                                                                                    | 🔘 Customer 🔘 partner 🔇 | Reset         |        |
| Company                                                                                                    |                        |               |        |
| Surname First Name                                                                                                    |                        |               |        |
| Street                                                                                                    |                        |               |        |
| Address 2                                                                                                    |                        |               |        |
| Secondaria de la construcción de la construcción de |                        |               |        |
| Jounty                                                                                                    |                        |               |        |
| Post Code Town                                                                                                    |                        |               |        |
| Country:                                                                                                    | Deutschland            | ▼             |        |
| Phone                                                                                                    |                        |               |        |
| Date                                                                                                    | ON 23.09.2009          |               |        |
|                                                                                                    |                        |               |        |
| Return Address                                                                                                    |                        |               |        |
| Preselect                                                                                                    | 🔘 Customer 🔘 partner 🔇 | Reset         |        |
| Company                                                                                                    |                        |               |        |
| Surname First Name                                                                                                    |                        |               |        |
| Street                                                                                                    |                        |               |        |
|                                                                                                    |                        |               |        |
| Quit                                                                                                    | Back                   | Next          | Finish |

After the Forward Service Partner/Repairer accepted the claim, you are informed about the new Work Order number the Forwarded Service Partner/Repairer received while taking over the call.

| FUJITSU THE POSSI    | BILITIES ARE INFINITE             |                              |                                 |          |                            |                                     |
|----------------------|-----------------------------------|------------------------------|---------------------------------|----------|----------------------------|-------------------------------------|
| Home   Support   Lo  | gout                              |                              |                                 |          |                            |                                     |
|                      | 45                                |                              |                                 |          |                            |                                     |
| ¥ WCM                | Workorder Deta                    | ail                          |                                 |          |                            | Actions                             |
| - Field Service      | Overview                          |                              |                                 |          |                            | ▶ Return order                      |
| - Technical question | Call Date                         | Workorder                    | Partner call nur                | nber     | Current Status             | ▶ Keep Material                     |
| - Ersin              | 21.09.2009                        | 995002281294                 |                                 |          | Forwarded                  | ▶ New Comment                       |
| - Translation Tool   | Customer                          | Name                         | Product                         |          | ECS                        | <ul> <li>Print workorder</li> </ul> |
| - Export             | Fujitsu Siemens Computers<br>GmbH | Kandziora, Georg             | YKKR011111                      |          | 2E22U                      | ▶ Refresh page                      |
| >> WCM News          | Response Time                     | repair time                  | Date of Carriage                | e        | DIFS-Code                  |                                     |
| >> DIFS for WCM      | 0                                 | 0                            | -                               |          |                            |                                     |
| >> Spares            | Service Type SP                   |                              | Service Type C                  | ustomer  |                            | ► Call                              |
| 35 Penorts           | Handling Fee                      |                              | BringIn                         |          |                            | ▶ Messages                          |
| A Cottings           |                                   |                              |                                 |          |                            | Customer                            |
| w Settings           | CURRENT VIEW: CALL                |                              |                                 |          |                            | Product                             |
| >> Customer          | FCS                               |                              |                                 |          |                            | Spares order                        |
| >> Help              | Condition                         | Symptom                      |                                 | Action   |                            | Workorder History                   |
|                      | 2 - Sporadic                      | E - Remova                   | able drives / changer           | U - Forv | varded external with Spare | System History                      |
|                      |                                   | 2 - Write / t<br>2 - CD / DV | burning-, read-error<br>D-drive |          |                            | ► IIIVOICE                          |
|                      |                                   |                              |                                 |          |                            | Search for Workorder / Serial       |
|                      | Problem Description               |                              |                                 |          |                            | Workorder / Serial No.              |
|                      | CD burning fails                  |                              |                                 |          |                            |                                     |
|                      | Solution                          |                              |                                 |          |                            | Adler                               |
|                      | Workorder 995002281294 fo         | rwarded to partner           | IT-Busines                      | s GmbH   | (995002281295)             | Enter the Serial No.                |
|                      |                                   |                              |                                 |          |                            |                                     |
|                      | Line Items                        |                              |                                 |          |                            |                                     |
|                      | Material number Total             | Status                       | Order No RET-No                 | RET      | ReturnCode KeenMateria     | n                                   |
|                      | 34014125 1                        | Proposed                     |                                 |          |                            |                                     |
|                      | Labour                            |                              |                                 |          |                            |                                     |
|                      | Material number Status            | Total                        | price                           |          |                            |                                     |
|                      | WTY:FLATRATE OK                   | 1                            | 8.00 EUR                        |          |                            | 1                                   |

The original Work Order now can be claimed. Provided all return orders have been created of course.

| Home   Support   Lo                    | ogout                      | $\searrow$       |                      |                |                                           |  |  |  |
|----------------------------------------|----------------------------|------------------|----------------------|----------------|-------------------------------------------|--|--|--|
| WCM                                    | Workorder Deta             | ail              |                      |                | Actions                                   |  |  |  |
| <ul> <li>Field Service</li> </ul>      | Overview                   |                  |                      |                | <ul> <li>Reset To claim</li> </ul>        |  |  |  |
| <ul> <li>Technical question</li> </ul> | Call Date                  | Workorder        | Partner call number  | Current Status | ▶ New Comment                             |  |  |  |
| Ersin                                  | 21.09.2009                 | 995002281294     |                      | ToClaim        | <ul> <li>Edit Reference Number</li> </ul> |  |  |  |
| Translation Tool                       | Customer                   | Name             | Product              | ECS            | <ul> <li>Print workorder</li> </ul>       |  |  |  |
| · Export                               | Computers<br>GmbH          | Kandziora, Georg | YKKR011111           | 2E22U          | <ul> <li>Refresh page</li> </ul>          |  |  |  |
| WCM News                               | Response Time              | repair time      | Date of Carriage     | DIFS-Code      |                                           |  |  |  |
| DIFS for WCM                           | 0                          | 0                | -                    |                | Detail Views                              |  |  |  |
| Snares                                 | Service Type SP            |                  | Service Type Custome | r              | ▶ Call                                    |  |  |  |
| opures .                               | Handling Fee               |                  | BringIn              |                | ▶ Messages                                |  |  |  |
| Reports                                |                            |                  |                      |                | Customer                                  |  |  |  |
| <ul> <li>Settings</li> </ul>           | ettings CURRENT VIEW: CALL |                  |                      |                |                                           |  |  |  |
| · Custome                              | CURRENT VIEW: CALL         |                  |                      |                | Product                                   |  |  |  |

Please acknowledge: The Service Type is reduced to handlings fee.

# 7. Annex

# 7.1 Error Message

In WCM following Error Messages may occur, if entries are not accepted:

| No | Reject Text in WCM WEB               | Explanation                                        |
|----|--------------------------------------|----------------------------------------------------|
| 1  | 90 day rule                          | Call information forwarded too late (90 day rule)  |
| 2  | 7 days rule                          | Serial no. was already claimed recently.           |
| 3  | Double WO                            | WO for this Serial no. already opened              |
| 4  | Missing Qualification of SP          |                                                    |
| 5  | FCO not accepted by SP               |                                                    |
| 6  | WO not accepted by SP                |                                                    |
| 7  | OoW, customer refuses repair fee     |                                                    |
| 8  | Out of Warranty (OoW)                |                                                    |
| 9  | Spare part asset mismatch            | Spare part does not fit to this asset              |
| 10 | Spare part error code mismatch       | Spare part does not fit to the error code reported |
| 11 | Customer cancellation                |                                                    |
| 12 | Wrong ADLER data – no proof provided |                                                    |
| 13 | No ADLER data – no proof provided    |                                                    |
| 14 | Customer Self Inflicted              |                                                    |
| 15 | Material OoW                         | Mat. is out of warranty                            |
| 16 | Spare part required                  | Spare part required according to error code        |
| 17 | No spare part required               | No spare part required according to error code     |
| 18 | WO was claimed too late              |                                                    |
| CN | Correction needed                    |                                                    |

# 7.2 Service Call Status

At three different places in the WCM WEB-Screens status arise, which are explained here in detail to avoid misunderstandings and to ease the distinction when talking about any status.

# 7.2.1 Service Call Status "1. Level"

In WCM WEB on Level Field Service, Service Calls are grouped into Status, which are shown there on the right side:

Claims accepted (5)

📕 Search for Workorder / S

Þ

Workorder / Serial No.

or the Seriel Nr

▶ Cancelled

▶ Closed

Adler

| Home   Support                   | Logout                           |              |                                   |              |                    |               |               |                                                                          |
|----------------------------------|----------------------------------|--------------|-----------------------------------|--------------|--------------------|---------------|---------------|--------------------------------------------------------------------------|
| \$ VVCM                          | Service C                        | alls (Ass    | ianed)                            |              |                    |               |               | Actions                                                                  |
| - Field Service                  | Workorder (SP-Ref. Serial No. RT |              |                                   |              | ▶ New service call |               |               |                                                                          |
| - Technical question             |                                  |              |                                   |              |                    |               |               |                                                                          |
| - Ersin                          | Workorder 韋                      | Serial No. 🌲 | Customer 韋                        | Date 韋       | RT 🗘               | Status 🗘      | Call Number 🌻 | Status                                                                   |
| - Translation Tool               | 995002281169                     | DNAA001001   | Fujitsu Siemens<br>Computers GmbH | 21.08.2009   | 0                  | AssignedFCO   |               | ▶ Requested (2)                                                          |
| - Export                         | 995002281170                     | VICIN003021  | Fujitsu Siemens                   | 21.08.2009   | n                  | AssignedECO   |               | ▶ Rejected (9)                                                           |
| VVCM News                        | 000002201110                     | 11014000021  | Computers GmbH                    | 21.00.2000   | 0                  | Accignical CO |               | <ul> <li>Assigned (15)</li> </ul>                                        |
| <ul> <li>DIFS for WCM</li> </ul> | 995002281202                     | YB2K013004   | Fujitsu Siemens<br>Computers GmbH | 25.08.2009   | 48                 | AssignedFCO   |               | <ul> <li>Open (20)</li> <li>In Progress (58)</li> </ul>                  |
| Spares                           | 995002281205                     | YKJR001010   | Fujitsu Siemens                   | 25.08.2009   | 0                  | AssignedFCO   |               | Double Flatrate Calls (1)                                                |
| Reports                          |                                  |              | Computers GmbH                    |              |                    | -             |               | Awaiting Immediate Action                                                |
| Settings                         | 995002281196                     | YBBC010001   | Computers GmbH                    | 25.08.2009   | 0                  | AssignedFCO   |               | ▶ Repair successful (29)                                                 |
| Customer                         | 995002281201                     | YB2K013003   | Fujitsu Siemens<br>Computers OrbH | 25.08.2009   | 48                 | AssignedFCO   |               | ▸ To claim error (17)                                                    |
| <ul> <li>Help</li> </ul>         | 995002281212                     | YK2K001005   | Fujitsu Siemens<br>Computers GmbH | 26.08.2009   | 48                 | AssignedFCO   |               | <ul> <li>Claim Workorder (72)</li> <li>Validation center (42)</li> </ul> |
|                                  | 995002281211                     | YK2K001004   | Fujitsu Siemens<br>Computers GmbH | 26.08.2009   | 0                  | AssignedFCO   |               | <ul> <li>VC Revised Claims (1)</li> <li>VC Revised Claims (2)</li> </ul> |
|                                  | 995002281228                     | YKJN003011   | Vollkammer, Mike                  | 31.08.2009   | 0                  | AssignedFCO   |               | VC Rejected Claims (U)                                                   |
|                                  | 005000004000                     | VCMT040440   | Contraction and Address           | 1 24 00 2000 | 0                  | 0 and one and |               | <ul> <li>Replied to Validation center</li> </ul>                         |

YSMT018118 Vollkammer, Mike

Vollkammer, Mike

Vollkammer, Mike

Computers GmbH Fujitsu Siemens

Computers GmbH Fuitsu Siemens

Computers GmbH

Fuiitsu Siemens

YKJR005521

YKJN002000

YK8V001303

YK8V001308

YKJN003025

31.08.2009 0

09.09.2009 48

09.09.2009 0

16.09.2009 0

16.09.2009 48

18.09.2009 0

Assigned

AssignedFCO

AssignedFCO

AssignedFCO

AssignedFCO

AssignedFCO

This is helpful to get a first overview about all the existing Work Orders.

995002281229

995002281240

995002281242

995002281261

995002281271

995002281277

# 7.2.2 Status in specific Work Order

Within a Work Order (Work Order detail) the current status of this specific Call is also shown:

| FUJITSU THE POSSI          | BILITIES ARE INFINITE             |                           |                                  |                   |                                        |  |  |  |
|----------------------------|-----------------------------------|---------------------------|----------------------------------|-------------------|----------------------------------------|--|--|--|
| Home   Support   Lo        | ogout                             |                           |                                  |                   |                                        |  |  |  |
| \$ WCM                     | Workorder Deta                    | ail                       |                                  |                   | Actions                                |  |  |  |
| - Field Service            | Overview                          | Chepáieu   Repair started |                                  |                   |                                        |  |  |  |
| - Technical question       | Call Date                         | Workorder                 | Partner call number              | Current Status    | ▶ Update service type                  |  |  |  |
| - Ersin                    | 11.08.2009                        | 995002281151              |                                  | OrderConfirmation | ▶ Order parts                          |  |  |  |
| - Translation Tool         | Customer                          | Name                      | Product                          | ECS               | ▶ Return order                         |  |  |  |
| - Export                   | Fujitsu Siemens Computers<br>GmbH | Computers Schork, Robert  | YK9B146690                       | 2HM14             | Change status     Appointment errended |  |  |  |
| VVCM News                  | Response Time                     | repair time               | Date of Carriage                 | DIFS-Code         | Keen Material                          |  |  |  |
| DIFS for WCM               | 0                                 | 0                         | -                                |                   | Cased Markeyler                        |  |  |  |
| <ul> <li>Spares</li> </ul> | Service Type SP<br>BringIn        |                           | Service Type Customer<br>BringIn | г<br>             | New Comment                            |  |  |  |
| Reports                    |                                   |                           |                                  |                   | Edit Reference Number                  |  |  |  |

Often this "Current Status" does correspond to the Status of the Status-Group the Work Order belongs to at that time (described in 7.2.1).

But in some cases, e.g. Status-Groups "In Progress" and "Validation Centre", the Work Orders can show different current status, which then gives more detailed information, e.g. the status of the ordered spare part or the exact claiming status.

Current Status in Work Order Details can be:

| Status                            | Description                                                   |
|-----------------------------------|---------------------------------------------------------------|
| Approval                          | Not yet implemented                                           |
| Assigned                          | Work Order assigned                                           |
| AssignedFCO                       | assigned Field Change Order                                   |
| AssignedToEmployee                | Technician assigned                                           |
| Cancelled                         | Work Order cancelled                                          |
| ClaimAcceptedByVC                 | Claim accepted by Validation Centre                           |
| Claimed                           | Contains Work Orders where the defective material is posted.  |
| ClaimMovedToVC                    | Claim moved to Validation Centre                              |
| ClaimPaid                         | Claim paid                                                    |
| ClaimRejectedByVC                 | Claim rejected by Validation Centre                           |
| ClaimRejectionAccepted            | Claim rejection accepted                                      |
| ClaimRejectionRejected            | Claim rejection rejected                                      |
| ClaimRevisedByVC                  | Claim changed by Validation Centre                            |
| Closed                            | Done                                                          |
| CostEstimationCreated             | Cost estimation created                                       |
| CustomerAgreedDate                | Date agreed with customer                                     |
| CustomerInformedToCollectSystem   | Customer informed, that he can collect his system             |
| CustomerKeepsMaterial             | Customer keeps material, e.g. police protects sensible data   |
| HD Open                           | Claim opened by Helpdesk                                      |
| Open                              | Work Order opened                                             |
| OrderConfirmation                 | Order confirmation                                            |
| ParcelDelivered                   | Parcel delivered                                              |
| ParcelPickedUp                    | Parcel picked up                                              |
| Rejected                          | Work Order is rejected                                        |
| RepairCentreLeft                  | System has left Repair Centre                                 |
| RepairCentreReceipt               | System has reached Repair Centre                              |
| RepairedSystemDeliveredToCustomer | System is repaired and can be delivered to customer           |
| RepairFailed                      | Repair failed                                                 |
| RepairFailedAndDoubleFR           | Repair failed, SP will get paid double Flatrate (if entitled) |
| RepairInterrupted                 | Repair interrupted                                            |
| RepairStarted                     | Repair started                                                |
| RepairSuccessful                  | Repair successful                                             |
| Requested                         | Work Order requested                                          |
| ResetToClaim                      | Reset from "To Claim" to "Repair Successful"                  |
| RevisedClaimAccepted              | Change of claim accepted                                      |
| RevisedClaimRejected              | Change of claim rejected                                      |
| SparesInDelivery                  | Spares are delivered                                          |
| SparesOrdered                     | Spares are ordered                                            |
| SparesProposed                    | Spares are proposed                                           |
| SPatCustomerSite                  | SP has reached customer                                       |
| SystemReceived                    | System is delivered to SP                                     |
| ToClaim                           | Request payment                                               |
| UpdateServiceTypes                | Service data update                                           |
| WaitingForSystem                  | SP is waiting for System                                      |
| ResumeCancelled                   | Resumption of cancelled Call                                  |
| Spare Parts Receive               | Spare parts have been received                                |
| ToClaimKeepMaterial               | To claim, parts won't be sent back                            |
|                                   | Not enough return orders have been created                    |
| DoubleFRApproved                  | Double Flat Rate is approved                                  |
| VCChangesAccepted                 | Changes of Validation Center have been accepted               |

# 7.2.3 Status of ordered spare parts

If spare parts are ordered via WCM WEB and therefore an order in PEC was created automatically, the status of the part can be seen at the bottom in the Work Order detail.

Following Status can arise:

| Proposed:   | Parts are proposed, but nothing more.                                          |  |  |  |  |
|-------------|--------------------------------------------------------------------------------|--|--|--|--|
| Confirmed   | Parts are selected. Order has been transferred to PEC and order number has     |  |  |  |  |
|             | been created.                                                                  |  |  |  |  |
| Despatched: | Shipment out of FUJITSU stock has been done                                    |  |  |  |  |
| Returned:   | Return order is placed in PEC                                                  |  |  |  |  |
|             | (In case of an ADEX order the Return Order is created automatically; therefore |  |  |  |  |
|             | the Returned Status is given immediately.                                      |  |  |  |  |
|             | With a Non-ADEX order the Return has to be advised before Returned Status is   |  |  |  |  |
|             | given.)                                                                        |  |  |  |  |

### Example:

| Line Items      |        |            |            |            |              |            |              |
|-----------------|--------|------------|------------|------------|--------------|------------|--------------|
| Material        |        |            |            |            |              |            |              |
| Material number | Total  | Status     | Order No   | RET-No     | RET          | ReturnCode | KeepMaterial |
| 34001173        | 1      | Proposed   | 8004919074 | -          | $\checkmark$ | -          |              |
| 34001173        | 1      | Confirmed  | 8004919074 | -          |              | -          |              |
| SERV2200        | 1      | Confirmed  | 8004919074 | -          |              | -          |              |
| 34001173        | 1      | Despatched | 8004919074 | 8137467430 |              | -          |              |
| 34001173        | 1      | Returned   | 8004919074 | 8137467430 | $\checkmark$ | -          |              |
| Labour          |        |            |            |            |              |            |              |
| Material number | Status | Total      | price      |            |              |            |              |
| WTY:FLATRATE    | OK     | 1          | 93.00 EUR  |            |              |            |              |

### 7.3 Detail View Messages

"Messages" is a new button in <Detail Views> With button Messages you can see all error messages, comments, information, etc. together.

| ~       |     |       |          |       |          |
|---------|-----|-------|----------|-------|----------|
| FUIITSU | THE | POSSI | BILITIES | A R E | INFINITE |

| Home   Support   Lo                               | ogout                                                                |                                                                                                |                                                                                                   |                                                        |                                  |
|---------------------------------------------------|----------------------------------------------------------------------|------------------------------------------------------------------------------------------------|---------------------------------------------------------------------------------------------------|--------------------------------------------------------|----------------------------------|
| ¥ WCM                                             | Workorder Det                                                        | Actions                                                                                        |                                                                                                   |                                                        |                                  |
| - Field Service                                   | Overview                                                             | ▶ New Comment                                                                                  |                                                                                                   |                                                        |                                  |
| Technical question     Ersin     Translation Tool | Call Date<br>18.09.2009<br>Customer<br>Fujitsu Siemens Computers     | Workorder<br>995002281282<br>Name                                                              | Partner call number Product                                                                       | Current Status<br>Rejected<br>ECS                      | Print workorder     Refresh page |
| Export     WCM News     DIFS for WCM              | GmbH<br>Response Time<br>0                                           | repair time                                                                                    | Date of Carriage<br>20.09.2009 10:34:08                                                           | DIFS-Code                                              | → Call<br>→ Messages             |
| >> Spares<br>>> Reports                           | Service Type SP<br>BringIn                                           |                                                                                                | Service Type Custome<br>Collect&Return                                                            | Customer     Product     Spares order                  |                                  |
| >> Settings<br>>> Customer<br>>> Help             | Information           B2B Error:           BAPI claim creation error | <ul> <li>&gt; tWorkorder History</li> <li>&gt; System History</li> <li>&gt; Invoice</li> </ul> |                                                                                                   |                                                        |                                  |
|                                                   | CURRENT VIEW: MESSAGES                                               | not exist or is not activate                                                                   | d                                                                                                 |                                                        | Search for Workorder / Serial    |
|                                                   | Customer information<br>Date Author                                  |                                                                                                |                                                                                                   |                                                        |                                  |
|                                                   | 17.09.2009 MIRO Error<br>17:53:49                                    | Exception of javax.net.s<br>34013937                                                           | connecting partner system: WCM.<br>sl.SSLHandshakeException: unex<br>-BT-2ND BATTERY LI-ION 3800M | (; nested exception is:<br>pected message)<br>IAH 6C / | Enter the Serial No.             |
|                                                   | Desklass Description                                                 |                                                                                                |                                                                                                   |                                                        |                                  |

Information:

Helpdesk can send comments to you. But you can't answer. Your comments won't be forwarded to the Helpdesk.

#### 7.4 Abbreviations of spare part data

In the process of ordering spare parts, material numbers are suggested and additional data is given, as there are:

| WARRANTY: | Spare part is in warranty<br>For a warranty repair, SP will receive a credit.<br>Also limited warranty parts are marked with this<br>flag. |
|-----------|----------------------------------------------------------------------------------------------------|
| LSF:      | Local spare part Flag<br>Spare part with local sourcing agreement with<br>FUJITSU Service Country Management.                              |
| RET       | Spare part is returnable<br>E.g. the defective spare part has to be sent to<br>FUJITSU.                                                    |
| ECS       | Error Code System<br>(Spare part fits to error code, if it is ticked at<br>ECS field).                                                     |
| FTA       | Fit To Asset<br>(Spare part fits to the asset (serial number)).                                                                            |
| HDA       | Help Desk Approval Process                                                                                                    |
| PEC       | Partner Entry Channel                                                                                                    |